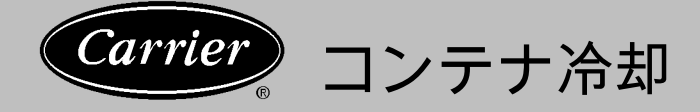

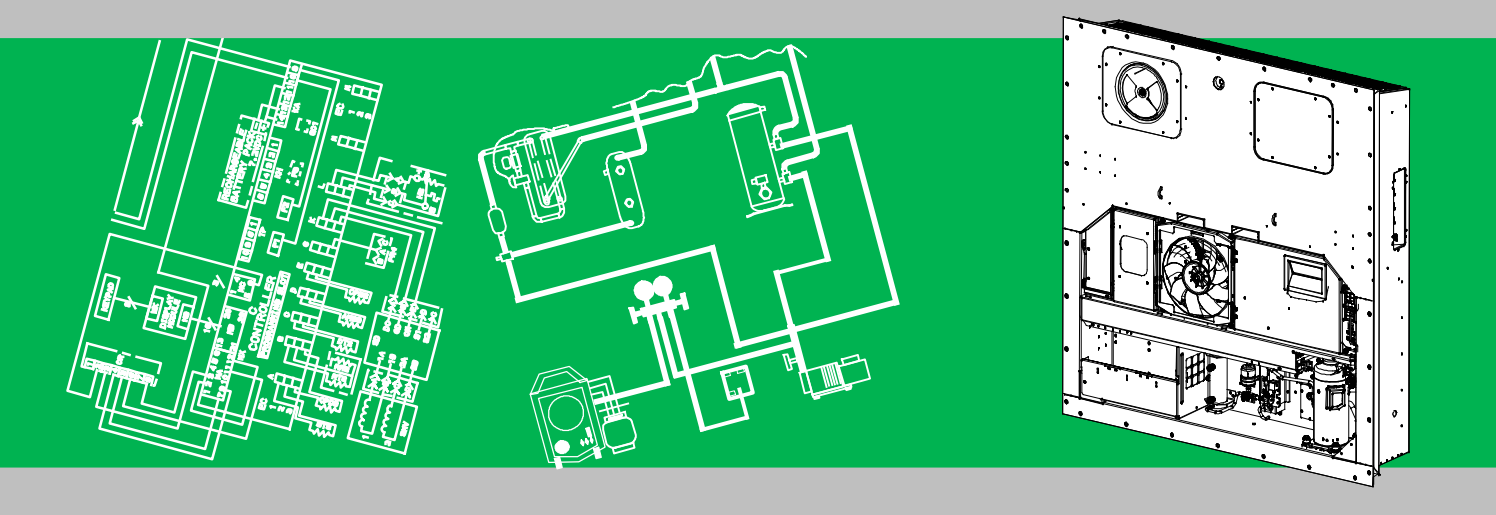

# 取扱および修理・点検説明書 の 69NT40-561-001~199 コンテナ冷却ユニット用

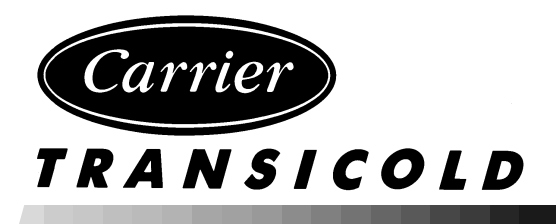

# 運転および サービスマニュアル コンテナ冷却ユニット

# 型式 69NT40-561-001~199

| 項番                                                      | ページ  |
|---------------------------------------------------------|------|
| 一般的な安全上の注意                                              | 安全-1 |
| 応急手当                                                    | 安全-1 |
| 操作上の注意                                                  | 安全-1 |
| 保守上の注意                                                  | 安全-1 |
| 具体的な警告、注意の記述                                            | 安全-1 |
| 概要                                                      | 1-1  |
| 1.1 はじめに                                                | 1-1  |
| 1.2 コンフィギュレーションの識別                                      | 1-1  |
| 1.3  機能概要                                               | 1-1  |
| 1.3.1 コントロール・ボックス                                       | 1-1  |
| 1.3.2 温度計測                                              | 1-1  |
| 1.3.3 圧力計測                                              | 1-1  |
| 1.3.4 圧縮機                                               | 1-1  |
| 1.3.5 凝縮器コイル                                            | 1-1  |
| 1.3.6 エバポレーター                                           | 1-1  |
| 1.3.7 エバポレータ・ファンの運転                                     | 1-1  |
| 1.3.8 プレート セット                                          | 1-1  |
| 1.4 オプション概要                                             | 1-1  |
| 1.4.1 バッテリー                                             | 1-1  |
| 1.4.2 除湿....................................            | 1-1  |
| 1.4.3 USDA (米国農務省) .................................... | 1-1  |
| 1.4.4 インタロゲータ                                           | 1-1  |
| 1.4.5 リモート モニタリング                                       | 1-1  |
| 1.4.6 通信インターフェース モジュール                                  | 1-2  |
| 1.4.7 オートトランス                                           | 1-2  |
| 1.4.8 温度レコーダー                                           | 1-2  |
| 1.4.9 ハンドル                                              | 1-2  |
| 1.4.10 温度計ポート                                           | 1-2  |
| 1.4.11 水冷凝縮器                                            | 1-2  |
| 1.4.12 背面パネル                                            | 1-2  |
| 1.4.13 460 ボルト・ケーブル                                     | 1-2  |
| 1.4.14 230 ケーブル                                         | 1-2  |
| 1.4.15 ケーブル収納                                           | 1-2  |
| 1.4.16 上部エアー (フレッシュ エアー換気口)                             | 1-2  |
| 1.4.17 下部エアー (フレッシュ エアー換気口)                             | 1-2  |
| 1.4.18 ラベル                                              | 1-2  |
| 1.4.19 コントローラー                                          | 1-2  |
| 1.4.20 凝縮器グリル                                           | 1-2  |
| 1.4.21 緊急バイパス                                           | 1-2  |
| 1.4.22 eAutoFresh                                       | 1-2  |
|                                                         |      |

| 項番                                | ページ    |
|-----------------------------------|--------|
| ユニット概要                            | . 2-1  |
| 2.1 一般概要                          | . 2-1  |
| 2.1.1 冷却ユニット (前方部)                | . 2-1  |
| 2.1.2 フレッシュエアー換気口                 | . 2-1  |
| 2.1.3 蒸発器部                        | . 2-2  |
| 2.1.4 圧縮機部                        | . 2-3  |
| 2.1.5 空冷凝縮器部                      | . 2-4  |
| 2.1.6 水冷凝縮器部.                     | . 2-5  |
| 2.1.7 コントロール・ボックス部                | . 2-6  |
| 2.1.8 通信インターフェース モジュール            | . 2-6  |
| 2.2 冷却システム仕様                      | . 2-7  |
| 2.3 電気仕様                          | . 2-8  |
| 2.4 安全および保護装置類                    | . 2-9  |
| 2.5 冷却回路                          | . 2-10 |
| 2.5.1 標準操作                        | . 2-10 |
| 2.5.2 節約運転                        | . 2-10 |
| 2.5.3 電子膨張弁                       | . 2-10 |
| マイクロプロセッサー                        | . 3-1  |
| 3.1 温度コントロール・マイクロプロセッサー・システム      | . 3-1  |
| 3.1.1 キーパッド                       | . 3-2  |
| 3.1.2 ディスプレイ モジュール                | . 3-2  |
| 3.1.3 コントローラー                     | . 3-3  |
| 3.2 コントローラー・ソフトウェア                | . 3-3  |
| 3.2.1 設定ソフトウェア(変数)                | . 3-3  |
| 3.2.2 運転ソフトウェア (機能コード)            | . 3-3  |
| 3.3 コントローラー・シークエンスおよび運転モード        | . 3-4  |
| 3.3.1 起動 - 圧縮機位相シークエンス            | . 3-4  |
| 3.3.2 始動 - 圧縮機バンプ・スタート            | . 3-4  |
| 3.3.3 生鮮設定温度(生鮮プルダウン)             | . 3-4  |
| 3.3.4 生鮮設定温度(標準温度コントロール・モード)      | . 3-4  |
| 3.3.5 生鮮設定点温度(エコノミー・ファン運転モード)     | . 3-4  |
| 3.3.6 生鮮設定点温度のコントロール              | . 3-4  |
| 3.3.7 生鮮モード冷却(運転のシークエンス)          | . 3-5  |
| 3.3.8 生鮮モード(ヒーティング)(運転のシークエンス)    | . 3-6  |
| 3.3.9 運転のシークエンス(生鮮モード)(容量トリム・ヒート) | . 3-6  |
| 3.3.10 生鮮モード (除湿)                 | . 3-6  |
| 3.3.11 生鮮除湿 (バルフ・モード)             | . 3-7  |
| 3.3.12 冷凍モード(ブルタワン)               | . 3-7  |
| 3.3.13 冷凍モード(温度コントロール)            | . 3-7  |
| 3.3.14                            | . 3-7  |
| 3.3.15                            | . 3-7  |
| 3.3.16                            | . 3-7  |
| 3.3.1/                            | . 3-8  |
| 3.3.18 アノロ人ト间隔                    | . 3-9  |

目次 (続き)

| <u>ページ</u> |                                       | 1                   | <u>項</u> |
|------------|---------------------------------------|---------------------|----------|
| 3-9        | Э デフロスト・モード(運転のシークエンス)                | 3.3.19              |          |
| 3-10       | 転の保護モード                               | 3.4 運轉              |          |
| 3-10       | 蒸発器ファンの運転                             | 3.4.1               |          |
| 3-10       | 不具合対応                                 | 3.4.2               |          |
| 3-10       | 発電機保護                                 | 3.4.3               |          |
| 3-10       | 圧縮機高温、低圧力保護                           | 3.4.4               |          |
| 3-10       | 生鮮モード(システム圧力規制)                       | 3.4.5               |          |
| 3-10       | 凝縮器ファン優先                              | 3.4.6               |          |
| 3-10       | ントローラー・アラーム                           | 3.5 ⊐:              |          |
| 3-11       | ニットのプレ・トリップ診断                         | 3.6 ユニ              |          |
| 3-11       | ataCORDER                             | 3.7 Da <sup>-</sup> |          |
| 3-11       | DataCORDER 概要                         | 3.7.1               |          |
| 3-11       | DataCORDERソフトウェア                      | 3.7.2               |          |
| 3-12       | センサー設定 (dCF02)                        | 3.7.3               |          |
| 3-12       | 記録間隔 (dCF03)                          | 3.7.4               |          |
| 3-12       | サーミスター・フォーマット (dCF04)                 | 3.7.5               |          |
| 3-14       | サンプル・タイプ (dCF05 および dCF06)            | 3.7.6               |          |
| 3-14       | アラーム設定 (dCF07 - dCF10)                | 3.7.7               |          |
| 3-14       | DataCORDER の起動                        | 3.7.8               |          |
| 3-14       |                                       | 3.7.9               |          |
| 3-14       | )DataCORDER 通信                        | 3.7.10              |          |
| 3-15       | 1 USDA コールド・トリートメント                   | 3711                |          |
| 3-15       | 2 USDA コールド トリートメントの手順                | 3 7 12              |          |
| 3-16       | 3 DataCORDER アラーム                     | 3 7 13              |          |
| 3-16       | 4 ISO トリップ・ヘッダー                       | 3714                |          |
| 4-1        |                                       | し。<br>いい<br>り扱い     | Ħ۷       |
| 4-1        | ☆ (着荷前)                               | 4.1 点材              | -17      |
| 4-1        | 源接続                                   | 4.2 雷派              |          |
| 4-1        | AC 380/460V 電源へ接続する                   | 421                 |          |
| 4-1        | AC 190/230V 電源へ接続する                   | 422                 |          |
| 4-1        | レッシュエアー換気口を調節する                       | 43 7I               |          |
| 4-2        | ト部フレッシュ エアー換気口                        | 431                 |          |
| 4-2        | 下部フレッシュエアー換気口                         | 432                 |          |
| 4-2        | 非気口開度センサー                             | 433                 |          |
| 4-3        | witoFresh 運転                          | 4.4 eA              |          |
| 4-3        | eAutoFresh プレ・トリップ点検                  | 441                 |          |
| 4-3        | eAutoFresh 起動手順                       | 442                 |          |
| 4-3        | eAutoFresh 運転                         | 443                 |          |
| 4-3        | eAutoFresh 運転モード                      | 444                 |          |
| 4-4        |                                       | 4.5 <i>.</i> k)     |          |
| 4-4        | ************************************* | 4.5.1               |          |
| 4-4        | 凝縮器ファン スイッチ付き水冷凝縮器                    | 4.5.2               |          |
|            |                                       |                     |          |

| 項 | 番   |                                | <u>ページ</u> |
|---|-----|--------------------------------|------------|
|   | 4.6 | リモート・モニタリング・レセプタクル接続           | 4-5        |
|   | 4.7 | 始動・停止時の注意事項                    | 4-5        |
|   |     | 4.7.1 ユニットの始動                  | 4-5        |
|   |     | 4.7.2 ユニットの停止                  | 4-5        |
|   | 4.8 | 起動時点検をする                       | 4-5        |
|   |     | 4.8.1 機器等の点検をする                | 4-5        |
|   |     | 4.8.2 コントローラーの機能コードを点検する       | 4-5        |
|   |     | 4.8.3 温度レコーダーを起動する             | 4-5        |
|   |     | 4.8.4 点検を終了する                  | 4-5        |
|   | 4.9 | プレ・トリップ診断                      | 4-5        |
|   | 4.1 | ) ユニットの運転を監視する                 | 4-6        |
|   |     | 4.10.1 プローブ診断ロジック              | 4-6        |
|   | 4.1 | 1 緊急バイパス運転                     | 4-7        |
| ト | ラブ  | ルシューティング                       | 5-1        |
|   | 5.1 | ユニットが作動しない、または作動してもすぐに停止する     | 5-1        |
|   | 5.2 | ユニットが冷却を終了しない、または長時間冷却している     | 5-1        |
|   | 5.3 | ユニットは作動しているが、十分に冷却できない         | 5-2        |
|   | 5.4 | ユニットが加温を行わない、または十分に加温できない      | 5-2        |
|   | 5.5 | ユニットが加温を停止しない                  | 5-2        |
|   | 5.6 | ユニットが適正にデフロストを行わない             | 5-2        |
|   | 5.7 | ユニットが適正にデフロストを行わない (続き)        | 5-3        |
|   | 5.8 | 、                              | 5-3        |
|   | 5.9 | 異常な音または振動が発生する                 | 5-3        |
|   | 5.1 | ) マイクロプロセッサーが正常に動作しない          | 5-3        |
|   | 5.1 | 1 蒸発器を空気が全くまたは十分に通過しない         | 5-4        |
|   | 5.1 | 2 eAUTOFRESH が運転しない            | 5-4        |
|   | 5.1 | 3 電子温膨張弁が正しく作動しない              | 5-4        |
|   | 5.1 | 4 オートトランスが正しく作動しない             | 5-5        |
|   | 5.1 | 5 水冷凝縮器または水圧開閉器                | 5-5        |
|   | 5.1 | 5<br>圧縮機が逆運転                   | 5-5        |
|   | 5.1 | 7 - 異常温度                       | 5-5        |
|   | 5.1 | 3 異常電流                         | 5-5        |
| 点 | 検・  | 修理                             | 6-1        |
|   | 6.1 | 本章について                         | 6-1        |
|   | 6.2 | マニホールド・ ゲージ・ セット               | 6-1        |
|   | 6.3 | 冷却システム修理点検(標準配管のユニット)(修理点検弁付き) | 6-2        |
|   | 0.0 | 6.3.1 修理接続図                    | 6-2        |
|   |     | 5.3.2 ユニットのポンプダウン              | 6-2        |
|   |     | 6.3.3 冷媒漏れ試験                   | 6-3        |
|   |     | 6.3.4 排出および脱水                  | 6-3        |
|   |     | 6.3.5 冷媒の充填                    | 6-4        |
|   | 6.4 | 正縮機                            | 6-4        |
|   |     |                                | 6-5        |
|   |     |                                |            |

| 項番                              | ページ  |
|---------------------------------|------|
| 6.5 高圧圧力開閉器                     | 6-6  |
| 6.5.1 高圧圧力開閉器を検査する              | 6-6  |
| 6.5.2 高圧圧力開閉器を交換する              | 6-6  |
| 6.6 凝縮器コイル                      | 6-6  |
| 6.7 蒸発器ファンとモーター・アッセンブリ          | 6-6  |
| 6.8 水冷凝縮器部                      | 6-7  |
| 6.9 フィルター・ドライヤー                 | 6-9  |
| 6.10 蒸発器コイルとヒーター・ アッセンブリ        | 6-9  |
| 6.10.1 蒸発器コイルを交換する              | 6-9  |
| 6.10.2 蒸発器ヒーターの取り外しと交換          | 6-9  |
| 6.11 蒸発器ファンとモーター アッセンブリ         | 6-10 |
| 6.11.1 蒸発器ファン アッセンブリを交換する       | 6-10 |
| 6.11.2 蒸発器ファン アッセンブリを分解する       | 6-10 |
| 6.11.3 蒸発器ファン アッセンブリを組み立てる      | 6-10 |
| 6.12 蒸発器部洗浄                     | 6-11 |
| 6.13 eAutoFresh 修理点検            | 6-11 |
| 6.13.1 eAutoFresh エア・フィルターの修理点検 | 6-11 |
| 6.13.2 eAutoFresh 駆動システムの確認     | 6-11 |
| 6.13.3 コントローラを点検する              | 6-12 |
| 6.13.4 eAutoFresh駆動システムの修理点検    | 6-12 |
| 6.14 電子膨張弁                      | 6-14 |
| 6.14.1 電子膨張弁とストレーナーの交換          | 6-14 |
| 6.15 エコノマイザー膨張弁                 | 6-14 |
| 6.15.1 弁の交換                     | 6-14 |
| 6.16 エコノマイザー・ソレノイド弁             | 6-15 |
| 6.17 デジタル・アンローダ弁                | 6-15 |
| 6.18 バルブ優先コントロール                | 6-16 |
| 6.19 オートトランス                    | 6-18 |
| 6.20 コントローラー                    | 6-18 |
| 6.20.1 取扱いモジュール                 | 6-18 |
| 6.20.2 コントローラーのトラブルシューティング      | 6-18 |
| 6.20.3 コントローラー プログラミング手順        | 6-19 |
| 6.20.4 コントローラーの取り外しと取り付けを行う     | 6-21 |
| 6.20.5 バッテリーの交換                 | 6-21 |
| 6.21 換気口開度センサー修理点検              | 6-21 |
| 6.22 温度センサーの点検・修理               | 6-22 |
| 6.22.1 センサー点検手順                 | 6-22 |
| 6.22.2 センサーを交換する                | 6-24 |
| 6.22.3 センサーを再取り付けする             | 6-24 |
| 6.23 電子パートロー温度レコーダー             | 6-26 |
| 6.24 塗料部分の保守                    | 6-28 |
| 6.25 通信インターフェース モジュールの取り付け      | 6-28 |
| 電気回路図                           | 7-1  |
| 7.1 はじめに                        | 7-1  |

| 説明図番号                            | <br><u>ページ</u> |
|----------------------------------|----------------|
| 図 2-1 冷却ユニット (前方部)               | <br>2-1        |
| 図 2-2 蒸発器部                       | <br>2-2        |
| 図 2-3 圧縮機部                       | <br>2-3        |
| 図 2-4 空冷凝縮器部                     | <br>2-4        |
| 図 2-5 水冷凝縮器部                     | <br>2-5        |
| 図 2-6 コントロール ボックス部               | <br>2-6        |
| 図 2-7 冷却回路図一標準運転                 | <br>2-11       |
| 図 2-8 冷却回路図ーエコノマイザー運転            | <br>2-12       |
| 図 3-1 温度コントロール・システム              | <br>3-1        |
| 図 3-2 キーパッド                      | <br>3-2        |
| 図 3-3 ディスプレイ モジュール               | <br>3-3        |
| 図 3-4 コントロール・モジュール               | <br>3-3        |
| 図 3-5 コントローラーによる運転 (生鮮モード)       | <br>3-5        |
| 図 3-6 生鮮モード(冷却)                  | <br>3-5        |
| 図 3-7 生鮮モードのヒーティング               | <br>3-6        |
| 図 3-8 コントローラーによる運転 (冷凍モード)       | <br>3-8        |
| 図 3-9 冷凍モード                      | <br>3-8        |
| 図 3-10 デフロスト                     | <br>3-10       |
| 図 3-11 標準設定ダウンロード・レポート           | <br>3-13       |
| 図 3-12 Data Reader               | <br>3-15       |
| 図 3-13 アラームのトラブルシューティング・シークエンス   | <br>3-23       |
| 図 4-1 オートトランス                    | <br>4-1        |
| 図 4-2 上部フレッシュエア流通チャート            | <br>4-2        |
| 図 4-3 緊急バイパス接続用配線図               | <br>4-7        |
| 図 6-1 マニホールド ゲージ セット             | <br>6-1        |
| 図 6-2 R-134a 用マニホールド ゲージ/ホース セット | <br>6-1        |
| 図 6-3 サービス弁                      | <br>6-2        |
| 図 6-4 冷却システムの点検・修理接続図            | <br>6-3        |
| 図 6-5 圧縮機キット                     | <br>6-5        |
| 図 6-6 高圧圧力開閉器のテスト                | <br>6-6        |
| 図 6-7 水冷凝縮器の洗浄 (強制循環)            | <br>6-8        |
| 図 6-8 水冷凝縮器の洗浄 (自然循環)            | <br>6-8        |
| 図 6-9 5+1 ヒーター配置(オメガ・ヒーター)       | <br>6-9        |
| 図 6-10 蒸発器ファン アッセンブリ             | <br>6-10       |
| 図 6-11 ステッパー構成部品                 | <br>6-12       |
| 図 6-12 ジャンパ・アセンブリ                | <br>6-12       |
| 図 6-13 モーター・カップの交換               | <br>6-13       |
| 図 6-14 電子膨張弁                     | <br>6-14       |
| 図 6-15 エコノマイザー膨張弁                | <br>6-14       |
| 図 6-16 エコノマイザー・ソレノイドのコイル図 (ESV)  | <br>6-15       |
| 図 6-17 デジタル・アンローダ弁 (DUV)アセンブリー   | <br>6-15       |
| 図 6-18 コントロール ボックスのコントローラー部      | <br>6-19       |

# 説明図一覧 (続き)

| 説明図番号                                                                    | <u>ページ</u> |
|--------------------------------------------------------------------------|------------|
| 図 6-19 センサーのタイプ                                                          | 6-24       |
| 図 6-20 センサーとケーブルの接続                                                      | 6-24       |
| 図 6-21 吹出し空気センサー設置位置                                                     | 6-25       |
| 図 6-22 吸い込み空気センサー設置位置                                                    | 6-25       |
| 図 6-23 蒸発器温度センサー配置                                                       | 6-25       |
| 図 6-24 圧縮機吐出温度センサー                                                       | 6-26       |
| 図 6-25 電子パートロー温度レコーダー                                                    | 6-27       |
| 図 6-26 通信インターフェースの取り付け                                                   | 6-28       |
| 図 7-1 凡例(標準ユニット設定)                                                       | 7-2        |
| 図 7-2 回路図(標準ユニット設定)                                                      | 7-3        |
| 図 7-3 凡例 - 設定は装備可能なオプションを含みます<br>(換気口開度システム、eAutoFresh、緊急バイパス・オプションは除く)  | 7-4        |
| 図 7-4 回路図 - 設定は装備可能なオプションを含みます<br>(換気口開度システム、eAutoFresh、緊急バイパス・オプションを除く) | 7-5        |
| 図 7-5 凡例(設定はeAutoFreshおよび緊急バイパス・オプションを含む)                                | 7-6        |
| 図 7-6 回線図(設定はeAutoFreshおよび緊急バイパス・オプションを含む)                               | 7-7        |
| 図 7-7 回線図および配線図(上部換気口開度センサー)(VPS)オプション                                   | 7-8        |
| 図 7-8 回線図および配線図(下部換気口開度センサー)(VPS)オプション                                   | 7-9        |
| 図 7-9 ユニット配線図(3相ファン・モーター付き標準ユニット設定(シート1 / 2)                             | 7-10       |
| 図 7-10 ユニット配線図(2相圧縮機ファン・モーターおよびオプションのヒーター配置を含む設定)<br>(シート1/2)            | 7-12       |
| 図 7-11 ユニット配線図(オプションの eAutoFreshおよび緊急バイパス・オプションを含む設定)<br>(シート1/2)        | 7-14       |

# 揭載表一覧

| 表番号                                      | ページ  |
|------------------------------------------|------|
| 表 2-1 安全および保護装置類                         | 2-9  |
| 表 3-1 キーパッドの機能                           | 3-2  |
| 表 3-2 DataCORDER 設定変数                    | 3-12 |
| 表 3-3 DataCORDER 標準設定                    | 3-14 |
| 表 3-4 コントローラー 設定変数                       | 3-17 |
| 表 3-5 コントローラー機能コード                       | 3-18 |
| 表 3-6 コントローラー・アラーム-覧(1 / 8)              | 3-24 |
| 表 3-7 コントローラーのプレ・トリップ ・テスト コード (シート 1/4) | 3-32 |
| 表 3-8 DataCORDER 機能コード割り当て               |      |
| 表 3-9 DataCORDER によるプレ・トリップ結果の記録         | 3-37 |
| 表 3-10 DataCORDERアラーム表示                  | 3-38 |
| 表 6-1 バルブ優先コントロール表示                      | 6-17 |
| 表 6-2 センサー抵抗                             | 6-22 |
| 表 6-3 センサー抵抗 (CPDS)                      | 6-23 |
| 表 6-4 推奨ボルト締め付けトルク                       | 6-28 |
| 表 6-5 R-134a 温度 - 圧力チャート                 | 6-29 |

一般的な安全上の注意

次の一般的な安全上の注意は、本説明書の各部に記 載される具体的な警告や注意を補足するものです。 これらの注意をよく読み理解してから、本説明書の 対象となっている機器の操作または保守を行ってく ださい。一般的な安全上の注意は、応急手当、運 転上の注意、保守上の注意の三項目に分かれてい ます。また、一般的な安全上の注意の後には、 本説明書の各部に記載される具体的な警告および注 意の一覧が記載されています。

#### 応急手当

負傷者が発生した場合は、けがの程度にかかわ らず、必ず誰かが付き添うようにし、直ちに応 急手当か医療処置を手配してください。

操作上の注意

必ず安全ゴーグルを着用してください。

蒸発器および凝縮器ファンには、手・衣類・ 工具を近づけないでください。

すべてのサーキットブレーカ、始動停止スイッチを 切り、電源を切断してから作業してください。

異常な音や振動が発生した場合は、ユニットを停止 し点検を行ってください。

### 保守上の注意

事前の知らせなく突然作動する蒸発器や凝縮器ファ ンに十分注意してください。凝縮器ファン グリルまたは蒸発器アクセス パネルを開ける場 合は、事前に必ず電源をオフにし、電源プラグを取 り外して電源の供給を停止します。

モーター、コントローラー、ソレノイド弁、電気コ ントロールスイッチの保守作業を行う場合は、必ず 事前に電源をオフにしてください。誤って給電する ことがないように回路ブレーカーと電源プラグにタ グ(印)をつけておきます。

電気的な安全装置は絶対に迂回しないでください (例:過負荷のブリッジ、ジャンパー配線の使用)。 システムに異常が発生した場合は、必ず点検を行 い、必要に応じて資格を持つ担当者が修理します。

装置またはコンテナをアーク溶接する際は、コント ロールボックスのモジュールからすべてのワイヤハ ーネスを外してください。ワイヤハーネスをモジュ ールから外す際は、必ず静電防止リストグリップを 身に付けて装置のフレームに接地してください。

漏電による火事が発生した場合は、回路スイッチを 開放し、CO2 で消火してください (消火には絶対に水 を使用しないでください)。

### 具体的な警告、注意の記述

ユニットに関する危険ラベルをよくご理解いただけ るよう、危険度の高い順に説明を記載します。

危険-これは、直ちに重大なケガや死亡につながる 危険があることを示しています。

警告 - これは、重大なケガや死亡につながる「可能性 がある」危険があることを示しています。 注意 - 軽傷を負うか製品や資産の損傷を招くおそれ のある潜在的な危険や安全でない行為に対する警告 です。

次の各記述は冷却ユニットに適用されるもので、 本説明書の各部に記載されています。これらの注意 をよく読み理解してから、本説明書の対象となって いる機器の操作または保守を行ってください。

# 🛕 危険

漏れ試験に空気を使用するのは絶対にや めてください。冷媒と空気の加圧混合物は、 発火源に接触すると発火・燃焼すること があります。

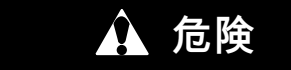

事前の知らせなく突然作動する蒸発器や凝縮 器ファンに十分注意してください。ユニット はファンまたは圧縮器をコントロール状況に 応じて作動させるため、予想とは異なる動作 をすることがあります。

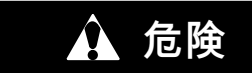

電源プラグ類の取り外しは、必ず運転/停止 スイッチ、各ユニット回路ブレーカー、外部 電源を オフ にしてから行ってください。

🏠 危険

コンセントへの接続は、プラグ類に汚れが付 着しておらず、乾燥していることを確認して から行ってください。

🏠 危険

電源に接続する前に、必ずユニットの回路ブ レーカー (CB-1、CB-2) および運転/停止ス イッチ (ST) が"O" (オフ) の位置になっている ことを確認してください。

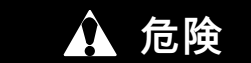

圧縮機を交換する前に、ユニットへの電源が オフになっていること、および電源プラグが 抜かれていることを確認してください

🛕 危険

圧縮機を分解する前に、必ずよく注意してカ ップリングを少し緩めて密封を解き、内部の 圧力を下げて下さい。

# 🏠 危険

圧力調整器がない場合は、窒素シリンダーを 使用しないでください。爆発を引き起こす可 能性がありますので、冷却システムの中ま たは近くで、酸素を使用するのはやめてく ださい。

# 🏠 危険

凝縮器ファン ・グリルを開ける場合は、事前 に必ず電源をオフにし、電源プラグを抜いて ください。

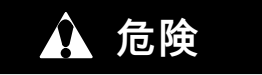

Oakite No. 32 は酸の一種ですので、かならず ゆっくりと水に加えていってください。 「水を酸に入れるのは絶対にやめてくださ い!」これを行うと、飛び散りや過熱が 発生します。

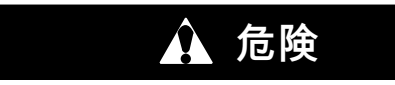

作業時はゴム手袋を着用し、万が一溶剤に 触れた場合は、すぐに洗い流してください。 また、溶剤をコンクリート上にこぼさないで ください。

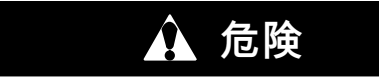

機械的な動作をする機器等で作業する場合は、事前にユニットの各回路ブレーカー (CB-1 および CB-2)を必ずオフにしてくだ さい。

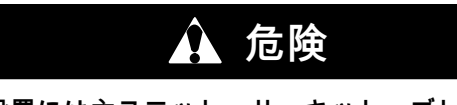

設置には主ユニット・サーキット・ブレーカ ーCB1に配線する必要があります。ユニット の電源がオフで、電源プラグが取り外さ れている事を確認してから設置を開始し て下さい。

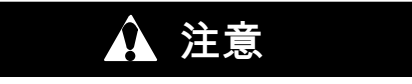

ユニットを最適な性能で動作させるには、 水冷凝縮器または受液器は銘板の仕様に従っ て充満して下さい。

# ▲ 注意

静電気用リスト・ストラップでユニット枠に アースしていない場合は、ワイヤー・ハーネ スをコントローラー・モジュールから取外さ ないでください。

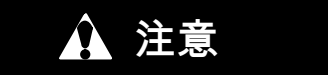

コンテナの一部をアーク溶接する場合は、 コントローラーのモジュール・ワイヤー・ ハーネスを事前に全て取外してください。

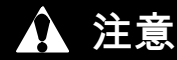

ML3 が取り付けられているユニットでは、 ML2i PC カードは使用しないでください。 PC カードの形状が異なるため、コントロー ラーを破損します。

# ▲ 注意

プレ・トリップ診断は温度に極めて繊細な貨 物の入ったコンテナーには実施しないこと。

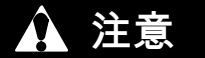

[Pre-Trip] (プレ・トリップ) キーを押すと、 エコノミー、除湿およびパルブモードは停止 しますので、プレ・トリップ完了後にエコノ ミー、除湿およびバルブモードを再起動しく ださい。

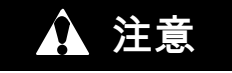

凝縮器の水流が 11 lpm (3 gpm)を下回る 場合、または水冷運転が使用されていない場 合は、CFS スイッチは"1"になっている必要 があり、そうでない場合は正しい運転ができ ません。

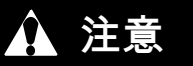

テスト自動実施中に異常が発生すると、ユニ ットがユーザーによる指示待ちのため運転を 一時停止します。

# 🏠 注意

プレ・トリップ テスト「Auto 2」が、停止 することなく完了した場合は、ユニットはプ レ・トリップを終了し、ディスプレーには "「Auto 2」"と"「end」"が表示されます。 ユーザーが [ENTER] キーを押すまで、ユニ ットは停止状態を維持します!

# ▲ 注意

ユニットは、EBスイッチが〔オン〕の位置 なっており、モード・スイッチがフル・ クール位置にある間は常にフル・クーリ ング・モードを維持します。貨物の低温での 損傷を防ぐため、ユーザーはコンテナ内温度 を監視し、温度を許容範囲内に維持するため に必要な操作を手動で行ってください。

# ▲ 注意

スクロール圧縮機を二分以上逆に運転す ると、圧縮機の内部損傷となります。直ちに 始動-停止スイッチをオフにして下さい。

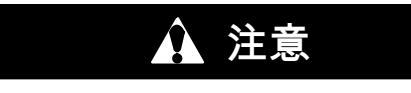

液化冷媒がマニホールド ゲージ セットに残 るのを防ぐため、取り外す前にセットがサク ションの圧力になっていることを確認してく ださい。

注意

スクロール圧縮機は、非常に迅速に低サクシ ョン圧力となります。0 psig未満では、 圧縮機を使ってシステムからの排出をしない で下さい。絶対に、サクション弁あるいはサ ービス弁が閉じたまま(前方に移動)圧縮機 を運転しないで下さい。高真空で圧縮機を運 転すると内部に損傷が起きます。

# 🏠 注意

モーターが凝縮器コイルの中に落ちるのを防 ぐため、必要な措置 (合板を敷くか、モータ ーにスリングを使用する)を講じてくだ さい。

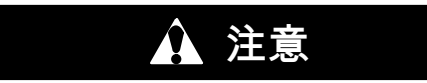

ワイヤー ハーネスをモジュールから取外す ときは必ず静電気用リストストラップで、 ユニットのフレームにアースしてください。

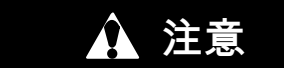

コンテナの一部をアーク溶接する場合は、 コントローラーのコネクタを事前に必ず全て 取外してください。

# ⚠ 注意

プログラミング カードをコントローラーのプ ログラミング ポートに挿入または取り出すと きは、ユニットを必ずオフにする必要が あります。

🏠 注意

ワイヤ・タイを切る際は、ワイヤに切り傷が 入ったり、切断してしまわないように注意し て下さい。

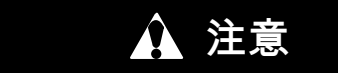

ワイヤー継ぎ目部分に水分が浸透すると、 センサーの抵抗に悪影響を与える恐れがあり ますので、水分が浸入しないように注意して ください。

概要

1.1 はじめに

キャリア・トランジコールド 69NT40-561-001~199 モデル・シリーズの各ユニットは、軽量アルミ フレーム構造で、コンテナ前方への設置に適したデ ザインとなっているため、コンテナ前壁としての機 能を果たします。

シリーズは一体型、内蔵型の全電動ユニットで、 正確な温度管理を可能にする、冷却およびヒーター システムが含まれます。

ユニットは、冷媒 (R-134)と圧縮機用潤滑オイルが完 全充填された状態でお届けしますので、設置後すぐ にご使用いただけます。取り付け/取外し用のフォー クリフトポケットも装備されています。

基本ユニットは、公称電圧 380V/460V、3 相、 50/60 ヘルツ(Hz)の電力で作動します。オプションの オートトランスを使用すれば、公称電圧 190/230、 3 相、50または 60 ヘルツ(Hz)の電力で作動させるこ とも可能です。コントロール・システムへは、トラ ンスが18V および 24V、単相へ変換し電源を供給し ます。

コントローラーには、キャリア・トランジコールド 社 Micro-Link 3 マイクロプロセッサが使用されて います。コントローラは、冷却、保持、加熱を必要 に応じて自動で選択し、設定温度い非常に近い範囲 に温度を維持します。また、ユニットは電子式の温 度レコーダーを備えている場合もあります。

コントローラーはキーパッドおよびモニターを備え ており、モニターでは動作パラメーターの表示およ び変更ができます。また、モニターには動作モード の表示灯も取り付けられています。

1.2 コンフィギュレーションの識別

ユニットの識別情報はレシーバ・タンク(受液器)の左 のプレート、もしくは水冷圧縮機凝縮器部の背面に 記載されています。プレートで、ユニットの型式番 号、ユニットのシリアル番号、ユニット部品識別番 号 (PID) を確認できます。型式番号ではユニット全 体のコンフィギュレーションが、PID は、各オプシ ョン機器、オプション機器の現場取り付けに必要な 工場設定、詳細な部品の差異に関する情報を確認で きる様に提供されています。

### 1.3 機能概要

1.3.1 コントロール・ボックス

ユニットはアルミニウム製あるいは複合材製のボッ クスを備えており、このボックスには施錠が可能な ドアを取り付けることもできます。

1.3.2 温度計測

サクションおよび吐出温度センサーがユニットに取 り付けるられています。センサーの数値はコントロ ーラーのディスプレイで確認できます。

1.3.3 圧力計測

エバポレーターおよび吐出圧力変換器がユニットに 取り付けられています。変換器の数値はコントロー ラーのディスプレイで確認できます。 1.3.4 圧縮機

ユニットには、サクションおよび吐出にサービスコ ネクションの装備されたスクロール圧縮機が取り付 けられています。

1.3.5 凝縮器コイル

ユニットには 7 mm 管を使用した四列圧縮機コイル が取り付けられています。

1.3.6 エバポレーター

エバポレーター部は電子膨張弁(EEV)が装備されています。

1.3.7 エバポレータ・ファンの運転

ユニットには三相エバポレーター・ファン・モータ ーが装備されています。エバポレータ・ファンの内 部保護器を開放してユニットを停止させます。

1.3.8 プレート セット

各ユニットには、付属の配線回路図と配線図のプレ ートが設置されています。プレート セットは 七桁の 数字による基本の部品番号と 二桁の枝番号で順序立 てされています。

#### 1.4 オプション概要

基本ユニットには、様々なオプションを工場または 現場で取り付けることが可能です。取り付け可能な オプションは、次の各項をご覧ください。

1.4.1 バッテリー

冷却コントローラには標準的な交換用電池あるい は充電可能なバッテリー・パックが取り付けられま す。充電可能なバッテリー・パックは標準的な位置 あるいは安全な位置に取付けられます。

1.4.2 除湿

ユニットに湿度センサーを取り付けることができま す。このセンサーにより、コントローラに湿度設定 値をセットすることができます。除湿モードにする と、コントローラーがコンテナ内部の湿度を減少さ せます。

1.4.3 USDA (米国農務省)

ユニットに追加の温度プローブを取り付けてお届け することもできます。このプローブを使用すると、 Micro-Link 冷却コントローラーに組み込まれた DataCORDER 機能で、USDA (米国農務省) コールド トリートメント データーの記録が可能になります。

#### 1.4.4 インタロゲータ

DataCORDER 機能を使用するユニットには、記録デ ーターをダウンロードするインタロゲータ接続用の レセプタクル (差込口) が付いています。レセプタク ルは、コンテナ前面に一ヶ所とコンテナ内部に一ヶ 所の合計二ヶ所設置可能です (USDA レセプタクル と同様)。

1.4.5 リモート モニタリング

リモート モニタリング用のレセプタクルをユニット に取り付けることができます。これにより、「冷 却」、「デフロスト」、「範囲内」を示すリモート表 示器を接続できます。特に記載がない限り、このレ セプタクルはコントロール・ボックスに取り付けら れています。

T-340

### 1.4.6 通信インターフェース モジュール

インターフェース モジュールをユニットに取り付け ることができます。通信インターフェース モジュー ルは、マスターのセンター モニタリング ステーショ ンとの通信を可能にするスレーブ モジュールです。 このモジュールは主電源線を通じ、通信に対して 応答・返信します。詳細については、『ship master system technical manual (船舶マスターシステム技 術説明書)』をご参照ください。

1.4.7 オートトランス

190または230ボルト、3 相、50 または 60 ヘルツでの 運転が可能な、オートトランスをご使用いただけ ます。オートトランスは、電源電圧を基本ユニット に適合する定格 380 または 460 ボルトまで引き上げ ることができます。オートトランスに230 V 独立ブレ ーカーを取り付けることも可能です。

ユニットがオートトランスと通信モジュールを備え ている場合、オートトランスは変圧器ブリッジ ユニ ット (TBU) に接続され、通信をサポートします。

1.4.8 温度レコーダー

ユニットには電子温度レコーダーを取り付けること ができます。

1.4.9 ハンドル

ユニットには積み重ねられたコンテナへのアクセス を簡単にするハンドルを装備できます。これ等の固 定ハンドルはユニットのどちらかの側面に配置され ています。

1.4.10 温度計ポート

吸込み空気温度および吹出し空気温度測定用の温度 計を差込むポートを、ユニットのフレーム前面に取 り付けることができます。取り付ける場合は、カバ ーとチェーンが必要です。

#### 1.4.11 水冷凝縮器

冷却システムへ水冷凝縮器を取り付けることがで きます。凝縮器は海水耐性のある白銅製管で製造さ れています。水冷凝縮器は空冷凝縮器に直列で連 結し、標準の受液器の機能に代わります。水冷式凝 縮器で運転する場合、凝縮器ファンは、水圧開閉器 またはファン スイッチによりオフになります。

1.4.12 背面パネル

アルミニウム製背面パネルは開閉式ドアを備え るか、またはパネル自体が開閉するように取り付 けるか、もしくはその両方にすることが可能です。

1.4.13 460 ボルト・ケーブル

460V 主電源用に、各種デザインの電源ケーブルや プラグがご使用いただけます。様々なプラグにより お客様のご要望に合ったケーブルに調整できます。 1.4.14 230 ケーブル

オートトランスが設置されたユニットには、230V 電源接続用の電源ケーブルが別途必要になります。 各種デザインの電源ケーブルやプラグからお選びく ださい。様々なプラグによりお客様のご要望に合っ たケーブルに調整することもできます。

1.4.15 ケーブル収納

各種デザインの電源ケーブル収納がご使用いただけ ます。圧縮機部ケーブル・ガードの種類によって、 ご使用いただくオプションが異なります。

1.4.16 上部エアー (フレッシュ エアー換気口)

ユニットには上部換気口部 (フレッシュ エアー換 気口) を取り付けることができます。フレッシュ エア 一換気口部には、換気口位置センサー (VPS) やスク リーンを取り付けることも可能です。

1.4.17 下部エアー (フレッシュ エアー換気口)

ユニットには下部換気口 (フレッシュ エアー換気口) を取り付けることができます。フレッシュ エアー換 気口部には、換気口位置センサー (VPS) やスクリー ンを取り付けることも可能です。

1.4.18 ラベル

設置されたオプションにより、安全の手引きおよび 機能コードのリスト・ラベルが異なります。追加言 語のあるラベルについては、部品リストに掲載され ています。

1.4.19 コントローラー

二個の交換用コントローラーのご用意があります。

- 1. 再製品 コントローラーは新しいOEMコントロ ーラーと同等で、12か月の保障が提供されます。
- 修理済み コントローラーは過去における故障が が修理され、最新のソフトウェアにアップグレー ドされています。

注意: 修理済みコントローラーは保障修理には適用出 来ません。完全なOEM再製品コントローラーのみが 使用されます。

コントローラーは、出荷時に最新の操作ソフトウェ アを装備されますが、特定の型番号(コンフィグレ ーション)に設定されてはおりません。設置あるい は販売時に設定して下さい。

1.4.20 凝縮器グリル

凝縮器グリルには直接ボルトされた固定グリルと、 ヒンジグリルのニタイプがあります。

1.4.21 緊急バイパス

オプションの緊急バイパススウィッチ(EB)機能はコントローラーの故障の場合に、コントローラーをバイパスする機能です。

1.4.22 eAutoFresh

オプションのeAutoFresh ベンチレーションシステ ムは、貨物の呼吸に対応してコンテナ・ユニット内 の大気レベルを調節します。

## ユニット概要

#### 2.1 一般概要

2.1.1 冷却ユニット (前方部) 本ユニットは、構成する機器の大部分が前方からア クセスできるように設計されています (図 2-1 を 参照)。ユニット型番号、製造番号、部品識別番号は 凝縮部背面の受液器または凝縮器部の裏壁の水冷凝 縮器の左側にある銘板に記載されています。 2.1.2 フレッシュエアー換気口 上部あるいは下部フレッシュエアー換気口の機能 は、新鮮な空気を必要とする商品に換気を提供する ものです。手動で操作する換気システムは、左上部 のアクセスパネルに配置されたています。 オプションのeAutoFresh 換気システムは、貨物の呼 吸に応じてコンテナ内部の大気濃度を調節します。 フローズン貨物を輸送中には換気口を閉じます。 左上部のアクセスパネルには、換気口のスライドと モーターアセンブりがあります。上記はCO<sub>2</sub>センサ と駆動パックがある蒸発器部に入る為に、取り外せ

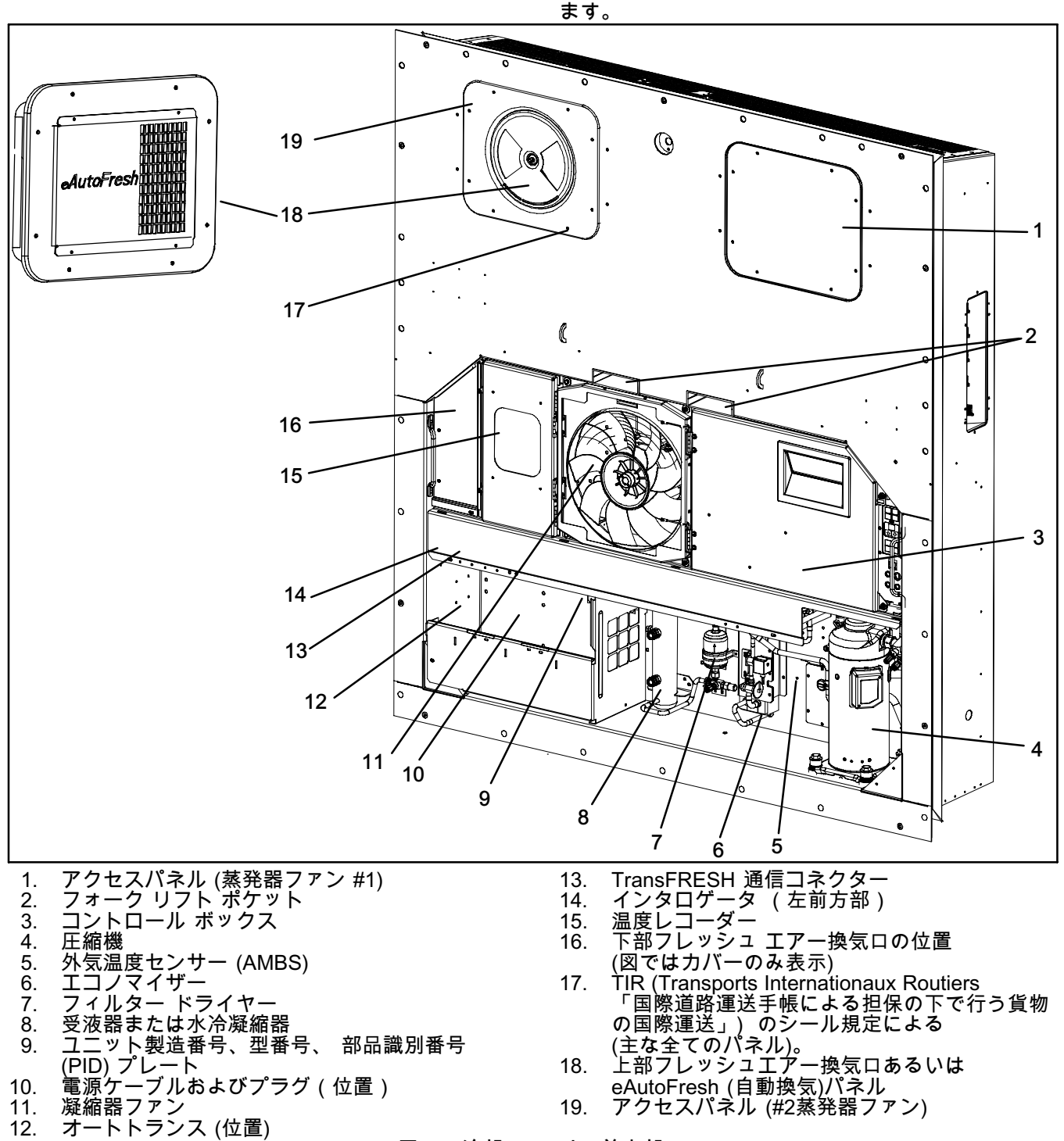

図 2-1 冷却ユニット (前方部)

### 2.1.3 蒸発器部

蒸発器部 (図 2-2) には、吸込み空気温度センサー、湿度センサー、電子膨張弁、二速式蒸発器ファン(EM1 および EM2)、蒸発器コイルとヒーター、デフロスト 温度センサー、ヒーター停止サーモスタット、蒸発 温度センサー(ETS1およびETS2)。

蒸発器ファンはコンテナ内の空気をユニット上部に 引き寄せ、空気を冷却または暖める蒸発器コイルを 通過させ、その後ユニット下部から排出して空気を 循環させます。 ユニットにeAutoFreshが装備されている場合は、 標準の冷却ユニット構成部品に加えて、システム 構成部品が搭載されます。ステップモーター構成部 品は、換気口に設置され、空気フィルター、 CO<sub>2</sub> センサー、ステップモーター CO<sub>2</sub>感知配線 は上部グリルの桟に設置されています。

ほとんどの蒸発器部構成部品には、上部後方パネル (図を参照)または、蒸発器ファンのアクセスパネル をはずしてアクセス出来ます。(図 2-1,1及び19項目 を参照)。

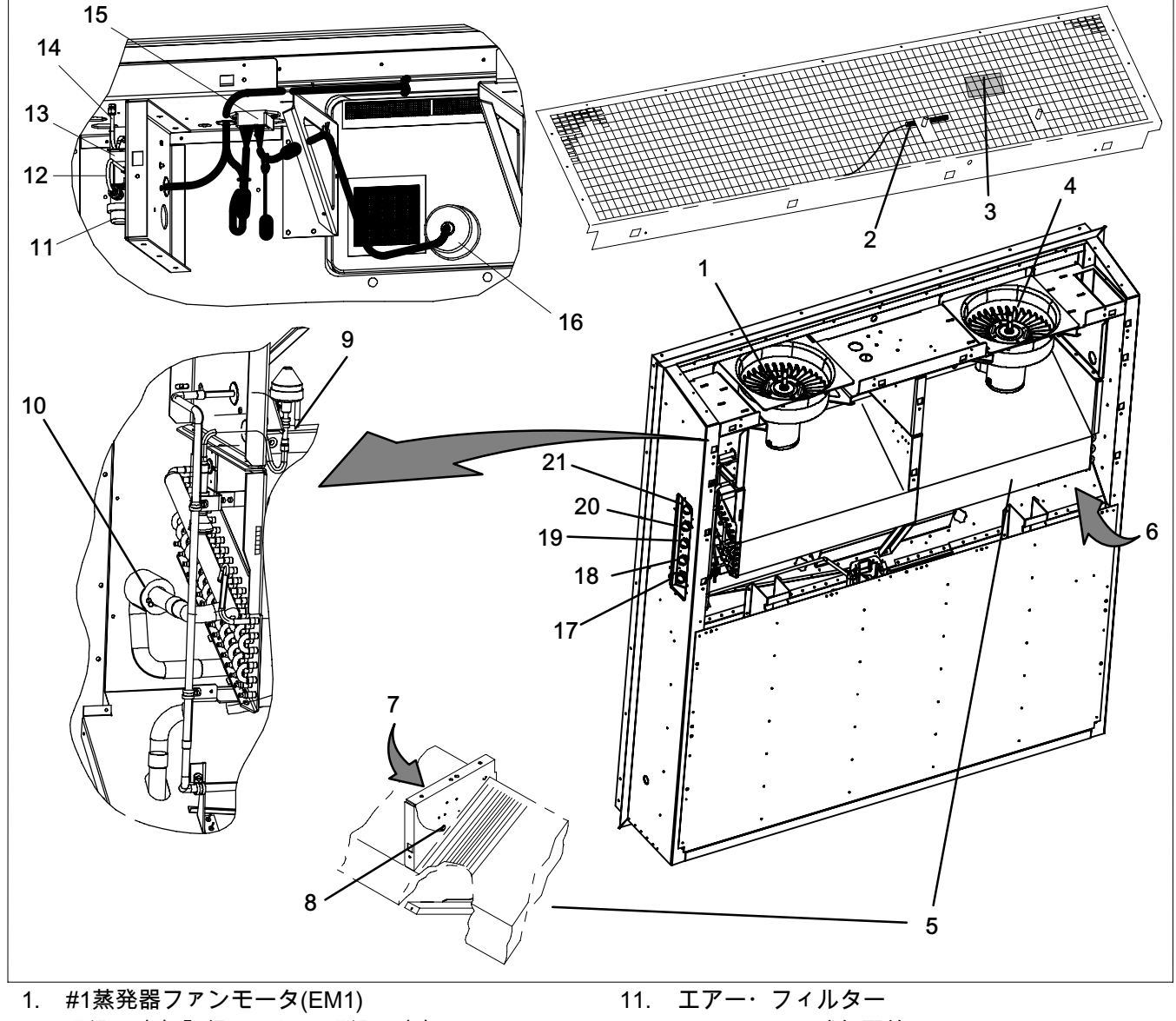

- 吸込み空気記録センサー/吸込み空気温 度センサー (RRS/RTS)
- 3. 湿度センサ(HS)
- 4. #2蒸発器ファンモータ (EM2)
- 5. 蒸発器コイル
- 6. 蒸発器コイル・ヒーター(コイルの下部)
- 7. ヒータ停止サーモスタット (HTT)
- 8. デフロスト温度センサー(DTS)
- 9. 電子膨張バルブ(EEV)
- 10. 蒸発器温度センサー(位置) (ETS1及びETS2)

- 12. CO<sub>2</sub>センサー感知配線
- 13. CO<sub>2</sub>センサー(COS)
- 14. CO<sub>2</sub>センサー出口側ライン
- 15. ステップ・モーター・ドライブ (SD)
- 16. ステップモータ(AF)
- 17. インタロゲータ・コネクター (後部)(ICR)
- 18. USDA プローブ用レセプタクル PR2
- 19. USDA プローブ用レセプタクル PR1
- 20. USDA プローブ用レセプタクル PR3
- 21. カーゴプローブ用レセプタクル PR4

## 図 2-2蒸発器部

# 2.1.4 圧縮機部

圧縮機部は、圧縮機、デジタル・アンローダ弁 (DUV)、 高圧力スイッチ、吐出圧力変換器(DPT)、 蒸発器圧力変換器(EPT)、吸引圧力変換器

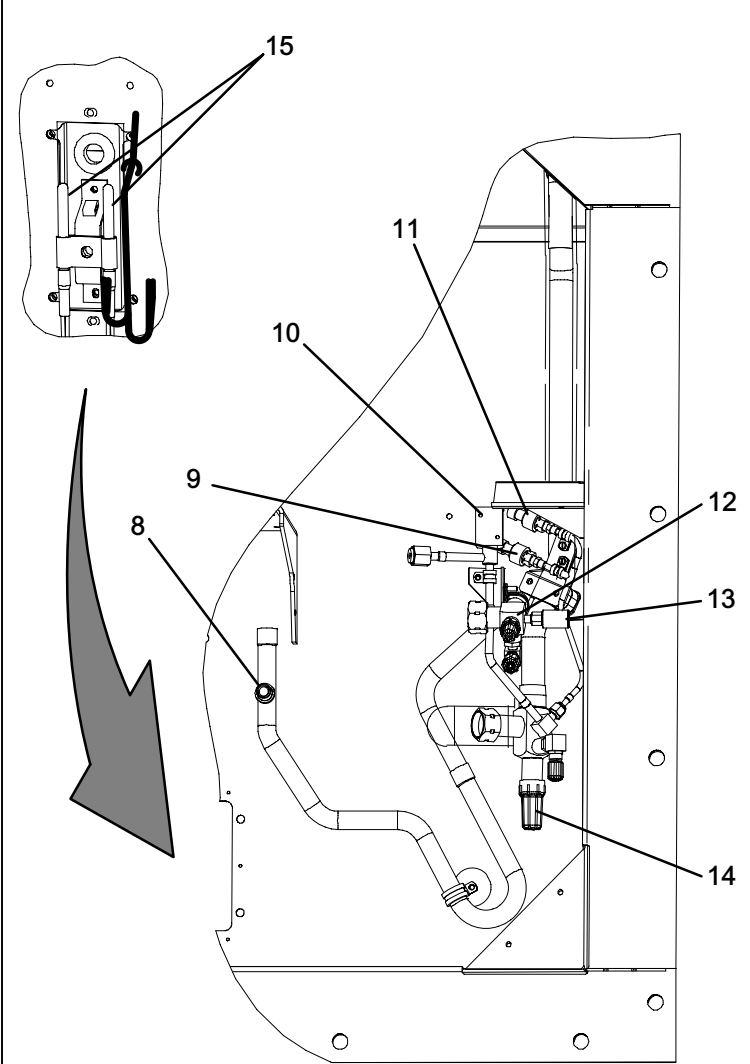

(SPT)を含みます。

吹出し温度センサ (STS)、吹出し空気レコーダセンサ (SRS)、外気温度センサ (AMBS) は圧縮機の左側にあ ります。

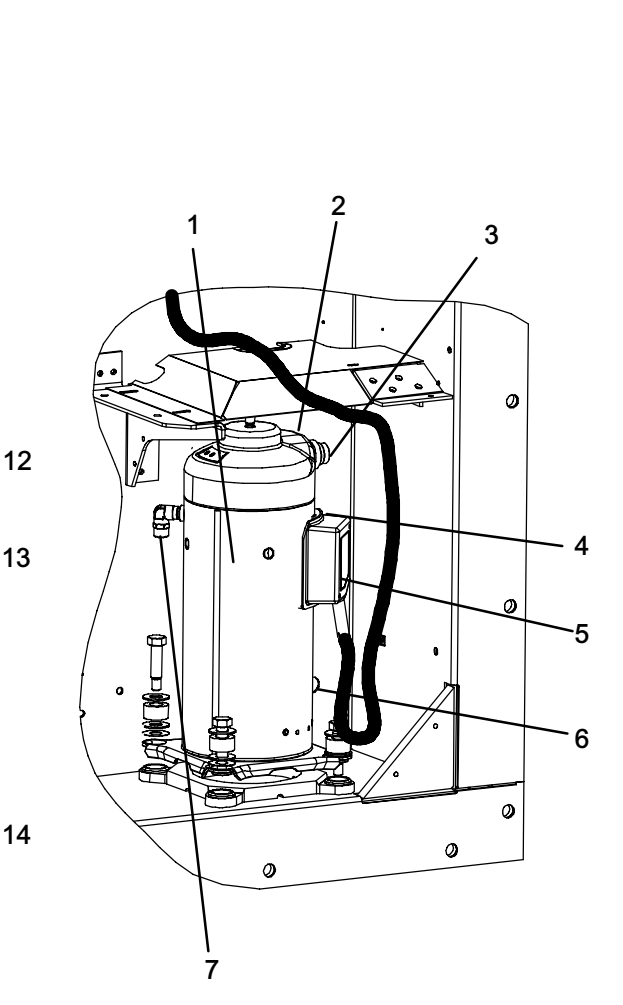

- 1. 圧縮機
- 2. 圧縮機吐出温度センサー (CPDS)(位置)
- 3. 吐出接続
- 4. 吸引接続 (位置)
- 5. 圧縮機端末ボックス
- 6. オイル・ドレン(位置)
- 7. エコノマイザー接続
- 8. 吐出圧力変換器 (DPT)

- 9. サクション圧力変換器(SPT)
- 10. デジタル・アンローダ弁(DUV)
- 11. 蒸発器圧力変換器(EPT)
- 12. 吐出サービス弁
- 13. 高圧圧力開閉器 (HPS)
- 14. サクション サービス弁
- 15. 吹出し温度センサ / 吹出し空気記録センサ
   アッセンブリ(STS/SRS)

図 2-3 圧縮機部

## 2.1.5 空冷凝縮器部

空冷凝縮器部(図 2-4)は、凝縮器ファン、凝縮器コイ ル、レシーバタンク(受液器)、液体ラインサービ ス弁、フィルタードライヤー、可溶栓、エコノマ イザー、エコノマイザー膨張弁、エコノマイザー・ ソレノイド(ESV)と, サイトグラス / モイスチャー・ インジケーターを含みます。

凝縮器ファンは空気をコイル下から引き寄せ、 凝縮器ファン グリルから水平に排出します。

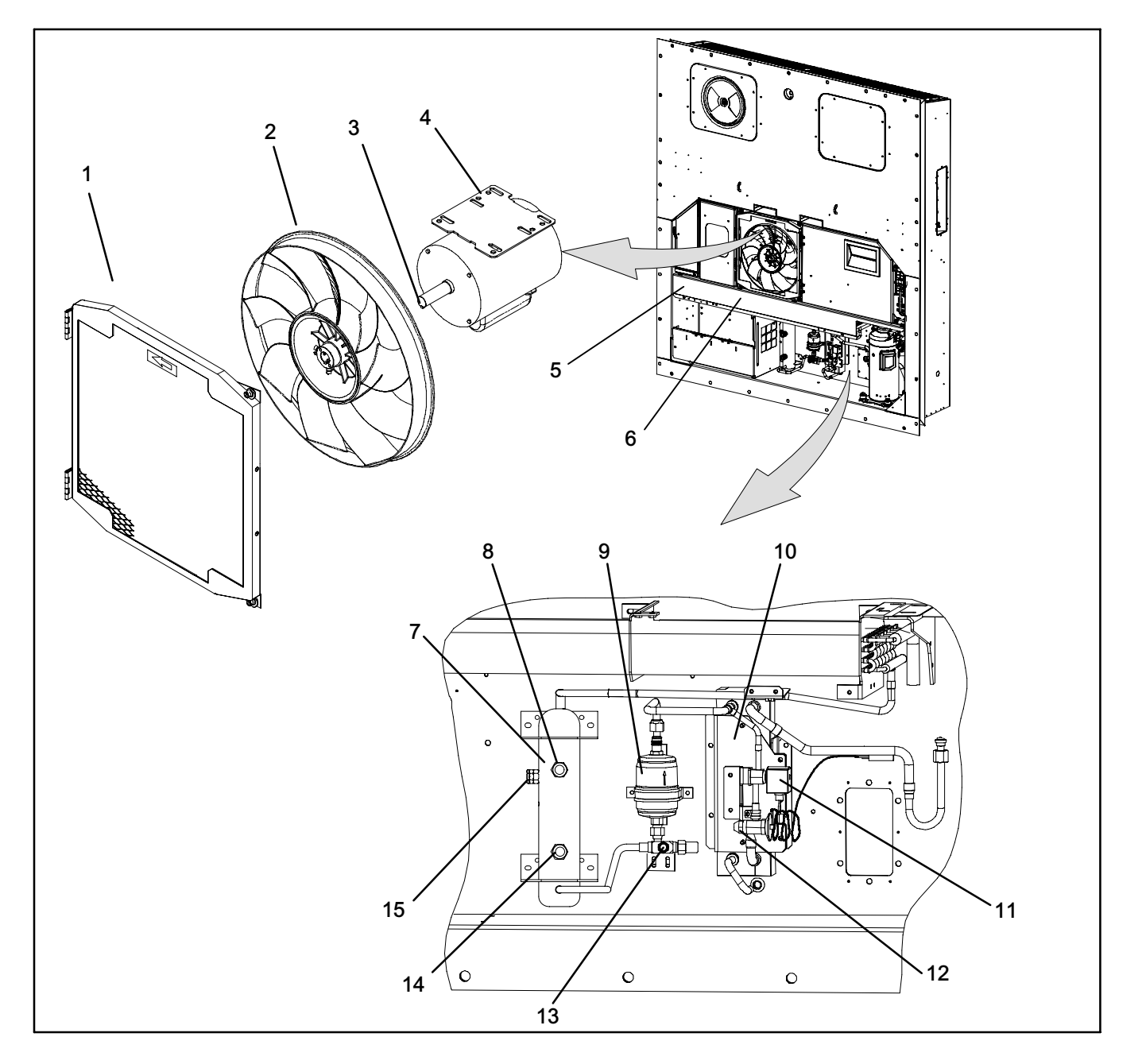

- 1. グリルおよびベンチュリ アセンブリ
- 2. 凝縮器ファン
- 3. キー
- 4. 凝縮器ファン・モーター
- 5. 凝縮器コイル
- 6. 凝縮器コイル カバー
- 7. 受液器
- 8. サイト グラス

- 9. フィルター ドライヤー
- 10. エコノマイザー
- 11. エコノマイザー・ソレノイド弁 (ESV)
- 12. エコノマイザー膨張弁
- 13. サービス・アクセス弁
- 14. 液体レベル / モイスチャー・インジケーター
- 15. 可溶栓

図 2-4 空冷凝縮器部

## 2.1.6. 水冷凝縮器部

水冷凝縮器部(図 2-5)は、水冷凝縮器、サイトグラ ス、破裂板、フィルタードライヤー、給排水継手、 水圧開閉器、エコノマイザー、エコノマイザー膨張 弁、エコノマイザー・ソレノイド弁 (ESV)、及びモイスチャー / 液体インジケーターより 構成される。

水冷凝縮器部は標準ユニット・レシーバーに代わる ものです。

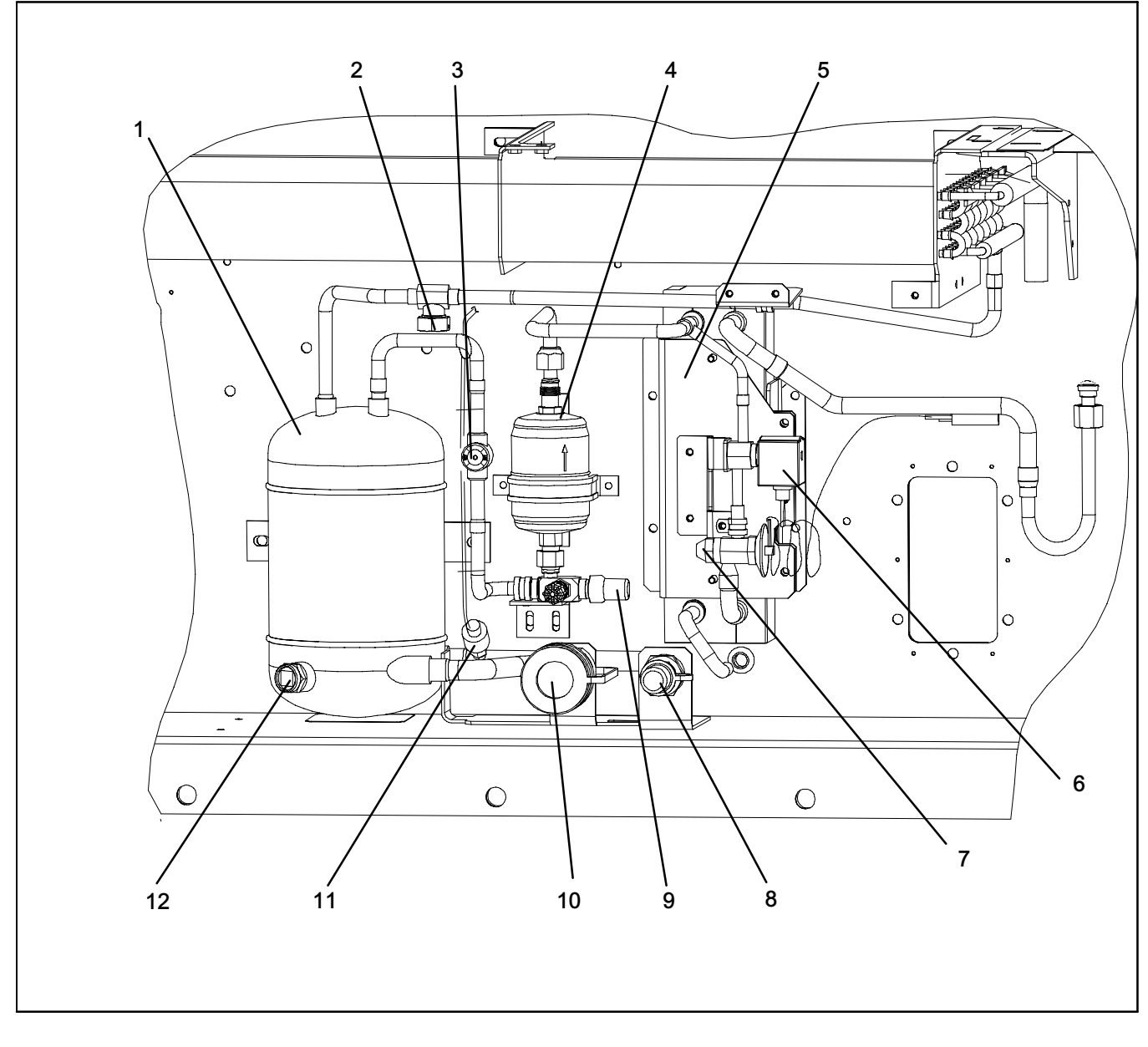

- 1. 水冷凝縮器
- 2. 破裂板
- 3. モイスチャー リキッド・インジケーター
- 4. フィルター・ドライヤー
- 5. エコノマイザー
- 6. エコノマイザー・ソレノイド弁 (ESV)

- 7. エコノマイザー膨張弁
- 8. 継手(給水)
- 9. 液体ライン サービス弁接続
- 10. 自動ドレン継手 (排水)
- 11. 水圧スイッチ (WP)
- 12. サイト グラス

図 2-5 水冷凝縮器部

### 2.1.7 コントロール・ボックス部

コントロール ボックス (図 2-6) には手動運転スイ ッチ、サーキットブレーカー (CB-1)、圧縮機/ファン /ヒーター接触器、コントロール電源トランス、ヒュ ーズ、キーパッド、ディスプレイ モジュール、 電流センサーモジュール、コントローラー モジュー ル、通信インターフェース モジュールが含まれて います。 2.1.8 通信インターフェース モジュール

オプションのインターフェース・モジュールは、 マスターのセンター・モニタリング・ステーション との通信を可能にするスレーブ モジュールです。 このモジュールは主電源線を使って、通信に応 答し、情報を返信します。さらに詳しくは、「マス ター・セントラル・モニタリング・ステーション技 術説明書」をご参照ください。

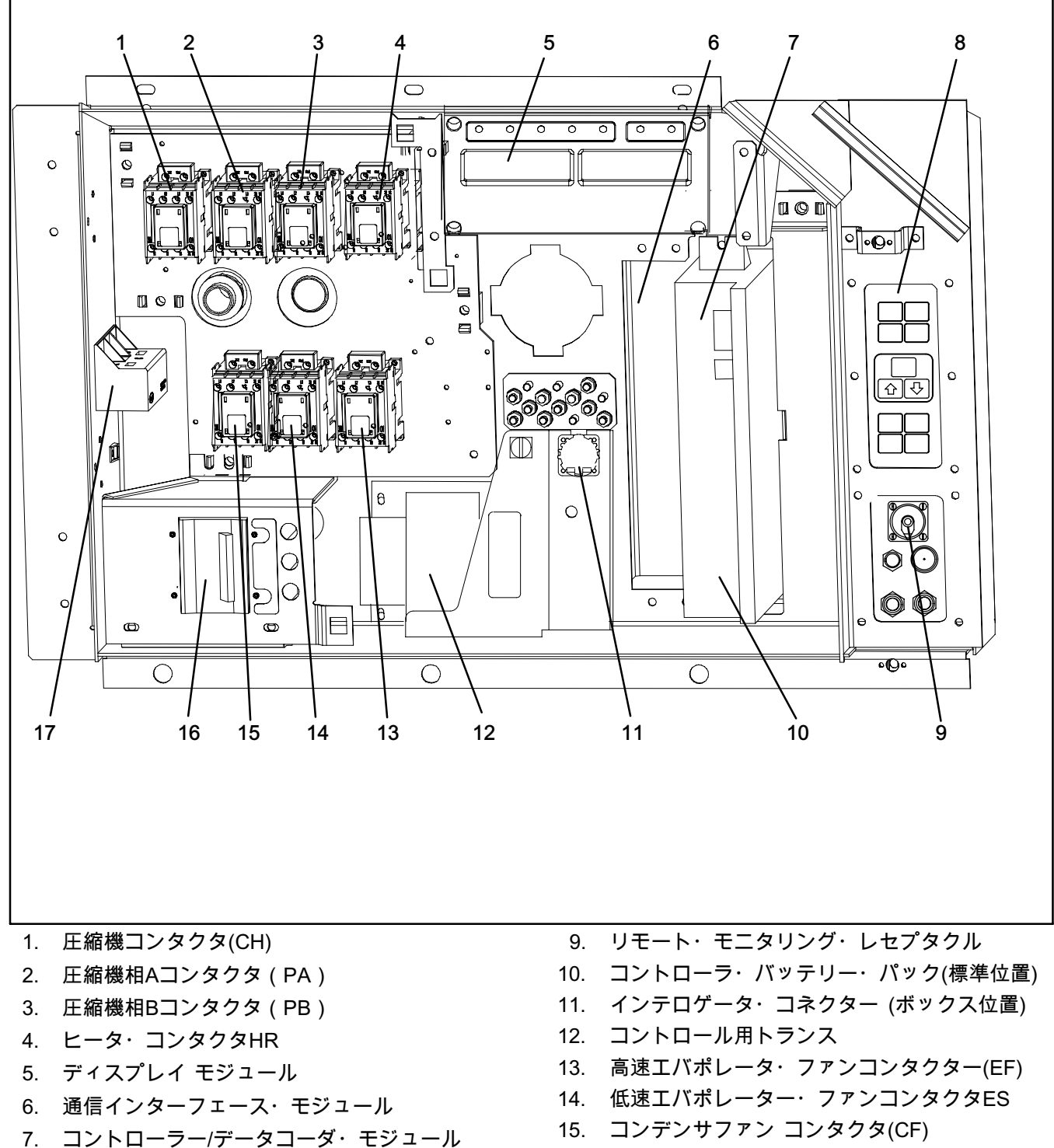

- コントローラー/デーダコーダ・モジュール (コントローラー)
- 8. キーパッド

- 16. サーキットブレーカー 460V
- 17. 電流センサー モジュール

図 2-6 コントロール ボックス部

# 2.2 冷却システム仕様

| 型番号 ZMD26KVE-TFD-272    |                                                  | ZMD26KVE-TFD-272                                    |
|-------------------------|--------------------------------------------------|-----------------------------------------------------|
| 。 正宏機/エーター アセンブリ        | <b>圧熔擽/エーター アセンブリー</b> 重量(オイルを含む) 42.9 kg(95ポンド) | 42.9 kg(95ポンド)                                      |
| a. 圧縮機/モーダー アセンフリ 指定オイル | 指定オイル                                            | Uniqema Emkarate RL-32-3MAF                         |
|                         | オイル充填量                                           | 1774 ml (60 オンス)                                    |
| b. 電子膨張弁過熱(蒸発器)         | -18°Cにてご確認下さい<br>(0°F)コンテナ温度                     | 4.4~6.7°C(8~12°F)                                   |
| c. エコノマイザー膨張弁過熱         | -18°Cにてご確認下さい<br>(0°F)コンテナ温度                     | 4.4~11.1°C (8~20°F)                                 |
| a レーター停止サーエフタット         | 開く                                               | 54°(+/- 3) C = 130° (+/- 5) F                       |
| d. ヒーダー停止りーモスダッド        | 閉じる                                              | 38° (+/- 4) C = 100° (+/- 7) F                      |
| 。 宣正正力問問哭               | カットアウト                                           | 25 (+/- 1.0) kg/cm <sup>2</sup> = 350 (+/- 10) psig |
| 6. 同庄庄力册闭备              | カットイン                                            | 18 (+/- 0.7) kg/cm <sup>2</sup> = 250 (+/- 10) psig |

# ▲ 注意

ユニットの最適な動作を確保するには、銘板の明細書に従って水冷凝縮器部もしくは、レシーバーを充 填して下さい。

|                                   | ユニットの構成                                   | 充填条件                                             |
|-----------------------------------|-------------------------------------------|--------------------------------------------------|
| f. 冷媒充填 - R-134a                  | 水冷凝縮器                                     | 5.44 kg (12ポンド)                                  |
|                                   | 受液器                                       | 4.99 kg(11ポンド)                                   |
| · <b>고 까</b> 脸 溶解点 99°C = (210°F) | 99°C = (210°F)                            |                                                  |
| g. り <i>哈</i> 性                   | トルク                                       | 6.2 ~ 6.9 mkg                                    |
| 6 破刻振                             | 破裂値                                       | 35 +/- 5% kg/cm <sup>2</sup> = (500 +/- 5% psig) |
|                                   | <sup>™</sup> トルク 6.2~6.9 mkg (45~50フィート-ポ | 6.2~6.9 mkg (45~50フィート-ポンド)                      |
| i. ユニット重量                         | ユニット型                                     | 』番プレートを参照してください。                                 |
| ;水口問問哭                            | カットイン                                     | 0.5 +/- 0.2 kg/cm <sup>2</sup> (7 +/- 3 psig)    |
| ホ圧開闭語 カットア                        | カットアウト                                    | 1.6 +/- 0.4 kg/cm <sup>2</sup> (22 +/- 5 psig)   |

| CB-1 (25 A)                                                                  |                                            | CB-1 (25 A)                 | 29Aで切断               |                  |  |
|------------------------------------------------------------------------------|--------------------------------------------|-----------------------------|----------------------|------------------|--|
| a.                                                                           | サーキット                                      | CB-2 (50A)                  | <u>62.5Aで切断</u>      |                  |  |
| ブレーカー                                                                        |                                            | CB-2 (70A)                  | 87.5Aで切断<br>87.5Aで切断 |                  |  |
| b                                                                            | 円縮機モーター                                    | CD 2 (10)() 全自荷雷流 (FLA)     | AC 460V ~ 13A        |                  |  |
| 0.                                                                           |                                            |                             | AC 380\/ 単相 50 Hz    | AC 460V 単相 60 Hz |  |
|                                                                              |                                            | 全自荷雷流                       | 1 34                 |                  |  |
|                                                                              | 凝縮器ファ<br>ンモーター                             | 上只问电加<br>匡力                 | 0.43Hp               | 0.75hp           |  |
| C.                                                                           |                                            | <u>海</u> 公回転                | 1425rpm              | 1725rpm          |  |
|                                                                              |                                            | 毋刀凹私                        | 14251p11             |                  |  |
|                                                                              |                                            | 電圧および周波数                    | +/- 2.5 ヘルツ          | +/- 2.5 ヘルツ      |  |
|                                                                              |                                            | ベアリング潤滑                     | 工場出荷時に塗付済み、追         | 加グリースは不要です。      |  |
|                                                                              |                                            |                             | シャフト エンドか            |                  |  |
|                                                                              |                                            | ドーター数                       | f = 1 = 1 = 1        |                  |  |
| -                                                                            | 基改四つノ                                      |                             | AC 230V で各           | 750W/ +5/-10%    |  |
| α.                                                                           | ※光谷コ1<br>ルヒーター                             | <u>~~</u> 旧<br>折抗 (低温時)     | 20°C 7° 66.8~77      | マオーム (68°F)      |  |
|                                                                              |                                            | 種類                          | <u></u>              |                  |  |
|                                                                              |                                            |                             | AC 380V/3相/50 Hz     | AC 460V/3相/60 Hz |  |
|                                                                              |                                            | 全自荷雷流                       | 710 000 77010/00 112 |                  |  |
|                                                                              |                                            | 高速                          | 1.0                  | 1.2              |  |
|                                                                              |                                            | 全負荷電流                       | 0.0                  | 0.0              |  |
|                                                                              |                                            | 低速                          | 0.6                  | 0.6              |  |
|                                                                              |                                            | 公称馬力                        | 0.49                 | 0.84             |  |
|                                                                              |                                            | 高速                          | 0.40                 | 0.04             |  |
| e.                                                                           | e. 蒸発器ファン <sup>公称馬力</sup><br><sub>低谏</sub> | 公称馬力                        | 0.06                 | 0.11             |  |
| モーター         回点           毎分回転         1000000000000000000000000000000000000 |                                            |                             |                      |                  |  |
|                                                                              |                                            |                             | 2850 rpm             | 3450 rpm         |  |
|                                                                              |                                            | 每分回転                        |                      |                  |  |
|                                                                              |                                            | 低速                          | 1425 rpm             | 1725 rpm         |  |
| 雪 <u>におよび</u> 国油粉 AC 360                                                     | AC 360~460V                                | AC 400 ~ 500V               |                      |                  |  |
|                                                                              |                                            | 電圧(560 向放致                  | +/- 1.25 ヘルツ         | +/- 1.5 ヘルツ      |  |
|                                                                              |                                            | ベアリング潤滑                     | 工場出荷時に塗付済み、          | 追加グリースは不要です      |  |
|                                                                              |                                            | 回転                          | シャフトエンドカ             | ら見て時計回り          |  |
|                                                                              |                                            | コントロール回路                    | 7.5A (F3             | A、F3B)           |  |
| f                                                                            | ヒューズ                                       | コントローラー/                    | 5A (F1               | 5A (F1, F2)      |  |
|                                                                              |                                            |                             |                      |                  |  |
|                                                                              |                                            | 繁急ハイハス                      | 10A (FEB)            |                  |  |
| a                                                                            | 換気口開度セ                                     | 電気出刀                        | 90度の範囲でDC            | 0.5 V ~ DC 4.5 V |  |
| 9.                                                                           | ンサー                                        | 電源電圧                        | DC 5V +/- 10%        |                  |  |
|                                                                              |                                            | 電源電流                        | 5 mA (一般的)           |                  |  |
| h.                                                                           | ソレノイド弁コ                                    | 正俗抵抗 @ //°F (25°C)<br>■土電法信 | 7.7オーム+/- 5%         |                  |  |
| <u> </u>                                                                     | 1 JV (ESV) 24 VDC                          | 取入電流値                       | 0.7アンペア              |                  |  |
| i.                                                                           | DUVコイル                                     | 公称抵抗 @ 77°F (20°C)          | 14.8才一               | ム+/- 5%          |  |
|                                                                              | 12 VDC                                     | 最大電流値<br>                   | 929                  | mA               |  |
| :                                                                            | ᄄᄿᄽᅗᄹᅝ                                     | アースへのコイル供給<br>(灰色配線)        | 47 オ                 | <u>-</u>         |  |
| J.                                                                           | EEV公彻抵机                                    | コイル供給へのコイ<br>ル供給            | 95 オ                 |                  |  |

### Section 2.3 - 電気仕様 (続き)

| k. 湿度センサー | オレンジ線               | 電源        |  |  |  |
|-----------|---------------------|-----------|--|--|--|
|           | 赤色線                 | 出力        |  |  |  |
|           | 茶色線                 | 接地        |  |  |  |
|           | 入力電圧                | DC 5V     |  |  |  |
|           | 出力電圧                | DC 0~3.3V |  |  |  |
|           | 相対湿度 (RH) に対する出力電圧値 |           |  |  |  |
|           | 30%                 | 0.99 V    |  |  |  |
|           | 50%                 | 1.65 V    |  |  |  |
|           | 70%                 | 2.31 V    |  |  |  |
|           | 90%                 | 2.97 V    |  |  |  |
|           |                     |           |  |  |  |

### 2.4 安全および保護装置類

表 2-1に記載した安全装置や保護装置が部品を損傷か ら守ります。これらの装置はユニット動作条件を監 視し、安全でない状態を検出すると電気的接点を開 放します。

IP-CP又はHPS或いはその両方の安全スイッチの開放 により圧縮機が停止します。 IP- CM 機器用安全スイッチ接点の開放により凝縮 器ファン モーターが停止します。

以下の安全装置のどれかが開くと、冷凍ユニット全 体が停止します。(a)サーキットブレーカ、(b)ヒュー ズ(F3A/F3B, 7.5A)、(c)エバポレータ・ファンモー タの内部保護装置(IP)。

| 表 | 2-1 | 安全ま | ょよび | 保護装 | 置類 |
|---|-----|-----|-----|-----|----|
|---|-----|-----|-----|-----|----|

| 危険な状況                 | 装置                                | 装置設定                                    |  |
|-----------------------|-----------------------------------|-----------------------------------------|--|
|                       | サーキットブレーカー<br>(CB-1、25A) - 手動リセット | 29A で切断 (AC 460V)                       |  |
| 過電流                   | サーキットブレーカー<br>(CB-2、50A) - 手動リセット | 62.5A で切断 (AC 230V)                     |  |
|                       | サーキットブレーカー<br>(CB-2、70A) - 手動リセット | 87.5A で切断 (AC 230V)                     |  |
| コントロール回路内の過電流         | ヒューズ (F3A & F3B)                  | 7.5A 定格                                 |  |
| コントローラーによる過電流         | ヒューズ (F1 および F2)                  | 5A 定格                                   |  |
| 緊急バイパスモジュー<br>ルによる過電流 | フューズ (FEB)                        | 10A 定格                                  |  |
| 凝縮器ファン<br>モーター巻き線過熱   | 内部保護装置 (IP-CM) - 自動リセット           | N/A                                     |  |
| 圧縮機モーター巻き線過熱          | 内部保護装置 (IP-CP) - 自動リセット           | N/A                                     |  |
| 蒸発器ファン<br>モーター巻き線過熱   | 内部保護装置 (IP-EM) - 自動リセット           | N/A                                     |  |
| 高圧冷媒側の圧力異常または         | 可溶栓 - 受液器で使用                      | 99°C = (210°F)                          |  |
| 温度異常                  | 破裂板 - 水冷凝縮器で使用                    | 35 kg/cm <sup>2</sup> = (500 psig)      |  |
| 異常高吐出圧                | 高圧圧力開閉器 (HPS)                     | 25 kg/cm <sup>2</sup> で開放<br>(350 psig) |  |

### 2.5 冷却回路

### 2.5.1 標準操作

まず圧縮機でサクションガスを圧縮し、圧力および 温度を上げます(図 2-7 の上部系統図を参照)。

冷媒ガスは吐出ラインを通り、空冷凝縮器へと流れ ます。空冷凝縮器で運転中には、コイルフィンやパ イプ周りを流れるの空気によりガスを飽和温度に冷 やします。潜熱を取除くことでガスは高圧・高温の 液体に凝縮され、低温運転時に必要な補充分を貯め る受液器に流れ込みます。

水冷凝縮器で運転している時は(図2-7の下の説明図 を参照)、冷媒ガスは空冷凝縮器を経由して水冷凝 縮器シェルに入ります。空冷凝縮器上を通過する空 気と同様に、パイプ内の水流によりガスは飽和温度 に冷やされます。冷媒はパイプの外側で液化し、 高温の液体として排出されます。また、水冷凝縮器 には低温操作用の冷媒を貯蔵する受液器としての機 能もあります。

液体冷媒は、リキッドライン、フィルタドライヤ (冷媒を清浄かつ乾燥した状態に保つ)、エコノマイザ ー(標準操作では作動しない)を通って、電子膨張 弁に流れ込みます。液体冷媒が膨張弁の可変オリフ ィスを通るときに、一部の液体冷媒はガス(フラッ シュガス)となって蒸発します。残りの液体冷媒に よって吸込み空気から熱を吸収し、冷媒はエバポレ ータコイル内で蒸発します。気体冷媒はサクション パイプを通ってコンプレッサに戻ります。

水圧開閉器を搭載したシステムでは、開閉器を開く 為に充分な圧力がある場合には、凝縮器ファンは止 まっています。水位が開閉器のカットアウト値まで 下がると、コンデンサー・ファンは自動的に始動し ます。

標準モードの操作では、通常は閉まっているデジタ ル・アンローダ・バルブ(DUV)が頻繁な個別の間隔で 圧縮機に負荷をかけたり、負荷を除いたりしてシス テム内の冷媒の流れと冷凍能力を制御します。DUV によりシステムの容量が最低限の許容容量に減少さ れた場合は、ユニットはトリム・ヒート・モードに 入り、コントローラが過剰容量の吸収の為に、 エバポレーター・ヒーターをパルス運転します。

#### 2.5.2 節約運転

節約モード(図 2-8参照)では、ユニットのフローズン および プルダウン能力は電子膨張弁に入る液体冷 媒の補助冷却により増加します。エコノマイザーを 出たガスはより高い圧力で圧縮器に入るので、必要 な凝縮条件に圧縮するエネルギーが減り全体的な効 率が高まります。

エコノマイザー回路で使用する液体冷媒は主液体ラ インのドライヤー出口から取ります。コントローラ がエコノマイザー・ソレノイド弁(ESV)に通電させる と、エコノマイザーへの流れが確立されます。

液体冷媒(の一部)はESV を通りエコノマイザ 一膨張弁下流の内部流路に流れ、電子膨張弁に流れ る液体冷媒から熱を吸収します。結果として得られ た"中"温度/圧力のガスは、エコノマイザー・ポート 継手から圧縮機に戻ります。

空気温度が設定点より 2.0°C (3.6°F) 高い温度まで 下がったら、DUVは圧縮機のスクロールをアンロー ドし、ユニットの容量の減少させます。ユニットの 容量(%)はコード・セレクト01 (Cd01)より確認出 来ます。例えば、Cd01に70が表示された場合には、 圧縮機はDUVにより30%の負荷軽減されている事を 示します。

2.5.3 電子膨張弁

マイクロ・プロセッサーは蒸発器圧力トランスヂュ ーサー(EPT)からの入力により、電子膨張弁(EEV) 経由でエバポレーターを出る冷媒の過熱度を制御し ます。マイクロ・プロセッサーは過熱度を設定点に 保つ為にバルブのオーフィスを開閉するEEVステッ プ・モーターへの電子パルスを発信します。

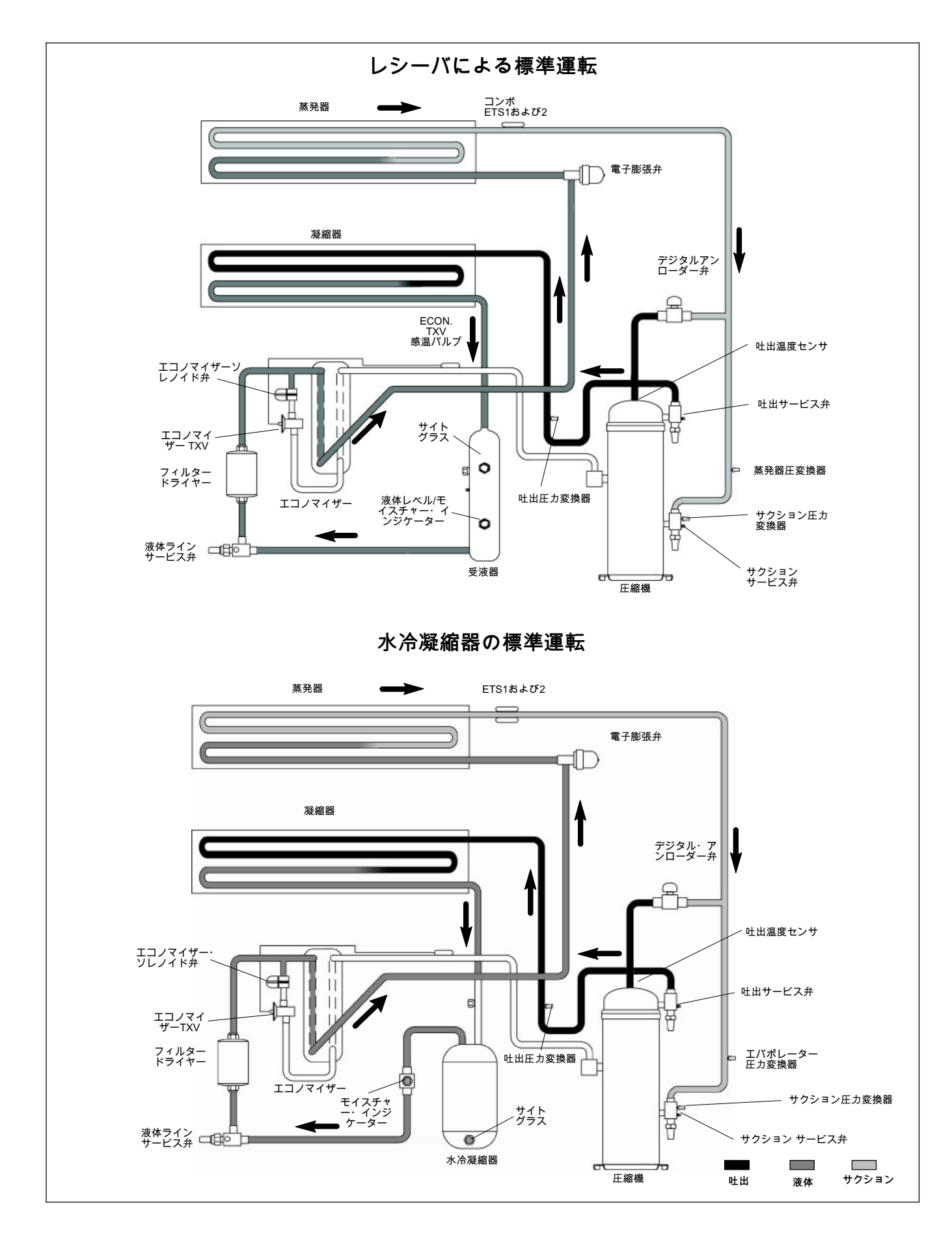

図 2-7冷却回路図一標準運転

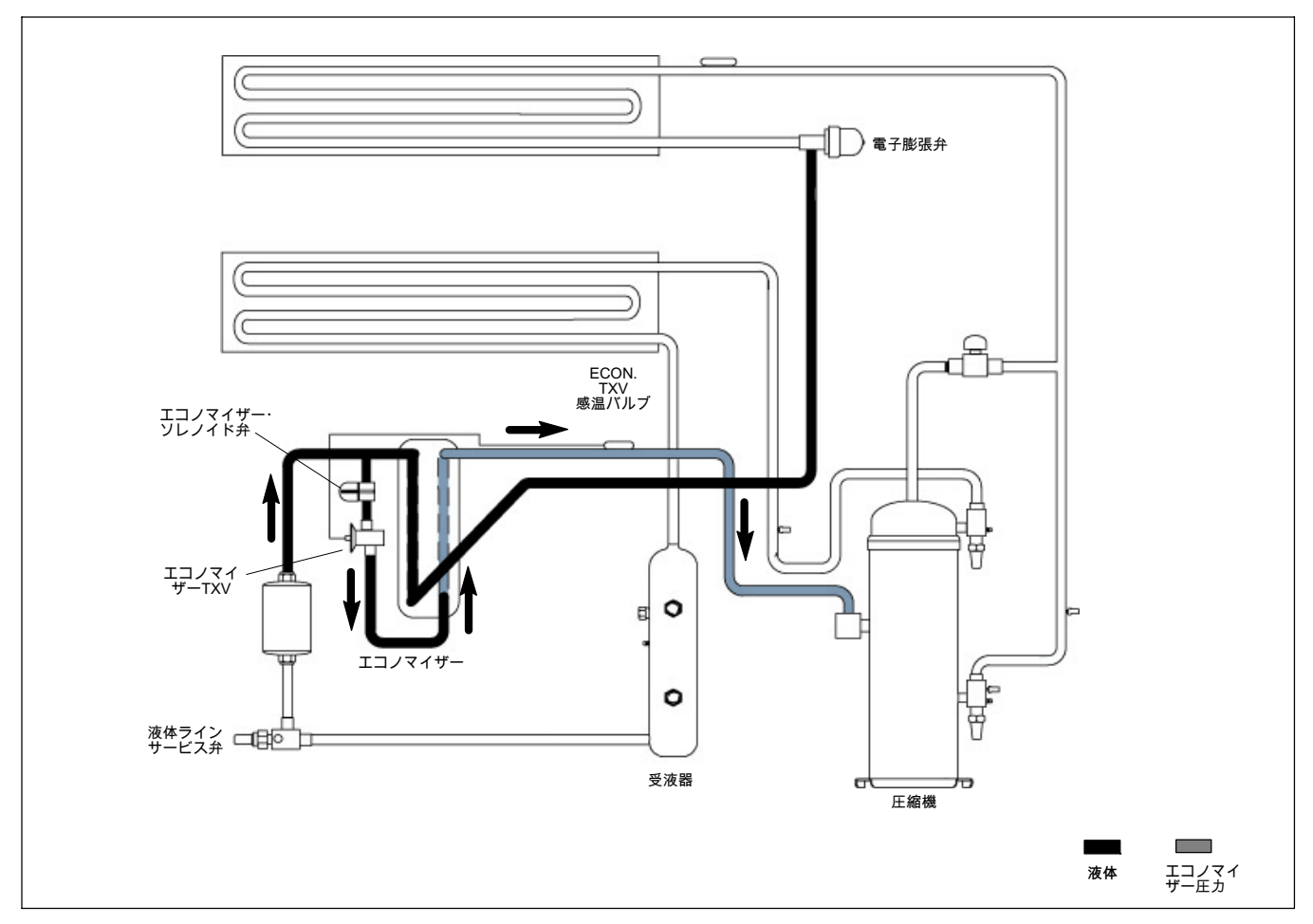

図 2-8冷却回路図 - エコノマイザー運転

3.1 温度コントロール・マイクロプロセッサー・ システム

温度コントロール Micro-Link3マイクロプロセッ サー・システム(図 3-1参照)は、キーパッド、 ディスプレイ・モジュール、コントロール・モジュ ール (コントローラー)、接続ケーブルで構成されて います。コントローラーには、温度コントロール・ ソフトウェアおよび DataCORDERソフトウェアがイ ンストールされてます。温度コントロール・ソフト ウェアは、必要に応じてユニット構成機器を運転し 、貨物の温度や湿度を調整します。DataCORDER ソフトウェアは、将来的なデータ検索用に、ユニッ トの運転パラメーターおよび貨物温度のパラメータ ーを記録します。温度コントロール・ソフトウ ェアの機能は3.2を参照してください。DataCORDER ソフトウェアについては「段落3.7に説明があり ます。

キーパッドとディスプレイ モジュールで、コント ローラーの両機能 (温度コントロールおよび DataCORDER) の使用や、データの表示ができ ます。キーパッドで機能を選択し、ディスプレイ モジュールで表示します。構成機器は、取り付 けおよび取り外しが簡単にできるように設計されて います。

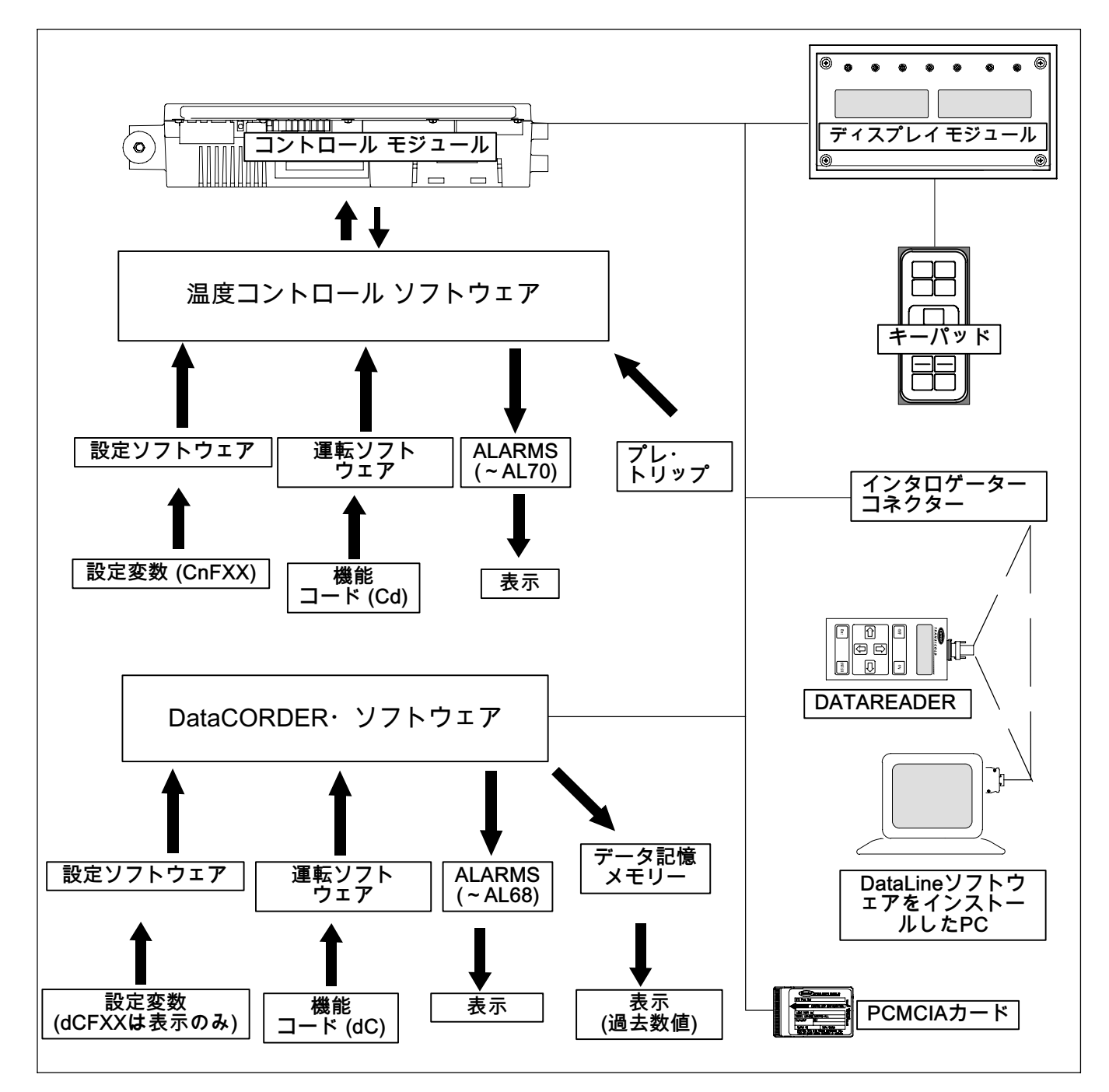

図 3-1 温度コントロール・システム

キーパッド(図 3-2を参照)はコントロールボックス の右側にあります。キーパッドには、コントローラ ーとのユーザインタフェースとして動作する十一個 の押しキーがあります。スイッチ機能については、 表 3-1を参照してください。

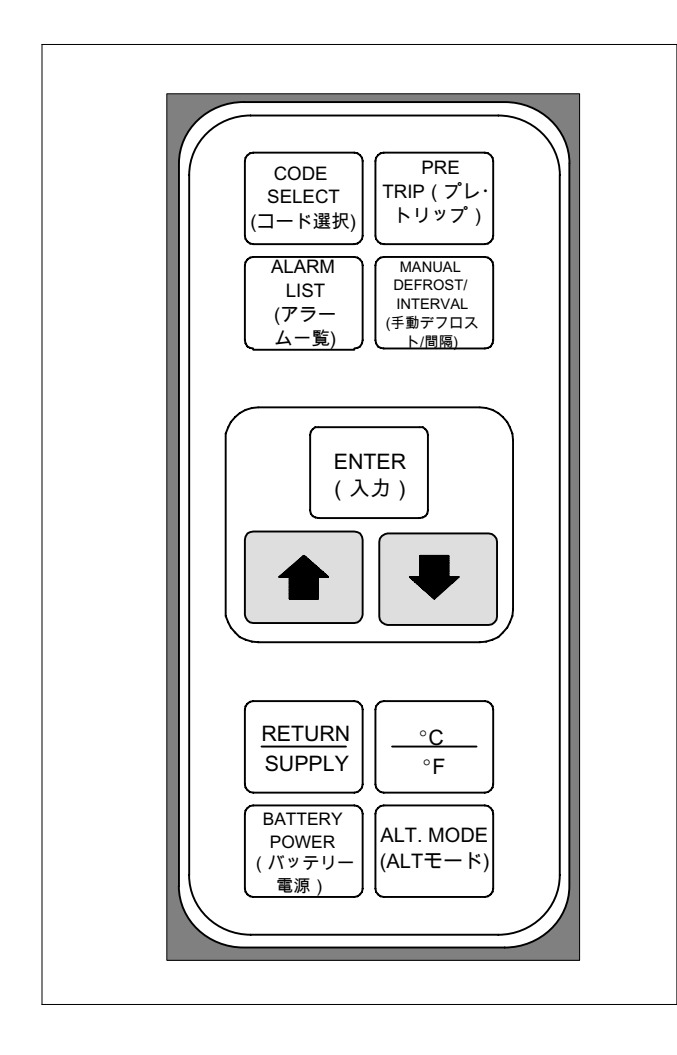

図 3-2 キーパッド

3.1.2 ディスプレイ モジュール

ディスプレイ・モジュール(図 3-3参照)は、二つの5 桁のディスプレイと、七個の表示灯で構成されてい ます。表示灯が示す情報は次のとおりです:

- 冷却 白色あるいは青色LED: 冷却圧縮機の運転時 に点灯します。
- 2. ヒーティング オレンジ色 LED: ヒーターの運 転時、またはデフロスト モード時に点灯します。
- デフロスト オレンジ色 LED: ユニットがデフロスト モードになっているときに点灯します。
- インレンジ-緑色LED:コントロール温度プロー ブが、設定した許容インレンジにあるとき点灯し ます。

表 3-1 キーパッドの機能

| +-                                                 | 機能                                                                                                    |
|----------------------------------------------------|----------------------------------------------------------------------------------------------------|
| Code Select<br>(コード選択)                             | 機能コードを選択します。                                                                                                    |
| Pre-Trip<br>(プレ・トリ<br>ップ)                          | プレ・トリップ (試運転) メニュー<br>の表示および、運転中のプレ・<br>トリップを停止します。                                                                                                    |
| Alarm List<br>(アラー<br>ム一覧)                         | アラーム一覧を表示し、アラーム<br>キューを消去します。                                                                                                    |
| Manual<br>Defrost/<br>Interval<br>(手動デフロ<br>スト/間隔) | 選択したデフロスト モードを表示し<br>ます。[Defrost interval] キーを 5 秒<br>間押し続けると、手動でデフロスト<br>スイッチを入れたのと同じ原理でデフ<br>ロストを開始できます。                                                                |
| Enter (確定)                                         | 選択を決定し、選択した内容をコント<br>ローラーへ保存します。                                                                                                    |
| 矢印 (上)                                             | 表示項目の変更、上方向スクロール、<br>プレ・トリップ手順の進行または、<br>テストの停止をします。                                                                                                    |
| 矢印 (下)                                             | 表示項目の変更、下方向スクロ<br>ール、プレ・トリップのリピート<br>をします。                                                                                                    |
| 吸込み空気/<br>吹出し空気                                    | 非コントロール用プローブ温度<br>(瞬間表示)。                                                                                                    |
| 摂氏/<br>華氏                                          | メートル法と米英単位の表示を切り替<br>えます。(瞬間表示)。「F」に設定する<br>と、圧力は psig (ポンド/平方インチゲ<br>ージ)で、真空は"/hg で表示されます。<br>数値の後に続く." "「P」"は psig を<br>表し、"「i」" は水銀柱インチを示<br>します。<br>「C」に設定すると圧力はバールで表 |
|                                                    | 示されます。数値に続く"「b」"<br>はバールを表します。                                                                                                    |
| バッテリー<br>電源                                        | AC 電源が接続されていない場<br>合に、設定値や機能コードの選択がで<br>きるように、バッテリー バックア<br>ップモードを開始します。                                                                                                  |
| ALT. Mode<br>(ALT.<br>モード)                         | このキーを押すと、温度ソフトウェア<br>と DataCORDER ソフトウェア機能<br>を切り替えます。この機能が、<br>その他のキー機能を変更するこ<br>とはありませんが、数値表示や変更が<br>DataCORDER プログラムに対し<br>て実行されます。                                    |

注

生鮮温度のコントロールには「吹出し空気」 プローブを、また凍結温度のコントロールに は「吸込み空気」プローブを使用します。

- 5. 吹出し空気 黄色 LED: 吹出し空気プローブがコン トロールに使用されているときに点灯します。こ の LED 点灯時は、「空気温度」のディスプレイは 吹出し空気プローブの数値を表示します。またこ の LEDは、除湿または加湿が可能になった場合に 点滅します。
- 吸込み空気 黄色 LED: 吸込み空気プローブがコントロールに使用されているときに点灯します。この LED 点灯時は、「空気温度」ディスプレイに表示される温度は、吸込み空気プローブの示数です。またこのLEDは、除湿または加湿が可能になった場合に点滅します。
- 7. アラーム 赤色 LED: アラーム キュー (発生アラー ムー覧)の中に、シャットダウン アラームがある 場合、アラームが現在発生中か否かに関わらず点 灯します。

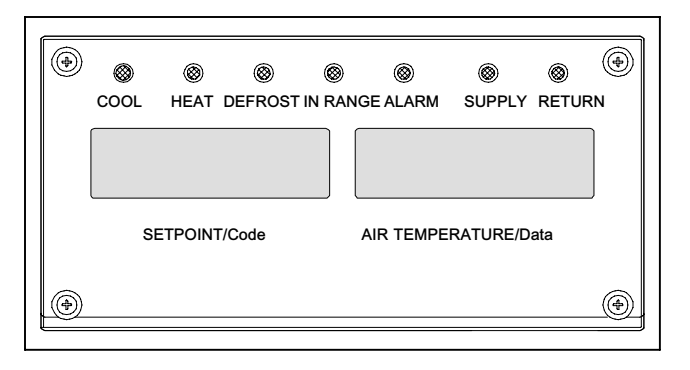

図 3-3 ディスプレイ モジュール

# 3.1.3 コントローラー

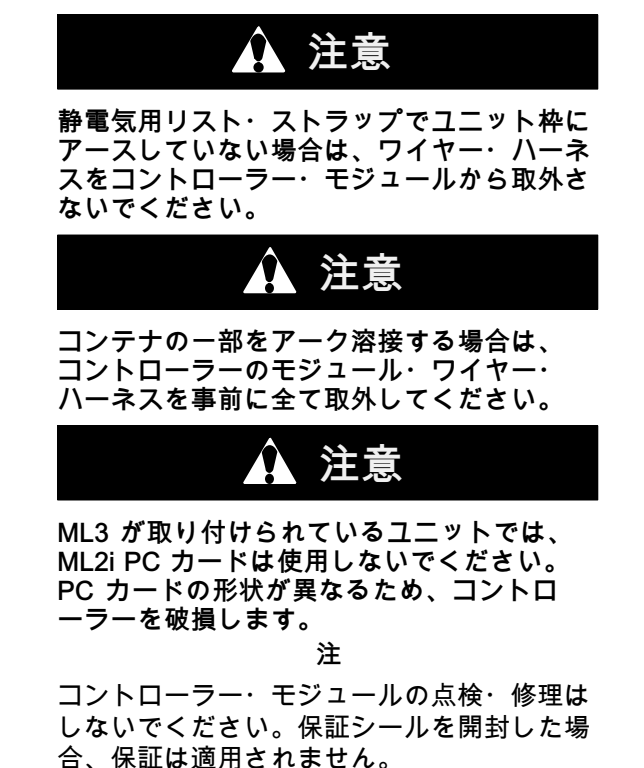

Micro-Link 3 コントローラーは、図 3-4に示すと おりデュアル・モジュールのマイクロプロセッサー で、テスト・ポイント、各ハーネス用コネクタ、ソフ トウェアカード プログラム ポートがついて います。

3.2 コントローラー・ソフトウェア

コントローラー ソフトウェアは専用に設計されたプ ログラムで、設定ソフトウェアと運転ソフトウェア で構成されています。コントローラー ソフトウェア の機能は次のとおりです。

- a. 吹出し空気または吸込み空気温度を既定の数値に 維持し、冷却運転、エコノマイズド運転、アンロ ード運転、電気ヒート・コントロール、デフロス トを行います。デフロストは、付着した霜や氷を 取除き、コイルー面に正常な気流を確立する機能 です。
- b. デフォルトの設定値、吹出し空気または吸込み空 気温度をそれぞれ読み出します。
- c. 設定ソフトウェア変数や、運転ソフトウェア機能 コード、アラーム・コードの表示、適応する場合 にはその変更もできます。
- d. 冷却ユニットの性能を確認するために、機器の適 正な運転、電子および冷却コントロール運転、 ヒーター運転、プローブ較正、圧力制限、電流制 限設定などの機能に関するステップ バイ ステップ のプレ・トリップ点検を行います。
- e. AC 電源が接続されていなくても、選択したコードや設定値の選択や変更ができるようにバッテリー電源の使用を可能にします。
- f. メモリーカードを使用して、ソフトウェアの再プログラムを可能にします。

3.2.1 設定ソフトウェア(変数)

設定ソフトウェアとは、運転ソフトウェアが使用す る機器の変数リストを意味します。このソフトウェ アは、取り付け機器と当初注文書のオプション内容 に従い、工場でインストールされます。設定ソフト ウェアの変更が必要になるのは、新しいコントロー ラーが設置された場合と、ユニットに物理的な変更 が発生した場合(オプションの追加や取り外しなど)の みです。設定変数の一覧は表 3-4ご覧ください。工場 でインストールした設定は設定カードあるいは通信 によって変更できます。

3.2.2 運転ソフトウェア(機能コード)

運転ソフトウェアは、ユーザーが設定した運転モー ドや状況に応じた機器の起動・停止など、実際に コントローラーが運転を実行するためのプログラム です。

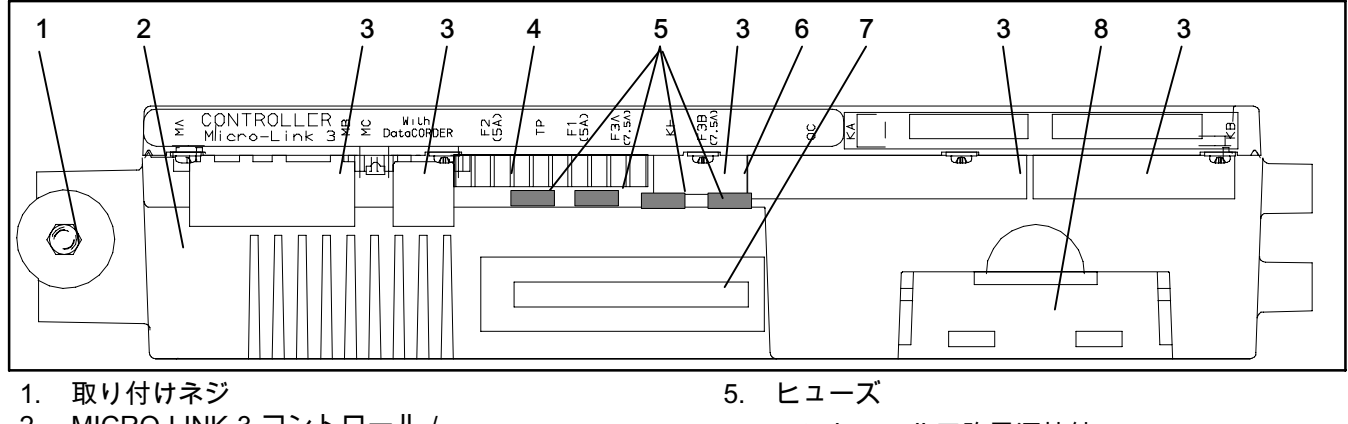

- 2. MICRO-LINK 3 コントロール / DataCORDERモジュール
- 3. コネクター
- 4. テスト ポイント

- 6. コントロール回路電源接続
- 7. ソフトウェア プログラミング ポート

8. バッテリー・パック(標準位置)

図 3-4コントロール・モジュール

プログラムは各機能コードで構成されています。 コードには表示のみのものと、ユーザー設定が可能 なものがあります。ユーザー設定が可能なコードの 数値は、選択する運転モードに応じて指定すること ができます。機能コード一覧は、表 3-5をご覧ください。

機能コードの選択は次の手順で行います。

- a. [CODE SELECT] (コード選択) キーを押し、次に、 左側のディスプレイに該当のコード番号が表示さ れるまで矢印キーを押します。
- b. 右側のスクリーンには該当項目の数値が 5 秒間表 示され、その後通常のディプレイ画面に戻り ます。
- c. 長く表示する場合は、[ENTER]キーを押すと、 五分間延長できます。
- 3.3 コントローラー・シークエンスおよび運 転モード

冷却、ヒーティング、デフロストの一般的な運転の シークエンスは次の各項をご参照ください。コント ローラー動作を表した図式は図 3-5をご覧ください。

運転ソフトウェアは各種入力に対して応答します。 この入力とは、温度センサー、圧力センサー、温度 設定値、設定変数、機能コード割り当てなどの数値 です。これらの入力が変更された場合、運転ソフト ウェアが実行する処理内容も変更されます。この入 力による相互作用を総称して「運転"モード"」と呼 びます。運転モードには、「生鮮モード」(チルド)と 「冷凍モード」が含まれます。コントローラーの相 互作用および運転モードについては、次の各項を参 照してください。

3.3.1 起動 - 圧縮機位相シークエンス

コントローラー・ロジックは正常な位相シークエン シングおよび圧縮機の回転を点検します。シークエ ンシングが圧縮機と三位相蒸発器ファン・モーター が誤った方向の回転をさせている場合には、コント ローラーは必要に応じてリレーTCPに通電するか、 通電を停止します(図7 - 2参照)。リレー TCPは、 接点を切り替え、リレーPAとPBに通電したり、通電 を停止します。リレーPAはL1、L2、L3の回路を通電 するように配線されています。リレーPBはL3,L2,L1 のサーキットに通電するように配線されており、 逆回転をさせます。

3.3.2 始動 - 圧縮機バンプ・スタート

コントローラー・ロジックは、圧縮機から冷媒を除 去する為に、圧縮機のバンプ・スタート手順を始動 させます。サクション及び吐出圧力が等しくなった 場合には、圧縮機は三回圧縮機パンプ・スタートを 行います。圧縮機のバンプ・スタートはデフロスト 完了後に起こる可能性があります。

手順中はEEVは閉じます。リレーTS、TQ、TN、TE 、TVへの通電は停止(開)になります。この動作に より、ESVは閉じてファンも全て停止します。圧縮 機は1秒間始動した後に五秒間一時停止します。この シークエンスは更に二回繰り返されます。最後のバ ンプ・スタート後に、ユニットは事前にEEVを正し い始動開度、一時停止、起動の開度に配置します。

3.3.3 生鮮設定温度(生鮮プルダウン)

設定値より2.5°C(4.5°F)以上高い数値から冷却する場 合、システムはエコノマイズド運転では生鮮プルダ ウン・モードとなります。ただし、どちらかが事前 の設定値を上回る場合には、圧力および電流規制機 能が弁を制限する場合があります。

#### 3.3.4 生鮮設定温度(標準温度コントロール・ モード)

ユニットは、吹出し空気温度を設定値の +/-0.2°C (+/-0.36°F) 以内に維持することができます。吹出し 空気温度は、電子膨張弁(EEV)の開度、ディジ タル・アンローダー弁(DUV)の開閉、圧縮機およ びヒーターの運転によりコントロールします。

設定点に達すると、ユニットは生鮮安定状態モード に移行します。これにより、DUVを限界能力まで運 転たアンロード運転となり、安定した温度コントロ ールが維持されます。

コントローラーが冷却が不要と判断した場合、ある いはコントローラー・ロジックがサクション圧力が 低圧力の限界にあると判断した場合には、ユニット は生鮮アイドル・モードに移行します。圧縮機は停 止し、蒸発器ファンはコンテナ中に空気を循環させ る為に運転を続けます。温度が設定点+0.2°C以上に 上昇した場合は、ユニットは生鮮安定状態モードに 戻ります。

温度が設定点より0.5°C (0.9°F)以下に下がった場合 には、ユニットは生鮮ヒーティング・モードに移行 して、ヒーターが通電されます。ユニットは温度が 設定点の0.2°C (0.4°F)以下に上がった場合に、生鮮 アイドル・モードに戻り、ヒーターの通電が停止さ れます。

#### 3.3.5 生鮮設定点温度(エコノミー・ファン 運転モード)

エコノミー・モードは標準モードの拡張モード です。このモードは機能コードCd34 の設定が "「オン」"になっている場合に運転します。エコノミ ーモードは省エネを目的としています。エコノミー モードは、温度耐性のある貨物や、呼吸熱を取除く ための大規模な空気循環を必要としない無呼吸貨物 の輸送で使用できます。エコノミー モードの運転を 示すディスプレイはありません。エコノミー モード で確認を行うには、コード Cd34 の手動ディスプレイ を使用します。

エコノミー モードを起動するには、事前に生鮮モー ド設定値を選択する必要があります。エコノミー モ ードが運転すると、蒸発器ファンが次のようにコン トロールされます。

各冷却またはヒーティングのオン / オフの開始時 に、蒸発器ファンが三分間高速運転します。その後 吹出し空気温度が設定値の+/- 0.2°C (0.36°F)以内、 吸込み空気温度が吹出し空気温度の+3°C (5.4°F)以下 になると、低速運転に切り替わります。ファンはそ の後一時間低速で運転します。一時間経過後、蒸発 器・ファンは高速運転を再開し、このオン / オフを 繰り返します。パルプモードが稼働中は、エコノミ ー・ファン運転に優先されます。

3.3.6 生鮮設定点温度のコントロール

設定変数 CnF26 (ヒート・ロックアウト温度) を-10°C に設定すると、設定温度が -*10°C (+14°F)以上の時生 鮮運転モードで運転します。変数を*-5°Cに設定する と、-*5°C (+23°F)*以上の設定温度の時生鮮モードで 運転します (表 3-4.を参照)。

生鮮モードでコントローラーが吹出し空気温度を設 定値に維持しているときは、ディスプレイ モジュ ールの「SUPPLY」表示灯が点灯し、ディプレイ画 面のデフォルト数値は吹出し空気温度センサーの数 値を表示します。

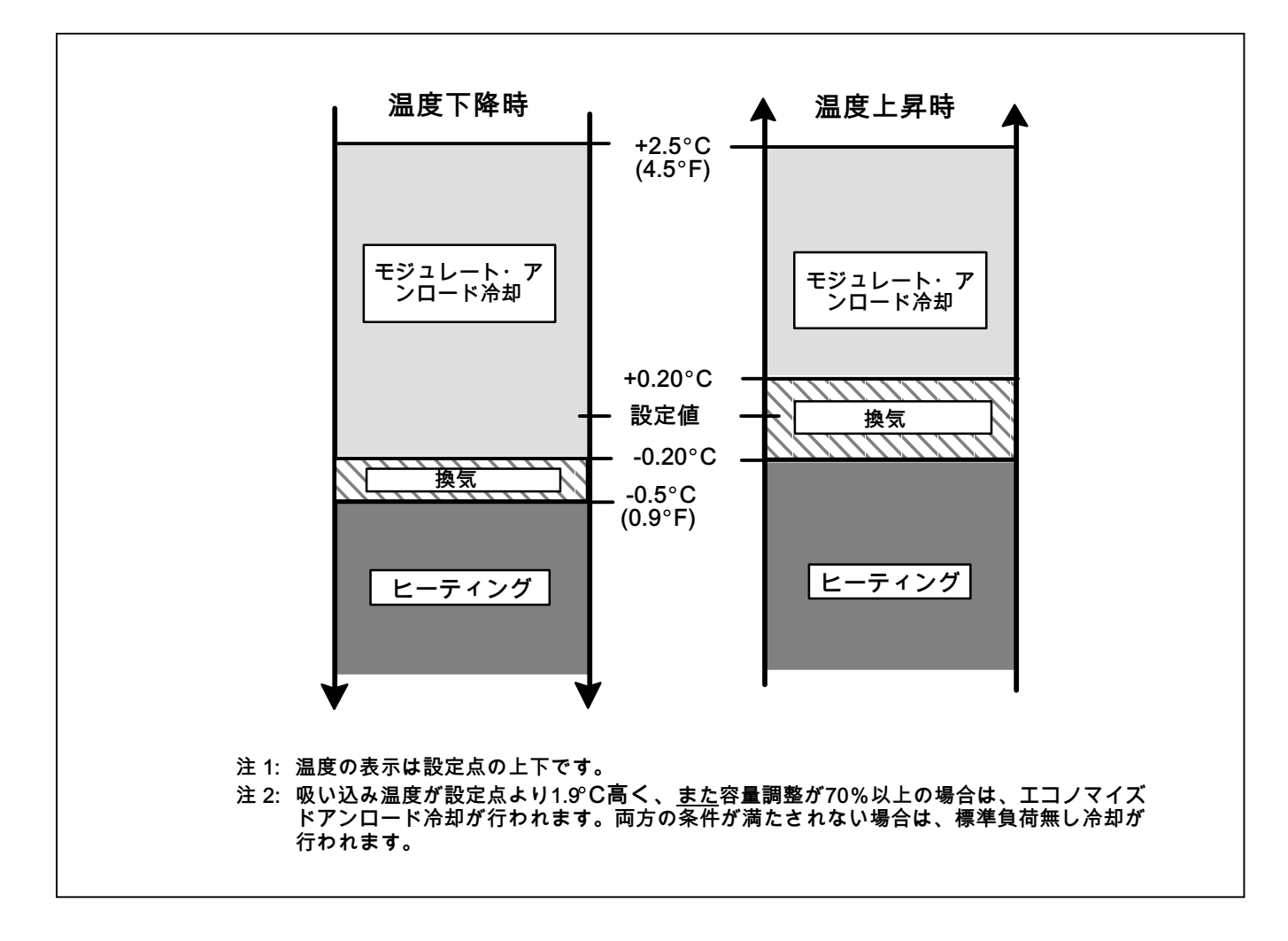

図 3-5 コントローラーによる運転 (生鮮モード)

吹出し空気温度が許容温度インレンジ (機能コード Cd30 で設定) になると、インレンジ灯が点灯 します。

3.3.7 生鮮モード冷却(運転のシークエンス)

注

標準生鮮モード運転では、蒸発器モーターは 高速で運転し、エコノミー生鮮モードでは、 ファン速度が変化します。

- a. 吹出し空気温度が設定点より高く、下降中の場合、ユニットは凝縮器ファン・モーター(CF)、 圧縮機モーター(CH)、蒸発器ファン・モータ ー(EF)に通電して冷却し、COOL灯が点灯します。(図 3-6参照)又、電流もしくは圧力制限が稼働 していない場合には、コントローラーは接点TSを 閉じて、エコノマイザー・ソレノイド弁 (ESV)を開きユニットをエコノマイズド運転に します。
- b. 空気温度が、設定値より高いあらかじめ設定され た許容インレンジまで下降すると、インレンジ灯 が点灯します。

| ──── 通電部分<br>──── 非通電部分   |        | ST<br>O-O- | 24        | /電力                       |            |
|---------------------------|--------|------------|-----------|---------------------------|------------|
| HPS<br>0<br>0<br>0        |        |            |           | CF                        | СН         |
|                           |        |            | tv I<br>⊣ | ━━ <u>-</u> [<br>EF E<br> | s<br>]     |
| IP-EM1<br>С С О-<br>К НТТ | IP-EM2 | тн         | те<br>И   | HR<br>HR                  | F<br>1     |
| тs                        | ESV    |            |           |                           |            |
|                           |        |            |           |                           | — <u> </u> |

### 図 3-6 生鮮モード(冷却)

注

EEVおよびDUVはマイクロプロセッサーにより独立して運転されます。詳細な図と凡例については、7章参照。

- c. 空気温度が更に下がると、アンロード運転が設定 点より2.5°C (4.5°F)より上で開始します。 (図 3-5参照)。アンロード冷却が始まると、 EEVコントロールはフル冷却過熱設定点からより 低いモジュレート冷却過熱設定点へと移行しま す。アンロード運転が開始すると、EEVコントロ ールは蒸発器の過熱度を、瞬間過熱が変動するシ ステム・デュティー・サイクルに基づいてコント ロールします。吸い込み空気が設定点温度の1.9°C (3.4°F)以内に下がり、またシステムの平均能力が 70%以下に下がった場合にユニットは接点TSを開 き、ESVを閉じます。
- d. コントローラーは吹き出し空気を監視します。 吹き出し空気が設定点より下がった場合には、コントローラーは定期的に吹き出し空気温度、設定 点、時間を記録します。次に時間の経過に伴う設 定点からのずれを測定する計算を行います。計算 により、もう冷却が必要ではないと判断される と、接点TGおよびTNを開き、圧縮機モーターと 凝縮器モーターの通電を停止します。更に、コン トローラーはEEVを閉めます。生鮮ヒート・モー ドは五分間ロックされ止まります。COOL灯も同 様に通電を停止されます。
- e. 蒸発器ファン・モーターは運転を続け、コンテナ 内の空気を循環させます。吹出し空気温度が設定 値の許容範囲を維持している間は、インレンジ灯 が点灯しています。
- f. 吸込み空気温度が上昇し、設定値を1.0°C (1.8°F) 以上になり三分間の経過すると、接点TC および TN が閉じ、圧縮機と凝縮器ファン モーターが標 準モード(非エコノマイズド)運転を再開し ます。また、COOL灯も点灯します。
- g. アンロード冷却中に平均システムが能力容量100% まで上昇し、三分間たった場合にはリレーTSは通 電され、ESVを開きユニットをエコノミー・ モードにします。
- h. 吹き出し空気が設定点温度より2.5°C (4.5°F)以上 上昇した場合には、マイクロプロセッサーが蒸発 器過熱コントロールを調整からフル冷却コントロ ールに戻します。
- 3.3.8 生鮮モード(ヒーティング) (運転のシークエンス)
- a. 空気気温が設定値よりも0.5°C (0.9°F)以下に低下 すると、システムがヒーティング・モードに移行 します(図 3-5 参照)。コントローラーは TH の 接点を閉じ (図 3-7 参照)、ヒーター停止サーモ スタット (HTT) 経由でヒーター (HR) に電流を流し ます。また、HEAT灯も点灯します。蒸発器・ ファンは運転を続け、コンテナ内の空気を循環さ せます。
- b. 温度が設定値より0.2°C (0.4°F)以下まで上昇す るとTHの接点が開き、ヒーターが停止します。 また、HEAT灯も消えます。蒸発器ファン は運転 を続け、コンテナ内の空気を循環させます。
- c. 安全のためのヒーター停止サーモ (HTT)が蒸 発器・コイル回路に取り付けてあり、温度が過度 に上昇するとヒーター回路を遮断するようになっ ています。

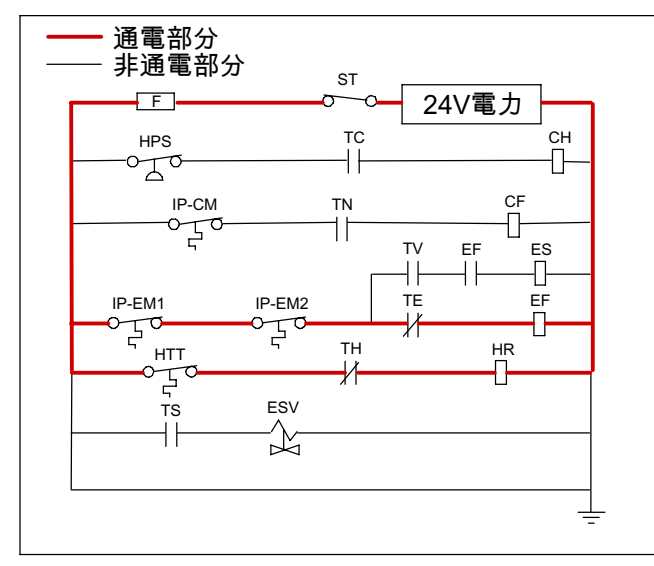

図 3-7 生鮮モードのヒーティング

注

EEVおよびDUVはマイクロプロセッサーにより独立して運転されます。詳細な図と凡例に ついては、7章参照。

3.3.9 運転のシークエンス(生鮮モード) (容量トリム・ヒート)

システムの容量が最低の許容容量まで減少されてお り、最高温度の安定性を保障する条件がそろえば、 コントローラーはHRリレーをパルスして圧縮機デジ タル・シグナルとシークエンスして蒸発器ヒーター が通電されます。トリム・ヒートは(12.77°C<設定点 < 15.55°C [54.99°F < 設定点< 59.99°F])および (-6.67°C <外気温度< 1.66°C [19.99°F <外気温度 < 34.99°F])の場合のみ運転します。 3.3.10 生鮮モード (除湿) 除湿はコンテナ内の湿度を下げるために行います。 機能コードCd33 で湿度値を設定すると、このモード が運転します。ディスプレイ・モジュールの 「SUPPLY」LEDが 一秒間隔で点滅し、除湿モー ドが運転していることを示します。モードがいった ん運転し、次の条件が満たされると、コントロー ラーはヒーターのリレーを稼働し、除湿を開始 します。

- 1. 湿度センサーの数値が設定値を上回った。
- 2. ユニットは生鮮安定状態モードで、吹き出し 空気温度は設定温度プラス0.2°C (0.36°F)以下である。
- とーター デバウンス タイマー(3 分)がタイムアップになった。
- 4. ヒーター停止サーモスタット (HTT) が閉じて いる。

上記の条件が当てはまる場合に、蒸発器ファンは高 速から低速に切り替わります。すべての条件が満た されている限り、蒸発器・ファンの速度はその後 一時間ごとに切り替わります(蒸発器ファンのそ の他の速度オプションについては「バルブモード」 の章を参照してください)。項目(1)以外のいずれかの 条件が満たされない場合、あるいは相対湿度が除湿 設定値を2%下回っている場合は、高速蒸発器ファン が運転します。

除湿モードでは、デフロストヒータがONになりま す。このため熱負荷が増えるので、コントローラー は増加された負荷量に見合うようESV を開き、吹き 出し温度についてはそのまま設定温度に非常に近い レベルに維持します。 ESV を開放して、蒸発器コイル表面の温度を低下 させ、通過する空気から凝縮させる水分量を増加さ せます。空気から水分を取除くと、相対湿度が下が ります。相対湿度が設定値を 2% 下回ると、コントロ ーラーは熱リレーを停止します。相対湿度が設定値 以下に維持されるように、コントローラーがヒータ ーのオン/オフ制御を継続します。湿度センサー以外 の条件によりモードが終了した場合(例えば、アウト オブレンジ数値や圧縮機停止などの条件)は、直ちに ヒーティングリレーがオフ(給電が停止)になり ます。

除湿モードでは次の2つのタイマーが運転し、オン・ オフが急速に繰り返されることやそれによる接触器 の磨耗を防ぎます。

1. ヒーター・デバウンス・タイマー (三分)。

2. アウト・オブ・レンジ・タイマー (五分)。

ヒーター デバウンス タイマーは、ヒーター接触器 の状況が変化した場合に運転します。設定値に適合 している場合でも、ヒーター接触器は少なくとも3分 間オン (またはオフ) の状態を維持します。

アウトオブレンジタイマーは一時的にアウトオブレ ンジ数値になった場合に運転して、ヒーターの運転 を維持します。給気温度が設定値の範囲を5分間以 上超えた場合、ヒーターは停止し、システムを回復 させます。アウトオブレンジタイマーは、温度が機 能コード Cd30 で設定された許容範囲を超えた場 合に、直ちに運転します。

3.3.11 生鮮除湿 (バルブ・モード)

バルブモードは除湿の拡張モードで、蒸発器ファン の速度やデフロスト停止設定値の変更ができます。

バルブ・モードは設定コード Cd35 が"「Bulb」 (バルブ)"に設定されている場合に運転します。 バルブモードがいったん運転すると、除湿モードの 蒸発器・ファンをデフォルト速度(一時間ごとに高低 速を切り替え運転)から、低速維持または高速維持運 転に変更することができます。このモードは、機能 コード Cd36 でデフォルトの"「alt」"を必要に応じて "「Lo」"(低速)または"「Hi」"(高速)に切り替えて実 行します。蒸発器・ファンを低速運転にすると、 除湿設定値を 60 から 95%の範囲まで拡大で きます(通常は 65 から 95%の範囲)。

また、バルブモードを運転させると、機能コード Cd37 の設定を、事前のデフロスト停止サーモスタ ットの既定の設定に優先させることができます (「3.3.19」を参照)。デフロスト停止サーモスタット が"「開く」"温度を、〔0.1°C(0.2°F)刻みで〕で 25.6 度°C(78°F)と4度°C(39.2°F)間で変更 できます。デフロスト停止サーモスタットが、間隔 タイマー・スタートまたはデフロスト・デマンド用 に閉じている場合の温度は、25.6°C(78°F)から 10°C設定までの設定の"開く"値について10°Cです。 10°Cより低い"「開く」"値については、"「閉じる」" 値は、"「開く」"設定と同じ値に減少します。 バルブ・モードは、次の場合に停止されます。

- バルブモードのコード Cd35 が "「Nor」 (変更不可)に設定されている。"
- 2. デフロストコード Cd33 が "「off」 (オフ)にな っている。"
- 3. 設定値を冷凍(フローズン)範囲に変更した。

バルブモードが上記のいずれかにより使用不可状態 になると、除湿のための蒸発器ファン運転は "「Alt」"に戻り、DTS の停止設定はコントローラ ーの設定変数 CnF41で選択された数値にリセット されます。

3.3.12 冷凍モード(プルダウン)

コントローラー動作の図解による説明は図 3-8をご覧 下さい。設定温度より2.5°C (4.5°F)以上高い温度か ら冷却する場合には、システムは冷凍プルダウン・ モードになります。システムはエコノマイズド運転 に移行します。しかし、圧力と電流のいずれかが事 前に設定された値を超える場合には、圧力および電 流制限機能が弁を制限する可能性があります。

3.3.13 冷凍モード(温度コントロール)

冷凍モードでコントローラーが吸込み空気を設定値 に維持しているときは、ディスプレイ モジュールの 「吸い込み空気」表示灯が点灯し、ディプレイ画面 のデフォルト数値は吸込み空気温プローブの示数を 表示します。

吸込み空気温度が許容温度値内 (機能コード Cd30 で設定) になると、インレンジ灯が点灯します。

3.3.14 冷凍モード (標準)

冷凍運転範囲の貨物では、多少の温度変化は許容されます。冷凍運転時の温度制御方法は、これを利用して、ユニットのエネルギー効率を大幅に高めています。冷凍運転範囲での温度制御は、負荷の要求に応じてコンプレッサの運転・停止を切り替えることによって行われます。

設定点に達した場合は、ユニットは冷凍安定状態モ ードに移行します(エコノマイズド運転)。

温度が設定温度より0.2°C下がり、圧縮機が少なくとも五分間運転した場合、ユニットは冷凍アイドル・モードに移行します。圧縮機は停止して、蒸発器ファンはコンテナー中の空気を循環させる為に運転を続けます。温度が設定点より+0.2°C上がった場合には、ユニットは冷凍安定状態モードに戻ります。

3.3.15 冷凍モード(ヒート・ロック・アウト温度)

設定変数 CnF26 (ヒート ロックアウト温度) を -10°Cに設定すると、運転の冷凍モードは *-10°Cも*しくはそれ以下の設定点で稼働します。 *(+14°F)*。変数を-5°Cに設定すると、冷凍モード が-5°C (+23°F)あるいはそれ以下で稼働されます。

温度が設定温度より10°C下がった場合、ユニットは 冷凍"ヒーティング"モードに移行し、蒸発器ファンは 高速にされます。ユニットは、温度が移行点まで上 昇して戻った際に、冷凍安定モードに戻ります。

3.3.16 冷凍モード (エコノミー)

エコノミー冷凍モードを運転させるには、冷凍設定 値を選択する必要があります。機能コード Cd34 が "「ON」"の設定になっている場合に、エコノミー・ モードが運転します。冷凍エコノミー モードの運 転中は、システムは通常の冷凍モード運転を行いま すが、コントロール温度が設定点(-2°C)以下ある いは同等である場合には、冷蔵システム全体がコン トローラーを除いて停止されます。60 分間のオフ期 間後は、蒸発器・ファンが三分間高速運転し、その 後コントロール温度をチェックします。コントロー ル温度が設定温度より+0.2°C以上であった場合は、 冷却システムが再度運転し、上述のオフ条件がそろ うまで冷却を継続します。コントロール温度が設定 値+0.2°C以下の場合は、蒸発器ファンが停止し、 60 分の停止期間を再開します。

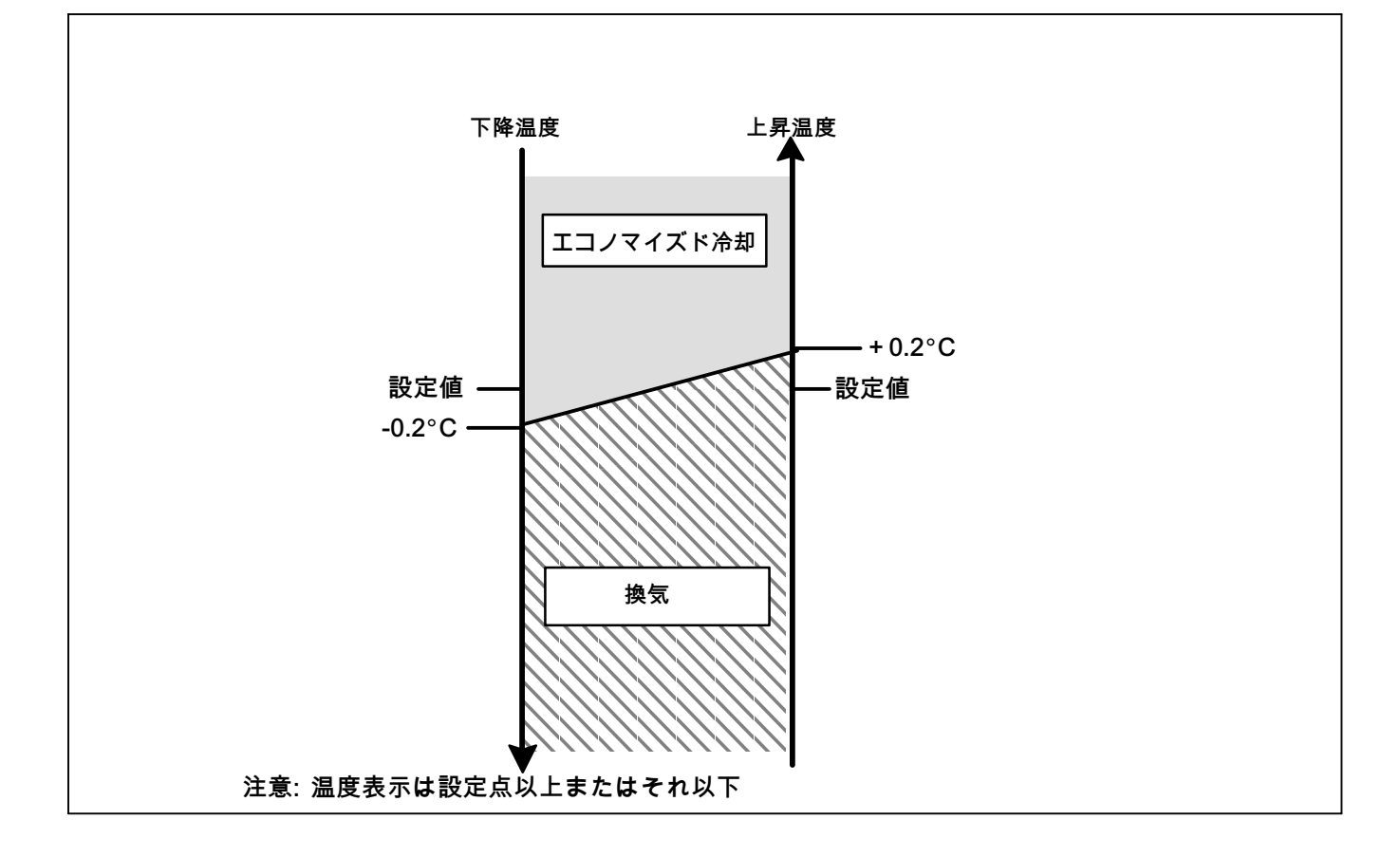

図 3-8 コントローラーによる運転 (冷凍モード)

3.3.17 冷凍モード冷却(運転のシークエンス)

- a. 吹出し空気温度が設定温度を上回り、下降してい る場合、ユニットは凝縮器 ファン・モーター (CF)、圧縮機モーター (CH)、蒸発器ソレノイド弁 (ESV)、低速蒸発器ファン・モーター(ES)に通電 し、COOL灯が点灯するエコノマイズド冷却に移 行します。(図 3-9参照)
- b. 空気温度が、設定値より高いあらかじめ設定された許容インレンジまで下降すると、インレンジ灯が点灯します。
- c. 吸い込み空気温度が設定点より 0.2°C (0.4°F)下が ると、接点TC、TS 、TN が開き圧縮機、エコノマ イザー・ソレノイド弁、凝縮器ファン・モーター を停止します。COOL灯の通電も停止します。 EEVは閉じます。
- d. 蒸発器ファン・モータは低速で運転を続け、空気 を庫内全体に循環させます。温度インレンジラン プは、吸い込み空気が設定点の許容インレンジで あ時に、点灯し続けます。
- e. 吸い込み空気温度が設定点より10°C (18°F)以下 に下がった場合には、蒸発器ファンは高速に加速 します。
- f. 吸い込み空気温度が設定点より0.2°C (0.4°F)上 昇し、三分間が経過した場合は、EEVが開き接 点TC、TS、TN は閉じて圧縮機を再始動し、ESV を開いて圧縮機ファン・モーターを再始動 します。COOL灯は点灯しす。

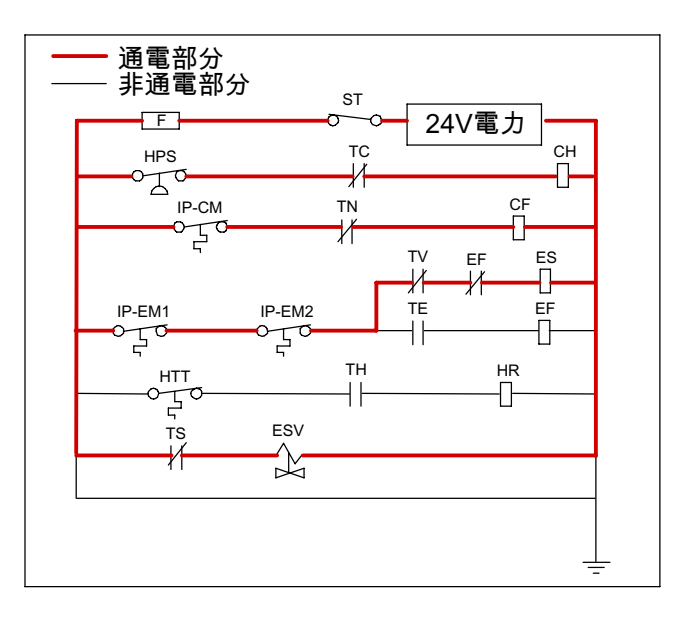

図 3-9 冷凍モード

### 注

EEVおよびDUVはマイクロプロセッサーにより独立して運転されます。詳細な図と凡例については、7章参照。

#### 3.3.18 デフロスト間隔

コントローラー機能コード Cd27 では、デフロスト開 始モードを、ユーザーがデフロスト間隔を設定する タイプか、自動コントール・タイプの二つのモード から選択できます。ユーザーが設定する場合に、 設定できる間隔時間は、3、6、9、12、24 時間ある いはAUTOのいずれかです。ユニットによっては、 デフロストを全面的に停止できるよう設定されてい るものもあり、その場合はデフロストを OFF にする ユーザー設定値が提供されます。工場出荷時はデフ ロストのデフォルトはAUTOです。表 3-5 をご覧 ください。

生鮮モード、生鮮プルダウン・モードまたは冷凍プ ルダウン・モードになっている場合、自動デフロス トは、第一回目の開始が三時間後にセットされ、 その後は蒸発器・コイルに付着した霜の状況に応じ て、次のデフロストまでの間隔を調整します。この モードでは、必要と判断された場合にのみデフロス トが行われます。

冷凍運転の場合、いったん設定値に達し、吸込み空 気プローブが冷凍設定値以下を示すと、自動モード はそれから二回のデフロストまで間隔を 12 時間に 設定し、その後は 24 時間間隔に調整します。

デフロスト間隔はすべて、前回のデフロスト霜除去 サイクルオン / オフ以降の、圧縮機の運転時間に応 じて設定されます。デフロスト間隔は、自動設定の 場合最短で三時間、最長で 24 時間です。ただし冷凍 モードでは、デフロストを開始するまでに必要な時 間 (デフロスト間隔時間) が、圧縮機の運転オン / オフに応じて、二倍から三倍程度長くなります。 どのモードでも、デフロスト停止センサーが10 度°C (50°F)以下の数値を示している間は、デフロスト 間隔時間としてカウントされません。

デフロストが正しく終了せず、温度がヒーティング 停止サーモスタット(HTT)の設定値に到達した場合、 サーモスタットが開きヒーターを停止します。二時 間経過しても終了しない場合は、コントローラーが デフロストを終了させ、DTS異常の可能性を知らせ るアラームが稼働します。

るアラームが稼働します。 プローブ・チェック (コントローラー機能コード CnF31) が「SPECIAL」に設定されている場合、ユニ ットは次の動作に進みます (スナップ・フリーズま たはデフロスト終了)。設定が「STANDARD」に設定 されている場合は、ユニットはプローブ・チェック を実行します。プローブ・チェックは、感知された 温度の不具合を検知します。プローブ・チェックが 不良だった場合にはシステムは実証の為に八分間動 作します。八分経過後、状況に応じてプローブ アラームが発生または解消されます。

コントローラー機能コードCnF33がスナップ冷凍に 設定されている場合、コントローラーはこの運転に 入ります。スナップ冷凍は、圧縮機を蒸発器・ファ ンを運転せずに4分間100%の能力で動作させます。 スナップ冷凍が完了すると、デフロストは正式に終 了します。

3.3.19 デフロスト・モード(運転のシークエンス) デフロストサイクルは、三つの独特なオペレーショ ンに分けられます。第一はコイルの除霜、第二は、 プローブ・チェック、第三はスナップ冷凍です。 デフロストは次のどの方法でも始動できます。

1. 手動デフロスト機能(装備されている場合は手動 デフロスト・スイッチ機能)はユーザーがキーパ ッドまたは手動デフロスト・スイッチを使用して 始動します。手動デフロスト機能はDTSの使用に より終了します。

注

[The Manual Defrost / Interval](手動デフロス ト/間隔)キーを使用して手動デフロストを 開始します。

[Manual Defrost / Interval] キーの操作: [Manual Defrost / Interval] (手動デフロスト/ 間隔) キーを 五秒間押し続けると、デフロ ストが開始されます。[Manual Defrost / Interval] キーから 五秒経過前に手を離すと、 デフロスト間隔 (コード 27) が表示され ます。

- 2. ユーザーが通信によってデフロスト・コマンドを 送信する。
- デフロスト間隔タイマー (コントローラー機能コード Cd27) がユーザーの設定したデフロストインターバルに達した。
- 4. 吹出し空気、吸い込み空気プローブが計測した温 度値に基づいて、コントローラーのプローブ診断 ロジックが、プローブ チェックが必要と判 断した。
- 5. コントローラーがデフロスト・デマンド・オプションをプログラムされている場合は、オプションを"IN"に設定すると、ユニットは、2.5時間以上設定点に至らずに運転中であった場合にデフロストに入ります。
- 6. システムは、圧縮機サクション圧力あるいは高圧 力比保護モードで運転中であり、平均的なシステ ム能力を、あらかじめ定められた閾値以下に減少 させている。 デフロストはデフロスト温度センサーの数値がコン トローラーのデフロスト停止サーモスタット設定点

デフロストはデフロスト停止サーモスタットと設定点 以下に下がった時に、いつでも始動できます。デフロスト に下がった時に、いつでも始動できます。デフロスト 温度センサーの数値がデフロスト、デフロスト と参了りた。デフロストを場合に、デフロスト に上がった場合に、デフロスト なタットはます。デフロストがよりーモスタットは表 なタットはコントローラーの設定であり、サーモスタットとして働き、デフロスト温度センサーの数値が 設定してまわると、"閉じ"(デフロスト始合に" 開ニットがバルブ・モード(3.3.11参照)で。 ユニットがバルブ・モード(3.3.11参照)で。 ユニットがバルブ・モード(3.3.11参照)で。 コントローラーがDTTに表には気気のした。 コントローラーがDTTにないた。 ないつくらって(78°F)あるいは 18°C (64°F)に下げて設定出来ます。手動デフロ スト・スイッチ、通信、プロストを終了サーモスタッ ト・スイッチ、通信、プロストを始め ます。デフロストにより デフロストには、デフロストにより でロストには、デフロストにより でロストになりたい。 デフロストには、デフロストにした場合には、 あるいはデフロストによりデフロストのの 要求がされた場合には、デフロスト に、デフロストによりデフロストの でて(50°F)以下となります。 デフロスト・モードが始動された際に、コントロ

デノロスト・セードか始動された際に、コントロ ーラーはEEVを閉め、TC、TN、TE(あるいはTV) を開き、圧縮機、凝縮器ファン、蒸発器・ファン への通電を停止します。COOL灯への通電も停止し ます。次にコントローラーは接点THを閉じて、ヒー ターに電力を供給します。デフロスト灯が点灯され ます。デフロスト温度センサーの数値がデフロスト 終了サーモスタット設定まで上昇した場合には、 霜取り運転は終了します。

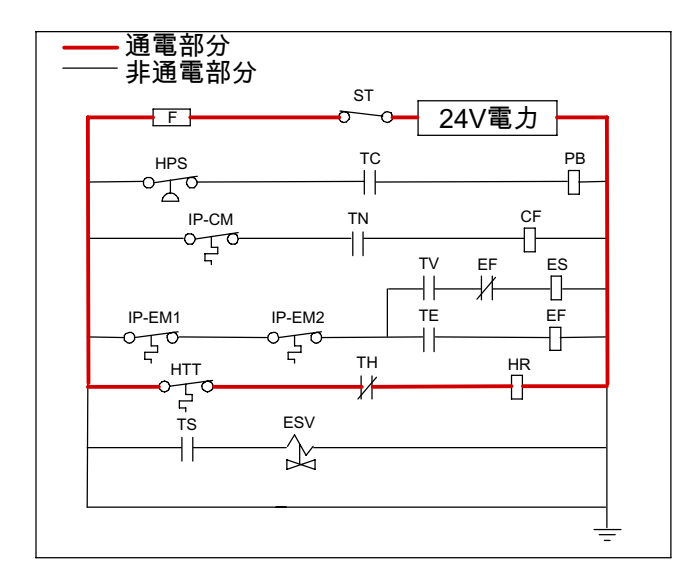

<u>注意</u>: EEVおよびDUVはマイクロプロセッサーにより独立的に運転されます。詳細な図面および凡例に ついては7章をご覧ください。

図 3-10デフロスト

#### 3.4 運転の保護モード

3.4.1 蒸発器ファンの運転

蒸発器ファンの内部保護器はユニットを停止さ せます。

3.4.2 不具合対応

機能コードCd29は、ユーザーの設定で、システムの 異常の際にコントローラーが行う動作を選択できま す。工場出荷時のデフォルト設定は、システムの完 全停止です。表 3-5参照。

#### 3.4.3 発電機保護

機能コード Cd31(時間差スタート) および Cd32 (電流制限)で複数機器の起動シークエンスと動作 電流の起動をコントロールするようにユーザー設定 ができます。工場出荷時設定では、ユニットはユー ザーの指示で起動(遅延なし)と通常の電流に設定 されています表 3-5を参照。

#### 3.4.4 圧縮機高温、低圧力保護

コントローラーは圧縮機の吐出圧、温度、サクショ ン圧を監視します。吐出圧力あるいは温度が許容限 度以上に上がるか、サクション圧力が許容限度以下 に下がると、圧縮機は3分間隔でオン / オフする運転 となります。凝縮器と蒸発器ファンは圧縮機のオフ 時にも運転を続けます。

圧縮機のドーム高温が発生した場合は、コントロー ラーは蒸発器コイルおよび圧縮機ドームを冷却する 為に追加の冷媒をシステムに投入します。外気温度 が43.3°C以上、吸い込み空気温度が -17.5°C 以下、 圧縮機排出温度が117.7°Cの場合に、コントローラー はCPDS経由で圧縮機ドームの高温のアラームを受け ます。

吸い込み空気温度と外気温度が、許容範囲意に戻っ た際、あるいは圧縮機が停止された場合に、ドーム 温度コントロール・ロジックは停止します。

サクション圧力の低限が誘発された場合には、 DUVは通電されてサクション圧力を上昇させます。 3.4.5 生鮮モード(システム圧力規制)

生鮮モードでは、外気温度が20°C (68°F)以下の 場合にシステム圧力を規制する必要があります。 この外気温度未満では、凝縮器ファンは、吐出圧力 に課せられた限界に基づいてオン / オフ運転になり ます。非常に低い外気温度 - 18°C (0°F)につい ては、吐出圧力制限に基づいて、通常システム運転 内でヒーティングのオン / オフが行われます。

#### 3.4.6 凝縮器ファン優先

設定変数CnF17 (吐出温度センサー)が、"In"に設定 され、 CnF48 (濃縮器ファン・スイッチ優先)が "On"に設定されている場合には、凝縮器ファン・ スイッチ優先ロジックが稼働されます。水流もしく は水圧の条件が吐出温度を維持していない場合に、 凝縮器冷却水圧が水圧スイッチを開く為に充分であ れば(凝縮器ファンの停止)ロジックは次の様に凝 縮器ファンに通電します。

- DUVが、コントローラーの100%の開き要求に対して、80%以下の開きの場合は、凝縮器ファンが通電されます。DUVが100%開くと、ファンは停止されます。
- DPTの数値が無効であったり、アウトオブレンジ であった場合(AL 65)は、凝縮器ファンは通電され てシステム電力がオン / オフされるまで通電が続 きます。
- システムが凝縮器ファン優先で稼働中で、高温ス イッチが開になった場合は、凝縮器ファンが通電 されてシステム電力がオン / オフされるまで通電 は続きます。
- 3.5 コントローラー・アラーム

アラームの表示は、独立したコントローラー・ソフ トウェアの機能です。運転パラメーターが想定の範 囲を超えるか、構成機器が コントローラーに対し信 号を正しく返信しない場合、アラームが発生し ます。アラームの一覧は、表 3-6をご覧下さい。

アラームは、冷却ユニットと貨物の保護を平行して 実行するためのものです。なんらかのエラーが検出 されると、貨物の保護安全を考慮し、アラームが発 生します。実際にエラーが発生しているかが再度チ ェックされます。

圧縮機のシャットダウンを求めるアラームによって は、圧縮機を動かし続けるために圧縮機の停止まで 時間差が生じる場合があります。例えば、アラー ム・コード "「Lo」"(主電源電圧低下)は 25% を超え る電圧降下が発生した場合にディスプレイに表示さ れますが、ユニットはそのまま運転を継続します。

- アラームが発生した場合の手順は次のとおりです:
- a. 赤いアラームランプは15、17、20、21、22、23、 24、25、26、27のアラーム・コード番号について 点灯します。
- b. 検出可能な問題が存在する場合は、左側のディス プレイにアラーム・コードと設定値が交互に表示 されます。
- c. アラームリストをスクロールして、どのアラー ムが存在するかと、過去に存在したかを調べる必 要があります。アラーム・リストをクリアする 前に、アラームを診断し、修正しなければなり ません。
- アラーム コードの表示方法は次のとおりです:
- a. デフォルトのディスプレイ・モードで、[ALARM LIST] (アラーム一覧) キーを押します。これによ り、アラーム キューに蓄積しているすべてのアラ ームが一覧画面に表示されます。
- b. アラーム キューにはアラームが 16 個まで発生順 に蓄積され、矢印キーを押すと、この一覧をスク ロールすることができます。
- c. 左のディスプレイには "「AL##」"と表示され ます。##は列の中にあるアラーム番号を表して います。
- d. 右側のディスプレイには、実際のアラーム・コードが表示されます。 "「AA # #」"は現在アラームが発生していることを示し、 "「##」"はアラーム・コードを表します。また、 "「IA # #」"は発生が休止したアラームを示します。表 3-6を参照してください。
- e. 運転しているアラームが存在する場合、アラーム リストの末尾に"「END」"が表示されます。
- f. すべてのアラームが休止状態になると、 "「CLEAr」"が表示されます。その後 [ENTER] キ ーを押すとアラーム キューを消去できます。アラ ーム一覧が消去されると"「-----」"が表示され ます。

注:

すべてのセンサーが応答しない場合、AL26 が発生します。コントローラー背面にあるコ ネクターをチェックし、接続不良等がある場 合はしっかりと接続し直してから、プレ・ トリップ テスト (P5) を行って AL26 を消去 します。

3.6 ユニットのプレ・トリップ診断

プレ・トリップ 診断は、通常の冷却コントロー ルを休止して、あらかじめプログラムされたテスト ルーチンを行う独立のコントロール機能を提供し ます。このテスト ルーチンには、あらかじめ設定さ れた一連のテストを自動で実行する自動テスト・ モードと、ユーザーが各テストを選択・実行する手 動テスト・モードがあります。

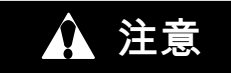

プレ・トリップ診断は温度に極めて繊細な貨 物の入ったコンテナーには実施しないこと。

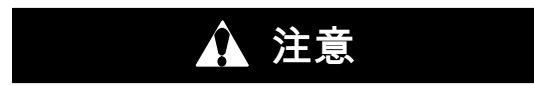

[Pre-Trip](プレ・トリップ)キーを押すと、 エコノミー、除湿およびバルブモードは停止 しますので、プレ・トリップ完了後に再起動 しください。

テストはキー・パッドを使用するか、通信により実 行します。ただし、通信で開始した場合は、コント ローラーにより一連のテストがすべて実施されます (自動モード)。

プレ・トリップが完了すると、"「P」、" "「rSLts」"(プレ・トリップ テスト結果) が表示され ます。[ENTER] キーを押すと、すべてのテスト結果 を表示でき、完了したテスト結果はすべて "「PASS」(合格)"または"「FAIL」(不合格)" で表示されます。

プレ・トリップ・テストおよびテスト コードにつ いては 表 3-7ページの3-32を、運転方法の説明 は「4.9」をご覧ください。 3.7 DataCORDER

3.7.1 DataCORDER 概要

キヤリア・トランジコールドの"「DataCORDER」" ソフトウェアはコントローラーに内蔵されており、 温度レコーダーや紙のチャートを省略して効率化す ることができます。DataCORDER 機能はキーパッ ドで選択し、ディスプレイ・モジュールで表示しま す。ユニットには、インタロゲーター用のコネクタ ー(図 3-1 参照)も取り付けられており、キヤリア・ トランジコールドの Data Reader を使用してデー タをダウンロードすることも可能です。また、キャ リア・トランジコールドのDataLINE ソフトウェア をインストールした PC を使用して、データのダ ウンロードや設定を行うこともできます。DataCOR DER の構成は次のとおりです: 設定ソフトウェア 運転ソフトウェア データ蓄積メモリー リアル・タイム・クロック (バックアップ用内蔵バッテリー付き) サーミスター入力×6 インタロゲーター・コネクター 電源(バッテリー・パック)

DataCORDER の機能は次のとおりです:

- a. 15、30、60、120 分間隔でログを取り、2 年間分 のデータ (1 時間間隔に設定した場合)を保存。
- b. 各アラームを記録し、ディスプレイに表示。
- c. プレ・トリップ・テストの結果を記録。

d. DataCORDER および温度コントロール ソフト ウェアが生成した次のデータとイベントを記録: コンテナIDの変更 ソフトウェアのアップグレード アラームの運転 バッテリー残量の低下 (バッテリー・パック) データ検索 デフロスト開始および終了 除湿開始および終了 電力損失 (バッテリー・パック有り、無し) 電力回復 (バッテリー・パック有り、無し) コンテナ内のリモート プローブの温度 (USDA) ールド・トリートメント・プローブおよび貨物プ ローブを記録) 吸込み空気温度 設定値変更 改定に変更 吹出し空気温度 リアルタイム・クロック・バッテリー (内蔵バッテリー)の交換 リアル・タイム・クロックの調整 トリップ・スタート ISOトリップ・ヘッダー(インタロゲーター・プロ グラムから入力された場合) エコノミー モードの開始ど終了 "「Auto 1」(自動 1)、「Auto 2」 (自動 2)、 「Auto 3」(自動 3) "プレ・トリップの開始と終了 Auto 3」(自動 1)、 7 「Auto 3」(自動 3) "プレ・ バルブ・モード開始 バルブ モード変更 バルブ モード終了 USDAトリップ・コメント 加湿開始および終了 USDAプローブ較正 フレッシュ エアー換気口開度 3.7.2 DataCORDERソフトウェア

DataCORDERソフトウェアは運転ソフトウェア、 設定ソフトウェア、データーメモリーから構成され ます。

#### a. 運転ソフトウェア

運転ソフトウェアは、設定ソフトウェアが使用する 入力を読み込み解析します。入力は、各機能コード で実行されます。コントローラーの機能(表 3-8ペー ジの3-36を参照)を使用して、現在の入力 データや保存データを確認することができます。 コードの使用手順は次のとおりです。

- 1. [ALT. MODE](ALTモード)および [CODE SELECT] キーを押します。
- 左側のディスプレイに該当するコード番号が表示 されるまで、矢印キーを押します。右側のスクリ ーンには該当項目の数値が5秒間表示され、 その後通常のディプレイ画面に戻ります。
- 長く表示する場合は、[ENTER]キーを押すと、 表示時間を五分間延長できます。
- b. 設定ソフトウェア

設定ソフトウェアは DataCORDER の記録およびア ラーム機能のコントロールをします。工場出荷時の 設定へのプログラムの変更は、設定カードで実行します。ユニットDataCORDER設定の変更は DataLINEインタロゲーション・ソフトウェアを利用 して行えます。設定の変数のリストは表 3-2をご覧く ださい。また各変数設定に関する DataCORDEF DataCORDER 運転については次の各項をご覧ください。

3.7.3 センサー設定 (dCF02)

標準とジェネリックの 2 種類のモードが設定可 能です。

a. 標準モード

標準モードでは、7 つの標準設定のうちの 1 つを使用 してデータを記録するようにDataCORDER を設定で きます。この 7 つの標準設定変数は、表 3-3 に一 覧と説明が記載されています。

六個のサーミスター(吹き出し、吸い込み、USDA #1、 #2、 #3、貨物プローブ)の入力およびセン サーの入力はDataCORDERにより生成されます。 図 3-11参照。

注

DataCORDERソフトウェアは、吹き出しお よび吸込み空気<u>記録</u>センサー(SRS、 RRS) を使用します。温度コントロール・ソフトウ ェアは、吹き出しおよび吸込み空気温度 セン サー(STS、 RTS)を使用します。

b. ジェネリック モード

ジェネリック 記録モードでは、ネットワーク上で記 録するデータのポイントを選択することができま す。選択できる記録ポイントは、最大で8ポイ ッ。医いてとる記録ホークトは、取べてのホー ント、記録可能なデータ・ポイント一覧は次の通り です。ジェネリック モードへの変更および、記録す るデータ ポイントの選択は、キャリア・トランジコ ールドのデータ検索プログラムで実行できます。

- 1. コントロール モード 2. <u>コント</u>ロール温度
- 3. 周波数
- 4. 湿度
- 5. A 位相電流
- 6. B 位相電流
- 7. C 位相電流
- 8. 主電圧
- 9. 蒸発器膨張弁パーセント
- 10. 個々的出力 (ビットマップ式、使用時は特別の 取扱いが必要)
- 11. 個々の入力 (ビットマップ化 使用する場合は 特別の取扱いが必要)
- 12. 外気温度センサ-
- 13. 蒸発器温度センサ-
- 14. 圧縮機吐出センサー
- 15. 吸込み空気温度センサー (RTS)
- 16. 吹出し温度センサー (STS) 17. デフロスト温度センサー 18. 吐出圧力変換器
- 19. サクション圧力変換器 20. 凝縮圧力変換器
- 21. 換気口開度センサー (VPS)

#### 3.7.4. 記録間隔 (dCF03)

データ記録では、四つの異なる記録間隔を選択でき ます。データは、リアルタイム クロックに従い 正確な間隔で記録されます。クロックは工場出荷時 に世界標準時間(GMT)に設定されています。

3.7.5 サーミスター・フォーマット (dCF04)

サーミスター記録のフォーマットを設定できます。 低分割度では1バイト、高分割度では2バイトのフ オーマットを使用します。低分割度では使用メモリ ーが少なく、温度範囲に応じて各種の分割度で温度 を記録します。高分割度では全範囲の温度を0.01°C (0.02°F)刻みで記録します。

| 設定 NO. | タイトル                 | デフォルト     | オプション                      |
|--------|----------------------|-----------|----------------------------|
| dCF01  | (予備)                 |           |                            |
| dCF02  | センサー設定               | 2         | 2,5,6,9,54,64,94           |
| dCF03  | 記録間隔 (分単位)           | 60        | 15,30,60,120               |
| dCF04  | サーミスター フォーマット        | Short (低) | Long(高)                    |
| dCF05  | サーミスターのサンプル採取方法      | A         | A,b,C                      |
| dCF06  | 大気コントロール/湿度サンプル採取方法  | A         | A,b                        |
| dCF07  | アラーム設定 (USDA センサー 1) | A         | Auto (自動)、On (オン)、Off (オフ) |
| dCF08  | アラーム設定 (USDA センサー 2) | A         | Auto (自動)、On (オン)、Off (オフ) |
| dCF09  | アラーム設定 (USDA センサー 3) | A         | Auto (自動)、On (オン)、Off (オフ) |
| dCF10  | アラーム設定 (貨物センサー)      | A         | Auto (自動)、On (オン)、Off (オフ) |

表 3-2 DataCORDER 設定変数

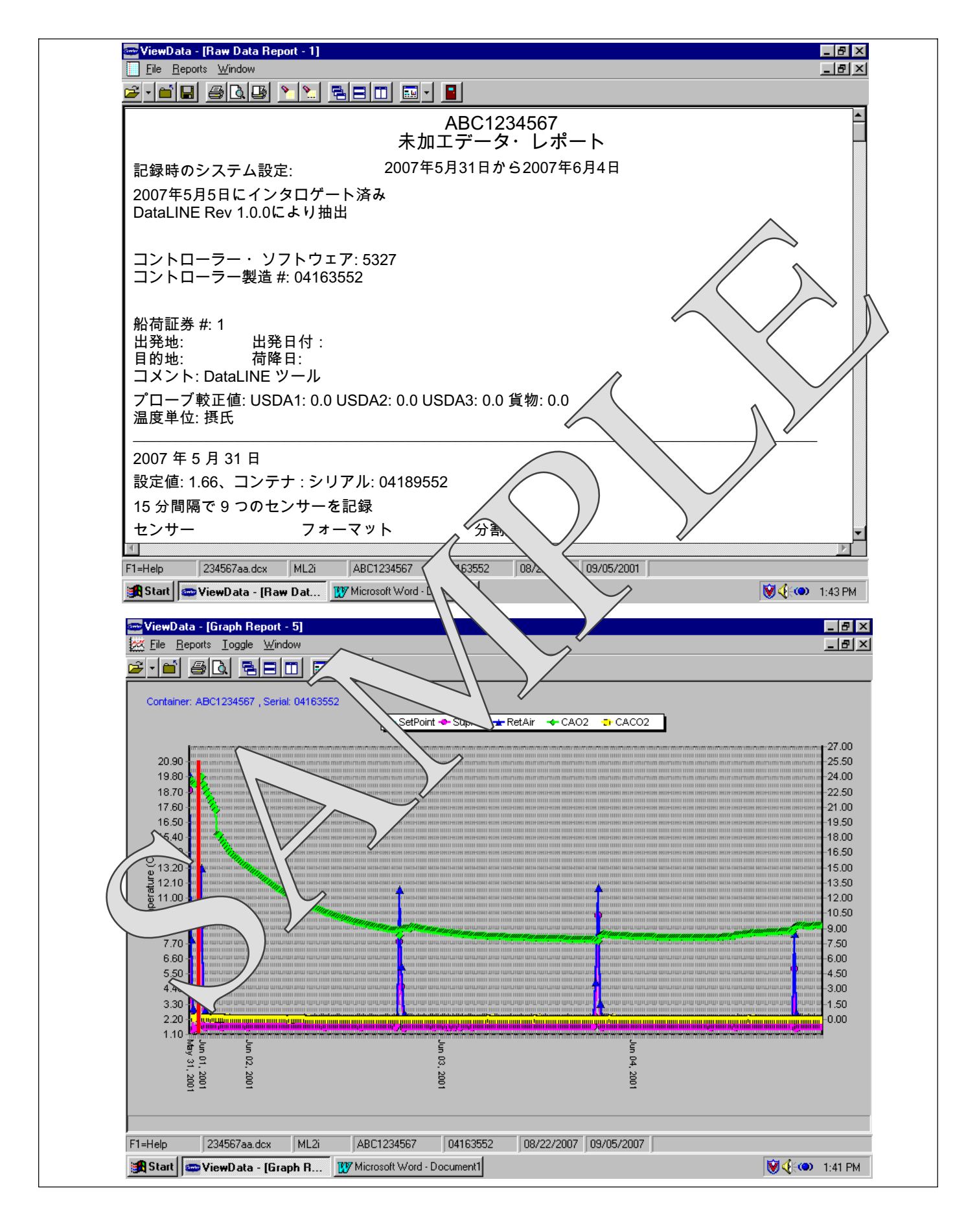

図 3-11 標準設定ダウンロード・レポート

#### 表 3-3 DataCORDER 標準設定

| 標準設定                       | 設定内容                                                                                                    |
|----------------------------|----------------------------------------------------------------------------------------------------|
| センサー ×<br>2 (dCF02=2)      | サーミスター入力 × 2 (吹出し<br>空気および吸込み空気)                                                                         |
| センサー ×<br>5 (dCF02=5)      | サーミスター入力 × 2 (吹出し空気お<br>よび吸込み空気)<br>USDA サーミスター入力 × 3                                                    |
| センサー× 6<br>(dCF02=6)       | サーミスター入力 × 2(吹出し<br>空気および吸込み空気)<br>USDA サーミスター入力 × 3<br>湿度入力 × 1                                         |
| センサー×<br>9 (dCF02=9)       | 該当なし                                                                                                    |
| センサー ×<br>6<br>(dCF02=54)  | サーミスター入力 × 2 (吹出し空気<br>および吸込み空気)<br>USDA サーミスター入力 × 3<br>貨物プローブ × 1 (サーミスタ<br>ー入力)                       |
| センサー ×<br>7<br>(dCF02=64)  | サーミスター入力 × 2 (吹出し空気<br>および吸込み空気)<br>USDA サーミスター入力 × 3<br>湿度入力 × 1<br>貨物プローブ × 1 (サーミス<br>ター入力)           |
| センサー ×<br>10<br>(dCF02=94) | サーミスター入力×2 (吹出し空<br>気および吸込み空気)<br>USDA サーミスター入力×3<br>湿度入力×1<br>貨物プローブ×1 (サーミスタ<br>ー入力)<br>CA 入力×3 (該当なし) |

3.7.6 サンプル・タイプ (dCF05 および dCF06)
三種類のデータ サンプリング方法が可能です (平均、 スナップ ショット、USDA)。標準に設定すると、記録期間の毎分平均数値が記録されます。スナップショットに設定すると、記録間隔ごとのセンサー数値が記録されます。USDA に設定すると、吹出しおよび吸込み空気温度は平均値、三つの USDA プローブについてはスナップ ショットで記録されます。
3.7.7 アラーム設定(dCF07 - dCF10)
USDA および貨物プローブのアラームはオンまたはオフ、自動のいずれかに設定できます。
プローブのアラームがオフに設定されている場合、該当するプローブのアラームは常に運転しません。
プローブがオンに設定されている場合は、連動するアラームが常に運転可能な状態になっています。
自動に設定されているプローブを毎回設置するわけではないというユーザー用に設計されています。
プローブがすてになります。プローブがすべてはずされた場合には、アラームもすべてオフになります。プローブのうう
この機能は、DataCORDERをUSDA記録用の設定に維持するものの、プローブを毎回設置するわけではないというユーザー用に設計されています。プローブがすてになります。プローブのうちーつが設置の残りのプローブについてアラームが発生します。
3.7.8 DataCORDERの起動

DataCORDER の起動は次の 4 つの方法で実行 します。

- 1. *通常の AC 電源:* 運転/停止スイッチによりユニットに電源が入ると DataCORDER もオンになります。
- コントローラーの DC / 「ッテリー・/ パック: バッテ リー・パックが取り付けられている場合は、イン タロゲーターが専用レセプタクルに接続される

と、通信のため DataCORDER に電源が入り ます。

- 外部 DC / 「ッテリー・/ 『ック電源: 12V バッテ リー・パックをインタロゲーター ケーブルの後ろ につなぎ、そのままインタロゲーター ・ポートに 接続することができます。この方法ではコントロ ーラーのバッテリー・パックは必要ありません。
- リアルタイム・クロック・デマンド: Data CORDER に充電済みバッテリー・パックが取り 付けられて、AC 電源に接続されていない場 合は、リアルタイム クロックがデータ記録の実 行を要求すると、DataCORDER に電源が入り ます。記録が終了すると、DataCORDER はオフ に戻ります。

バッテリー・パック電源を使用して DataCORDER を起動している際は、コントローラーはバッテリー に接続するハードウェアの電圧チェックを実行しま す。ハードウェアの電圧チェックで問題がなければ 、コントローラーが電源を入れ、ソフトウェアのバ ッテリー電圧チェックを実行してからDataCORDER が記録を開始します。いずれかのチェックで問題が あった場合は、リアルタイム クロックによるバッ テリーでの起動は、次にAC電源が供給されるま で停止します。同様に、DataCORDER による温度 記録もそれまで実行できません。

バッテリー電圧が良好から不良に移行するとアラー ムが発生し、バッテリーの充電が必要なことを知ら せます。AC 電源に接続した状態でも、このアラーム が 24 時間以上継続する場合はバッテリー・パックを 交換する必要があります。

3.7.9 プレ・トリップ・データ記録

DataCORDER は、プレ・トリップ テスト (「3.6」を参照)の開始およびプレ・トリップの各テ スト結果を記録します。データにはタイムスタンプ が記録されており、Data Retrieval(データ検索) プログラムによる検索が可能です。DataCORDER に保存される各プレ・トリップ テスト データの詳 細については 表 3-9 をご覧ください。 3.7.10 DataCORDER 通信

DataCORDER のデータ検索は、DataReader、 DataLineまたは通信インターフェース・モジュール のうちの一つを使用すれば実行できます。 注

DataReader、DataLine、通信インターフェ ース モジュールのCommunication Failed (不具合)の表示は、DataCODER とデ ータ検索システム間の不適切なデータ移行が 原因で発生します。よくある原因は次のとお りです。

- 1. ケーブルまたは接続の不良、
- DataCORDER およびデータ検索装置。 2. PC の通信ポートの機能不良または
- 3. チャートレコーダーのヒューズ (FCR) が 切断。

本説明書に記載するコンフィギュレーション識別に ついては、キャリア・トランジコールドサービスセ ンター公認の Container Products Group Information Center (コンテナ製品グループインフォメーションセ ンター) で入手できます。

a. DataReader

Carrier Transicold Data Reader (図 3-12を参照) は、 運用が簡単なハンドヘルド・タイプ のデバイスで、 DataCORDER からデータを取り出し、PC に転 送できるように設計されています。Data Reader は複 数のデータ・ ファイルを保存することができます。 DataReader の詳細についてはData Retrieval 『データ検索説明書 62-10629 』をご覧ください。

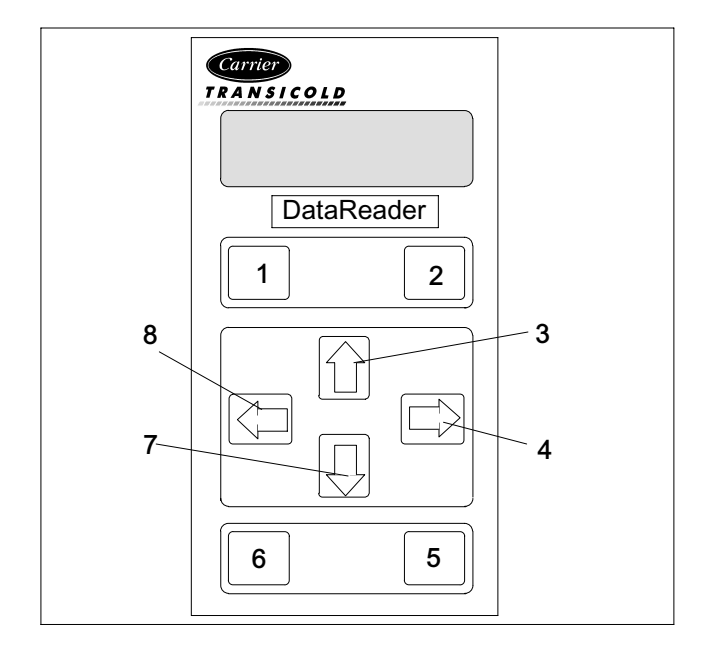

- 1. OFF 6. Escape 2. ON (エスケープ) 3. 上矢印 7. 下矢印 4. 右矢印 8. 左矢印
- 5. ENTER (確定)

#### 図 3-12 Data Reader

b. DataBANK<sup>™</sup> カード

DataBANK<sup>™</sup> カードは、コントローラーとインター フェースを取るための PCMCIA 型カードで、プログ ラミング挿入口に差し込むと、PC や DataReader に 比べ非常に高速でデータをダワンロードできます。 DataBANK カードにダウンロードされたファイルへ のアクセスは Omni PC Card Driveで行い、DataLine ソフトウェアを使用して表示します。

c. DataLINE

PC 用の DataLINE ソフトウェアは、フロッピーディ スクと CD 版のどちらもご用意しています。このソ フトウェアを使用すると、インタロゲーターの使 用、設定変数割当て、データの画面表示、印刷、 コールドトリートメント プローブ較正、ファイル管 理ができます。インタロゲーター DataLINE ソフトウ エアの詳細については『データ検索説明書 62-10629 』をご覧ください。また DataLine の取扱説明書は www.container.carrier.com からダウンロード できます。

d. 通信インターフェース モジュール

通信インターフェース・モジュールは、マスターの 中央モニタリング・ステーションとの通信を可能に するスレーブ・モジュールです。このモジュールは 主電源線を通じて、通信への応答・返信をします。

通信インターフェース・モジュールを取り付けることにより、ユニットの各種機能がマスター・ステーションで実行できます。全 DataCORDER レポートの検索も可能です。詳細については、『master system technical manual (基本システム技術説明書)』を参照 してください。

3.7.11 USDA コールド・トリートメント

持続的に低温を維持する方法は、地中海産またはそ の他特定のトロピカル フルーツに寄生するハエを 効果的にコントロールする収穫後の手法として採用 が未的にコントロールする状度及の子伝として休闲 されています。害虫のついた果物を摂氏 2.2°C(36°F) 度以下の温度に一定時間さらすことにより、生育段 階に関わらずこの種の害虫を駆除することができ ます。

燻蒸消毒からこの環境保全型の手法への切り替えを 可能にするため、キヤリアのマイクロプロセッサー システムにはCold Treatment「コールド トリートメ ント」が取り入れられています。USDA 基準に適合 するよう、各共工ットが吹出し空気を設定値の0.25 度前後内に維持し、貨物温度を分単位で Data CORDER に記録します。USDA に関する説明は 次の各項をご覧ください。

#### a. USDA の記録

USDA のコールド トリートメント用には、特殊な記録手法が使用されています。コールド トリートメントの記録には、貨物の所定の位置に三つのリモートプローブを設置する必要があります。これらのプロ ーブを DataCORDER に接続できるように、ユニット の背面左側にレセプタクルが設置されています。レ の育面左側にレゼノダクルが設置されています。レ セプタクル数は四または五個、プローブ用 3 ピン レセプタクルが 四つ、5 ピンコネクターは、インタ ロゲータの後部接続です。これはトライカム ロッ クつきのプラグを差し込めるサイズのレセプタクル になっています。背面パネルのラベルで、各プロー ブに対応するレセプタクルを確認してください。

標準的な DataCORDER レポートでは、吹出し空気 標準的な DataCORDER レホートでは、吹出し空気 および吸込み空気温度が表示され、コールド トリ ートメントのレポートでは、USDA No.1・No.2・ No.3、吸込み空気、吹出し空気温度が表示されま す。コールド トリートメントについては、AC 電源か らの給電が停止した場合も、記録が継続できるよう にバッテリーが電源を供給をします。

b. USDA メッセージ/トリップ・コメント

DataLINEはデータ・レポートヘッダーに、USDA (またはその他の) メッセージをユーザーが入力でき る特殊な機能が組み込まれています。メッセージは 最長 78 文字で、一 日 一度に限り記録が可能です。

3.7.12 USDA コールド トリートメントの手順

USDA コールド トリートメントの実施に必要な手順 概要は次のとおりです。

- a. プローブを氷浴させ、DataReaderまたはDataLINE で較正機能を実行することによって、三つの USDAプローブを較正します。この較正手順で は、プローブオフセットを決定し、冷却処理レポ ートを生成するためその値をコントローラーに格 納します。詳細については、Data Retrieval 62-10629を参照してください。
- b. コールド・トリートメント以下の温度にコンテナ を予備冷却します。
- c. DataCORDER モジュールのバッテリー・パック が取り付けられていない場合は、取り付けます。
- d. 三つのプローブを設置します。貨物が積載された ら、果物の果肉に差込みます (位置は次の表 に記載)。

| センサー<br>No.1 | 吸込み吹出し口近くの果物の果肉に差込<br>みます。                                                                                                    |
|--------------|----------------------------------------------------------------------------------------------------|
| センサー<br>No.2 | 40 フィート コンテナの場合は、<br>積荷の端から5 フィート、また20 フィ<br>ートのコンテナの場合は、積荷の端から<br>3 フィートのところにある果物の果肉に<br>差し込みます。このプローブは、積荷の<br>中間の高さにあり、かつ中央に位置する<br>箱に設置してください。 |
| センサー<br>No.3 | 40 フィート コンテナの場合は、積荷の<br>端から5フィート、また20フィート<br>のコンテナの場合は、積荷の端から3<br>フィートのところにある果物の果肉に差<br>し込みます。このプローブは積荷の中間<br>の高さの、側壁そばに位置する箱に設置<br>してください。       |

e. PCを接続しDataLINEソフトウェアを利用して、 次の設定を実行して USDA の記録を開始します。

- 1. ISO のヘッダー情報を入力します。
- 2. 必要に応じて、トリップ コメントを入力します。
- 3. 五つのプローブ(s、r、P1、P2、P3)(dcf02=5)の DataCORDERを設定します。
- 4. ログ間隔を一時間に設定します。
- 5. センサーを" USDA に設定します。"
- ニバイト記憶メモリー フォーマットを設定します (dcf04=LONG)。
- 7. "運転を開始します。"

3.7.13 DataCORDER アラーム

アラームの表示は、DataCORDER の独立した機能 です。運転パラメーターが想定の範囲を超えるか、 構成機器が DataCORDERの数値 に対し数値を正しく 返信しない場合、アラームが発生します。Data CORDER には最大で八つのアラームに対応するバッ ファーがあります。DataCORDER アラームの一 覧は、表 3-10 ページ 3-38 を、設定について は 「3.7.7」をご覧ください。

- アラーム・コードの表示方法は次のとおりです:
- a. デフォルトのディスプレイ モードの場合は、[ALT. MODE] (ALTモード) および [ALARM LIST] (アラーム一覧) キーを押します。これにより、ア ラーム・キューに蓄積しているすべてのアラーム が一覧画面に表示されます。
- b. 上矢印キーを押して、アラーム一覧の最後尾まで スクロールします。下矢印キーで、リストを上に スクロールしてリストのはじめに戻ることもでき ます。
- c. 左側のディスプレイには"「AL#」"が表示され ます。なお、#はアラームの番号を表します。アラ ームが発生中の場合は、右側のディスプレイに" 「AA##」"と表示され、「##」はアラームの番号 を示します。"「IA##」"はアラームの発生が休止し たことを示します。
- d. アラームが発生している場合、アラーム一覧の最後には"「END」"が表示され、アラームの末尾であることを示します。すべてのアラームが休止すると、"「CLEAr」"が表示されます。

- e. 発生中のアラームがない場合は、アラーム キュー を消去することができます。ただし、「Data CORDER のアラーム キュー フル」のアラーム (AL91) については、発生中であってもアラーム 一覧の消去が可能です。アラームリストを消去す るには次の手順に従います。
- 1. [ALT. MODE] (ALTモード) および [ALARM LIST] (アラームリスト) キーを押します。
- 2. 上下の矢印キーを押して"「CLEAr」"を表示さ せます。
- 3. [ENTER] キーを押します。アラーム一覧が消 去され、"「-----」"が表示されます。
- 4. [ALARM LIST](アラーム一覧) キーを押します。 左側ディスプレイに"「AL」"、右側ディスプレイ に「"-----」"が表示され、一覧にアラームがないこ とを示します。
- 5. アラーム キューが消去され、アラーム灯が消 えます。
- 3.7.14 ISO トリップ・ヘッダー

DataLINEは、ISOトリップ・ヘッダー画面経由でISO トリップ・ヘッダーの電流設定を確認 / 調整する為 のインターフェースを提供します。

The ISO Trip Header 画面は、ユーザーがSystem Tools (システム・ツール)画面の"Trip Functions (トリップ機能)" Group Box(グループ・ボッ クス)の"ISO Trip Header"キーをクリックすると表示 されます。

F9 機能(ユーザーがリフレッシュ運転を手動で 開始するショート・カットを提供します)。調整し たパラメーターの数値を送信する前に、ユーザーは コントローラーとの良好な接続を確認する必要があ ります。

DataCORDERと接続している場合には、DataCORD ER ISOからの Trip Headerの現行の内容が各フィー ルドごとに表示されます。DataCORDER と接続し ていない場合には、画面の全てのフィールドが"Xs." と表示されます。ISO Trip Header 画面の表示中に接 続が確立されていなかったり、接続が失われてしま った場合には、接続状態についての警告が出ます。

数値を調整して、DataCORDER との良好な接続を確認した後で、"Send" キーを押して調整された数値を 送信して下さい。

ISO Trip Header は最長で128 文字です。ユーザーが DataCORDERに画面の変更について送信せずに画面 をリフレッシュしたり、機能を停止しようとした場 合には、メッセージによる警告があります。

|       | な 5-4コントロ                           | / 就定复数     |                              |
|-------|-------------------------------------|------------|------------------------------|
| 設定#   | タイトル                                | デフォルト      | オプション                        |
| CnF02 | 蒸発器 ファン速度                           | dS (2 速)   | SS (シングル)                    |
| CnF03 | コントロール センサー                         | FOUr       | duAL                         |
| CnF04 | 除湿モード                               | On         | OFF                          |
| CnF08 | 単位相/3-位相蒸発器ファン・モーター                 | 1Ph (位相)   | 3Ph (位相)                     |
| CnF09 | 冷媒の選択                               | r134a      | r744                         |
| CnF11 | デフロスト"「Off」"の選択                     | noOFF      | OFF                          |
| CnF15 | 吐出温度センサー                            | Out        | In                           |
| CnF16 | DataCORDER 接続                       | On (はい)    | (禁止)                         |
| CnF17 | 吐出圧センサー                             | Out (いいえ)  | In (はい)                      |
| CnF18 | ヒーター                                | Old (低ワット) | nEW (高ワット)                   |
| CnF20 | サクション圧センサー                          | Out (いいえ)  | In (はい)                      |
| CnF22 | エコノミー モード オプション                     | OFF        | Std、Full (フル)                |
| CnF23 | デフロスト間隔タイマー保存オプション                  | noSAv      | SAv                          |
| CnF24 | 高度プレ・トリップ拡張テストシリーズ<br>オプション         | Auto (自動)  | Auto 2 (自動2)、Auto 3 (自動 3)   |
| CnF25 | プレ・トリップ テスト<br> ポイント/結果記録オプション      | rSLtS      | dAtA                         |
| CnF26 | ヒート ロックアウト変更オプション                   | -10 C に設定  | -5 C に設定                     |
| CnF27 | サクション温度表示オプション                      | Out        | In                           |
| CnF28 | バルブモード オプション                        | NOr        | bULb                         |
| CnF31 | プローブ チェック オプション                     | SPEC       | Std                          |
| CnF32 | 単一蒸発器ファン オプション                      | 2EF0       | (禁止)                         |
| CnF33 | スナップ プリーズ オプション                     | OFF        | SnAP                         |
| CnF34 | 摂氏単位ロック アウトオプション                    | bOth       | F                            |
| CnF37 | 温度電子レコーダー                           | rEtUR      | SUPPL、 bOth                  |
| CnF41 | DTT 低設定                             | Out        | In                           |
| CnF44 | eAutoFresh 運転                       | Out        | LO(低)、 UP(高)                 |
| CnF45 | Low Humidity(低湿度)運転                 | Out        | In                           |
| CnF46 | 急冷/液注入弁タイプ                          | nO=0=no    | nC=1=nc                      |
| CnF47 | フレッシュ エアー換気口開度センサー                  | OFF        | UP(高)、LO(低)、<br>CUStOM(カスタム) |
| CnF49 | Datacorder 設定の回復                    | OFF        | On                           |
| CnF50 | 拡張バルブモード選択                          | OFF        | Bulb、dEHUM                   |
| CnF51 | タイマー起動のデフロスト オフ                     | 0          | 0-アウト、1-イン                   |
| CnF52 | オイル・リターン・アルゴリズム                     | 1          | 0-アウト、1-イン                   |
| CnF53 | 水冷オイル・リターン・ロジック                     | 0          | 0-アウト、1-イン                   |
| CnF55 | TXV Boost Relay                     | 0          | 0-アウト、1-イン                   |
| CnF56 | TXVブースト回路                           | 0          | 0-アウト、1-イン                   |
| CnF57 | PrimeLINE (プライム・ライン)圧縮機             | In=1=イン    | Out=0=アウト                    |
| CnF59 | 電子膨張弁                               | 0          | 0-無し、 1-EC、 2-KE、 3- NA      |
| CnF60 | 圧縮機-生鮮冷却運転                          | 0          | 0-アウト、1-イン                   |
| CnF61 | ACT ASC コントロール運転                    | 0          | 0-アウト、1-イン                   |
| CnF62 | 拡張温度コントロール運転                        | 0          | 0-オン、1-イン                    |
| CnF63 | CCPC プレ・トリップ / トリップスタ<br>ート・デフォルト状態 | 0          | 0-オン、1-オフ                    |
| CnF64 | 蒸発器ファン・パルス・ロジック運転                   | 0          | 0-イン、1-アウト                   |

表 3-4コントローラー 設定変数

注:一覧に記載のない設定番号はこのアプリケーションでは使用しません。設定ソフトウェアをコント ローラーで読み込む際に、それらの番号が出てくる場合もありますが、運転を行ってもコントローラー のプログラムで認識されることはありません。

| コー<br>ド番<br>号 | タイトル                                     | ユニット概要                                                                                                    |  |  |  |
|---------------|------------------------------------------|----------------------------------------------------------------------------------------------------|--|--|--|
|               |                                          |                                                                                                    |  |  |  |
|               |                                          | 表示のみの機能                                                                                                    |  |  |  |
| Cd01          | ディジタル・アン<br>ローダー弁閉鎖<br>(%)               | DUV の閉鎖%を表示します。右側ディスプレイの表示が 100% の場合は、<br>弁が全閉になっています。外気温度が非常に高い場合を除き、ユニット起動時<br>のは通常 10% です。                                                                                                    |  |  |  |
| Cd03          | 圧縮機モーター電<br>流                            | 電流センサーは、全ての高圧構成部分へのL1 および L2 ラインからの電流を計<br>測します。電流センサーは圧縮機モーター位相T3の電流も計測します。圧縮機<br>モーター位相T3の電流が表示されます。                                                                                                    |  |  |  |
| Cd04          | ライン電流、<br>A位相                            | ■電流計は二位相の計測を行い、三位相目は電流アルゴリズムを使用して算出し<br>ます。計測した電流値は、コントロールや診断用に使用します。コントロール<br>では、A 位相および B 位相の最高値を電流制限用に使用し、診断用には、                                                                                                    |  |  |  |
| Cd05          | │ ライン電流、<br>│ B位相                        | │コンポーネントへの電源投入をモニターするために電流値を使用します。ヒー<br>│ターやモーターがオンまたけオフになると、モニターしている対象の電流け上                                                                                                    |  |  |  |
| Cd06          | ライン電流<br>C位相                             | 昇または下降します。また、コンポーネントの電流下降値が想定インレンジか<br>  どうかも確認します。このテストの結果が良好でない場合は、プレ・トリップ<br>  診断が失敗となるか、またはコントロールのアラームが表示されます。                                                                                                    |  |  |  |
| Cd07          | 電源電圧                                     | 電源電圧が表示されます。                                                                                                    |  |  |  |
| Cd08          | 電源周波数                                    | 電源周波数の表示単位は「ヘルツ」です。ヒューズ F1 または F2<br>が良好でない場合 (アラーム・コード AL21)、周波数値は半減します。                                                                                                    |  |  |  |
| Cd09          | 外気温度                                     | 外気温度センサーの数値が表示されます。                                                                                                    |  |  |  |
| Cd10          | 蒸発器温度センサ<br>ー                            | 蒸発器温度センサーの数値は右のディスプレーに表示されます。                                                                                                    |  |  |  |
| Cd11          | 圧縮機吐出温度                                  | 圧縮機ドーム温度を利用した、圧縮機吐出温度センサーの数値が表示さ<br>れます。                                                                                                    |  |  |  |
| Cd12          | 圧縮機サクション<br>圧                            | 蒸発器圧力変換機 (EPT)の数値は左のディスプレーに表されます。Cd12の<br>「ENTER」を押して、右のディスプレーに圧縮機サクション・ポート圧力を表<br>示します。                                                                                                    |  |  |  |
| Cd14          | 圧縮機吐出圧                                   | 圧縮機吐出圧力変換器の数値が表示されます。                                                                                                    |  |  |  |
| Cd15          | ディジタル・アン<br>ローダー弁                        | 弁の状態が表示されます (開 - 閉)。                                                                                                    |  |  |  |
| Cd16          | 圧縮機モーター時<br>間メーター / ユニ<br>ット運転時間メー<br>ター | このコードは圧縮機のモーター時間を表示します。ユーザーはCd16で<br>「ENTER」キーを押して、ユニットの運転時間を確認します。合計時間数は<br>10時間単位で記録されます(例、 3000 時間は300と表示)。<br>圧縮機モーター時間メーター表示は、「ENTER」キーを5秒間長押して「0」<br>にリセット出来ます。ユニット運転時間メーターはリセット出来ません。                                                                              |  |  |  |
| Cd17          | 相対湿度 (%)                                 | 湿度センサーの数値が表示されます。このコードでは相対湿度をパーセントで<br>表示します。                                                                                                    |  |  |  |
| Cd18          | ソフトウェアの更<br>新番号                          | ソフトウェアの更新番号が表示されます。                                                                                                    |  |  |  |
| Cd19          | バッテリー<br>チェック                            | このコードで、コントローラーまたは DataCORDER のバッテリー・パック<br>を確認できます。テスト中は右側スクリーンに"「btest」"と点滅表示され、<br>その後結果が表示されます。バッテリー電圧が 7.0V を上回れば、"「PASS」<br>(合格)"が表示され、バッテリー電圧が 4.5~7.0V の場合は、"「FAIL」<br>(不合格)"、4.5V を下回る場合は"「」"が表示されます。結果が四秒間表示<br>されると、再度"「btest」"の表示に戻り、各種コードをスクロールすることが<br>できます。 |  |  |  |
| Cd20          | コンフィギュレー<br>ション/型番号                      | このコードはコントローラーが設定された型の枝番を示します(例、ユニット<br>が69NT40-551-100であれば、"51100"と表示されます)。コントローラー設定<br>のデータベース情報の表示は、「ENTER」を押して下さい。コントローラーが<br>設定カードあるいは有効なOEMシリアルポートの設定更新で設定された場合に<br>は"CFYYMMDD"フォーマットの数値が表示されます。YYMMDDは型の<br>設定データベースの発行日付です。                                        |  |  |  |

表 3-5コントローラー機能コード(シート2/5)

| Cd21                                                                            | 能力モード                                   | 運転モードが表示されます (アンロード- 標準 - エコノマイズド)。                                                                                                    |  |  |
|---------------------------------------------------------------------------------|-----------------------------------------|----------------------------------------------------------------------------------------------------|--|--|
| Cd22                                                                            | 圧縮機の状態                                  | 圧縮機の状態が表示されます (off『オフ』、On『オン』)。                                                                                                    |  |  |
| Cd23                                                                            | 蒸発器ファン                                  | 蒸発器ファンの状態がリアルタイムで表示されます<br>(high『高速』、low『低速』、off『オフ』)。                                                                                                    |  |  |
| Cd25                                                                            | デフロストまでの<br>圧縮機運転残り時<br>間               | このコードでは、ユニットがデフロストに移行するまでの残り時間を表示し<br>ます。(10 分の 1 時間刻み)この数値は実際の累積運転時間に基づいて算出さ<br>れます。                                                                                                    |  |  |
| Cd26                                                                            | デフロスト温度セ<br>ンサー数値                       | デフロスト温度センサーの数値が表示されます。                                                                                                    |  |  |
|                                                                                 |                                         | 設定可能な機能                                                                                                    |  |  |
|                                                                                 |                                         | 注                                                                                                    |  |  |
| 機<br>()<br>()<br>()<br>()<br>()<br>()<br>()<br>()<br>()<br>()<br>()<br>()<br>() | <sup>能コード Cd27~Cd3<br/>vテナに適合した設定</sup> | 7 はユーザによる設定が可能な機能です。ユーザーが各機能の数値を変更し、<br>2にできます。                                                                                                    |  |  |
| Cd27                                                                            | デフロスト間隔<br>(時間単位ま<br>たは自動)              | デフロストの始動には、ユーザーが選択する間隔のものと自動コントロールと<br>の二つのモードがあります。ユーザーが選択する値には(OFF)、3、6、9、<br>12、24あるいは「AUTO」(自動)があります。工場出荷時は「AUTO」<br>(自動)です。自動デフロストの場合、第一回目の開始が三 時間後、その<br>後は蒸発器・コイルに付着した霜の状況に応じて、次のデフロストまでの間隔<br>を調整します。デフロストがいったん開始または終了すると、デフロスト温度<br>センサー(DTS)の数値が設定値を下回るまで、タイマーは再開しません。タイ<br>マー運転中に DTS が設定値を上回った場合、設定間隔はりセットされ、タイ<br>マーレゼロにもどってカウントし直します。DTS が正しく機能しない場合は、<br>アラーム・コード AL60 が発生し、コントローラーが吸込み空気温度センサー<br>に切り替えます。この場合コントローラーは 吸込み空気温度センサーを使用し<br>ているという点を除いて、DTS を使用した場合と同様の動作をします。<br>デフロスト間隔数値(設定変数 CnF23): ソフトウェアがこの変数で"「SAv」"<br>(保存)に設定されている場合、デフロスト間隔タイマーの設定は電源を切る<br>際に保存され、再び電源を入れると設定を回復します。これにより、デフロス<br>ト間隔の終了直前に電源が短時間オフになり、設定がリセットされて必要なデ<br>フロストができなくなるという問題を回避することができます。<br>注 |  |  |
|                                                                                 |                                         | デフロスト タイマーは圧縮機の稼動中に限り運転します。                                                                                                    |  |  |
| Cd28                                                                            | 温度の単位<br>(C または F)                      | このコードで、全ての温度表示に使用する温度の単位 (摂氏 C または華氏 F)<br>を選択できます。機能コードCd28 で C または F を選択し、[ENTER]<br>キーを押して決定します。工場出荷時は、C で設定されています。<br>注<br>設定変数 CnF34 が Fに設定されている場合は、この機能コードの<br>表示は"「"」"になります。                                                                                                    |  |  |
| Cd29                                                                            | 不具合対応<br>(モード)                          | すべてのコントロールセンサーが許容範囲を超えた場合(アラーム・コード<br>AL26)またはプローブ回路の較正に異常が発生した場合(アラーム・コード<br>AL27)、このコードでの設定に基づきユニットは停止状態に移行します。<br>次の4つから対応処置を選択できます。<br>A-フル冷却(圧縮機はオン、エコノマイズド運転。)<br>B-部分冷却(圧縮機はオン、標準運転)。<br>C-蒸発器ファンのみ(蒸発器ファンは高速でオン、冷凍設定点では適<br>用不可。)<br>D-フルシステムシャットダウン-工場出荷時設定<br>(ユニットの全構成部分を停止。)                                                                                                    |  |  |
| Cd30                                                                            | 許容インレンジ                                 | 「許容範囲」は、許容できる範囲の設定温度前後の温度幅を設定します。<br>コントロール温度がインレンジにある場合は、「インレンジ」灯が点灯し<br>ます。設定可能な数値は次の 4 とおりです。<br>1 = +/- 0.5°C (+/- 0.9°F)<br>2 = +/- 1.0°C (+/- 1.8°F)<br>3 = +/- 1.5°C (+/- 2.7°F)<br>4 = +/- 2.0°C (+/- 3.6°F) (工場出荷時設定)                                                                                                    |  |  |

表 3-5 コントローラー機能コード (シート 3/5)

| Cd31 | 時間差スタート<br>(秒単位)               | 遅延始動オフセット時間は、ユニットの始動を遅らせるための時間です。複数<br>のユニットに同時に電源が投入された場合、それぞれのユニットの制御を開始<br>する時間を変えます。オフセット値は以下の八つから選択できます:<br>0 (出荷時設定)、 3、 6、 9、 12、 15、 18、 21 秒                                                                                                    |
|------|--------------------------------|----------------------------------------------------------------------------------------------------|
| Cd32 | 電流制限<br>(アンペア)                 | 電流制限は位相および状況にかかわらず、許容可能な最大電流値を指します。<br>ユニットへの電流を制限することで、主電源の負荷を軽減することができ<br>ます。必要に応じて、制限値を下げることができますが、ただし、それに応じ<br>て運転能力も低下しますので、ご注意ください。AC 460V での運転では次の<br>五数値が設定できます: 15、17、19、21、23A。工場出荷時設定は21Aです。                                                                                                    |
| Cd33 | 湿度の設定点                         | これはシステムが除湿あるいは加湿する目標をパーセントで表した数値です。<br>設定の変数により、除湿 / 加湿能力のが決定されます。テスト・モードでは、<br>設定点は一時的に1%に設定され、除湿テストを可能にします。5分後に通常の<br>設定点に回復します。ユニットが加湿モードに設定された場合には、75%<br>以上の設定値が加湿を始動させ、75% 以下の設定点は除湿を始動させます。<br>ユニットが除湿のみに設定されている場合には、全設定レンジが除湿に適用さ<br>れます。プレ・トリップが起動された場合には、この数値は自動的に"OFF"にな<br>ります。<br>(設定オプション50の拡張バルブ・モード・インターフェースが起動している<br>場合には、コード選択48のインターフェースに代替) |
| Cd34 | エコノミー・<br>モード (オン/オフ)          | エコノミー・モードは省エネを目的としたモードで、ユーザーによる各設定が<br>可能です。                                                                                                    |
| Cd35 | バルブモード                         | バルブモード・オプションの電流の状態。設定変数CnF28 がバルブモードの<br>選択を決定します。<br>(設定オプション50の拡張バルブ・モード・インターフェースが起動している<br>場合には、コード選択48のインターフェースに代替)                                                                                                    |
| Cd36 | 蒸発器速度の選択                       | バルブ除湿および加湿モード・オプション実行中に適切な蒸発器ファンの速度<br>です。<br>(設定オプション50の拡張バルブ・モード・インターフェースが起動している<br>場合には、コード選択48のインターフェースに代替)                                                                                                    |
| Cd37 | 可変なデフロスト<br>終了温度設定<br>(バルブモード) | オプションのバルブモード機能で使用する可変なデフロスト終了サーモス<br>タット設定です。この項目は、バルブモード・オプションの場合にのみ表<br>示されます。<br>(設定オプション50の拡張バルブ・モード・インターフェースが起動している<br>場合には、コード選択48のインターフェースに代替)                                                                                                    |
|      |                                | 表示のみの機能 (続き)                                                                                                    |
| Cd38 | 2 次吹出し空気気<br>温度センサー            | コード Cd38 はプローブが 四つ設置されたユニットの吹き出し空気記録センサ<br>ー(SRS)の現在数値を表示します。DataCORDER が設置されたユニットの場<br>合、Cd38 の表示は"「」"になります。DataCORDER に異常が発生した<br>場合は (AL55)、Cd38 で吹き出し空気記録センサーの数値を表示できます。                                                                                                    |
| Cd39 | 2 次吸込み空気温<br>度センサー             | コード Cd39 はプローブが 四つ設置されたユニットの吸込み空気記録センサー<br>(RRS)の現在数値を表示します。DataCORDER が設置されたユニットの<br>場合、Cd39 の表示は"「」"になります。DataCORDER に異常が発生<br>した場合は (AL55)、Cd39 で吸い込み空気記録センサーの数値を表示でき<br>ます。                                                                                                    |
| Cd40 | コンテナ認識番号                       | コード Cd40 は、コミッション時に有効なコンテナ認識番号の読み取りを行<br>うように設定されています。番号はアルファベットではなく、数字部分のみが<br>表示されます。                                                                                                    |
| Cd41 | 弁優先                            | 修理点検機能: このコードはトラブルシューティング用となり、エコノマイ<br>ザー・ソレノイド弁、電子膨張弁、ディジタル・アンローダー弁の手動による<br>開度決めが可能になります。運転能力のパーセント表示、EEV、 運転能<br>カモード、 LIV およびDUVの数値を提供します。 取扱の説明については 6.18<br>をご参照下さい。                                                                                                    |
| Cd43 | eAutoFresh モード                 | コードCd43 でeAutoFresh スライドの運転モードを選択します。関連パラメ<br>ーターはサブメニューの、OFF、 USER、 DELAY、 TEST 、gASLM<br>からも選択可能です(運転パラメーターの詳細ついては、 4.4.4 項目参照)。<br>ユニットにeAutoFreshが設定されていない場合は、 Cd43 は"と表<br>示します。"                                                                                                    |

### 表 3-5 コントローラー機能コード (シート 4/5)

| Cd44         | eAutoFresh の数値                                   | コード Cd44 はeAutoFresh のCO <sub>2</sub> およびO <sub>2</sub> の数値を表示し(CO <sub>2</sub> および O <sub>2</sub> )、<br>またCO <sub>2</sub> およびO <sub>2</sub> の限度(CO <sub>2</sub> LIM およびO <sub>2</sub> LIM)をそれぞれ示す。 ユニ<br>ットにeAutoFreshが設定されていない場合は、Cd44 は"を表示します。"                                                                                                    |
|--------------|--------------------------------------------------|----------------------------------------------------------------------------------------------------|
| Cd45         | フレッシュ エアー<br>換気口開度センサ<br>ー                       | AL50 が起動中であるか、 CnF47 がOFFである場合以外は、フレッシュエアー<br>の流れ (CMH/CFM) が表示されます。この機能コードは排気口の開度に変化<br>が起きた場合に、30秒間自動的に起動し表示を行います。                                                                                                    |
| Cd46         | 空気循環表示ユ<br>ニット                                   | このコードはCd45用に空気循環ユニットを表示させます。オプションはCF、<br>CM 、 bOth (Cd28の設定あるいはC/Fキーを押すことに依存)です。                                                                                                    |
| Cd47         | エコノミー変動<br>温度設定                                  | コード Cd47 はオプションのエコノミー・モードで使用されます。数値は<br>0.5°C-4.0°Cで、初期設定は 3.0°Cです。ユニットがエコノミー・モードに設<br>定されていない場合は、""が表示されます。                                                                                                    |
| Cd47<br>Cd48 | エコノミー変動<br>温度設定<br>除湿/バルブ<br>貨物モードのパラ<br>メーターの選択 | <ul> <li>D.5°C-4.0°Cで、初期設定は 3.0°Cです。ユニットがエコノミー・モードに設定されていない場合は、""が表示されます。</li> <li>初期的には Cd48 は現行の除湿モードを表示します。bUble (パルブ貨物モード)、dEhUM (通常の除湿)、OFF (オフ)。この表示は固定です。</li> <li>ENTER キーを押すとインターフェースは上記の順番でリストされたパラメーター選択の階層メニューを表示します (モード、設定点、蒸発器速度、DTT設定)。どのパラメーターラ供メニューでも「ENTER」キーを押すと、表示中のパラメーターが選択されて、インターフェースが次のパラメーター選択メニューにも、ロTETE、1 キーを押すと、表示中のパラメーターが選択されて、インターフェースが次のパラメーター選択メニューにも、自紙の表示と選択中のものとを右のディスプレーに交互に表示します。</li> <li>選択可能なパラメーターおよびパラメーターのレンジは、上記のとおり、設定オブションの機能であり既に選択されたパラメーターです。</li> <li>プレ・トリップ・テストが始動されている場合は常に、除湿モードはオフになります。</li> <li>除湿コントロール設定点は内部的には0% RH になりますが、除湿モードのオブが解消された際に95% RH に初期化されます。</li> <li>PWM 圧縮機コントロール無しのユニット(Cnf 57 = Out)では、蒸発器速度の選択は「Att」になり、PVM 圧縮機コントロールが有るユニット(Cnf 57 = NT)では、表示によこも、1.80°Cに設定された場合は、DTT 設定は高く設定されていた場合には常に、1.80°Cに設定された場合には常に、CTT 設定は、1.80°Cに設定されます。</li> <li>PWM 圧縮機コントロール無しのユニット(Cnf 57 = Out)では、</li> <li>ト記の通りに行41 により25.6°C あるいは18.0°Cになります。</li> <li>PWM 圧縮機コントロール無しのユニット(Cnf 57 = Out)では、</li> <li>PWM 圧縮機コントロール無しのユニット(Cnf 57 = Out)では、</li> <li>PWM 圧縮機コントロール無しのユニット(Cnf 57 = Out)では、</li> <li>PWM 圧縮機コントロール無しのユニット(Cnf 57 = Out)では、</li> <li>PWM 圧縮機コントロール無しのユニット(Cnf 57 = Out)では、</li> <li>PWM 圧縮機コントロール無しのユニット(Cnf 57 = Out)では、</li> <li>PWM 圧縮機コントロール無しのユニット(Cnf 57 = Out)では、</li> <li>PWM 圧縮機コントロール無しのユニット(Cnf 57 = Out)では、</li> <li>PWM 圧縮機コントロール無しのユニット(Cnf 57 = Out)では、</li> <li>PWM 圧縮機コントロール規定点が65% 未満に設定された場合には常に、RH 蒸発器速度運用が「hi」に設定されていれば、「LO」になります。</li> <li>PWM 圧縮機コントロールのあるユニット(Cnf 57 = In)では、</li> </ul> |
|              |                                                  | <ul> <li>- ™∞コントロール設定点が00% КП木満に設定されている場合は常に、蒸発<br/>器ファンの速度選択は「LO」に設定されていますが、ユーザーはキーパッド<br/>経由で蒸発器ファンの速度を「Hi」に設定出来ます。</li> <li>- 除湿コントロール設定点が60% RHもしくはそれ以上に設定されている<br/>場合は常に、蒸発器ファンの速度は「Hi」に設定されていますが、ユーザー<br/>はキーパッド経由で蒸発器ファンの速度を「LO」に設定出来ます。</li> </ul>                                                                                                    |

表 3-5 コントローラー機能コード (シート 5/5)

| Cd49 | 前回プレ・トリッ<br>プ成功からの経過<br>日数                  | コード Cd49は、前回のプレ・トリップ完了成功からの経過期間(日数)<br>を表示します。「Auto、 Auto 1 、 Auto 2 」モードでの前回のプレ・<br>トリップ完了を表示させるには、連続的に 「ENTER 」を押して下さい。                                                                                                    |
|------|---------------------------------------------|----------------------------------------------------------------------------------------------------|
| Cd50 | CCPC 停止                                     | コード 50 により、CCPC モードの選択が出来ます。ユーザーは「ENTER」<br>を押し、次に矢印のキー、また次に「ENTER」を押してCCPC モードを運転<br>(On) あるいは一時停止(OFF) に出来ます。CCPC 運転が「 On」の場合、<br>次の条件により一時停止される事があります:<br>"SEtPt"=設定点が低すぎる。<br>"CAHUM"=CA あるいは湿度コントロールが起動中。<br>"ACT"=ACT が起動中。<br>"FAIL"=吸い込み空気ブローブの異常。<br>"PrtrP"=プレ・トリップが起動中。<br>"C LIM"=冷却限度ロジックが起動中。<br>"PULL"=ユニットがプルダウン・モードになっている。                                                                                                 |
| Cd51 | 自動コールド・ト<br>リートメント・パ<br>ラメーターの選択            | コードCd51 は初期的にカウントダウン・タイマーを1日、1時間刻みでデフォ<br>ルトの温度と共に表示します。「ENTER」を押すと現在のメニュー内での選択<br>が出来、次のメニューへと進みます。五秒間入力が無かった場合には、表示は<br>通常のシステム表示に戻りますが、それ以前に選択されたパラメーターは保持<br>します。<br>"ACt"="On、" "Off" あるいは""。デフォルトはOff (オフ)です。<br>"trEAt"=C/F は0.1度刻みです。デフォルトは 0.0°Cです。<br>"DAyS"="0-99" 1刻み。デフォルトは「0」です。<br>"ProbE"=プローブの位置 (例12_4)。デフォルトはです。<br>"SPnEW"=C/Fは0.1度刻みです。デフォルトは10.0°Cです。                                                                 |
| Cd53 | 自動設定点変更モ<br>ードのパラメータ<br>ー<br>選択             | <ul> <li>コードCd53 は初期的には温度のデフォルトと共に、カウントダウン・タイマーを1日、1時間刻みの増加で表示します。「ENTER」を押すと現行のメニュー内の選択が出来、次のメニューへと進みます。五秒間入力が無かった場合には、表示は通常のシステム表示に戻りますが、それ以前に選択されたパラメーターは保持されます。</li> <li>"ASC"="On" あるいは"Off" デフォルトはオフです。</li> <li>"NSC"="1-2"</li> <li>"SP 0"=C/F は 0.1 度刻みです。デフォルトは10.0°Cです。</li> <li>"DAY 0"="0-99" 1刻みのです。デフォルトは 10.0°C。</li> <li>"DAY 1"="0-99" 1刻みのです。デフォルトは 10.0°Cです。</li> <li>"SP 2"=C/F は0.1 度刻みです。デフォルトは 10.0°Cです。</li> </ul> |
| Cd54 | 電子膨張弁のステ<br>ータス                             | 蒸発器過熱の数値は右のディスプレーに表示されます。Cd54にて「ENTER」<br>を押すと、EEV 開度 (%による) の数値が左のディスプレーに表示されます                                                                                                    |
| Cd55 | 吐出過熱度                                       | コード Cd55 は吐出過熱の数値C /Fを、吐出圧力より、吐出温度から吐出飽<br>和温度を引いて計算したものとして表示します。選択が無効な場合には""<br>が表示されます。                                                                                                    |
| Cd58 | 水圧スイッチ/凝縮<br>器ファンスイッチ<br>状況あるいは優先<br>ロジック状況 | コードCd58 はWPSもしくは CFS スイッチ接点が閉まっているか、これ<br>等のオプションが設置されていない場合に"CLOSE"を表示します。<br>WPS もしくは CFS スイッチ接点が開いていると、"OPEn"が表示されます。<br>WPS/CFS 優先ロジックが "TRUE"(適合)の場合には、全ユニットの右<br>ディスプレーが点滅します。                                                                                                    |
| Cd59 | ポンプ・ダウン・<br>ロジック                            | コードCd59は、ポンプ・ダウン・ロジック・コントロールの運転を可能にしま<br>す。ディスプレーは、"STArT PdN"と"PrESS EnTEr"を交互に点滅します。<br>ユーザーがシークエンスの継続を確認すると、ポンプ・ダウン・ロジックが開<br>始します。ポンプ・ダウン・ロジックが20分以内に完了しない場合には、ユニ<br>ットは停止しディスプレーは"P dN DOnE"と"SHUT OFF"を交互に点滅し<br>ます。ユーザーはユニットを停止しなければなりません。ポンプ・ダウン・<br>ロジックが20分以内に完了しない場合には、ユニットはその前のコントロール<br>条件に戻ります。                                                                                                    |
| Cd60 | 蒸発器ファンーパ<br>ルシング温度設定                        | CD60は蒸発器ファンー時停止ロジックの使用点を決定する為に選定可能な温度<br>レンジを含みます。デフォルトの設定は、-18.1°Cです。ユーザーは「Enter」<br>を押し、いずれかの矢印キーをスクロールし所望の温度にします。「Enter」を<br>押して変更を確定して下さい。温度設定は、プレ・トリップあるいはトリップ<br>・スタート始動されるまで保持され、始動された時点で温度はディフォルトの<br>設定になります。                                                                                                    |

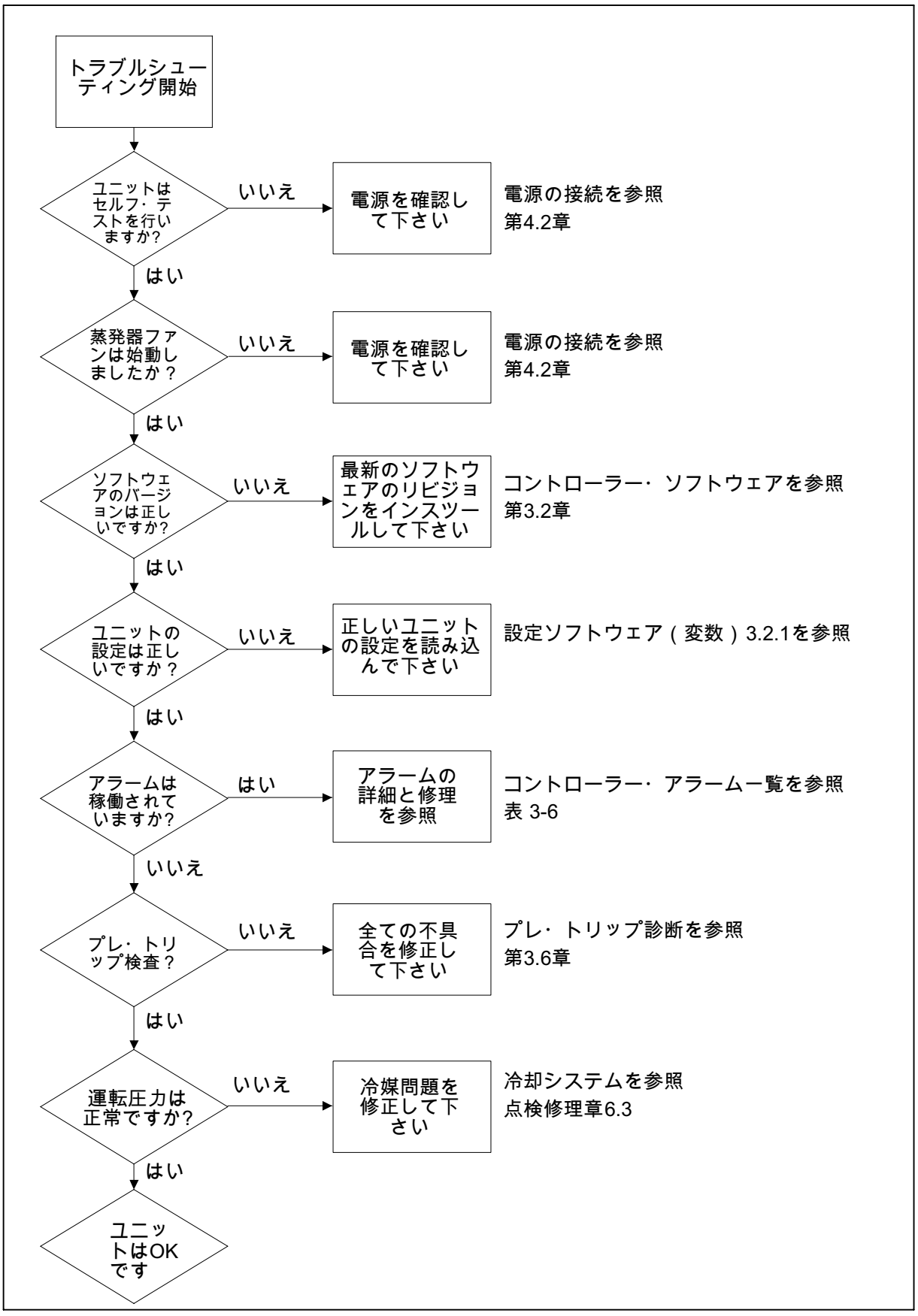

図 3-13アラームのトラブルシューティング・シークエンス

| 表 | 3-6コン | ・トロ- | -ラー・ | アラー | ム- | -覧(1 | / 8) |  |
|---|-------|------|------|-----|----|------|------|--|
|---|-------|------|------|-----|----|------|------|--|

| アラーム・                                       | 原因                                                                                                    | 構成部品                                | トラブルシューティング                                                         | 修正動作                                                                                              |
|---------------------------------------------|----------------------------------------------------------------------------------------------------|-------------------------------------|---------------------------------------------------------------------|---------------------------------------------------------------------------------------------------|
|                                             | 「「「「」」では、「」」では、「」 | 電工時進分                               |                                                                     |                                                                                                   |
| ALUS<br>過熱コントロ                              | 圧縮機が運転中に過激<br>度が継続的に五分間                                                                                                    | 电丁膨放开<br>(EEV)                      | を確認して下さい。                                                           | 小良な場合はEEVを父換<br>して下さい。                                                                            |
| ールの喪失<br> <br>                              | 1.00 C(SF)度以下<br>のまま。圧縮機に2.0<br>A以上電流が流れ、圧縮<br>機の圧力比は1.8より大<br>きく 電子膨張弁(FEV)                                                                                                    | 蒸発器温度セ<br>ンサーETS &<br>ETS1          | 温度センサーの正確性を<br>確認してください。 セン<br>サー確認の手順章6.22を<br>参照。                 | 不良の場合はETSあるい<br>は ETS1を交換して<br>下さい。                                                               |
|                                             | の開きは0%。                                                                                                    | 蒸発器ファン                              | ファンの正しい運転を確<br>認して下さい。                                              | 不良の場合にはファンを<br>交換して下さい。蒸発器<br>ファン・モーター・アセ<br>ンブリー章6.11参照。                                         |
| AL05<br>手動デフロス<br>ト・スイッチ<br>の異常             | コントローラーが五分<br>間以上の継続的な手動<br>デフロスト・スイッチ<br>の稼働を検知した。                                                                                                    | キーパッド                               | 電源を入れ直して下<br>さい。                                                    | ユニットのリセットにより問題が修正される場合<br>もあるので、ユニットを<br>監視して下さい。                                                 |
|                                             |                                                                                                    |                                     |                                                                     | 5分後のアラームが再現<br>する場合には、キーパッ<br>ドを交換して下さい。                                                          |
| AL06<br>キーパッドま<br>たはキーパッ<br>ド・ハーネス<br>の異常   | コントローラーがキー<br>パッドの一つのキーに<br>継続的な作動を検知。                                                                                                    | キーパッド<br>あるいはハー<br>ネス               | 電源を入れ直して<br>下さい。                                                    | ユニットのリセットによ<br>り問題が修正される場合<br>もあるので、ユニットを<br>監視して下さい。<br>アラームが出た場合は、<br>キーパッドおよびハーネ<br>スを交換して下さい。 |
| AL07<br>フレッシュエ<br>アー換気ロが<br>冷凍設定値で<br>開いている | ユニットがフロー<br>ズン・モードの時に<br>VPSの数値が0 CMHよ<br>り大きい。                                                                                                    | 換気ロ開度セ<br>ンサー (VPS)                 | 換気口を手動で動か<br>して、Cd45を利用して確<br>認して下さい。換気口開<br>度センサー・点検修理章<br>6.21参照。 | 数値がゼロにならない場合は、不良VPSを交換し<br>て下さい。                                                                  |
| AL08<br>高圧縮<br>機圧力比                         | コントローラーが高す<br>ぎる吐出圧力 / サクシ<br>ョン圧力比を検知。<br>コントローラーは圧縮<br>機の再起動により状況<br>の修正を試みます。                                                                                                    | 吐出圧力変換<br>器 (DPT)                   | 正確なDPTの圧力数値を<br>確認して下さい。マニホ<br>ールド・ゲージ設定章<br>Section6.2参照。          | 不良な場合は、DPTを交<br>換して下さい。                                                                           |
| AL10<br>CO <sub>2</sub> セン<br>サーの異常         | CO <sub>2</sub> センサー電圧が<br>0.9 v から4.7 vのレ<br>ンジ外で運転している<br>場合、あるいはセンサ<br>ーがレンジ外にある場<br>合にはアラーム<br>10が誘発されます。                                                                                                    | このアラーム<br>は表示のみで<br>対応処置はあ<br>りません。 | eAutoFresh取扱説明<br>書を参照。                                             | 電圧が運転レンジ以内で<br>ある場合は、アラームが<br>誘発されます。                                                             |
| AL14<br>位相シーク<br>エンス検知の<br>故障               | コントローラーが正し<br>い位相関係を判定出来<br>ない。                                                                                                    | N/A                                 | 電源を入れ直して下<br>さい。                                                    | ユニットのリセットによ<br>り問題が修正される場合<br>もあるので、ユニットを<br>監視して下さい。                                             |
|                                             |                                                                                                    | 配線                                  | ユニットの配線を確認し<br>て下さい。                                                | 正しい配線。                                                                                            |
|                                             |                                                                                                    |                                     | 起動時に圧力の数値を確<br>認して下さい。サクショ<br>ン圧力は減少して、吐出<br>圧力は増加します。              |                                                                                                   |
|                                             |                                                                                                    | 電流センサー                              | Cd41を確認、最も<br>右の桁。<br>表示が3か4であれば、<br>圧縮機/センサーの配線を<br>確認して下さい。       | 不良の場合は電流センサ<br>ーを交換して下さい。                                                                         |
|                                             |                                                                                                    |                                     | 表示が5であれば、電流セ<br>ンサーが不良です。                                           |                                                                                                   |

| 表 3-6コントローラー・ア | ラームー覧(シート2/8) |
|----------------|---------------|
|----------------|---------------|

| アラーム・<br>コード           | 原因                                                         | 構成部品                | トラブルシューティング                                                                                                    | 修正動作                                                                               |
|------------------------|------------------------------------------------------------|---------------------|----------------------------------------------------------------------------------------------------|------------------------------------------------------------------------------------|
| AL16<br>圧縮機の<br>高電流    | 圧縮機電流が、<br>10分間にわたり<br>計算された最大<br>値を超える。                   | 電流センサー              | Cd3を圧縮機接触器の配線<br>T1-T2、T3の実際の計測さ<br>れた電流と比較して下さい<br>。違いがあった場合には、<br>これが電流センサーによる<br>ものか、それともクランプ<br>・アンプの工具によるもの<br>かを決定します。 | 不良の場合は電流<br>センサーを交換し<br>て下さい。                                                      |
|                        |                                                            | 実際にアンペアが<br>高すぎる    | 供給電圧/周波数が、電気デ<br>ータ章2.3に従った仕様のも<br>のであり、バランスが取れ<br>ている事を確認して下さい<br>。                                                         | 電源の修正。                                                                             |
|                        |                                                            | 運転条件                | システムの圧力が運転条件<br>に適したものである事を確<br>認して下さい。                                                                                      | 凝縮器の空気循環を確<br>認して下さい。<br>冷媒の充填を確認して<br>下さい。冷却システム<br>・点検修理章6.3を参照<br>して下さい。        |
|                        |                                                            | ユニットの監視             | アラームは表示のみ。<br>アラームは運転中に解除さ<br>れる可能性があります。                                                                                    | アラームの起動状態が<br>続いたり、繰り返され<br>たりする場合には、出<br>来るだけ早く圧縮機を<br>交換して下さい。圧縮<br>機点検修理章6.4参照。 |
| AL17<br>圧縮機圧力<br>デルタ故障 | 圧縮機が両方向に<br>起動を試みて、SP<br>TおよびDPT間に<br>充分な圧力差を発<br>生させられない。 | N/A                 | コントローラーは20分ごと<br>に再起動を試み、成功すれ<br>ばアラームが解除されます<br>。                                                                           | 通常の運転に戻る。                                                                          |
|                        |                                                            | 吐出圧力変換器<br>(DPT)    | 正確なDPTの圧力数値を確<br>認して下さい。マニホール<br>ド・ゲージ設定章<br>Section6.2参照。                                                                   | 不良な場合は、DPTを<br>交換して下さい。                                                            |
|                        |                                                            | サクション圧変<br>換器 (SPT) | 正確なSPT圧力数値を確認<br>して下さい。<br>マニホールド・ゲージ設定<br>章を参照6.2。                                                                          | 不良であれば、SPTを<br>交換して下さい。                                                            |
|                        |                                                            | ユニットを監視し<br>て下さい    | アラームは表示のみ。<br>アラームは運転中に解除に<br>なる可能性がある。                                                                                      | アラームの起動状態が<br>続いたり、繰り返され<br>たりする場合には、出<br>来るだけ早く圧縮機を<br>交換して下さい。                   |

### 表 3-6コントローラー・アラーム一覧(シート3/8)

| アラーム・コード                           | 原因                                                | 構成部品                              | トラブルシューティング                                                                              | 修正動作                                                                        |
|------------------------------------|---------------------------------------------------|-----------------------------------|------------------------------------------------------------------------------------------|-----------------------------------------------------------------------------|
| AL18<br>高吐出圧力                      | 過去一時間以内の<br>10分間、吐出圧力<br>が最高値を超えた。                | 冷却システムにお<br>ける制限。                 | 液体ラインサービス弁の<br>全開の確認。                                                                    | 必要に応じて液体ライ<br>ンサービス弁を開いて<br>下さい。                                            |
|                                    |                                                   | フィルター<br>ドライヤー                    | フィルター・ドライヤー<br>を確認して下さい。霜が<br>付いたり、非常に冷たく<br>なっている場合にはフィ<br>ルター・ドライヤーの交<br>換が必要です。       | 必要に応じてフィ<br>ルター・ドライヤー<br>を交換して下さい。<br>フィルター・ドライヤ<br>一点検修理章6.9参照。            |
|                                    |                                                   | 凝縮器ファン                            | 凝縮器ファンの正常な運<br>転を確認して下さい。                                                                | 必要に応じて修正して<br>下さい。                                                          |
|                                    |                                                   | 吐出圧力変換器<br>(DPT)                  | 正確なDPTの圧力数値を<br>確認して下さい。マニホ<br>ールド・ゲージ設定章<br>Section6.2参照。                               | 不良な場合は、DPTを<br>交換して下さい。                                                     |
|                                    |                                                   | 冷媒ライン内に凝<br>縮不能物がある。              | ユニットがオフの状<br>態で、システムを外気温<br>度に安定させて下さい。<br>134a用のPTチャートにて<br>システム圧力を確認して<br>下さい。表 6-5参照。 | 必要に応じて修正して<br>下さい。冷媒充填章<br>6.3.5を参照。                                        |
|                                    |                                                   | 冷媒                                | 冷媒のレベルを確認して<br>下さい。                                                                      | 必要に応じて修正して<br>下さい。冷媒充填章<br>6.3.5を参照。                                        |
| AL19<br>高吐出温度                      | 過去一時間のうちの<br>10分間、吐出温度が<br>135°C (275°F)<br>を超えた。 | 冷却システムにお<br>ける制限。                 | 吐出サービス弁の全開を<br>確認。                                                                       | 必要に応じて吐出サー<br>ビス弁を開く。                                                       |
|                                    |                                                   |                                   | ユニットの空気循環を確<br>認して下さい。                                                                   | コイルを清掃する<br>か、ゴミを除去し<br>て下さい。                                               |
|                                    |                                                   | 冷媒ライン内に凝<br>縮不能物がある。              | ユニットがオフの状<br>態で、システムを外気温<br>度に安定させて下さい。<br>134a用のPTチャートにて<br>システム圧力を確認して<br>下さい。表 6-5参照。 | 必要に応じて修正して<br>下さい。冷媒充填章<br>6.3.5を参照。                                        |
|                                    |                                                   | AL16、 AL24等の<br>追加のアラーム。          | 圧縮機の運転を確認して<br>下さい。                                                                      | アラームが続く場合に<br>は、圧縮機の異常の可<br>能性があるので、圧縮<br>機を交換して下さい。<br>圧縮機点検修理章6.4を<br>参照。 |
| AL20<br>コントロール<br>接触器ヒュー<br>ズ (E3) | コントロールパワー<br>ヒューズ(F3A or F3B)<br>が開いています。         | F3Aを確認して下<br>さい。ヒューズが<br>開いてた場合は。 | コイルPA、PB、Chの<br>アースのショートを確認<br>し、ショートがあった場<br>合には。                                       | 不良コイルを交換して<br>下さい。<br>ヒューズを交換して下<br>さい。                                     |
| ∧ (F3)                             |                                                   | F3Bで、ヒューズ<br>の開きを確認して<br>下さい。     | TP7からTP9のESVコイル<br>抵抗を確認して、アース<br>にショートがあるか、抵<br>抗が4オーム以下の場合に<br>はコイルの不良です。              | てい。<br>不良コイルを交換して<br>下さい。<br>ヒューズを交換して下<br>さい。                              |
|                                    |                                                   |                                   | コイルCF、ES、EF、HR<br>のアースのショートを確<br>認し、ショートがあれば<br>コイルの不良です。                                |                                                                             |
|                                    |                                                   | QC1の電圧を確認<br>して下さい。               | │電圧があれば、マイ<br>│クロプロセッサーの<br>│不良です。                                                       | コントローラー点検修<br>理章6.20を参照。                                                    |

### 表 3-6 コントローラー・アラーム一覧(シート 4/8)

| アラーム・<br>コード                              | 原因                                      | 構成部品                 | トラブルシューティング                                                                  | 修正動作                                                                                           |
|-------------------------------------------|-----------------------------------------|----------------------|------------------------------------------------------------------------------|------------------------------------------------------------------------------------------------|
| AL21<br>コントロー<br>ル・サーキッ                   | 18 VACコントロー<br>ラー・ヒューズ<br>(F1/F2)の一つが開い | システム・<br>センサー        | システム・センサーのア<br>ースのショートを確認し<br>て下さい。                                          | 不良なセンサーの交換<br>して下さい。                                                                           |
| ト・ヒューズ<br>(F1 / F2)                       | くいる。Cd08参照。                             | 配線                   | 配線のアースのショート<br>を確認して下さい。                                                     | 必要に応じて修理して<br>下さい。                                                                             |
|                                           |                                         | コントローラー              | コントローラーに内<br>部のショートの可能<br>性がある。                                              | コントローラーを交換<br>して下さい。コントロ<br>ーラー点検修理章6.20<br>参照。                                                |
| AL22<br>蒸発器IP                             | 蒸発器モーター<br>内部保護器(IP)が開い<br>ている。         | 蒸発器モーター              | ユニットを停止し、電源<br>を切り、蒸発器モーター <br>Pの差し込みコネクシ<br>ョン・ピン4 と6を確<br>認して下さい。          | 不良な蒸発器ファン・<br>モーターを交換して下<br>さい。蒸発器ファン・<br>モーター点検修理章<br>6.11参照。                                 |
| AL23<br>位相Bの喪失                            | コントローラーが電<br>流の検出に失敗。                   | 流入電力                 | 流入電力を確認し<br>て下さい。                                                            | 必要に応じて電源を修<br>正して下さい。                                                                          |
| AL24<br>圧縮機IP                             | 圧縮機の内部保護装<br>置(IP)が開いている。               | 圧縮機                  | ユニットを停止し、電源<br>を切断して下さい。また<br>接触器T1-T2、T2-T3にお<br>ける圧縮機の巻き配線の<br>抵抗を確認して下さい。 | ユニットを監視し、ア<br>ラームが稼働し続けた<br>り、繰り返し稼働する<br>ようであれば、出来る<br>だけ早く圧縮機を交換<br>して下さい。圧縮機点<br>検修理章6.4参照。 |
| AL25<br>凝縮器IP                             | コンデンサー・ファ<br>ン・モータの内部保<br>護装置(IP)が開い    | 不十分な空気循環             | ユニットを停止して、凝<br>縮器ファンの障害物を確<br>認して下さい。                                        | 障害物を取り除いて下<br>さい。                                                                              |
|                                           | ている。                                    | 凝縮器ファン<br>モーター       | ユニットを停止し、<br>電源を切断して凝縮<br>器ファン・モーター<br>IPの差し込みピン1と<br>2を確認して下さい。             | 不良な凝縮器ファン・<br>モーターを交換して下<br>さい。凝縮器ファン・<br>モーター・アセン<br>ブリー点検修理章6.7を<br>参照。                      |
| AL26<br>全センサーの<br>異常。吹き出                  | センサーがレン<br>ジ外。                          | 全センサーがレン<br>ジ外と検知される | プレ・トリップ<br>P5の実行。                                                            | P5が合格した場合<br>には、これ以上の<br>処置は不要です。                                                              |
| し空気 / 吸い<br>込み空気プロ<br>ーブ                  |                                         |                      |                                                                              | P5が不合格だった場合<br>には、P5にて決定され<br>た様に不良なセンサー<br>を交換して下さい。温<br>度センサー点検修理章<br>6.22参照。                |
| AL27<br>アナログから<br>デジタルへの<br>変換の正確性<br>に異常 | コントローラーAD<br>変換器の故障。                    | コントローラー              | ユニットの電源を入れ直<br>して下さい。アラームが<br>続く場合には、マイ<br>クロプロセッサーの<br>不良です。                | 不良なマイクロプロセ<br>ッサーは交換して下さ<br>い。コントローラー点<br>検修理章6.20参照。                                          |

### 表 3-6コントローラー・アラーム一覧(シート 5/8)

| アラーム・<br>コード                      | 原因                                                                                                    | 構成部品                                     | トラブルシューティング                                                                                                    | 修正動作                                                                                                    |
|-----------------------------------|----------------------------------------------------------------------------------------------------|------------------------------------------|----------------------------------------------------------------------------------------------------|----------------------------------------------------------------------------------------------------|
| AL28<br>低サクション<br>圧力              | 通常の運転には<br>低すぎるサクシ<br>ョン圧力。                                                                                     | N/A                                      | 電源を入れ直して<br>下さい。                                                                                                    | ユニットのリセットに<br>より問題が修正される<br>場合もあるので、<br>ユニットを監視して下<br>さい。                                                                                  |
|                                   |                                                                                                    | サクション圧変換<br>器(SPT)                       | 正確なSPT圧力数値を確<br>認して下さい。 マニ<br>ホールド・ゲージ設定章<br>を参照6.2。                                                                                                    | 不良であれば、SPTを<br>交換して下さい。                                                                                                    |
|                                   |                                                                                                    | 吐出圧力変換器<br>(DPT)                         | 正確なDPTの圧力数値を<br>確認して下さい。マニホ<br>ールド・ゲージ設定章<br>Section6.2参照。                                                                                                    | 不良な場合は、DPTを<br>交換して下さい。                                                                                                    |
| AL29<br>AutoFresh<br>異常           | CO <sub>2</sub> またはO <sub>2</sub> のレベ<br>ルが限界レンジ外で<br>あり、排気口の開度<br>が90分以上100%だっ<br>た場合には、アラー<br>ム29が誘発されま<br>す。 | アラーム LED<br>が稼働されて、<br>ユーザーの介入<br>が必要です。 | eAutoFresh取扱説明<br>書を参照。                                                                                                    | 大気条件が限界設定以<br>内の場合にはアラーム<br>がオフになります。                                                                                                    |
| AL50<br>エアー換気ロ                    | VSPセンサー・<br>レンジ外                                                                                                | 換気ロ開度センサ<br>ー (VPS)                      | VPSの固定の確認。                                                                                                    | 手動でパネルをきっち<br>り締めて下さい。                                                                                                    |
| 開度センサー<br>(VPS)                   |                                                                                                    |                                          | アラームが続く場合<br>には、センサーあるいは<br>アセンブリーを交換して<br>下さい。                                                                                                    | VPSを交換して<br>下さい。                                                                                                    |
| AL51<br>EEPROM<br>異常              | コントローラー・<br>メモリーに異常                                                                                             | コントローラー                                  | "CLEAr"が表示されている<br>場合に「ENTER」キーを<br>押すと、アラームの解除<br>を試みる事になります。                                                                                                    | この動作が有効な場合<br>は(全てのアラームが非<br>稼働)、アラーム51はリ<br>セットされます。                                                                                      |
|                                   |                                                                                                    |                                          | ユニットの電源を入れ直<br>して下さい。アラームが<br>続く場合には、コントロ<br>ーラー・メモリーの不良<br>です。                                                                                                    | 不良なコントローラー<br>を交換して下さい。コ<br>ントローラー点検修理<br>章6.20参照。                                                                                         |
| AL52<br>EEP-<br>ROMアラーム<br>一覧フル   | アラーム一覧キュー<br>が一杯です。                                                                                             | 稼働中アラーム                                  | キューのアラームで<br>稼働中のもについて修理<br>を行って下さい。"AA"に<br>指示。                                                                                                    | アラームの解除。コン<br>トローラー・アラーム<br>章3.5参照。                                                                                                    |
| AL53<br>バッテリー・<br>パック異常           | 低バッテリー電圧                                                                                                    | バッテリー                                    | 起動時にこのアラームが<br>出た場合には、充電式バ<br>ッテリーを取り付けられ<br>たユニットを24時間まで<br>運転し、充電式バッテリ<br>で転し、充電式にかまり<br>で<br>で<br>た<br>た<br>た<br>た<br>て<br>て<br>い<br>た<br>て<br>て<br>い<br>た<br>て<br>て<br>い<br>た<br>て<br>て<br>い<br>た<br>て<br>て<br>い<br>た<br>て<br>い<br>た<br>て<br>い<br>た<br>に<br>は<br>い<br>た<br>に<br>は<br>い<br>た<br>に<br>は<br>い<br>た<br>に<br>は<br>い<br>た<br>に<br>れ<br>に<br>れ<br>に<br>れ<br>た<br>の<br>に<br>の<br>た<br>の<br>で<br>の<br>に<br>の<br>に<br>の<br>た<br>の<br>に<br>の<br>た<br>の<br>に<br>の<br>い<br>つ<br>た<br>り<br>つ<br>た<br>を<br>ひ<br>の<br>た<br>の<br>に<br>の<br>た<br>の<br>に<br>の<br>た<br>の<br>に<br>の<br>た<br>の<br>た<br>の<br>の<br>っ<br>た<br>の<br>い<br>つ<br>に<br>り<br>っ<br>た<br>の<br>た<br>の<br>た<br>の<br>た<br>の<br>た<br>の<br>う<br>で<br>の<br>う<br>に<br>む<br>の<br>う<br>の<br>う<br>の<br>た<br>の<br>う<br>の<br>で<br>う<br>の<br>で<br>の<br>う<br>の<br>う<br>の<br>の<br>う<br>の<br>う<br>の<br>の<br>う<br>の<br>う | アラームの解除につい<br>ては、Cd19(バッテリ<br>ーの確認)の起動時に「<br>ENTER」と「ALT」<br>を同時に押します。<br>アラームが続く場合に<br>は、バッテリー・パッ<br>クを交換して下さい。<br>バッテリーの交換章<br>6.20.5参照。 |
| AL54<br>一次吹出し<br>空気センサ<br>ー (STS) | 無効な吹出し温度セ<br>ンサー(STS)数値。                                                                                        | 吹出し温度センサ<br> ー(STS)                      | プレ・トリップ<br>P5の実行。                                                                                                    | P5が合格した場合<br>には、これ以上の処置<br>は不要です。<br>P5が不合格だった場合<br>には、P5にて決定され<br>た様に不良なセンサー<br>を交換して下さい。温<br>度センサー点検修理章<br>6.22参照。                       |

表 3-6コントローラー・アラーム 一覧 (シート6/8)

| アラーム・<br>コード                        | 原因                                          | 構成部品                   | トラブルシューティング                                                                               | 修正動作                                                                            |
|-------------------------------------|---------------------------------------------|------------------------|-------------------------------------------------------------------------------------------|---------------------------------------------------------------------------------|
| AL56<br>一次吸込み空<br>気センサー             | 無効な吸込み空気温<br>度センサー<br>(RTS)数値 。             | 吸込み温度センサ<br>ー (RTS)    | プレ・トリップ P5の実行                                                                             | P5が合格した場合<br>には、これ以上の処<br>置は不要です。                                               |
| (RTS)                               |                                             |                        |                                                                                           | P5が不合格だった場合<br>には、P5にて決定され<br>た様に不良なセンサー<br>を交換して下さい。温<br>度センサー点検修理章<br>6.22参照。 |
| AL57<br>外気温度セン<br>サー(AMBS)          | 無効な外気温度セン<br>サー(AMBS)の数値。                   | 外気温度セン<br>サー (AMBS)    | AMBSのテストを行って<br>下さい。センサー確認手<br>順章6.22.1参照。                                                | AMBSが不良の場合は<br>交換して下さい。温度<br>センサー・サービ<br>ス章6.22.2。                              |
| AL58<br>圧縮機高<br>圧力の安全性<br>(HPS)     | 高圧圧力安全スイッ<br>チは、少なくとも一<br>分間開いたままにな<br>ります。 | 高圧圧力開閉器<br>(HPS)       | HPSのテストを行って下<br>さい。高圧圧力開閉器、<br>6.5.1章参照。                                                  | 不良な場合にはHPS<br>を交換して下さい。<br>センサー交換、6.22.2<br>章参照。                                |
|                                     |                                             | 冷却システム                 | ユニットの空気循環制限<br>を確認して下さい。                                                                  | コイルを清掃する<br>か、ゴミを除去し<br>て下さい。                                                   |
| AL59<br>ヒーター終了<br>サーモスタッ<br>ト (HTT) | ヒーター停止サーモ<br>スタット(HTT)の接点<br>が開いている。        | ヒーター停止サー<br>モスタット(HTT) | テスト・ポイントTP10<br>にて24Vを確認して下さ<br>い。ユニットが設定点に<br>達した後にTP10に電圧が<br>無い場合には、設定点HT<br>Tが開いています。 | 不良の場合はHTTを交<br>換して下さい。センサ<br>一交換章6.22.2参照。                                      |
| AL60<br>デフロスト<br>温度センサー<br>(DTS)    | デフロスト温度セン<br>サー(DTS)が開かない<br>異常。            | デフロスト温度セ<br>ンサー(DTS)   | DTSをテストして下さ<br>い。センサー確認手順章<br>6.22.1参照。                                                   | 不良な場合は、DTS<br>を交換して下さい。<br>センサー交換章6.22.2<br>参照。                                 |
| AL61<br>ヒーター電流<br>異常                | ヒートあるいはデフ<br>ロスト・モードにお<br>ける不正な電流。          | ヒーター                   | ヒートあるいはデフロス<br>ト・モードでは、ヒータ<br>一接触器における正常な<br>電流を確認して下さい。<br>電気データ章2.3参照。                  | 不良の場合にはヒータ<br>ーを交換して下さい。<br>蒸発器ヒーター取り外<br>しおよび交換の6.10.2<br>章を参照。                |
|                                     |                                             | 接触器                    | ヒーター接触器側の電圧<br>を確認して下さい。電圧<br>が無い場合には、。                                                   | 不良の場合はヒーター<br>接触器の交換をして下<br>さい。                                                 |
| AL63<br>電流制限                        | ユニットが電流<br>限度以上で運転し<br>ている。                 | 冷却システム                 | ユニットの空気循環制限<br>を確認して下さい。                                                                  | コイルを清掃するか、<br>ゴミを除去して下<br>さい。                                                   |
|                                     |                                             |                        | ユニットの正しい運転を<br>確認します。                                                                     | 必要に応じて修理して<br>下さい。                                                              |
|                                     |                                             | 電源                     | 供給電圧/周波数が、電<br>気データ章2.3の仕様以内<br>でありバランスされてい<br>る事を確認して下さい。                                | 電源の修正。                                                                          |
|                                     |                                             | 電流限度設定が低<br>すぎる        | コードCd32の電流限度設<br>定を確認して下さい。                                                               | Cd32を利用して電流限<br>度を上げられます<br>(最大23A)。                                            |
| AL64<br>吐出温度セン<br>サー(CPDS)          | 吐出温度センサーは<br>レンジ外です。                        | 吐出温度センサー<br>(CPDS)     | CPDSをテストして下さ<br>い。6.22.1章のセンサー<br>確認手順を参照。                                                | 不良の場合は<br>CPDSを交換して下さ<br>い。センサー交換章<br>6.22.2参照。                                 |

| 表 3-6コントローラー・ | アラーム 一覧 ( | (シート 7/8) |
|---------------|-----------|-----------|
|---------------|-----------|-----------|

| アラーム・<br>コード                                          | 原因                                                       | 構成部品                  | トラブルシューティング                                                                                                 | 修正動作                                                                                                    |
|-------------------------------------------------------|----------------------------------------------------------|-----------------------|----------------------------------------------------------------------------------------------------|----------------------------------------------------------------------------------------------------|
| AL65<br>吐出圧力変換<br>器 (DPT)                             | 圧縮機吐出変換器が<br>レンジ外。                                       | 圧縮機吐出圧変換<br>機 (DPT)   | 正確なDPTの圧力数値を<br>確認して下さい。マニホ<br>ールド・ゲージ設定章<br>Section6.2参照。                                                  | 不良な場合は、DPTを<br>交換して下さい。                                                                                              |
| AL66<br>(SPT)サクシ<br>ョン圧力変換<br>器、(EPT)蒸<br>発器圧力<br>変換器 | サクション圧力変換<br>器(SPT)がレンジ外。                                | サクション圧変換<br>器(SPT)    | 正確なEPTとSPTの圧力<br>数値を確認して下さい。<br>マニホールド・ゲージ設<br>定章6.2参照。<br>- プレ・トリップ<br>5-9テストの実行によっ<br>ても、変換器の確認が<br>できます。 | 不良であれば、<br>EPT/SPTを交換し<br>て下さい。                                                                                      |
|                                                       |                                                          |                       | 監視                                                                                                    | アラームが続く場合に<br>は、圧縮機の異常の<br>可能性があります。<br>圧縮機点検修理章<br>6.4を参照。                                                          |
| AL67<br>湿度センサー                                        | 湿度センサー(HS)の<br>数値がレンジ外。                                  | 湿度センサー(HS)            | 湿度センサーの正しいソ<br>ケットへの接続を確認し<br>て下さい。<br>湿度センサー配線が損傷<br>していない事を確認して<br>下さい。                                   | 監視し、アラームが続<br>く場合にはHSを交換し<br>て下さい。                                                                                   |
| AL69<br>蒸発器温度セ<br>ンサー(ETS1)                           | 蒸発器温度センサー<br>(ETS1)がレンジ外。                                | 蒸発器温度センサ<br>ー(ETS1)   | ETS1をテストして下<br>さい。センサー確認手<br>順章6.10.2参照。                                                                    | 不良の場合は、蒸発器<br>温度センサー(ETS1)を<br>交換して下さい。                                                                              |
| AL70<br>二次吹き出し<br>空気センサー<br>(SRS)                     | 二次吹き出し空気セ<br>ンサー(SRS)がレンジ<br>外。                          | 二次吹き出し空気<br>センサー(SRS) | プレ・トリップ P5の実行:                                                                                              | P5が合格した場合<br>には、これ以上の処置<br>は不要です。<br>P5が不合格だった場合<br>には、P5にて決定され<br>た様に不良なセンサー<br>を交換して下さい。温<br>度センサー点検修理章<br>6.22参照。 |
| AL71<br>二次吸い込み<br>空気センサー<br>(RRS)                     | ニ次吸い込み空気セ<br>ンサー(RRS)がレンジ<br>外。                          | ニ次吸い込み空気<br>センサー(RRS) | プレ・トリップ P5の実行                                                                                               | P5が合格した場合<br>には、これ以上の<br>処置は不要です。<br>P5が不合格だった場合<br>には、P5にて決定され<br>た様に不良なセンサー<br>を交換して下さい。温<br>度センサー点検修理章<br>6.22参照。 |
| AL72<br>温度コントロ<br>ールがアウト<br>オブレンジ                     | ユニットが30分間イ<br>ンレンジになっ<br>た後で、次に120分間<br>アウトオブレンジが<br>続く。 | 冷却システム                | ユニットの正常な運転を<br>確認して下さい。                                                                                     | ユニットの電源を入れ<br>直して下さい。<br>コントロール温度はイ<br>ンレンジである。<br>どのプレトリップ・<br>モードも、タイマー<br>をリセットします。                               |

Γ

|              |                                                                          | 注                                                         |                                                |  |  |
|--------------|--------------------------------------------------------------------------|-----------------------------------------------------------|------------------------------------------------|--|--|
|              | コントローラーがDataCORDERのない四つのプローブに対して設定されている場合、DataCORDER                     |                                                           |                                                |  |  |
| <u> </u>     | アラームAL70およひAL71がコントローフー・アラームAL70およひAL71として処埋されます。 表 3-10ペ<br>ージの表3-38を参照 |                                                           |                                                |  |  |
|              |                                                                          | コントローラーは自己診断ノ                                             | レーチンを実行します。内部に異常が発見されると、                       |  |  |
|              |                                                                          | "ERR"アラームが発生、表示されます。このアラームが発生すると、コントロー<br>ラーを交換する必要があります。 |                                                |  |  |
|              |                                                                          | エラー                                                       | 説明                                             |  |  |
|              |                                                                          | ERR 0 - RAM 異常                                            | コントローラーが使用するメモリーに異常があるこ<br>とを示しています。           |  |  |
|              |                                                                          | ERR 1 - プログラム<br>メモリー異常                                   | コントローラーのプログラムに問題があることを示<br>しています。              |  |  |
|              |                                                                          | ERR 2 - ウオッチドッグ<br>タイマー<br>のタイムアップ                        | コントローラー<br>プログラムの実行を停止するモードに<br>移行したことを示しています。 |  |  |
|              |                                                                          | EER 3 - 該当なし                                              | N/A                                            |  |  |
|              |                                                                          | EER 4 - 該当なし                                              | N/A                                            |  |  |
|              | 内蔵マイクロプロセ<br>ッサーの異常                                                      | ERR 5 - A/D 変換器の異常                                        | コントローラーのアナログ・デジタル変換器 (A/D)<br>に異常があります。        |  |  |
|              |                                                                          | ERR 6 - (IOボードの異常)                                        | 内部プログラム/アップデートで異常が発生して<br>います。                 |  |  |
| No.          |                                                                          | EER 7 - (コントロ<br>ーラーの異常)                                  | 内部のバージョン/ファームウェアに互換性の問題が<br>発生しています。           |  |  |
|              |                                                                          | EER 8 - DataCorder<br>の異常                                 | 内部 DataCorder メモリーに異常があります。                    |  |  |
|              |                                                                          | EER 9 - コントロー<br>ラーの異常)                                   | 内部コントローラー メモリーに異常があります。                        |  |  |
|              |                                                                          | 異常が発生し、ディスプレ~<br>が次のように該当の EER(I                          | イが更新できない場合、ステータス LED<br>エラーコード) をモールス符号で表示します。 |  |  |
|              |                                                                          | E R R 0から                                                 | 9                                              |  |  |
|              |                                                                          | ERR0 =                                                    |                                                |  |  |
|              |                                                                          | ERR2 =                                                    |                                                |  |  |
|              |                                                                          | ERR3 =                                                    |                                                |  |  |
|              |                                                                          | ERR5 =                                                    |                                                |  |  |
|              |                                                                          | ERR6 =                                                    |                                                |  |  |
|              |                                                                          | ERR8 =                                                    |                                                |  |  |
|              | 现中位1十                                                                    | ERR9 =                                                    |                                                |  |  |
| Entr<br>StPt | <sub>  取圧1  </sub> ヘ刀<br> (矢印および<br> [Enter]を押す)                         | 設定値の入力が必要なことを                                             | を示しています。                                       |  |  |
|              | 主電源低下 (機能コ                                                               |                                                           |                                                |  |  |
| LO           | ード Cd27~38<br>  使用不能、<br>  アラーム保存不可)                                     | 電源電圧が適正電圧の 75%<br>  に表示されます。<br>                          | をト回る場合、このメッセージが設定値と交互                          |  |  |

表 3-7 コントローラーのプレ・トリップ ・テスト コード (シート 1/4)

| コード<br>番号 | タイトル                                                     | ユニット概要                                                                                                    |
|-----------|----------------------------------------------------------|----------------------------------------------------------------------------------------------------|
|           | "Auto"または"Auto1"の<br>"Auto2"のメニュー項[<br>rSLtsです。"Auto3" の | 注<br>)メニュー項目は、P0、P1、P2、P3、P4、P5、P6、rSLtsです。<br>目は、P0、P1、P2、P3、P4、P5、P6、P7、P8、P9、P10、<br>)メニュー項目は、P0、P1、P2、P3、P4、P5、P6、P7、P8です。           |
| P0-0      | プレ・トリッ<br>プ開始                                            | プレ・トリップの開始から 5 秒間は、すべての LED 灯とディスプレイが点<br>灯します。LED 灯およびディスプレイの異常が検出されなければ、このプレ・<br>トリップ段階から派生するテストコードおよび動作はありません。                        |
| P1-0      | ヒーター起動                                                   | 手順ヒーターOFF状態からテストを開始します。ヒーターをONにし、<br>15秒後に電流値を測定します。<br>合否基準: 電流の変化が指定の範囲であれば合格。                                                         |
| P1-1      | ヒーター停止                                                   | 手順ヒーターON状態からテストを開始します。ヒーターをOFFにし、<br>10秒後に電流値を測定します。<br>合否基準: 電流の変化が指定の範囲であれば合格。                                                         |
| P2-0      | 凝縮器ファン起動                                                 | 条件:水圧スイッチあるいは、凝縮器ファン(WP)スイッチの入力が閉でなけ<br>ればなりません。<br>手順:コンデンサファンをONにし、15秒後に電流値を測定します。<br>合否基準:電流の変化が指定の範囲であれば合格。                          |
| P2-1      | 凝縮器ファン停止                                                 | 手順: コンデンサファンをOFFにし、10秒後に電流値を測定します。<br>合否基準: 電流の変化が指定の範囲であれば合格。                                                                           |
| P3        | 低速蒸発器ファン                                                 | 実施条件: ユニットは、蒸発器ファン速度の設定変数で選択できる、低速蒸発器<br>ファンを備えている必要があります。                                                                               |
| P3-0      | 低速蒸発器ファン<br>モーター起動                                       | 設定: 高速で蒸発器ファンが20秒間回転します、ファンは4秒間止まり、<br>電流を測ります。その後、低速で 蒸発器ファンを回転します。60秒後にもう<br>一度電流を測ります。そこで電流値の変化を記録します。<br>判定基準: 電流値の変化が規定インレンジであれば合格。 |
| P3-1      | 低速蒸発器ファン<br>モーター停止                                       | 設定:低速蒸発器ファンの停止10 秒後に電流テストが実行されます。<br>判定基準: 電流値の変化が規定インレンジであれば合格。                                                                         |
| P4-0      | 高速蒸発器ファン<br>モーター起動                                       | 設定:蒸発器ファンをオフの状態から始動し、電流を測ります。次に高速で蒸発<br>器ファンを動かします。60秒後にもう一度電流を測ります。電流値の変化を記<br>録します。<br>判定基準:電流値の変化が規定インレンジであれば合格。                      |
| P4-1      | 高速蒸発器ファン<br>モーター停止                                       | 設定:高速蒸発器ファンの停止10 秒後に電流テストが実行されます。<br>判定基準: 電流値の変化が規定インレンジであれば合格。                                                                         |

| P5-0  | 吹出し空気/吸込み<br>空気プローブ<br>テスト     | 設定: 高速蒸発器ファンを起動し、他の入力をすべてオフにして八分間運転さ<br>せます。<br>判定基準: 吹出しセンサーと吸込みセンサーの温度を比較します。<br>注<br>テストが失敗した場合は、"「P5-0」"と"「FAIL」" (失敗) が表示され<br>ます。両プローブ テストの結果が良好であれば (本テストおよびー<br>次 / 二次)、"「P 5」"と"「PASS」が表示されます。"                                                                                                    |
|-------|--------------------------------|----------------------------------------------------------------------------------------------------|
| P5-1  | 吹出し空気プ<br>ローブ テスト              | 条件: 次吹出しセンサーを持つ機種に限ります。<br>判定基準: 吹出し空気温度センサー(STS)と吹き出し空気記録センサー<br>(SRS)の温度差を比較します。<br>注<br>このテストに失敗した場合は、"「P5-1」"と"「FAIL」(失敗)"が表示され<br>ます。両プローブ テストの結果が良好であれば (本テストおよび吹出<br>し空気/吸い込み空気プローブ テスト)、複数テスト合格を意味する<br>"「P 5」"と"「PASS」が表示されます。"                                                                                              |
| P5-2  | 吸込み空気プロー<br>ブ テスト              | <ul> <li>条件: 2 次吸込みセンサーを持つ機種に限ります。</li> <li>判定基準:吸い込み温度センサー(RTS)と吸い込み温度センサー(RRS)プローブの温度差を比較する。</li> <li>注 <ol> <li>テストに失敗した場合は、"「P5-2」"と"「FAIL」(失敗)"が表示されます。両プローブテストの結果が良好であれば(本テストおよび吹出し空気/吸込み空気プローブテスト)、複数テスト合格を意味する"「P5」"と"「PASS」が表示されます。"</li> <li>プレ・トリップテスト 5-0、5-1、5-2は、コントロール プローブアラームの作動または消去に使用されます。</li> </ol> </li> </ul> |
| P5-3  | 蒸発器ファンの方<br>向テスト               | 条件: このテストは、P5-0のテストに合格しないと実行できません。<br>設定: 蒸発器ファンの高速運転中に、吹き出し空気温度センサー(STS)と吸い<br>込み空気温度センサー(RTS)とのプローブ間の温度差を、ヒーターに通電し<br>た場合と通電しない場合とで測ります。<br>判定基準は、STSの差異がRTSより0.25度C高い場合に合格です。                                                                                                    |
| P5-7  | ー次およびニ次蒸<br>発器温度センサー<br>テスト    | <b>判定基準:</b> 二次蒸発器温度センサー(ETS2)が一次蒸発器温度センサー(ETS1)の<br>+/- 0.5度C以内であれば合格です。                                                                                                    |
| P5-8  | サクション圧変換<br>器 テスト              | 条件: このテストは、P5-7のテストに合格しないと実行できません。<br>判定基準: 吹き出し空気圧力変換器(SPT)が、現状の蒸発器温度にて飽和圧力の<br>+/- 0 psi以内であれば、合格。また、吹き出し空気圧力変換器(SPT)が電<br>源が停電6時間後に吐出圧力の+/- 1 psiである場合にも合格。                                                                                                    |
| P5-9  | サクション<br>(蒸発器)圧力変<br>換器 テスト    | <b>判定基準:</b> 吹き出し空気圧力変換器(SPT) が蒸発器圧力変換器(EPT)の<br>+/- 1.5 psi以内であれば合格。                                                                                                    |
| P5-10 | 湿度センサー・<br>コントローラー設<br>定の確認テスト | 条件:本テストの実行前にテストP5-9に合格しなければならない。コントローラ<br>ーに湿度センサーの設定が無い場合、と電圧が0.20V未満であった場合にはテス<br>トは省略。<br>判定基準: コントローラーの設定に湿度センサーが設置されていれば合格。<br>コントローラーに湿度センサーが設定されておらず、電圧が0.20以上であれば<br>不合格。                                                                                                    |
| P5-11 | 湿度センサー設置<br>の検証テスト             | 条件: このテストは、先にP5-10のテストに合格しないと実行できません。<br>判定基準:湿度センサーの電圧が0.20V以上であれば合格。湿度センサーの電圧<br>が0.20V未満である場合には不合格。                                                                                                    |
| P5-12 | 湿度センサー・レ<br>ンジ確認テスト            | 条件: このテストは、先にP5-11のテストに合格しないと実行できません。<br>判定基準: 湿度センサーの電圧が0.66Vから4Vの間である場合は合格。<br>電圧が0.66Vから4Vの間以外である場合は不合格。                                                                                                    |

| P6-0                        | 吐出サーミス<br>ター・テスト                                                                  | アラーム64 が稼働している場合は、テストは不合格。そうでなければ、<br>テストは合格。                                                                                                    |
|-----------------------------|-----------------------------------------------------------------------------------|----------------------------------------------------------------------------------------------------|
| P6-1                        | サクション・サー<br>ミスター・テスト                                                              | サクション温度センサー(CPSS)が両方オンに設定されており無効である<br>場合は、テストは不合格。それ以外の場合はテストは合格。                                                                                                    |
| P6-2                        | 吐出圧力セン<br>サー・テスト                                                                  | アラーム65、最初の45秒間稼働中であると、テストは不合格。それ以外の場合<br>はテストは合格。                                                                                                    |
| P6-3                        | サクション圧力セ<br>ンサー・テスト                                                               | アラーム66が稼働中の場合はテストは不合格。それ以外の場合はテスト<br>は合格。                                                                                                    |
| P6-4                        | 圧縮機電流テスト                                                                          | 圧縮機の電流は起動の10秒前にテストされます。電流が上昇しない場合は、<br>テストは不合格です。P6-7がP6-4の終わりに実行されます。このテストが不合<br>格だった場合は、P6-6は省略。                                                                                                    |
| P6-5                        | 圧縮機漏洩テスト                                                                          | プレ・トリップP6-5により、圧縮機の圧力の保持が確認されます。圧縮機のポ<br>ンプ・アップおよびポンプ・ダウン後に、圧縮機を62秒間停止します。10秒間<br>サクション側の圧力が保たれた場合(8 psi未満の上昇)にはP6-5 は合格、それ以<br>外の場合は圧縮機の漏れテストは不合格。                                                                                                    |
| P6-6<br>の変、そ<br>て返えた<br>ストか | からP6-10 までは各弁<br>たをあらかじめ設定され<br>れぞれのプレ・トリッ<br>す。圧縮機は吐出圧力<br>きます。圧縮機のポン<br>「開始します。 | 注<br>の状態を変化させて、サクション圧力の変化および/もしくは圧縮機の電流<br>nた数値と比較します。テストでは、圧縮機と凝縮器のファンが必要に応じ<br>ップ・サブ・テストに必要な圧力を発生させる為に、オン/オフを繰り<br>bを作る為に起動され、その後、圧縮機のポンプ・ダウン・シークエン<br>ップ・ダウン・シークエンスの終わりには、圧縮機は停止され、弁のテ                                                                                                    |
| P6-6                        | エコノマイザー弁<br>テスト                                                                   | 弁が15秒間開いた場合に、サクション圧力が最低4 psia増加すれば合格。                                                                                                    |
| P6-7                        | デジタル・アップ<br>ローダー弁テスト                                                              | 圧力および電流の変化がDUVスイッチ信号の3秒以内であり、圧力の変化か電<br>流の変化がそれぞれ5psiあるいは1.5A以上の場合に合格。                                                                                                    |
| P6-9                        | 液体注入弁の<br>テスト                                                                     | (装備されていれば)テストは、弁が10秒間開かれた場合にサクション圧力の変<br>化が、4psi 以上の場合にテストは合格。それ以外の場合には不合格。                                                                                                    |
| P6-10                       | 電子膨張弁の<br>テスト                                                                     | 本テストは、弁の開口時のサクション圧力を記録し、弁が10秒間開かれた場合<br>にサクション圧力が3psi以上増加すれば合格。                                                                                                    |
|                             | P7-0 お                                                                            | 注<br>よび P8 は"「Auto2」および「Auto 3」"のみ、P9-0 ~ P10<br>は"「Auto2」"のみで実行されます。                                                                                                    |
| P7-0                        | 高圧圧力開閉器<br>(HPS)開ロテスト                                                             | 感知された外気温度が7.2°C (45°F)未満の場合で、吸い込み空気温度が-17.8°C<br>(0°F)未満の場合、あるいは水圧スイッチが開かれている場合はテストを省略。<br>設定: ユニットが稼働中は、凝縮器・ファンは停止され、900 秒(15分)のタイ<br>マーが始動します。センサーが設定されており有効な場合には、右のディスプ<br>レーは吐出圧力、あるいは吐出温度を表示します。ユニットは吐出圧力限度を<br>解除し、電流限度確認を起動します。<br>次の場合にはテストは直ちに不合格:<br>-周囲温度センサーが無効<br>-複合吸込み空気温度センサーが無効<br>-HPSが開いている<br>次の場合にはテストは不合格:<br>-HPS は、総テスト時間の900秒の間に開かない<br>-蒸発器あるいは圧縮機IPアラーム<br>-算出されたドーム温度が137.78°C (280°F)を超えた<br>-吐出圧力が370 psigを超える<br>HPSが時間限度の15以内に開けば合格。 |
| P7-1                        | 高圧圧力スイッチ<br>(HPS)閉鎖テスト                                                            | 実施条件: このテストを実施するにはテストP7-0に合格している必要<br>があります。<br>設定:吸い込み空気温度が - 2.4°Cより高かった場合は、設定点を -5.0°C<br>に設定するか、-30°Cに設定する。ユニットは通常の起動ロジックで再起<br>動させる。ユニットを120秒間通常に運転する。<br>判定基準: 高圧力スイッチがテスト7 - 0の終了の75秒以内に閉じた場合はテス<br>トは合格。それ以外の場合は不合格。                                                                                                    |

表 3-7コントローラーのプレ・トリップ テスト コード (シート 4/4)

| P8-0  | 生鮮モー<br>ド・テスト                   | 設定: コントロール温度が 15.6°C以下である場合には、設定点は15.6°Cに変更<br>され、180分のタイマーが開始します。その時点でコントロールは通常のヒーティ<br>ングと同等な状態におかれます。テストの開始時にコントロール温度が15.6°Cであ<br>れば、ただちにテストはテスト8-1に進みます。テスト8-0実行中は右のディスプレ<br>ーはコントロール温度の数値を表示します。"<br>判定基準: コントロール温度が設定点-0.3°Cに達する前に180分タイマーが<br>終了した場合はテストは不合格。テストが不合格だった場合は、自動的な繰り返し<br>はありません。本テストについては、合格表示はありません。コントロール温度が<br>設定点に達した場合は、テストはテスト8 - 1に進みます。                                                                                          |
|-------|---------------------------------|----------------------------------------------------------------------------------------------------|
| P8-1  | 生鮮モード・<br>プルダウン・<br>テスト         | 実施条件: コントロール温度が少なくとも15.6°C(60°F)以上になっている必要が<br>あります。<br>設定:設定点は0°Cに変更されます。システムは、通常の生鮮冷却と同等の設定点<br>までのコントロール温度のプルダウンを試みます。本テスト中は、コントロール温<br>度は右のディスプレーに表示されます。<br>判定基準: 180分タイマーが終了する前に、コントロール温度が設定点以下に<br>なり、CO <sub>2</sub> センサーの校正が合格するか省略された場合には本テストは合格。<br>それ以外の場合はテストは不合格。                                                                                                    |
| P8-2  | 生鮮モード温度<br>維持テスト                | 条件: 本テストの実施には、テストP8-1 の合格が必要です。DataCORDERが設定<br>されていないか、設置されていない場合には本テストは省略します。<br>設定: 15分タイマーがかけられます。ユニットはタイマーが終了するまで、コント<br>ロール温度の誤差を最小限にする必要があります(吹き出し空気温度から設定点を<br>引く)コントロール温度は、CP8-2の開始より少なくとも毎分ごとにサンプリング<br>します。.<br>判定基準: 平均の記録温度が設定点の+/- 1.0°C (1.8°F)以内であれば、テストは<br>合格。平均温度が許容範囲外であったり、DataCORDERの吹き出し空気温<br>度プローブが無効であれば、テストは不合格となり、コントロール・プローブ温度<br>は - 50.0°Cと記録されます。P8-2 は P8-0をもう一度開始し、自動的に繰<br>り返します。                                          |
| P9-0  | DTT開閉テスト                        | 設定: DTTプローブ温度が10°C(開始閾値)以上の場合は、システムは最長で30分間フル冷却運転をし、DTTが閉鎖されたと見なします。本ステップを実行しなくて<br>も良い場合もあります。一度DTTが閉鎖と見なされると、システムは二時間まで、<br>あるいはDTTが開口と見なされるまで、ヒーターを運転してデフロストのシミュレ<br>ーションをします(設定とデフロストのオプションにより25.6°C/18°C)。DTTの開<br>ロに成功すると、デフロスト間隔タイマーがリセットされます。コントローラーの<br>設定により、本テストには、凝縮器圧力コントロール・ロジックが使用されます。<br><b>判定基準:</b> テストは次のいずれかの状況に該当すると失敗。DTT が 30 分間のフ<br>ル冷却後に閉じない。DTT が閉じると HTT が開く。吸い込み空気温度が 49°C<br>(120°F)を上回る。DDTが2時間のヒーティング運転 限度内に開いた場合テス<br>トは合格。 |
| P10-0 | 冷凍モードヒー<br>ティング テスト             | 設定: コンテナ温度が 7.2°C以下の場合は、設定点は 7.2°C.に変更され、180分<br>タイマーが開始します。そこでコントロールは通常のヒーティングと同等になりま<br>す。コンテナ温度がテストの開始時に7.2°C以上である場合には、テストは直ちに<br>テスト10-1へと進みます。本テスト中は、コントロール温度は右のディスプレーに<br>表示されます。<br>判定基準: コントロール温度が設定点-0.3°Cに達する前に180分タイマーが終了し<br>た場合には本テストは不合格です。テストが不合格の場合の自動繰り返しはありま<br>せん。本テストについては合格の表示はありません。コントロール温度が設定点に<br>達した場合は、テストはテスト10-1にス進みます。                                                                                                    |
| P10-1 | 冷凍モード<br>プルダウン<br>(温度降下)<br>テスト | 実施条件: コントロール温度が7.2°C (45°F)以上になっている必要があります。<br>設定:設定点は-17.8°Cに変更されます。次にシステムは、通常のフローズン・<br>モード冷却でコントロール温度の設定点までプルダウンを試みます。本テスト<br>中は、コントロール温度が右のディスプレーに表示されます。<br>判定基準: 本テストは、180分タイマーが終了するまでに、コントロール温度が設<br>定点マイナス0.3°C度に達すると合格です。それ以外の場合はテストは不合格で<br>す。不合格だった場合に、自動プレトリップ・シークエンスによる始動の時は<br>P10-1はP10-0を再度始動して、一回自動繰り返しをします。                                                                                                    |
| P10-2 | 冷凍モード温度<br>維持テスト                | 実施条件: このテストを実施するには テスト P10-1 に合格している必要があり<br>ます。<br>設定: コントロール温度が吸い込み空気プローブ温度である以外は、<br>テスト8-2と同じ。<br>判定基準: 平均誤差は+/-1.6°Cでなければなりません。DataCorder吹き出し空気<br>温度プローブが無効な場合は、テストは不合格となり、プローブ温度は-50°Cと記<br>録されます。不合格な場合、自動プレトリップ・シークエンスにより始動された場<br>合は、P10-2は、P10-0 を再度始動して自動繰り返しを行います。                                                                                                    |

| 注                                           |                       |                                                                                                    |  |  |  |
|---------------------------------------------|-----------------------|----------------------------------------------------------------------------------------------------|--|--|--|
| 使用 されない機能の場合は"「」が表示されます"                    |                       |                                                                                                    |  |  |  |
| 機能: コードは、[ALT. MODE] (ALT モード) キーを押すと使用できます |                       |                                                                                                    |  |  |  |
| コード<br>番号                                   | タイトル                  | ユニット概要                                                                                                    |  |  |  |
| dC1                                         | 記録用吹出し<br>空気温度        | 吹出し空気記録センサーの現在数値です。                                                                                                    |  |  |  |
| dC2                                         | 記録用吸込み<br>空気温度        | 吸込み記録センサーの現在数値です。                                                                                                    |  |  |  |
| dC3-5                                       | USDA 1、2、3 温度         | USDA プローブ 三つの現在数値です。                                                                                                    |  |  |  |
| dC6-13                                      | ネットワーク<br>データ ポイント1-8 | ネットワーク上のデータ ポイント (設定による) の現在数値です。データ<br>ポイント 1 (コード 6) は通常除湿センサーで、数値はコントローラーか<br>ら一分ごとに取得します。                                                        |  |  |  |
| dC14                                        | 貨物 プロー<br>ブ 4 の温度     | 貨物プローブ No. 4 の現在示数です。                                                                                                    |  |  |  |
| dC15-19                                     | 予備                    | 今後使用する予備コードで現時点では使用しません。                                                                                                    |  |  |  |
| dC20-24                                     | 温度センサー<br>1~5 の較正     | 吹出し空気、吸込み空気、UADS No.1、2、3 の 5 センサーに関する現在<br>の各較正補正値。この数値はインタロゲーター プログラム経由で入力さ<br>れます。                                                                |  |  |  |
| dC25                                        | 予備                    | 今後使用する予備コードで、現時点では使用しません。                                                                                                    |  |  |  |
| dC26,27                                     | S/N、左 4、右 4           | DataCORDER の製造番号は八文字で構成されています。機能コード dC26<br>には前半の四文字、機能コード dC27 には後半の四文字が含まれてい<br>ます。(この製造番号はコントローラーの製造番号と同一です)                                      |  |  |  |
| dC28                                        | 最小残り日数                | DataCORDER が既存データへ上書を開始するまでのおよその残記録<br>日数です。                                                                                                    |  |  |  |
| dC29                                        | 保存日数                  | 現在 DataCORDER にあるデータの保存日数です。                                                                                                    |  |  |  |
| dC30                                        | 最終トリップ<br>スタートの日付     | ユーザーが「トリップ・スタート」を実行した日付です。また、七日間以上<br>継続してシステムに電源が投入されなかった場合、次に AC 電源が入ると、<br>自動的に「トリップ・ スタート」が実行されます。"トリップ・スタートを<br>始動させるには、"ENTER"キーを五秒間長押しして下さい。" |  |  |  |
| dC31                                        | バッテリー テスト             | オプションのバッテリー パック残量を表示します。<br>PASS - バッテリー・パックが完全充電されている。<br>FAIL - バッテリー・パックの電圧が低い。                                                                   |  |  |  |
| dC32                                        | 時刻:時分                 | DataCORDER リアルタイム クロック (RTC) の現在時刻を示します。                                                                                                    |  |  |  |
| dC33                                        | 日付:月日                 | DataCORDER RTC の現在月日を示します。                                                                                                    |  |  |  |
| dC34                                        | 日付: 年                 | DataCORDER RTC の現在年を示します。                                                                                                    |  |  |  |
| dC35                                        | 貨物 プローブ<br>4 の較正      | 貨物プローブの現在較正値を示します。この数値はインタロゲーター<br>プログラム経由で入力されます。                                                                                                   |  |  |  |

| テスト<br>番号 | タイトル                      | データ                                                  |
|-----------|---------------------------|------------------------------------------------------|
| 1-0       | ヒーター オン                   | 合格/失敗/結果省略、A、B、C 位相の電流変化                             |
| 1-1       | ヒーター オフ                   | 合格/失敗/結果省略、A、B、C 位相の電流変化                             |
| 2-0       | 凝縮器ファン起動                  | 合格/失敗/結果省略、水圧開閉器 (WPS) 開閉、A、B、位相の電<br>流変化            |
| 2-1       | 凝縮器ファン停止                  | 合格/失敗/結果省略、A、B、C 位相の電流変化                             |
| 3-0       | 低速蒸発器ファン オン               | 合格/失敗/結果省略、A、B、C 位相の電流変化                             |
| 3-1       | 低速蒸発器ファン オフ               | 合格/失敗/結果省略、A、B、C 位相の電流変化                             |
| 4-0       | 高速蒸発器ファン オン               | 合格/失敗/結果省略、A、B、C 位相の電流変化                             |
| 4-1       | 高速蒸発器ファン オフ               | 合格/失敗/結果省略、A、B、C 位相の電流変化                             |
| 5-0       | 吹出し空気/吸込み空気プ<br>ローブ テスト   | 合格/失敗/結果省略、STS、RTS、SRS、RRS                           |
| 5-1       | 二次吹出し空気プローブ<br>(SRS)テスト   | 合格/失敗/省略                                             |
| 5-2       | ニ次吸込み空気プローブ<br>(RRS) テスト  | 合格/失敗/省略                                             |
| 6-0       | 吐出サーミスター・テスト              | 合格/失敗/省略                                             |
| 6-1       | サクション・<br>サーミスター・テスト      | 合格/失敗/省略                                             |
| 6-2       | 吐出圧力センサー・テスト              | 合格/失敗/省略                                             |
| 6-3       | サクション圧力センサー・<br>テスト       | 合格/失敗/省略                                             |
| 6-4       | 圧縮機電流テスト                  | 合格/失敗/省略                                             |
| 6-5       | 圧縮機漏洩テスト                  | 合格/失敗/省略                                             |
| 6-6       | エコノマイザー弁テスト               | 合格/失敗/省略                                             |
| 6-7       | デジタル・アップローダー弁<br>テスト      | 合格/失敗/省略                                             |
| 6-9       | 液体注入弁テスト<br>(装備されている場合)   | 合格/失敗/省略                                             |
| 6-10      | 電子膨張弁のテスト                 | 合格/失敗/省略                                             |
| 7-0       | 高圧圧力開閉器 (閉)               | 合格/失敗/結果省略、AMBS、DPTまたはCPT (設置されている場合)<br>開閉器が開く入力値   |
| 7-1       | 高圧圧力開閉器 (開)               | 合格/失敗/結果省略、STS、DPTまたはCPT (設置されている場合)<br>開閉器が閉じる入力値   |
| 8-0       | 生鮮モード ヒーター テスト            | 合格/失敗/結果省略、STS、16 °C (60 °F)までの温度上昇に<br>かかる時間        |
| 8-1       | 生鮮モード・プルダウン・<br>テスト       | 合格/失敗/結果省略、STS、0 °C (32 °F)までの温度降下に<br>かかる時間         |
| 8-2       | 生鮮モード維持テスト                | 合格/失敗/結果省略、最終記録期間のDataCORDER<br>平均吹出し空気温度 (SRS)      |
| 9-0       | デフロスト テスト                 | 合格/失敗/結果省略、テスト終了時の DTS 示数、電源電圧、<br>電源周波数、デフロスト時間     |
| 10-0      | 冷凍モードヒーティング<br>テスト        | 合格/失敗/結果省略、STS、ヒーター運転時間                              |
| 10-1      | 冷凍モード プルダウン<br>(温度降下) テスト | 合格不合格スキップの結果、STS、ユニットを -17.8°C (0°F)<br>にまでプルダウンする時間 |
| 10-2      | 冷凍モード維持テスト                | 合格/失敗/結果省略、最終記録期間のDataCORDER<br>平均吸込み空気温度 (SRS)      |

#### 表 3-10DataCORDERアラーム表示

| 機能: コードは、[ALT. MODE] (ALT モード) キーを押すと使用できます |                                    |                                                                                                    |  |  |
|---------------------------------------------|------------------------------------|----------------------------------------------------------------------------------------------------|--|--|
| コード<br>番号                                   | タイトル                               | ユニット概要                                                                                                    |  |  |
| dAL70                                       | 記録用吹出し空<br>気温度がアウト<br>オブレンジ        | 吹出し空気記録センサーが、-50°Cから70°C (-58°Fから+158°F)<br>の範囲を超える数値を示しているか、プローブ チェック ロジック<br>がこのセンサーに異常があるとしています。<br>注<br>P5プレ・トリップを実施するとアラームは停止します。                                                                                                    |  |  |
| dAL71                                       | 記録用吸込み空<br>気温度がアウト<br>オブレンジ        | 吸込み空気記録センサーが、-50°C から70°C (-58°F から +158°F)<br>の範囲を超える数値を示しているか、プローブ・チェック・ロジッ<br>クがこのセンサーに異常があるとしています。<br>注<br>P5プレ・トリップを実施するとアラームは停止します。                                                                                                    |  |  |
| dAL72-74                                    | USDA センサー 1、<br>2、3 温度アウトオブ<br>レンジ | USDAプローブが -50°C から70°C (-58°F から+158°F)の範囲を超える温<br>度値を示しています。                                                                                                    |  |  |
| dAL75                                       | 貨物プローブ 4<br>アウトオブレンジ               | 貨物プローブが-50°Cから 70°C (-58°Fから+158°F)の範囲を超える温<br>度値を示しています。                                                                                                    |  |  |
| dAL76, 77                                   | 予備                                 | これ等のアラームは将来的な拡張用であり、現時点では使用しません。                                                                                                    |  |  |
| dAL78-85                                    | ネットワーク データ<br>ポイント 1~8<br>アウトオブレンジ | ネットワーク・データ・ポイントが指定の数値外になっています。<br>DataCORDER は工場設定で、吹出し空気および吸い込み空気記録センサ<br>ーを記録するように設定されています。DataCORDER は、八つまでの<br>ネットワークデータポイントも記録するように追加の設定ができます。<br>各設定点にはそれぞれアラーム番号 (AL78~AL85) が割り当てられてい<br>ます。アラームが発生すると、DataCORDER には該当するデータ・ポイ<br>ントを特定するように質問信号が送信しなければなりません。湿度セン<br>サーが設置されている場合、通常 AL78 が割り当てられています。 |  |  |
| dAL86                                       | RTC<br>バッテリー残量低下                   | リアル タイム クロック (RTC) のバックアップ バッテリー残量が低<br>下し、RTC を読み込む機能が維持できなくなっています。                                                                                                    |  |  |
| dAL87                                       | RTC 異常                             | 無効な時間が検知されました。DataCorder運転時間の時分が、一時間の<br>始まりで変更されなかったか、リアル・タイムクロック(RTC)の一時<br>間内での2分 以上の進みか、遅れです。この状況は電源を入れ直し、<br>クロックを設定するか、上記の時間の判断基準に合わせる事で修正<br>できます。                                                                                                    |  |  |
| dAL88                                       | DataCORDER<br>EEPROM 異常            | DataCORDER 重要なデータを EEPROM へ書き込めない異常が発生<br>しています。                                                                                                    |  |  |
| dAL89                                       | フラッシュ<br>メモリー エラー                  | 不揮発性フラッシュ メモリーへの日間データ書き込みプロセスにエラー<br>が発生しています。                                                                                                    |  |  |
| dAL90                                       | 予備                                 | 今後使用する予備アラームで現時点では使用しません。                                                                                                    |  |  |
| dAL91                                       | アラーム一覧フル                           | DataCORDER アラーム キューがフルです。(8 アラーム)                                                                                                    |  |  |

取り扱い

4.1 点検 (積荷前)

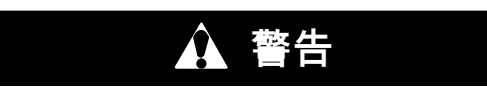

事前の知らせなく突然作動する蒸発器や凝縮 器ファンに十分注意してください。ユニット はファンまたは圧縮器をコントロール状況に 応じて作動させるため、予想とは異なる動作 をすることがあります。

- a. 次の点について内部を点検して下さい:
- 1. 溝床または "T"型レール床が清掃されているかを 確認して下さい。正しく空気を循環させるため、 床の溝にあるゴミなどは取り除いてください。
- 2. コンテナ壁、断熱構造、ドアの密閉などが破損し ていないかを点検して下さい。必要に応じて応急 または恒久的な修理を行ってください。
- 蒸発器ファン モーターおよび取り付けボルトを目 視点検し、しっかり固定されていることを確認 する(「6.11」を参照)。
- 4. 蒸発器固定子やファン・デッキの目視できる腐食 を点検して下さい(6.12参照)。
- 蒸発器ファンやファン・デッキの汚れまたは グリースをチェックし、必要に応じて清掃し て下さい。
- 蒸発器コイルがきれいか、異物がないかを確認 する。清掃はきれいな真水で行ってください。
- デフロスト ドレン パン、ドレン ラインが清 浄か、異物がないかを確認し、必要に応じて清掃 する。清掃はきれいな真水で行ってください。
- 冷却ユニットのパネルの状態や、パネルのボルト がしっかり固定されているかを点検して下さい。 アクセス・パネルに TIR 部品が装備されている ことを確認してください。
- b. 凝縮器コイルがきれいか確認し、必要に応じてき れいな真水で清掃する。
- c. コントロールボックスを開け、各種電気系統の接 続や機器の状態を点検する。
- d. モイスチャー・リキッド・インジケーターの色を 確認する。
- 4.2 電源接続

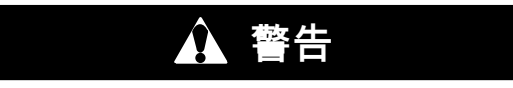

電源プラグ類の取り外しは、必ず運転/停止 スイッチ、各ユニット回路ブレーカー、外部 電源を オフ にしてから行ってください。

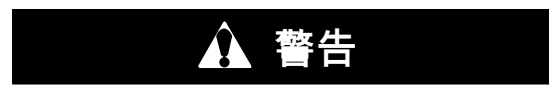

コンセントへの接続は、プラグ類に汚れが付 着しておらず、乾燥していることを確認して から行ってください。

- 4.2.1 AC 380/460V 電源へ接続する
- 1. 運転/停止スイッチ (コントロールパネルの ST) および回路ブレーカー(コントロールボックスの CB-1) がそれぞれ"0" (オフ) になっていることを確 認してください。

- 2. AC 460V ケーブル (黄色) を無電状態の AC 380/ 460V 3相電源に差込みます。回路ブレーカー (CB-1) を"I" (オン) の位置にして、電源に給電し ます。コントロール ボックスをしっかり閉め ます。
- 4.2.2 AC 190/230V 電源へ接続する

オートトランス (図 4-1 参照) は、公称電圧 230V 電源での運転を可能にします。このトランスには AC 230V ケーブルと標準 AC 460V 電源プラグ用レセプタ クルがついています。ケーブル カラーは、230V ケー ブルが黒色、460V が黄色で、トランスには回路ブレ ーカー (CB-2) も取り付けられています。このトラン スは、AC 230V 電源ケーブルが AC 190/230V 3 相電 源に接続されている場合に、AC 380/460V、3 相、 50/60 ヘルツ電源をユニットに供給するためのステッ プ・アップ変圧器です。

- 1. 運転/停止スイッチ (コントロールパネルの ST) および 各回路ブレーカー CB-1(コントロール・ボックスの中)およびCB-2(トランス上)がそれぞれ"0" (オフ) になっていることを確認してください。 AC 460V 電源プラグをトランスのレセプタクルに差込みロックします。
- AC 230V ケーブル (黒色) を無電状態のAC 190/ 230V、3相電源に差込みます。電源をオンにし て、各回路ブレーカー (CB-1 および CB2) を"I"の位 置 (オン) にします。コントロール ボックスをし っかり閉めます。

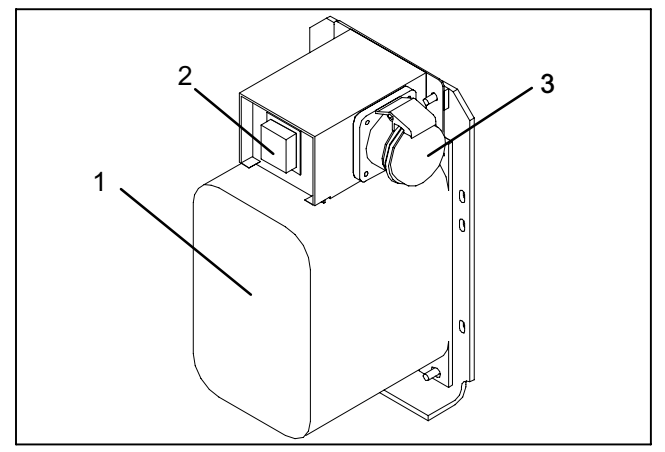

- モジュール式オートトランス
- 2. サーキット・ブレーカ (CB-2) 230V
- 3. AC 460V 電源レセプタクル

図 4-1 オートトランス

#### 4.3. フレッシュエアー換気口を調節する

フレッシュエアー換気口は、新鮮な空気を必要とす る貨物のために換気を提供します。冷凍食品を輸送 する場合は、換気口を*必ず閉じて*ください。

換気は、コンテナやコンテナの積荷状態によって変 化する静圧差に応じて異なります。

ユニットが換気口開度センサー (VPS) を備えている 場合があります。VPS が、フレッシュ エアー換気口 の開度を決定し、コントローラーのディスプレイに 情報を送信します。

#### 4.3.1. 上部フレッシュ エアー換気口

上部フレッシュエアー・ディスクには、空気の流れ を調整する開口部が 二つと止め具が 一つつけられ ています。最初の開口部により0~30%、二つめの開 口部により 30~100% のエアフローを発生させるこ とができます。エアフローを調整するには、蝶ナッ トを緩め、該当するパーセントの位置に矢印が来る までディスクを回転させて、ナットをしっかりと締 めます。蝶ナットは、開口部間の止め具部分が支障 にならない位置まで緩めて、ディスクが回転できる ようにしてください。

図 4-2 は空のコンテナの換気数値です。満載さ れたコンテナについては、より高い数値が予想 されます。 エアフロー

(CMH) 50HZ 250 TBAR 200 1 1/2" TBAR 2 5/8" 150 TBAR 3" 100 50 0 30 40 50 60 70 80 90 20 100 0 10 開放度

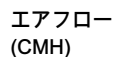

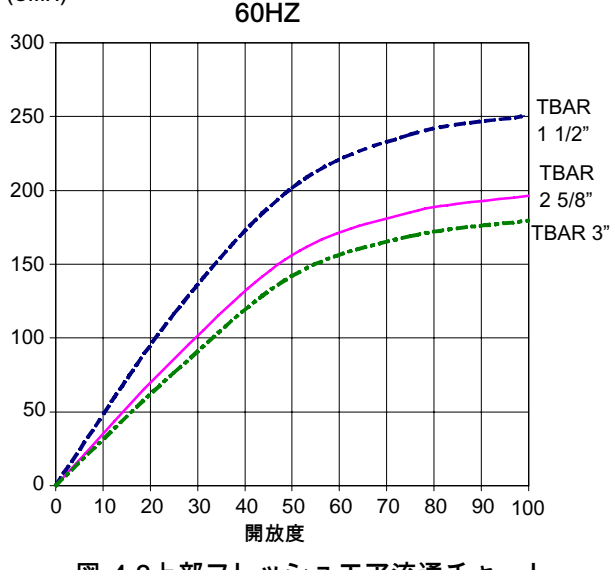

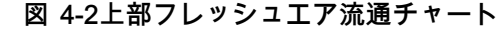

4.3.2 下部フレッシュエアー換気口

a. 全開または全閉

蝶ナットを緩め、カバーを全開の位置 (100%の位置) にすると、空気流量が最大になり、全閉の位置にす ると流量は 0% になります。開口部を調整すること により、必要な流量に適合するよう、流量を増減さ せることも可能です。 b. フレッシュエアー換気口の低流量

注

換気ロ開度センサー(VPS)を装備されたユ ニットの数値については、不正確な表示を防 ぐ為に、空気循環換気口を調整する際に、 VPSのラックとピニオン駆動が乱されない様 に」確認して下さい。

注

六角ナットは、止め位置を超えて緩めないで 下さい。緩め過ぎは、DataCORDER レポ ートの不正確な数値の表示やエラーの原因と なります。

上部フレッシュエアー・ディスクと同様に、下部フ レッシュエア・スライドにも、空気の流れを調整す る開口部が二つと止め具が一つつけられています。 最初の開口部により0~25%、二つめの開口部により 25~100%の空気流を発生させることができます。 空気流を調整するには、六角ナットを緩め、該当す るパーセントの位置に矢印が来るまでディスクを回 転させて、六角ナットをしっかりと締めます。六角 ナットは、開口部間の止め具部分が支障にならない 位置まで緩めて、ディスクが回転できるようにして ください。

型式によっては、エアスライドには空気流量調節デ ィスクが付いています。換気量は一時間あたり15、 35、50、75 立方メートル (CFM) のうちいずれかに調 節できます。空気流は、60 Hz の電力および2-1/2イ ンチTバールで、自然な状態の空気流を 15 mm (0.6 イ ンチ) H<sub>2</sub>O 上回る機外静圧に設定されています。 要求される空気の流れを得る為に、六角ナットを緩 め、各ディスク調整します。次に六角ナットを締め ます。

注

空気調整ディスクを装備されている場合は、 低流量運転時にはメインのエアスライドが完 全に閉じています。

c. 二酸化炭素 (CO<sub>2</sub>) レベル確認用エアサンプリング 六角ナットを緩め、カバー上の矢印が"「空気サンプ リング ポート」"ラベルの位置に合うまでカバーを 動かします。六角ナットを締め、3/8 径のホースを サンプリング ポートに繋ぎます。 内部の空気構成が不適格なレベルに達した場合、 ディスク開口部を必要な流量に調節し、コンテナ を換気することができます。

4.3.3 排気口開度センサー

機能コード 45 を使用すると、VPS によりフレッシュエアー換気口の位置を把握することができます。 この機能コードは、コード選択キーを使用して選択 します。

5 CMH (3 CFM) 以上に相当する空気の流れが検出されると、換気口の位置が 30 秒間表示され、5 CMH (3 CFM) 間隔で画面がスクロールします。機能コード 45 へスクロールすると、フレッシュ エアー換気口 の位置が表示されます。

ユニットが AC 電源で運転し、次のいずれかに当て はまる場合、換気口の開度が DataCorder に記録さ れます。

トリップ ・スタート (本運転開始) 電源が入った時 夜中の十二時 5 CMH (3 CFM) より大きい手動の変更 少なくとも4分間、新しい開度のままの場合 換気口の調整ができる時間は四分間です。 この時間の計算はセンサー作動開始時からカ ウントが始められ、それから四分間は換気口 をどの開度に調整することもできます。この 四分が終了すると、それからさらに四分間は 換気口をその開度で安定して維持する必要が あり、この安定維持の四分間以内に開度の変 更が検出されると、アラームが発生します。 これにより DataCorder で複数の機能を作動 させることなく、ユーザーが換気口の配置を 調整することができます。

4.4 eAutoFresh 運転

eAutoFresh システムにより機械的な排気口のスラ イドの開閉がされます。機能コードCd43を通じて 選択されたモードによりスライドの開閉が決定さ れます。

電源が投入されると、コントローラーは eAutoFresh 換気口を完全に閉じます。電源投入の九秒後に、 コントローラーは二酸化炭素 (CO<sub>2</sub>)センサーの接続を 確認します。CO<sub>2</sub> センサーが検知されると、コント ローラーは運転のガス・リミット・モードへのアク セスを可能にします。センサーが検知されない場合 は、可能な運転モードはテスト、ユーザー、ディレ イです。 コントローラーは停電前の運転モードに て運転を再開します。

4.4.1 eAutoFresh プレ・トリップ点検

eAutoFresh システムのプレ・トリップ・テストは プレ・トリップ・テストP0中に実行されます。 本テスト中にシステムの運転が観察されます。

プレ・トリップP0を開始すると、現状の状況は保存 され換気口は完全に閉鎖されます。これに続き100% の開口と閉鎖開度に戻るシークエンスが二回続き ます。開閉のサイクルが二回終了するまでは、 他の eAutoFresh 運転モードは不可能です。テスト の完了後に、換気口はテスト直前の状態に開口さ れて、運転は直前のモードに戻ります。

最後のモードが gASLMであった場合は、換気口は設 定値のFLO設定に開口され、コントローラーは新た な数値を読み取り、この数値に基づいたコントロー ルを行います。

4.4.2 eAutoFresh 起動手順

システムの起動には、次の手順を行って下さい:

- a. "コード選択"キーを押します(図 3-2を参照)。
- b. "CD43"が表示されるまで、"上または下"の矢 印キーを押し、それから"ENTER"を押します。
- c. 所望の運転モードにアクセスする為に、"上下"の矢 印キー を押して下さい。運転モードが表示され たら、サブメニューのパラメーターにアクセス する為に〔ENTER〕キーを押して下さい。

4.4.3 eAutoFresh 運転

運転モードは、オフ、ユーザー、テスト、ディ レー、ガス・リミットです。各運転モードには 選択可能なパラメーターを持つサブメニューが あります。それぞれのサブメニューに全てのパ ラメーターが可能な訳ではありません。

#### 運転パラメーター

FLO は、Cd46 (エアフロー表示ユニット)、Cd28 (メーター法、英単位)またはC/F度キーを押し た選択の結果として、CMH(5刻み)またはCFMで 保存した値に基づいてスライドが移動する開口部を 示す。

tIM はドアが開く前の時間差です。時間のレンジは1 時間刻みで1時間から72時間です。

CO<sub>2</sub>LM は貨物に許容される二酸化炭素の最高レベル です。このレンジは0%から19%までで、1% 刻み です。デフォルト設定は10です。

O<sub>2</sub>LM は、貨物に許容されるO<sub>2</sub> の最低レベルです。 このレンジは2% から20% までで、1% 刻みです。 デフォルト設定は 10です。

Rtn はコンテナに流入する空気の分を補う為に、 吸い込み空気温度値を拡張するのオフセット値で す。許容レンジは0.1 度刻みで0.6°C から 2.8°C ま たは 1.0°F から 5.0°Fです。デフォルト設定は 2.8°C (5°F)です。

4.4.4 eAutoFresh 運転モード

注

どの運転モードを設定する際も、全てのパラ メーターが設定される様に、全プロセスを完 了して下さい。

a. OFF

[OFF]オフの設定により、全ての自動換気運転は 停止されます。機能コードCd44により、eAutoFresh 換気口は完全に閉じる様に駆動され、eAutoFresh 開口は0 CMH に設定されます。フローズン運転 モードが選択された場合にはこれがデフォルトのモ ードです。冷凍設定点が選択された時には、現行の eAutoFresh 設定は保存されます。生鮮設定点が選 択された場合には、換気口の開度が回復されます。

b. ユーザー

ユーザー・モードは、空気循環を要する貨物につい て換気をします。生鮮設定点が選択された場合には. 流量がサブメニューからアクセス出来ます。流量の 設定は、[ENTER]キーを押して選択モードを稼働し て下さい。 FLO が左側の窓に表示されたら、上下矢 印を使って所望の開口にスクロールして下さい。 レンジは5刻みで0から 220CM (0から 129CF) です。 [ENTER]キーを押して値を設定し、運転を始 めます。

c. TEST(テスト)

TEST (テスト)モードにより、ユーザーは機械スラ イド換気口の動作をテストし、二酸化炭素センサー が較正出来ます。 tESt - "tESt" が左の窓に表示された場合は、[ENTER] キーを押してテストを開始して下さい。eAutoFresh スライドは完全に開いた後に、閉じた状態に戻りま す。ユーザーはテストを観察して、換気口の正しい 運転を確認します。テストの完了後に、ユニットは 直前の運転モードに戻ります。

注

較正手順はプレ・トリップ中、またはコンテ ナが完全に換気された場合にのみに実行する 事が推奨されます。

CAL は二酸化炭素センサーの較正を試みます。 "[CAL]"モードが選択されると、ディスプレーは "CAL"を点滅します。ユーザーは "[ENTER]" キーを 5秒間長押しして下さい。ディスプレーは点滅を中止 して 5秒間"[CAL]"を表示します。マイクロプロセッ サーが CO<sub>2</sub> 値を読みこみ、既知のゼロ値と比較し ます。センサーが較正パラメーターのレンジ内にあ る場合は、マイクロプロセッサーが適正なセンサー のオフセットを決定します。例えばコンテナに貨物 があったり、CO<sub>2</sub>が高レベルだった場合等にセンサ ーがこのレンジ外にある場合は、コントローラーは" NOCAL"を5秒間点滅してから、直前の運転モードに 戻ります。

d. DELAY(時間差)

[DELAY]モードでは、eAutoFreshシステムの運転は 設定された時間差で遅れます。 これにより、貨物が 設定点に達します。[DELAY]モードでは、吸い込 み空気温度センサーの温度が、設定点以下か、これ に吸い込み空気オフセット値(rtn)を足したものにな るか、ディレー時間(tIM)の内の早く到達した方の 時点でeAutoFresh 換気口は、保存された(FLO)値 分開口します。eAutoFresh 換気口は吸い込み空気温 度センサーが設定点にオフセット温度(rtn)を足し た温度になった時点で完全に閉じます。

ユニットをディレー・モードにする場合は、 "[DELAY]"が左窓に表示されるまでスクロールし、 [ENTER]キーを押してサブメニューを稼働して下さい。最初の選択はディレーの時間(tIM)です。上下矢 印キーを使用してディレー時間を選択して下さい。 レンジは1時間刻みで、1時間から72時間です。 [ENTER] キーを押して値を設定し、[FLO]レートに 移動して下さい。上下矢印キーを使用して所望の FLO レートにスクロールして下さい。レンジは、5刻 みで0から220CMまでで(3刻みで0から129CFまで) です[ENTER]キーを押して値を設定し、吸い込み空 気温度オフセットに移動して下さい。上下矢印キー を使用して所望のrtn レートへスクロールして下さい。 オフセットのレンジは0.1度刻みで、0.6°Cから 2.8°Cまで(1.0°Fから2.8°Fまで)です。[ENTER] キーを押して値を設定し、運転を開始して下さい。

e. GAS LIMIT (ガス・リミット)(gASLM)

ガス・リミット・モードでは、生鮮設定点が選択さ れている場合は、サブメニューへのアクセスがあ り、二酸化炭素センサーにより有効な数値が検知さ れます。"ガス・リミット"モードでは、マイクロプ ロセッサーが、eAutoFresh換気口の開閉により、 コンテナ内の二酸化炭素量の監視と制限を行い ます。ユニットが初期的な温度のプルダウンを完 了し、貨物の温度が設定点の5°C以内、二酸化炭素レ ベルが最大制限値になる、あるいあは酸素レベルが 下限になった場合に、換気口は(FLO)設定まで開口 しますこと場気ロが開いてから最初の15分が経過する と、コントローラーは再びCO2レベルおよび/また はO2レベルを評価します。最初の15分間後にガスの リミット値が満たされた場合には換気口は閉じ、ど ちらかのガス・リミットが15分間以内に満たされな かった場合には、換気口は両方のガス濃度が満たさ れるまで、15分毎に10CMH刻みで開きます。全ての リミットが満たされると、換気口は閉まった開度に 戻ります。スライドが90分間にわたり100%開いても 条件が満たされない場合は、アラーム29が稼働され ます。

ガス・リミット・モードの運転は、左の窓にgASLM が表示されるまでスクロールし、[ENTER]キーを押 してサブメニューを稼働します。第一の選択は最大 二酸化炭素値(CO<sub>2</sub>LM)です。上下の矢印キーを使用 して最大レベルを選択して下さい。レンジは1%刻み で0から19%までです。[ENTER]キーを押して値を設 定し、最少酸素レベル(O<sub>2</sub>LM)に進んで下さい。レン ジは1%刻みで、2から20%までです。[ENTER]キー を押して値を設定して下さい。上下の矢印キーを使 用して、所望のFLOレートに進んで下さい。レンジ はそれぞれ5CM刻みで、0から220CMまで(3刻みで 0から129CFまで)です。[ENTER]キーを押して値 を設定し、運転を始めて下さい。

#### 4.5 水冷凝縮器を接続する

水冷凝縮器は、冷却水の使用が可能で、船倉など 周囲の加温が好ましくない環境において使用され ます。水冷運転を行う場合は、次の各項をよく読 み接続してください。

#### 4.5.1 水圧開閉器付き水冷凝縮器

- a. 給水ラインを凝縮器の取り込み側に接続し、吐出 ラインを排出側に取り付けます (図 2-5 を参照)。
- b. 毎分11から26リットル(毎分3から7ガロン)の流 量を維持します。水圧スイッチが開いて、コンデ ンサ・ファン・リレイを遮断します。コンデンサ ファンモータが停止し、水圧スイッチが閉じるま で停止したままになります。
- c. 空冷凝縮器による運転へ切り替えるには、給水および吐出ラインを水冷凝縮器から取り外します。水圧開閉器が閉じ、冷却ユニットが空冷凝縮器での運転に切り替わります。
- 4.5.2 凝縮器ファン スイッチ付き水冷凝縮器
- a. 給水ラインを凝縮器の取り込み側に接続し、吐出 ラインを排出側に取り付けます (図 2-5 を参照)。
- b. 11~26 pm (リットル/分)の流量を維持します。
- c. 凝縮器ファン・スイッチを"O."の位置に設定してく ださい。こうすることによって、コンデンサ・フ ァン・リレイへの電流が遮断されます。コンデン サファンモータが停止し、CFSスイッチを"Iの位置 に設定するまで停止したままになります。"

# \Lambda 注意

凝縮器の水流が 11 lpm (3 gpm)を下回る 場合、または水冷運転が使用されていな い場合は、CFS スイッチは"1"になっている 必要があり、そうでない場合は正しい運転が できません。

d. 空冷凝縮器に切り替える場合は、ユニットを停止し CFS スイッチを"1"に変更してから、ユニットを再起動させます。給水・吐出ラインを水冷凝縮器から取り外します。

4.6 リモート・モニタリング・レセプタクル接続

リモート モニタリングを行う場合は、リモート モニ タリング プラグをユニットのレセプタクルに接続 します。リモート モニタリング プラグを専用レセプ タクルに接続すると、次の各回路がオンになります (給電されます):

| 回路       | 機能                    |  |
|----------|-----------------------|--|
| ソケット B~A | リモート冷却灯が点灯します         |  |
| ソケット C~A | リモート デフロスト灯が点灯<br>します |  |
| ソケット D~A | リモート範囲内灯が点灯します        |  |

#### 4.7 始動・停止時の注意事項

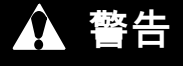

電源に接続する前に、必ずユニットの回路ブ レーカー (CB-1、CB-2) および運転/停止ス イッチ (ST) が"O" (オフ) の位置になってい ることを確認してください。

- 4.7.1 ユニットの始動
- a. 正しく電源が供給され、空気循環換気口の開度が 設定され、(必要に応じて)水冷凝縮器が接続されて いる状態で (4.2、 4.3 、4.5を参照)、運転/停止ス イッチを「I」の"I" (ON)位置にします。

注

電子位相検知システムは最初の30秒以内に正 常な圧縮機の回転を確認します。回転が正常 で無い場合には、圧縮機は停止されて反対の 方向に再始動されます。30秒間の運転中に、 圧縮機から異常に大きく、継続的な騒音が発 生している場合には、ユニットを停止して調 べて下さい。

- b. コンテナID用のコントローラー機能コード (Cd40)、ソフトウェア・バージョン(Cd18)、 ユニット型式番号(Cd20) が順番に表示されます。
- c. 引き続き起動時点検を行います (「4.8」を参照)。

4.7.2 ユニットの停止

ユニットを停止するには、運転/停止スイッチを"0" (オフ)の位置にします。

- 4.8 起動時点検をする
- 4.8.1 機器等の点検をする

凝縮器と蒸発器ファンの回転を点検します。

4.8.2 コントローラーの機能コードを点検する

コントローラーの機能コード (Cd27~Cd39) を確認し、必要に応じて、必要な運転パラメーター に適合するように設定し直します (「表 3-5」 を参照)。

4.8.3 温度レコーダーを起動する

パートロー・レコーダー

a. レコーダーのドアを開けて、電子式レコーダ ーのバッテリー残量をチェックします。機会式 の場合、保管用の止め具にキーを必ず戻してお きます。

- b. 先端の記録部を外側に引いて、針(ペン)を持ち上 げ、針のアーム部が音をたてて後退位置に収ま ったら止めます。
- c. 四つの角がそれぞれしっかりとツメに収まるよう に、新しいチャートを取り付けます。スタイラス がチャートに接触するように下げ、ドアをしっか りと閉めます。

DataCORDER

- a. DataCORDER の設定を確認し、必要に応じて記録 パラメーターに適合するように設定します (「3.7.3」を参照)。
- b. "「トリップ スタート」"を入力します。"「ト リップ スタート」"は、 (本運転開始)」次の手 順で入力します:
- 1. 〔ALT MODE〕キーを押して下さい。左のディ スプレーに「dC」が表示されたら、〔ENTER〕 キーを押して下さい。
- 2. コード dC30にスクロールして下さい。
- 3. [ENTER] キーを 5 秒間押し続けます。
- DataCORDER が"「トリップ スタート」"の実行 を記録します。
- 4.8.4 点検を終了する

状態を安定させ、次の各項目に示すプレ・トリップ 診断を実行するため、ユニットを 五分間運転さ せます。

4.9 プレ・トリップ診断

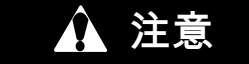

プレ・トリップ診断は温度に極めて繊細な貨 物の入ったコンテナーには実施しないこと。

🏠 注意

[Pre-Trip] (プレ・トリップ) キーを押すと、 エコノミー、除湿およびバルブモードは停止 しますので、プレ・トリップ完了後にエコノ ミー、除湿およびバルブモードを再起動しく ださい。

プレ・トリップ診断では、内部計測器および比較ロ ジックを使用して、ユニット構成機器の自動テスト を実行します。テスト結果は、"「PASS」(合格) "または"「FAIL」(失敗)"としてディスプレーに表 示されます。

ホーストはプレ・トリップ選択メニューへのアクセス デストはプレ・トリップ選択メニューへのアクセス で始まります。ユーザーには二つの自動テストから 一つを選ぶオプションがあります。この二つのテス トは自動的に一連の個別プレ・トリップ・テストを 実行します。ユーザーはスクロールして個別のテス トのいずれでも選択出来ます。短いシークエンスの みが設定された場合には、ディスプレーには"AUtO" と表示されます。それ以外の場合には、"AUtO1"が短 いシークエンスを示し、"AUtO2"が長いシークエンス を示します。テストの短いシークエンスは、POから P6までを実行します。 からP10 までを実行します。

プレ・トリップテストコードの詳細は 表 3-7 ペ ージ 3-32 をご覧ください。特に選択を行わないと、 プレ・トリップのメニュー選択プロセスは自動終了 します。ただし除湿およびバルブ モードについて は、必要に応じ手動で再起動する必要があります。 下方にスクロールしてコード"「rSLts」"を表示さ せ、[ENTER]を押すと、前回のプレ・トリップの実 行結果を確認することができます。ユニットに電源 が投入されてから、プレ・トリップが実行されてな い場合 (または個別テストが実行されていない 場合)、"「----」"が表示されます。 プレ・トリップ テストの実施手順は次のとおりで:

注

- 適切にテストを行うため、テストを実施 する前に、ユニット電圧が許容範囲内に あること(機能コード Cd 07)、および電 流アンペアが想定する限度以内にあること(機能コード Cd04、Cd05、Cd06)を確 認してください。それ以外の場合には、 テストは誤ってに不合格となります。
- テストを実施する前に、すべてのアラ ームを解消し、消去してください。
- プレ・トリップは通信で開始することもできます。操作は、基本的に下に記述するキーパッドを使用した場合と同様ですが、テスト結果が「失敗」の場合はプレ・トリップモードが自動的に終了する点が異なります。通信により実行した場合、矢印キーでの中止はできませんが、「PRE-TRIP」(プレ・トリップ)キーでモードを終了することができます。
- a. [PRE-TRIP] キーを押し、テスト選択メニューを 開きます。
- b. 自動テストの開始方法:上下矢印キーを押して選択 メニューをスクロールし、「AUTO」(自動) また は「AUTO 1」「AUTO 2」、「AUTO 3」から該 当するものを表示させ、IENTEPI まっを押します。
- 当するものを表示させ [ENTER] キーを押します。 1. ユニットが一連のテストを実行し、ユーザーが 直接操作を行う必要はありません。各テストの 実施時間は、テストを実施する機器により異なり ます。
- 2. 各テストの実行中、左のディスプレーには"P#-#" が表示されます。このとき#は試験番号とサブテス トを示します。右のディスプレーには、残り時間 が分と秒で表示され、テストの終了まであとどれ だけの時間がかかるかがわかります。

Â 注意

テスト自動実施中に異常が発生すると、 ユニットがユーザーによる指示待ちのため運 転を一時停止します。

自動テストで、一つのテストが不合格になった場合は、自動的にもう一度そのテストを繰り返します。再度不合格になると、右側のディスプレーに (FAIL"が、左側に対応するテスト番号が表示されます。このとき下矢印キーを押すと、そのテストをもう1度行い、上矢印キーを押すと次のテストにスキップするか、プレ・トリップキーを押してテストを終了します。ユニットはユーザーがコマンドを入力するまでいつまでも待機しています。

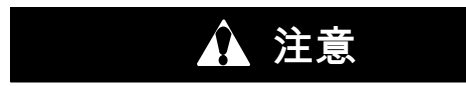

プレ・トリップ テスト「Auto 2」が、停止す ることなく完了した場合は、ユニットはプ レ・トリップを終了し、ディスプレーには "「Auto 2」"と"「end」"が表示されます。 ユーザーが [ENTER] キーを押すまで、ユニ ットは停止状態を維持します!

Auto1が異常無しで完了まで実行された場合には、 ユニットはプレ・トリップ・モードに移り、正常 なコントロール運転に戻ります。しかし、必要な 場合には除湿およびバルブ・モードは手動で再起 動しなければなりません。

- c. 個別テストの開始方法: 選択画面で上下矢印キ ーを押し、各個別項目のコードが表示されるまで スクロールします。該当するテストコードが表示 されたら、[ENTER] を押します。
- LED灯 およびディスプレイのテストを除き、個別 に選択されたテストは、機器の作動を検証するために必要な運転を行います。結果は「PASS」(合格)または「FAIL」(失敗)で表示されます。この表示は最長で 三分間継続し、その間にユーザーは次のテストを選択することができます。三分間が経過すると、ユニットはプレ・トリップを終了し、通常のコントロールモードに戻ります。
- 2. プレ・トリップ診断はテスト実施中でも、 [PRE-TRIP](プレ・トリップ) キーを押し続ける ことによって停止させることができ、これにより ユニットは通常の運転に戻ります。当該テストを 終了させつつ、テスト選択画面をさらに操作する 場合は、上矢印キーを押します。これにより、テ スト出力はすべてオフになり、テスト選択メニュ ーが表示されます。
- 3. プレ・トリップ・テストの実施中は、(P-7 の高 圧力スイッチテストを除き)常に電流および圧力 制限が適用されます。電流制限プロセスはP-7の みに稼働中です。

d. プレ・トリップ テストの結果

A. アレ・トリップ テストの選択メニューの最後に、 "「P」、"および"「rSLts」(プレ・トリップ結果)"が 表示されます。[ENTER] キーを押すと、すべての 小項目テスト結果(1-0、1-1など)を表示でき、完 了したテスト結果はすべて"「PASS」(合格)"または "「FAIL」(不合格)"で表示されます。電源投入以降に テストが実施されていない場合は、"「-----」"が表示 されます。すべてのテストが完了したら、除湿およ びバルブ・モードを使用する場合は手動で再起動し てください。

4.10 ユニットの運転を監視する

4.10.1 プローブ診断ロジック

吹き出し、および吸い込み温度プローブと吹き出し および吸い込みDataCORDERプローブとを含む、 四つの温度プローブが設定されたユニットでは、 コントローラーは継続的にプローブ診断テストを実 行し、四つのプローブを比較します。診断結果が問 題を示唆した場合には、コントローラーはプローブ の点検を行い、どのプローブにエラーがあるかを識 別します。

a. プローブ診断ロジック

生鮮モードの運転では、吹き出しと吸い込みの両方 のプローブ対について、プローブ間の相違について 監視します。プローブの相違とは、0.5°C (0.9°F) 以上の差が吹き出し空気センサー間に、または2.0°C (3.6°F)以上の差が吸い込み空気温度センサー間にあった場合です。いずれかの対にプローブの相違が発 覚した場合には、デフロスト・プローブ確認が誘発 されます。

運転のフローズン・モードでは、コントロール用プローブのみが考慮されます。コントロール用プローブの相違は、センサー間の差が2.0°C(3.6°F)以上になった場合に発生するデフロスト・プローブ確認を誘発します。通常はコントロール用プローブは吸い込みプローブですが、両方の吸い込みプローブが無効になった場合には、吹き出しプローブをコントロールに使用します。非コントロール用のプローブ対間のプローブ間の相違はデフロスト・プローブ確認を誘発しません。

吹き出しプローブ対と吸い込みプローブ対が一致し た場合には、全ての吹き出しセンサーと吸い込みセ ンサーが有効となり、ユニットは通常のコントロー ルに戻ります。 吹き出しプローブに相違があり、吸い込みプローブ には相違が無かった場合には、悪い方の吹き出しプ ローブを無効にします。プローブ確認がプレ・トリ ップP5の一部として実行される場合は、無効にされ たプローブについてアラームが誘発されます。運転 時のデフロスト・プローブ確認であった場合には、 無効にされたプローブは除外しアラームは誘発され ません。しかし良い方の吹き出しプローブが,その吸 い込みプローブとの間に1.2°C(2.2°F)以上の差を持 つ場合には、良い方の吹き出し空気温度プローブも 無効とされます。ユニットが生鮮運転の場合には、 両吹き出しプローブについてアラームが誘発され ます。

吹き出しプローブ間に相違が無く、吸い込みプロー ブ間に相違があった場合には、悪い方の吸い込みプ ローブを無効とします。プローブの確認がプレ・ トリップP-5 の一部として実行されている場合には、 無効となったプローブについてアラームが誘発され ます。運転時のデフロスト・プローブ確認であれ ば、無効とされたプローブは除外されて、アラー ムは不要で。良い方の吸い込みプロープが1.2°C (2.2°F)以上の差を、その吹き出しプローブとの間に 持つ場合は、良い方のプローブも無効とします。 ユニットが生鮮運転の場合は、プローブ・アラーム が両方の吸い込みプローブについて誘発されます。

b. プローブ・チェック手順

プレ・トリップP-5中にプローブ確認診断手順が実 行されます。デフロスト・サイクル・プローブ確認 は、通常のデフロストで、デフロストの終わりに蒸 発器モーターに八分間通電する事で実行できます。 この期間中はデフロスト灯が点灯します。吹き出し プローブが限度内にあり、吸い込みプロープも限度 内にある場合は、ユニットは通常のコントロールに 戻ります。

4.11 緊急バイパス運転

ユニットを緊急パイパスモードにする為には、

- 1. 圧縮機の左上側の背後にある緊急バイパス(EB) センサー用の接続配線図を探して下さい。
- 緊急バイパス・コネクタをコントローラーのコネ クタから取り外し、緊急バイパス・モジュールの コネクタに取付けます。図 4-3参照。
- コントロール・ボックスのEBスイッチにあるワイ ヤ・タイを探して下さい。
- 4. ワイヤ・タイを切断し、次にEBスイッチを 「On」の位置にして下さい。
- 5. モード・スイッチ (MS) をフル・クールの位置 にして、システムを冷却にして下さい。
- モード・スイッチをフル・クールと蒸発器ファン・オンリー間で交代する様に、コンテナの空気温度を手動でコントロールして下さい。

ファンのみ操作する場合は、モード スイッチを 「FANS ONLY (ファンのみ)」の位置にし、緊急 バイパススイッチはBypass(バイパス)の位置にして おく必要があります。

EBS モジュールは、緊急バイパスモードの間もシ ステムを保護するため、システムが備えている各安 全装置 (高圧圧力開閉器、モーター内部保護器、 ヒーター停止サーモスタット)を使用します。

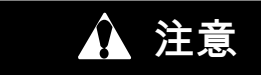

ユニットは、EBスイッチが〔オン〕の位置 なっており、モード・スイッチがフル・クー ル位置にある間は常にフル・クーリング・ モードを維持します。貨物の低温での損傷を 防ぐため、ユーザーはコンテナ内温度を監視 し、温度を許容範囲内に維持するために必要 な操作を手動で行ってください。

緊急バイパス・スイッチを「バイパス」の位置にす ると、 EBS が起動し、eモード スイッチを「FULL COOL MODE (フル冷却モード)」の位置にすると、 次の各事項が同時に起こります。

- a. EBS スイッチが EBS による入力を可能にする。
- b. 位相検出回路が相回転を検出して閉じ、圧縮機の 接触器へ給電する。
- c. 凝縮器ファンの接点が閉じ、凝縮器の接触器へ給 電、凝縮器ファンモーターへ電気を送ります。
- d. 蒸発器ファンの接点が閉じ、高速蒸発器の接触器 へ給電、蒸発器ファンモーターへ電気を送る。
- e. EBS の電子モジュールがEEVを 操作して過熱 をコントロールする。
- ユニットを通常の運転に戻すには、
- 1. 圧縮機の背後にあるコネクタを探して下さい。
- 緊急バイパス・コネクタをEBSモジュール・コネ クタから取り外してコントローラー・コネクタに 再接続して下さい。図 4-3参照。
- 3. コントロール・ボックス内で、Ebスイッチを Off(オフ)の位置に動かして下さい。

4. ワイヤ・タイをスイッチ台に再設置して下さい。

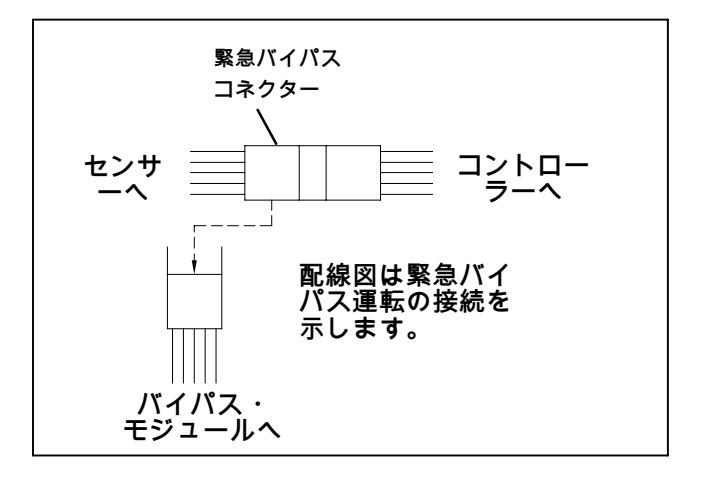

図 4-3 緊急バイパス接続用配線図

### 第5章

## トラブルシューティング

| 状態                             | 考えられる原因                          | 対処方法/<br>本説明書の参<br>照 箇所 |  |  |  |  |
|--------------------------------|----------------------------------|-------------------------|--|--|--|--|
| 5.1 ユニットが作動しない、または作動してもすぐに停止する |                                  |                         |  |  |  |  |
|                                | 外部電源がオフになっている                    | オンにしてく<br>ださい           |  |  |  |  |
| ユニットへ電源が供給されて<br>いない           | 運転/停止スイッチにがオフになっている、<br>または故障がある | 確認してください                |  |  |  |  |
|                                | 回路ブレーカーが切れたかオフになっている             | 確認してください                |  |  |  |  |
|                                | オートトランスが接続されていない                 | 4.2.2                   |  |  |  |  |
|                                | 回路ブレーカーがオフになっている、または故障がある        | 確認してください                |  |  |  |  |
|                                | コントロールのトランスに不具合がある               | 交換してください                |  |  |  |  |
| コントロール電源が喪失                    | ヒューズ(F3A/F3B)切れ                  | 確認してください                |  |  |  |  |
|                                | 運転/停止スイッチにがオフになっている、または<br>故障がある | 確認してください                |  |  |  |  |
|                                | 蒸発器ファン モーターの内部保護装置が開いている         | 6.11                    |  |  |  |  |
|                                | 凝縮器ファン モーターの内部保護装置が開いている         | 6.7                     |  |  |  |  |
| 冬港市機器が作動したい                    | 圧縮機の内部保護装置器が開いている                | 6.4                     |  |  |  |  |
| 合件以成語カー目のない                    | 高圧圧力スイッチが開いている                   | 5.8                     |  |  |  |  |
|                                | ヒーター停止サーモスタット 開                  | 交換してください                |  |  |  |  |
|                                | 電流センサーが正しく動作しない                  | 交換してください                |  |  |  |  |
|                                | 電源電圧が低い                          | 確認してください                |  |  |  |  |
| 圧縮機でブーンという音はす                  | 単相化している                          | 確認してください                |  |  |  |  |
| るが作動しない                        | モーター巻線がショートまたは地絡している             | 6.4                     |  |  |  |  |
|                                | 圧縮機が停止している                       | 6.4                     |  |  |  |  |
| 5.2 ユニットが冷却を終了しな               | <b>い、または長時間冷却している</b>            |                         |  |  |  |  |
|                                | 積み荷の温度が高い                        | 通常作動です                  |  |  |  |  |
| コンテナ                           | コンテナの取り付けに問題があるか、空気漏れが発生して<br>いる | 修正してください                |  |  |  |  |
|                                | 冷媒が不足している                        | 6.3                     |  |  |  |  |
|                                | 蒸発器コイルに氷が付着している                  | 5.6                     |  |  |  |  |
|                                | 蒸発器コイルに埃などの異物が付着している             | 6.10                    |  |  |  |  |
|                                | 蒸発器ファンが反転している                    | 6.10/6.11               |  |  |  |  |
|                                | 空気が蒸発器コイルを迂回している                 | 確認してください                |  |  |  |  |
|                                | コントローラーの設定が低すぎる                  | 設定し直して<br>ください          |  |  |  |  |
| 冷却システム                         | 圧縮機供給弁または液体ラインサービス弁の一<br>部が閉じている | 各弁を全開に<br>してください        |  |  |  |  |
|                                | 凝縮器が汚れている                        | 6.6                     |  |  |  |  |
|                                | コンプレッサの摩耗                        | 6.4                     |  |  |  |  |
|                                | 電流制限 (機能コード Cd32) が不適切な数値になっている  | 3.4.3                   |  |  |  |  |
|                                | エコノマイザー・ソレノイド弁が正しく動作しない          | 6.18                    |  |  |  |  |
|                                | デジタル・アンローダ弁が開いたまま動かない            | 交換してください                |  |  |  |  |
|                                | 電子膨張弁                            | 交換してください                |  |  |  |  |
| 状態                             | 考えられる原因                                   | 処置 /参照<br>する節     |  |  |  |  |  |  |  |
|--------------------------------|-------------------------------------------|-------------------|--|--|--|--|--|--|--|
| 5.3 ユニットは作動しているが、十分に冷却できない     |                                           |                   |  |  |  |  |  |  |  |
|                                | 圧力が異常                                     | 5.8               |  |  |  |  |  |  |  |
|                                | 温度が異常                                     | 5.17              |  |  |  |  |  |  |  |
|                                | 電流が異常                                     | 5.18              |  |  |  |  |  |  |  |
|                                | コントローラーが正しく作動していない                        | 5.10              |  |  |  |  |  |  |  |
| 冷却システム                         | 蒸発器ファンまたはモーターに故障がある                       | 6.11              |  |  |  |  |  |  |  |
|                                | 圧縮機供給弁または液体ラインサービス弁の一部が閉<br>じている          | 各弁を全開にして<br>ください  |  |  |  |  |  |  |  |
|                                | コイルに霜が付着している                              | 5.11              |  |  |  |  |  |  |  |
|                                | デジタル・アンローダ弁が開いたまま動かない                     | 交換してください          |  |  |  |  |  |  |  |
|                                | 電子膨張弁                                     | 交換してください          |  |  |  |  |  |  |  |
| 5.4 ユニットが加温を行わない               | ヽ、または十分に加温できない                            |                   |  |  |  |  |  |  |  |
|                                | 運転/停止スイッチにがオフになっている、<br> または故障がある         | 確認してください          |  |  |  |  |  |  |  |
| 作動しない                          | 回路ブレーカーがオフになっている、または故障がある                 | 確認してください          |  |  |  |  |  |  |  |
|                                | 外部電源がオフになっている                             | オンにしてください         |  |  |  |  |  |  |  |
|                                | 回路ブレーカーまたはヒューズに故障がある                      | 交換してください          |  |  |  |  |  |  |  |
|                                | コントロールのトランスに故障がある                         | 交換してください          |  |  |  |  |  |  |  |
| コントロールへの電源供給が                  |                                           | 6 11              |  |  |  |  |  |  |  |
| ない                             | ヒーターのリレーが故障している                           | 確認してください          |  |  |  |  |  |  |  |
|                                | ヒータ終了サーモスタット 開                            | 6.10              |  |  |  |  |  |  |  |
|                                | ヒーターが故障している                               | 6.10              |  |  |  |  |  |  |  |
|                                | ヒーター接触器またはコイルが故障している                      | 交換してください          |  |  |  |  |  |  |  |
|                                | 蒸発器ファン モーターが故障している、または<br>反転している          | 6.10/6.11         |  |  |  |  |  |  |  |
| ユニットが加温しない、                    | 蒸発器ファン モーターが故障している                        | 交換してください          |  |  |  |  |  |  |  |
| または十分に加温されない                   | コントローラーが正しく作動していない                        | 5.10              |  |  |  |  |  |  |  |
|                                | 電気配線に問題がある                                | 交換してください          |  |  |  |  |  |  |  |
|                                | 端子に接触不良がある                                | 各端子を締めてく<br>  ださい |  |  |  |  |  |  |  |
|                                | 電源電圧が低い                                   | 2.3               |  |  |  |  |  |  |  |
| 5.5 ユニットが加温を停止しな               | にい                                        |                   |  |  |  |  |  |  |  |
|                                | コントローラーが不適切な設定になっている                      | 設定し直して<br>  ください  |  |  |  |  |  |  |  |
| ユニットが加温を終了で                    | コントローラーが正しく作動していない                        | 5.10              |  |  |  |  |  |  |  |
| 240                            | ヒーターのリレーと同様、ヒーター停止サーモスタットが<br>閉じたままになっている | 6.10              |  |  |  |  |  |  |  |
| 5.6 ユニットが適正にデフロス               | いたを行わない                                   |                   |  |  |  |  |  |  |  |
|                                | デフロスト タイマーが正しく機能していない (Cd27)              | 表 3-5             |  |  |  |  |  |  |  |
|                                | 端子に接触不良がある                                | 各端子を締めてく          |  |  |  |  |  |  |  |
| 自動デフロストができない                   | 電気配線に問題がある                                | 交換してください          |  |  |  |  |  |  |  |
|                                | デフロスト温度センサーが不良か、またはヒーター停止サーモスタットが開いている    | 交換してください          |  |  |  |  |  |  |  |
|                                | ヒーター接触器またはコイルが故障している                      | 交換してください          |  |  |  |  |  |  |  |
|                                | 手動デフロスト スイッチ不良                            | 交換してください          |  |  |  |  |  |  |  |
| 王動デフロフトができたい                   | キーパッドが故障している                              | 交換してください          |  |  |  |  |  |  |  |
|                                | デフロスト 温度 センサーが問いていみ                       |                   |  |  |  |  |  |  |  |
| デフロフトを問始」 アナリリ                 |                                           |                   |  |  |  |  |  |  |  |
| ファロストを開始してもリレ<br>ー (DR) がオフになる | 電源電圧が低い                                   | 2.3               |  |  |  |  |  |  |  |

| 状態                | 考えられる原因                                 | 処置 /参照<br>する節 |
|-------------------|-----------------------------------------|---------------|
| 5.7 ユニットが適正にデフロス  | へトを行わない (続き)                            |               |
| デフロストは開始されるが、     | ヒーター接触器またはコイルが故障している                    | 交換してください      |
| 付着した氷が除去されない      | ヒーターがオーバーヒートした                          | 6.10          |
| デフロストが頻繁に作動する     | 積荷が水分を多く含んでいる                           | 通常作動です        |
| 5.8 圧力が異常         |                                         |               |
|                   | 凝縮器コイルが汚れている                            | 6.6           |
| 吐出圧が高い            | 凝縮器ファンが反転している                           | 6.7           |
|                   | 凝縮器ファンが作動していない                          | 6.7           |
|                   | 冷媒が過剰に充填されている、または凝縮されない                 | 6.3           |
|                   | 吐出弁が完全に開いていない                           | 開いてください       |
|                   | 電子拡張弁 (EEV) コントロールが正しく動作しない             | 交換してください      |
|                   | 正しくないソフトウェアおよび / またはコントロー<br>ラーの設定      | 確認してください      |
|                   | サンクション圧力変換器 (SPT)または蒸発器圧力変換器<br>(EPT)異常 | 交換してください      |
|                   | サクション サービス弁が完全に開いていない                   | 開いてください       |
|                   | フィルタドライヤが部分的に詰まっている                     | 6.9           |
| サクション圧が低い         | 冷媒が十分に充填されていない                          | 6.3           |
|                   | 蒸発器を空気が全くまたは十分に通過しない                    | 6.10          |
|                   | 蒸発器コイルに過剰な霜が付着している                      | 5.6           |
|                   | 蒸発器ファンが反転している                           | 6.11.3        |
|                   | EEV コントロールが正しく動作しない                     | 交換してください      |
|                   | デジタル・アンローダ弁の故障 (DUV)                    | 交換してください      |
| ユニットの運転時に、サクシ     | 圧縮機が逆動作をしている                            | 5.16          |
| ヨン圧および吐出圧が均等に     | 圧縮機がオン・オフを繰り返している/停止している                | 確認してください      |
| なりやすい             | デジタル・アンローダ弁の故障 (DUV)                    | 交換してください      |
| 5.9 異常な音または振動が発生  | <u>=</u> する                             |               |
|                   | 停止の延長後の圧縮機の起動                           | 通告に動えま        |
|                   | 手動停止の際、少しの間チャタリングがある                    | 一週吊作動ぐ9       |
| <b>正 ⁄ 完 挫</b>    | 圧縮機が逆動作をしている                            | 5.16          |
|                   | 緩んだ取り付けボルトか、摩耗した取り付け具                   | 締める/交換        |
|                   | 上部取り付け具の緩み                              | 6.4.1         |
|                   | 液冷媒等の混入                                 | 6.14          |
|                   | ベンチュリに当たる、取り付け不良、へこみがある                 | 確認してください      |
| 凝縮器または蒸発器ファン      | モーター ベアリングが磨耗している                       | 6.7/6.11      |
|                   | モーター シャフトに歪みがある                         | 6.7/6.11      |
| 5.10 マイクロプロセッサーがコ |                                         |               |
|                   | 正しくないソフトウェアおよび / またはコントロ<br>ーラーの設定      | 確認してください      |
| コントロールが行われない      | センサー不良                                  | 6.22          |
|                   | 電気配線に問題がある                              | 確認してください      |
|                   | 冷媒が十分に充填されていない                          | 6.3           |

| 状態                               | 考えられる原因                                  | 処置 /参照<br>する節        |  |  |  |  |  |  |
|----------------------------------|------------------------------------------|----------------------|--|--|--|--|--|--|
| 5.11 蒸発器を空気が全くまたは十分に通過しない        |                                          |                      |  |  |  |  |  |  |
|                                  | コイルに霜が付着している                             | 5.6                  |  |  |  |  |  |  |
| 蒸発器コイルに異物が付着                     | コイルが汚れている                                | 6.10                 |  |  |  |  |  |  |
|                                  | 蒸発器ファン モーターの内部保護装置が開いている                 | 6.11                 |  |  |  |  |  |  |
| 「茘発哭を空気が仝くまた」                    | 蒸発器ファン モーター不良                            | 6.11                 |  |  |  |  |  |  |
| は十分に通過しない                        | 蒸発器ファンが故障または接続不良                         | 6.11                 |  |  |  |  |  |  |
|                                  | 蒸発器ファン接触器不良                              | 交換してください             |  |  |  |  |  |  |
| 5.12 EAUTOFRESH が運転しな            | よい<br>まい                                 |                      |  |  |  |  |  |  |
|                                  | ユニットがeAutoFresh運転に設定されていない               | 何もしない                |  |  |  |  |  |  |
|                                  | Code 43がオフ・モード                           | 4.4.2                |  |  |  |  |  |  |
|                                  | 配線が外れている                                 | 配線を確認                |  |  |  |  |  |  |
| 換気口が開口しない                        | ステッパー駆動装置の不良                             | 6.13.2               |  |  |  |  |  |  |
|                                  | ステッパー・モーターの不良                            | 6.13.4               |  |  |  |  |  |  |
|                                  | ユニットがフローズン・モードで運転している                    | 4.4.4                |  |  |  |  |  |  |
|                                  | CO <sub>2</sub> センサーの確認                  | 4.4.4                |  |  |  |  |  |  |
| ガス・リミット・モー<br>ドが不可能              | <br>配線が外れている                             | 配線を確認                |  |  |  |  |  |  |
|                                  | ユニットがフローズン・モードで運転している                    | 4.4.4                |  |  |  |  |  |  |
|                                  | "Enter" キーの長押しが短すぎる                      | 4.4.4                |  |  |  |  |  |  |
| CO <sub>2</sub> センサーの較正が<br>出来ない | CO <sub>2</sub> が受容レベル外                  | 確認してください             |  |  |  |  |  |  |
|                                  | <br>CO <sub>2</sub> センサーの確認              | 4.4.4                |  |  |  |  |  |  |
|                                  | ユニットがeAutoFresh運転に設定されていない               | 何もしない                |  |  |  |  |  |  |
| 」 ード 44 表示 ""                    | CO <sub>2</sub> センサーの確認                  | 4.4.4                |  |  |  |  |  |  |
| 5.13 電子温膨張弁が正しく作動                |                                          |                      |  |  |  |  |  |  |
|                                  | 正しくないソフトウェアおよび/またはコントロ<br>ーラーの設定         | 確認してください             |  |  |  |  |  |  |
|                                  | サンクション圧力変換器 (SPT)または蒸発器圧力変換器<br>(EPT)異常  | 交換してください             |  |  |  |  |  |  |
|                                  | サクション サービス弁が完全に開いていない                    | 開いてください              |  |  |  |  |  |  |
|                                  | フィルタドライヤが部分的に詰まっている                      | 6.9                  |  |  |  |  |  |  |
| サクション圧が低い                        | 冷媒が十分に充填されていない                           | 6.3                  |  |  |  |  |  |  |
|                                  | 蒸発器を空気が全くまたは十分に通過しない                     | 6.10                 |  |  |  |  |  |  |
|                                  | 蒸発器コイルに過剰な霜が付着している                       | 5.6                  |  |  |  |  |  |  |
|                                  | 蒸発器ファンが反転している                            | 6.11.3               |  |  |  |  |  |  |
|                                  | EEV コントロールが正しく動作しない                      | 6.14                 |  |  |  |  |  |  |
|                                  | デジタル・アンローダ弁の故障 (DUV)                     | 交換してください             |  |  |  |  |  |  |
|                                  | センサーが緩んでいるか、固定が不十分                       | 交換してください             |  |  |  |  |  |  |
|                                  | 弁に異物が詰まっている                              | 6.14                 |  |  |  |  |  |  |
| 吉井力シュン 低切熱体能                     | サンクション圧力変換器 (SPT)または蒸発器圧力変換器<br>(EPT)異常  | 交換してください             |  |  |  |  |  |  |
| 同 リノンコノ、14J 加熱                   | EEV コントロールが正しく動作しない                      | 交換してください             |  |  |  |  |  |  |
|                                  | 発動機の位置が正しくない                             | 発動機のロックと<br>所定の位置を確認 |  |  |  |  |  |  |
| 圧縮機で液冷媒の流れが鈍く                    | サンクション圧力変換器 (SPT)または蒸発器圧力<br>変換器 (EPT)異常 | 交換してください             |  |  |  |  |  |  |
| 6 - CV10                         | EEV異常                                    | 交換してください             |  |  |  |  |  |  |

| 状態                          | 考えられる原因                                       | 処置 /参照<br>する節 |
|-----------------------------|-----------------------------------------------|---------------|
| 5.14 オートトランスが正しく作           | ⊨動しない                                         |               |
|                             | 回路ブレーカー (CB-1 または CB-2) が切断している               | 確認してください      |
| ユニットが運転を開始しない               | オートトランス不良                                     | 6.19          |
|                             | 電源がオフになっている                                   | 確認してください      |
|                             | AC 460V 電源プラグがコンセントに差し込まれていない                 | 4.2.2         |
| 5.15 水冷凝縮器または水圧開閉           |                                               |               |
| 山山にが言い                      | コイルが汚れている                                     | <u> </u>      |
| 吐出圧が高い                      | 凝縮されない                                        | 6.8           |
| 凝縮器ファンが起動後                  | 水圧スイッチ不良                                      | 確認してください      |
| 停止する                        | 給水ができていない                                     | 確認してください      |
| 5.16 圧縮機が逆運転                | *                                             |               |
| 位相検知に必要な場合は、<br>場合があります。    | 圧縮機が10秒まで逆方向に始動して正しい位相回転を決定す<br>              | 3             |
|                             | 注意                                            |               |
| スクロール圧縮機を二分以<br>チをオフにして下さい。 | 上逆に運転すると、圧縮機の内部損傷となります。直ちに始動                  | 勖-停止スイッ       |
|                             | 圧縮機がの配線が正しくない                                 |               |
| 電気系統                        | 圧縮機の接触器の配線が正しくない                              | 確認してください      |
|                             | 電流センサーの配線が正しくない                               |               |
| 5.17 異常温度                   |                                               |               |
|                             | 凝縮器コイルが汚れている                                  | 6.6           |
|                             | 凝縮器ファンが反転している                                 | 6.7           |
|                             | 凝縮器ファンが作動していない                                | 6.7           |
|                             | 冷媒が過剰に充填されている、または凝縮されない                       | 6.3           |
|                             | 吐出弁が完全に開いていない                                 | 開いてください       |
|                             | 電子拡張弁 (EEV) コントロールが正しく動作しない                   | 交換してください      |
| 吐出温度が高い                     | サンクション圧力変換器 (SPT)または蒸発器圧力変換器<br>(EPT)異常       | 交換してください      |
|                             | 吐出温度センサが高くドリフト                                | 交換してください      |
|                             | エコノマイザー膨張弁、エコノマイザー・コイル、<br>エコノマイザー・ソレノイド弁の異常  | 交換してください      |
|                             | 詰まったエコノマイザー膨張弁、エコノマイザー・<br>コイル、エコノマイザー・ソレノイド弁 | 交換してください      |
|                             | センサーが緩んでいるか、固定が不十分                            | 交換してください      |
| 5.18 異常電流                   |                                               |               |
| ユニットに異常電流の数値                | 電流センサ配線                                       | 確認してください      |

#### 第6章

#### 点検・修理

注

冷媒の取り替えや破棄をする場合は、必ず冷媒回収・再生システムを使用してください。冷媒の使用に あたっては、国内または地域の環境法令をすべて遵守してください。米国では、EPA (環境保護庁)の大 気浄化法 608 条を参照してください。

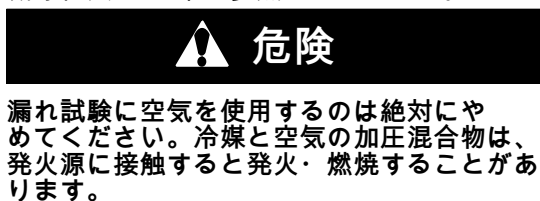

6.1 本章について

本章では、点検・修理に関する説明を、冷却システ ム、冷却システム構成機器、電気系システム、温度 レコーダー、一般保守の順に記載しています。特定 の項目をお読みになる場合は、目次を参照してくだ さい。

6.2 マニホールド・ゲージ・セット

マニホールド ゲージ セット (図 6-1 参照)は、シ ステム運転時の圧力や冷媒の追加を判断し、 システムの等化または排出を行うために取り付 けるものです。

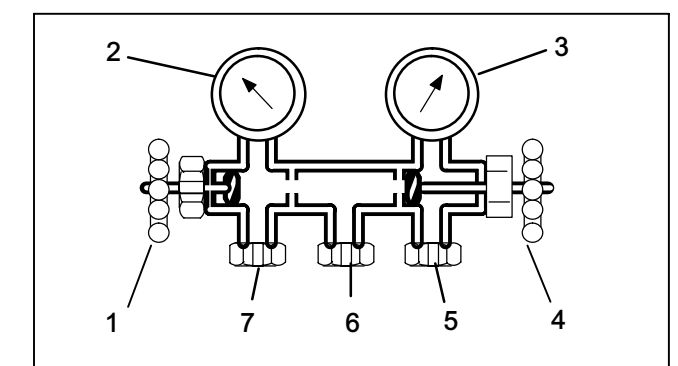

- 1. 手動弁が開いた状態 (バックシート)
- 2. サクション圧・ゲージ
- 3. 吐出圧ゲージ
- 4. 手動弁が閉じた状態 (フロントシート)
- 5. システムの高圧側へ接続
- 6. 次のどちらかに接続: a. 冷媒シリンダーまたは、
- b. オイル容器
- 7. システムの低圧側へ接続

図 6-1 マニホールド ゲージ セット

サクション圧力手動弁が閉じている(完全に締め込ん である)場合は、サクション(低)圧力をチェックでき ます。吐出圧手動弁が閉じている場合は、吐出(高)圧 力をチェックできます。両方の弁が開いている(完全 に緩めてある)場合は、高圧ガスが低圧側に流入しま す。サクション圧力弁が開いていて、吐出圧力弁が 閉じていると、システムは充填されます。システム に、オイルを加えることもできます。 本説明書の対象となるユニットの点検・修理には、 セルフシール ホース仕様の AR-134a マニホール ド ゲージ / ホースセット (図 6-2 参照) が必ず必要で す。マニホールド ゲージ/ホース セットはキヤリア・ トランジコールドでお求めいただけます。(キヤリ ア・トランジコールド部品番号07-00294-00 には、 図 6-2 に示す項目 1 から 6 の部品がすべて含まれ ています)マニホールド ゲージ/ホース セットを使用 した点検手順は次のとおりです。

- マニホールド ゲージ/ホース セットを準備する: マニホールド ゲージ/ホース セットが新しい 場合、または外に露出していた場合、次のように 異物や空気を排出させる必要があります。
- 現場点検用の継ぎ手 (図 6-2 参照)を後ろに 移動させ (反時計回りに回転)、両方の手動弁を 中間にします。
- 2. 黄色のホースを真空ポンプおよび 134a 冷媒シリ ンダーにつなぎます。

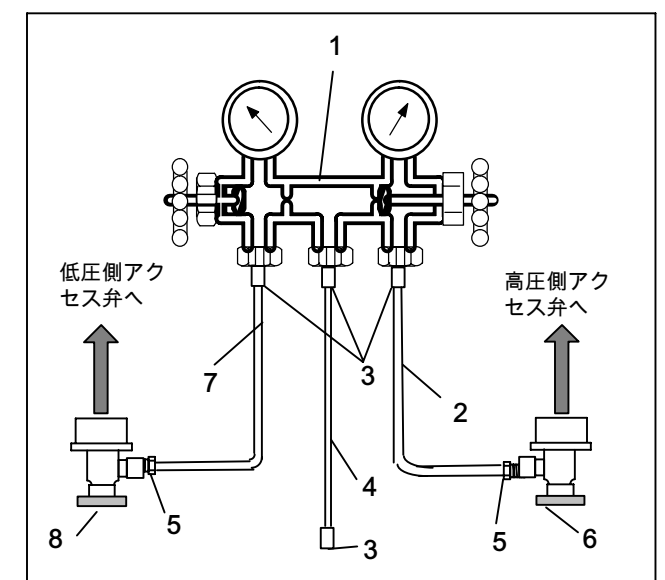

- 1. マニホールド ゲージ セット
- 2. (赤)冷却および / または排出ホース (SAE J2196/R-134a)
- 3. ホース継手(0.5-16 アクメネジ)
- 4. (黄)冷却および / または排出ホース (SAE J2196/R-134a)
- 5. O リング付きホース継手(M14 x 1.5)
- 6. 高圧側の現場点検用カップリング
- 7. (青)冷却および / または排出ホース (SAE J2196/R-134a)
- 8. 低圧側現場点検用カップリング
- 図 6-2 R-134a 用マニホールド ゲージ/ホース セット
- 3. 10 インチの真空まで排出を行い、R-134a を 0.1 kg/cm<sup>2</sup> (1.0 psig) の弱正圧で充填します。
- マニホールド ゲージ セットの弁を両方とも前 方に動かし、シリンダーへ接続を遮断します。 これでゲージ セットの準備は完了です。

6.3 冷却システム修理点検(標準配管のユニット) (修理点検弁付き)

#### 6.3.1 修理接続図

圧縮機サクション、圧縮機吐出、液体ラインの各サ ービス弁 (図 6-3 参照) は、ダブル弁座およびア クセス弁仕様のため、圧縮機および冷却ラインの点 検・修理が可能です。弁軸を時計回り方向に回転さ 検、修理が可能です。弁軸を時計回り方向に回転と せると (回せるところまで)、弁が前方に移動し、 接続を遮断してアクセス弁への経路が開きます。 また、軸を反時計回りに回転させると (回わせる ところまで)、弁が後方に移動し、ライン接続を開い てアクセス弁への経路を閉じます。

弁軸が前方と後方の中間にある場合、両方のサービ ス弁の接続がアクセス弁への通路に開いています。 例えば、まず弁軸を後方いっぱいまで移動させ、 圧力計測用のマニホールド ゲージを接続します。 その後、弁を 1/4 から1/2 開け、圧力を計測します。

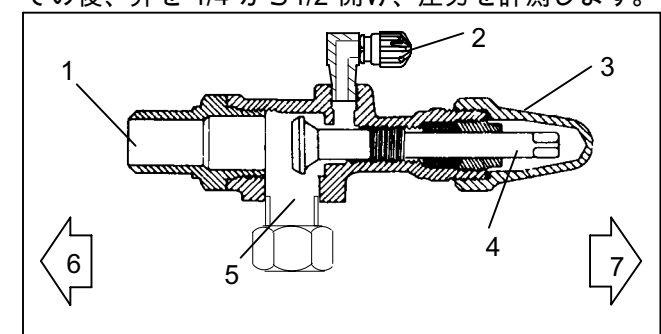

- 1. ライン接続
- 2. アクセス弁
- 軸カバー 3.

弁軸 4.

弁(フロント 6.

シート)

込み口

ドライヤー取り

 5. 圧縮機または 弁(バックシート) 7. フィルター

図 6-3 サービス弁

圧力の数値を読む為に、マニホールド・ゲージ/ ホース・セットを接続する時は、

- a. アクセス弁の軸カバーをはずし、弁が後方の位置 になっていることを確認します。アクセス弁の力 バーをはずします。(図 6-3を参照)
- b. 現地点検用のカップリング(図 6-2参照)をアクセス 弁へ接続して下さい。
- c. 現場点検用継ぎ手のノブを時計回り方向に回転させるとシステムがゲージ セットに向け開放 します。
- d. システムの圧力は、サービス弁をわずかに中間に 移動させ計測します。
- e. ゲージ・セットのもう一方を接続する為に、 手順を繰り返して下さい。

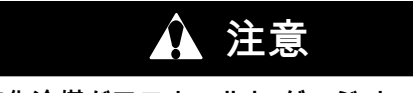

液化冷媒がマニホールド ゲージ セットに残 るのを防ぐため、取り外す前にセットがサク ションの圧力になっていることを確認してく ださい。

- マニホールド ゲージ セットを取り外す:
- a. 凝縮器がまだオンの状態のときに、高圧側のサー ビス弁を後ろに動かします。

- b. マニホールドゲージセットの二つの手動弁を途中 まで緩めて、マニホールドゲージセット内の圧力 が低圧側に下げて設定します。このことによ って、高圧側のホースある液をシステム側の ホースに戻すことができます。
- c. 低側弁を後ろに動かします。両方の現場点検用継 手を後方に、両方のマニホールド、セット弁を前 方に動かします。アクセス弁から継ぎ手を取り外 します。
- d. サービス弁の軸カバーとサービス ポートのカバ ーを元の位置にもどします(器具を使用せず手でし っかりと閉める)。
- 6.3.2 ユニットのポンプダウン

フィルター ドライヤー、エコノマイザー、膨張弁、 エコノマイザー・ソレノイド弁、デジタル・アンロ ーダ弁、蒸発器コイルの点検・修理を行う場合は、 次のとおり冷媒を高圧側に送り出します。

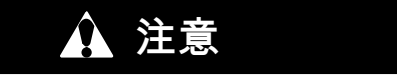

スクロール圧縮機は非常に急速に低サクショ ン圧力に達します。 0 psig以下ではシステム の排出に圧縮機を使用しないで下さい。絶対 に、サクション修理点検弁または吐出修理点 検弁が閉じたまま(フロントシート)圧縮機 を運転しないで下さい。圧縮機を高真空で運 転すると内部的な損傷が起きます。

- a. マニホールド ゲージ セットを圧縮機のサクショ ンと吐出サービス弁に取り付けます。6.2を参照し てください。
- b. ユニットを起動し、フローズン・モード(コントロ ーラーの設定が -10°C (14°F未満)で10分から15分 運転して下さい。
- c. 機能コードCd21を確認して下さい\_(3.2.2節参照)。 エコノマイザー・ソレノイド弁は開いているはず です。そうでない場合は、開くまで運転を続けて 下さい。
- d. 液体サービス弁を前方に移動します。サクション が 0.1 バール(1.4 psig)\_の正圧になったら運転/停 止スイッチをオフの位置にします。
- e. サクションと吐出サービス弁前方に移動します。 冷媒は圧縮機サクション・サービス弁とリキッ ド・ライン弁との間に封じ込められます。
- f. システム (どの部分でも)を開ける前に圧力ゲー ジが必ず弱正圧を示している必要があります。 シ<u>ス</u>テムを開ける前にはユニットの電力を遮断し て下さい。真空を示している場合は、液体ライ ン弁を一瞬開けて冷媒を放出し、弱正圧を形成 します。
- g. システムを開けると、部品に霜が付いていること があります。部品は、外気温度になるまで放置し てから取り外します。これで、システムに湿気を もたらす内部結露を回避できます。
- h. 修理が終了したら、冷媒の漏れがないか必ずテス トし(「6.3.3」を参照)、低圧側の排出と脱水をし ます(「6.3.4」を参照)。
- i. 冷媒の量を確認します(「6.3.5」を参照)。

危険

漏れ試験に空気を使用するのは絶対にや めてください。冷媒と空気の加圧混合物は、 発火源に接触すると発火・燃焼することが あります。

- a. システムの漏れを検出する推奨手順は、R-134a 電子漏れ検出器を使用した方法です。また、石鹸 溶液を用いた継手の検査は、大きな漏れの位置を 調べる場合を除いて不十分です。
- b. システムに冷媒が無い場合、冷媒134aを充填して 2.1 から 3.5 bar (30.5 から50.8 psig)まで圧力を上 げて下さい。システムの圧力を完全に行うには、 冷媒は圧縮機のサクション弁と液体ライン修理 点検弁にて充填します。冷却シリンダーを取り外 して、全ての接続の漏れを確認して下さい。

システムでの圧力生成には、134a 以外の冷 媒は使用しないでください。その他のガスま たは蒸気はシステムを汚染し、使用後にシ ステムの浄化または排出などが必要になり ます。

注

- c. 必要であれば、冷媒回収システムによって冷媒を 除去し、漏れがあれば修理を行います。漏れの確 認をして下さい。
- d. ユニットの排出・脱水を行います(「6.3.4」 を参照)。
- e.「6.3.5」に従ってユニットに冷媒を充填します。
- 6.3.4 排出および脱水

概要

水分は冷却システムにとって有害です。水分が冷却 システムに浸入すると、さまざまな不具合が発生す る原因となります。最も一般的なものとして、カッ パー プレーティング、硫酸スラッジの形成、発生 した水分によるメーター器具の"凍結"、酸化物質の 形成による金属の腐食があります。

#### 準備をする

- a. 排出と脱水は、必ず漏れ試験の実施してから行い ます。
- b. システムの排出と脱水を適正に行うためには、 真空ポンプ (排出量8 m³/hr = 5 cfm)および電子真 空計が必要です。(このポンプは、キャリア・ トランジコールドでお求めいただけます。 『P/N 07-00176-11』でお問い合わせください。)
- c. できれば、周囲温度を15.6°C (60°F)以上に保ち、 湿気の除去を促進してください。周囲温度が 15.6°C (60°F)以下だと、湿気の除去が完了する 前に氷が形成されるおそれがあります。ヒートラ ンプなどの熱源を使用して、システムの温度を上 げてください。
- d. 全システムのポンプダウン実施で余計にかかる時間は、フィルタードライヤーを、銅管の一部と適切な継手と交換することにより短縮することができます。新しいドライヤーは冷媒充填時に取り付けることが可能です。

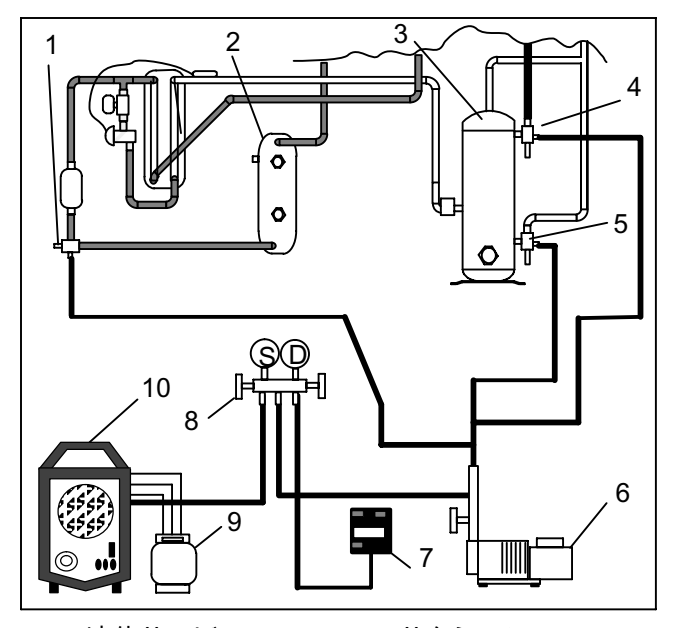

- 1. 液体サービス 弁の接続
- 5. サクション・ サービス
- 2. 受液器 または水
  - €たは水 6. 真空ポンプ ■ 7. 電子真空 計
- 冷凝縮器 3. 圧縮機
- 4. 吐出サービス の接続
- 8. マニホールド
- ゲージセット
- 9. 冷媒シリンダー
- 10. 回収・再生装置

図 6-4 冷却システムの点検・修理接続図 手順 (全システム)

注

システムの一部排出と脱水については、 一部システム手順を参照して下さい。

- a. 冷媒回収・再生システムを使用して、すべての冷 媒を除去します。
- b. システムの排出および脱水の推奨手順は、排出ホ ースを圧縮機サクションと液体ライン・サービス 弁に接続します。 (図 6-4参照)。必ず排出に 適したホースを使用してください。
- c. ユニットの各サービス弁を後ろに移動させ、真空 ポンプで高真空とし、真空計の各弁を開いて、排 出システムに漏れがないか確認します。ポンプを 停止して真空が維持されるかを確認し、必要に応 じて漏れの修理を行います。
- d. 冷却システムの各サービス弁を中間に移動し ます。
- e. 真空ポンプおよび電子真空計の各弁が閉じている 場合は開けます。真空ポンプを作動させます。 電子真空計の数値が 2000 ミクロンになるまで、 ユニットからの排出を行います。電子真空計およ び真空ポンプの各弁を閉じます。真空ポンプを停止し、真空が維持されるか、数分間監視して確認 します。
- f. 清浄で乾燥した134a冷媒ガスによって、真空状態 を解除します。複合ゲージを使用して監視しなが ら、システム圧力をおおよそ0.14バール(2 psig) まで上昇させます。
- g. 冷媒回収・再生システムを使用して、冷媒を除去します。

h.e. および f. の手順をもう一度繰り返します。

- i. 銅管を取り外し、フィルタードライヤーを交換します。500 ミクロンまでユニットの排出を行い、電子真空計と真空ポンプの各弁を閉めます。真空ポンプを停止し、真空が維持されるか五分間監視して確認します。このテストにより、残留水分または漏れの有無が確認できます。
- j. ユニットが真空状態のときに、重量計上の冷 媒容器からシステムに冷媒を充填することが できます。

手順 (一部システム)

- a. 冷媒が低圧側からのみ除去されている場合、排出 システムを圧縮機のサクション弁および液体サー ビス弁に接続し低圧側を排出します。ただし、 各サービス弁は排出が完了するまで前方に移動 (フロントシート)させておきます。
- b. 排出が完了し、ポンプが孤立したら、各サービス 弁を後方いっぱいに移動させ(バックシート)、 各点検用ラインを孤立させチェックを続けます。 必要に応じて、通常の手順で冷媒を追加します。
- 6.3.5 冷媒の充填

#### 冷媒の量を確認する

注

冷媒の取り替えや破棄をする場合は、必ず冷 媒回収・再生システムを使用してください。 冷媒の使用にあたっては、国内または地域の 環境法令をすべて遵守してください。米国で は、EPA (環境保護庁)の608 条を参照してく ださい。

- a. マニホールド ゲージを圧縮機の吐出弁およびサク ション サービス弁に接続します。水冷凝縮器で運 転しているユニットは、空冷凝縮器での運転に切 り替えてください。
- b. コンテナの温度を約0°C (32°F)以下にして下 さい。次にコントローラーの設定点を-25°C (-13°F)にして下さい。
- c. 凝縮器コイルの吸気を一部遮断します。凝縮器の 吐出圧がおよそ12.8バール(185psig)に上昇する まで、遮断部分を増やしていきます。
- d. 受液器が設置されているユニットでは、冷媒レベルが各サイトグラスの間、水冷凝縮器が設置されているユニットでは、サイトグラスの中間になっている必要があります。冷媒が適正なレベルになっていない場合は、次の各項をよく読み、必要に応じて冷媒量を加減してください。

システムに冷媒を追加する (フル充填)

- a. ユニットの排出・脱水を行い、高真空を維持 します。(「6.3.4」を参照)。
- b. R-134aのシリンダーを重量計の上に置き、充填 ラインをシリンダーから液体ライン弁に接続し ます。充填ラインを液体ライン弁でパージし、 シリンダーおよび冷媒の重量を確認します。
- c. シリンダーの液体弁を開けます。液体ライン弁を 半分開け、重量計で確認しながら、適切な量の液 体冷媒をユニットに流入させます(「2.2」参照)。

システム高圧側の圧力上昇のため、サクショ ン サービス弁にガス冷媒を通して、ユニッ トへの充填を終了させる必要がある場合があ ります。

- d. 手動液体ライン弁を後ろ(バックシート)に移動 させ(ゲージポートを閉じる)、シリンダーの液 体弁をとじます。
- e. ユニットを冷却モードで作動させ、およそ 10 分間 運転を継続して、冷媒充填状態を確認します。

システムに冷媒を追加する (部分充填)

- a. ユニットの冷却システムに漏れがないか確認し、 必要に応じて修理してください(「6.3.3」 を参照)。
- b.「6.3.5」に記載されている状態を維持します。
- c. サクションサービス弁を後方いっぱい(バックシ ート)に移動させて、サービス ポート カバーを取 り外します。
- d. 充填ラインをサクション サービス弁のポートと R-134a 冷媒シリンダー間に接続し、「蒸気」バル ブを開けます。
- e. サクション弁を部分的に前方(フロントシート方向)に移動させ(時計回りに回す)て、冷媒が正常なレベルになるまで充填して下さい。サクション弁を完全に全方に移動させない様に注意して下さい。圧縮機を真空で運転すると、内部的な損傷が起きる可能性があります。
- 6.4 圧縮機

# ▲ 警告

圧縮機を交換する前に、ユニットへの電源が オフになっていること、および電源プラグが 抜かれていることを確認してください。

# ▲ 警告

圧縮機を分解する前に、必ずよく注意してカ ップリングを少し緩めて密封を解き、内部の 圧力を下げて下さい。

# ▲ 注意

スクロール圧縮機は非常に急速に低サクショ ン圧力に達します。0psig以下ではシステム の排出に圧縮機を使用しないで下さい。絶対 に、サクション修理点検弁または吐出修理点 検弁が閉じたまま(フロントシート)圧縮機 を運転しないで下さい。圧縮機を高真空で運 転すると内部的な損傷が起きます。

#### 6.4.1 圧縮機の取り外しと交換

a. ユニットをオンにし、フル・クール・モードで 10分間運転して下さい。

注 圧縮機が運転中では無い場合は、サクション 弁および吐出弁を前方(フロントシート) に移動して、下記の手順f.へ進んで下さい。

- b. 手動液体ライン弁を前方(フロントシート)に移動し、ユニットを0.1 kg/cm<sup>2</sup> (1 psig)までプルダ ウンをさせて下さい。
- c. ユニットの始動停止スイッチ(ST)とユニットのサ ーキット・ブレーカー (CB-1)をOFFにして、ユニ ットへの電流を遮断して下さい。
- d. 吐出弁とサクション弁を前方(フロントシート) に移動して下さい。
- e. 冷媒回収・再生システムを使用して、圧縮機に残 ったすべての冷媒を除去します。
- f. 圧縮機の端子カバーを外し、アース配線を切 断し、圧縮機端子からケーブル・プラグを抜い て下さい。電源ケーブルを取り外した後に端子 カバーを再び設置して下さい。

電源ケーブル(プラグ)を点検して、変形があ あるか、熱やアーク放電の気配が無いかを確 認します。

- g. サクションおよび吐出の修理点検用接続からロ-タロック継ぎ手を取り外し、アンローダとエコノ マイザー・ラインの圧縮機への接続を外します。
- h. ドーム温度センサーの配線を切断して下さい。 交換用の圧縮機には組み立て済のドーム温度セン サーが付いています。
- 圧縮機のマウント・ボルトを取り外して保存して i. 下さい。4個の弾性マウントおよびワッシャーは 廃棄して下さい。
- ユニットから古い圧縮機を取り外して(スライド J. させて)下さい。
- k. 圧縮機のベース・プレートの摩耗を点検して下さ い。必要であれば交換して下さい。
- 圧縮機のベース・プレートを圧縮機にワイヤで結 わえつけて、新しい圧縮機をユニットにスライド させて下さい。図 6-5参照。

注 交換の圧縮機にはオイルを加えないで下 さい。交換の圧縮機は60オンスの満タン のオイル充填で出荷されています。

- m. ベース・プレートを圧縮機に縛り付けていたワイ ヤを切り廃棄して下さい。
- n. 新しいSSTワッシャーを弾性マウントの各側に配 置し、新しいマイラ―・ワッシャーは図 6-5図のよ うにその下に配置します。四個のベース・マウン トは緩く設置して下さい。
- o. 新しいテフロン・シールを圧縮機サクションおよ び吐出ポートにに付け、アンローダのO-リングや エコノマイザー・ラインの接続ポートについても 同じです。四つの接続をすべて手で締めて下 さい。

p. 四本のベース・マウント用ネジを6.2 mkg (45 ft-lbs)までトルクして下さい。

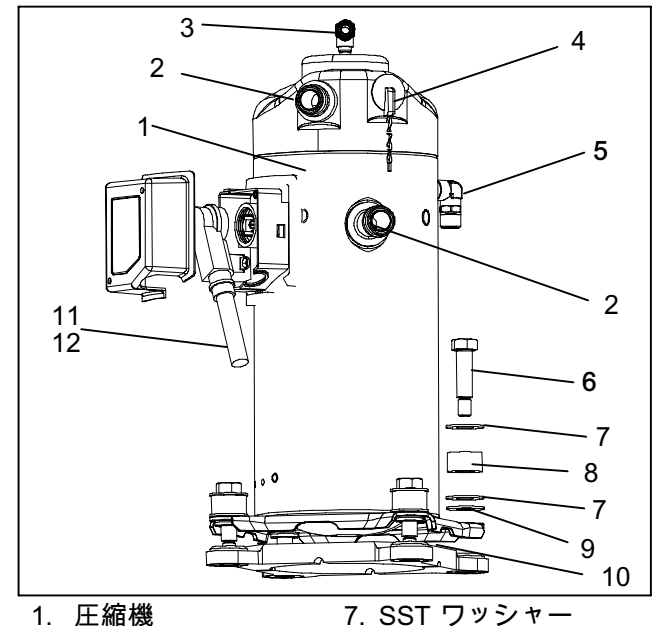

- 1. 圧縮機
  - 2. 弁 接続用のテ 8. 弾性取り付け具 9. Mylarワッシャー
  - フロン・シール (2) 3. 0-リング (アン ローダ 接続)

4. 圧縮機吐出温度

- 10. ワイヤ・タイ 11. 電源ケーブル・
- ガスケット
- 12. 接地用の接続 ネジ
- センサー 5. O-リング(エコノマイ 13. 電源ケーブルの潤滑 ザー 接続)

6. 台座取り付けボルト

- 油- Krytox (表示なし)
- 図 6-5圧縮機キット
- q. 圧縮機ポート / 接続のトルクを次のようにし て下さい。

| 修理点検弁 / 接続         | トルク値                                   |
|--------------------|----------------------------------------|
| サクションと吐出ロー<br>タロック | 108.5 ~ 135.5 Nm<br>(80 ~ 100 ft-lbs.) |
| アンローダ接続            | 24.5 ~ 27 Nm<br>(18 ~ 20 ft-lbs.)      |
| エコノマイズド接続          | 32.5 ~ 35 Nm<br>(24 ~ 26 ft-lbs.)      |

- r. 新しい圧縮機のドーム温度センサーと手順h.にて 取り外した古いセンサー配線とを接続します (端を切り、熱により収縮させる)。適切に自由に なっている配線をワイヤで結わえます。
- s. 交換された圧縮機が取り外される前にユニットが ス保された圧縮機が取り入される前にエニットが ポンプダウンされていた場合には、圧縮機を1000 ミクロンになるまで排出して下さい。それ以外の 場合は、全てのユニットから排出して、冷媒 R-134aを充填して下さい(6.3.4および6.3.5 章参照)。
- t. 圧縮機端子カバーを開いて、下記の手順で圧縮機 電源ケーブルを接続して下さい。
- u. オレンジ・ガスケットの表面を、Krytox潤滑油で ふんだんにコーティングして下さい。
- v. オレンジ・ガスケット部品を溝またネジ山の有る 側を外にして、圧縮機のフューサイトに設置して 下さい。ガスケットがガスケット・ベースに有る 事を確認して下さい。

注

- w. 電源プラグの(雌)コネクタ・ピンの内側を Krytox潤滑油でコーティングして下さい。オレ ンジ・ガスケットがフューサイトの底まで入り、 オレンジ・プラグに完全に挿入されながら端子 ピンにしっかり嵌っている事を確認して下さい。
- x. セルフ・タッピン接地ネジを使い、緑の接地配線 を圧縮機の端子ボックス内の接地タブに接続して 下さい。手順20で取り外した端子カバーを利用し て圧縮機の端子箱を閉じて下さい。
- y. 全ての修理点検弁を後ろ側に移動して、ユニット に電源を接続し、少なくとも20分間は運転して下 さい。
- z. システムの漏れの検査を行って下さい。
- 6.5 高圧圧力開閉器
- 6.5.1 高圧圧力開閉器を検査する

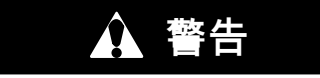

圧力調整器がない場合は、窒素シリンダーを 使用しないでください。爆発を引き起こす可 能性がありますので、冷却システムの中ま たは近くで、酸素を使用するのはやめてくだ さい。

注 この高圧圧力開閉器は調整ができません。

- a. 「6.5.2」の説明を参照して、開閉器を取り外 します。
- b. オーム計または連続灯を開閉器の両端子に接続し ます。圧縮機の圧力を逃がしてから開閉器を閉じ ると、オームメーターは抵抗を示さず、連続灯は 点灯します。
- c. 乾燥窒素のシリンダーにホースを接続します (図 6-6 を参照)。

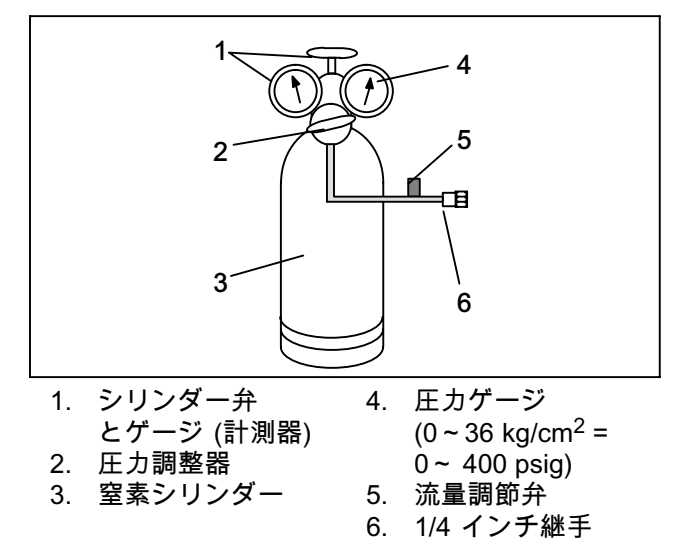

図 6-6 高圧圧力開閉器のテスト

- d. 流量調整弁を閉じ、窒素圧力調整器を 26.4 kg/cm<sup>2</sup> (375 psig) に設定します。
- e. シリンダーの弁を閉じ、流量調整弁を開けます。

- f. シリンダー弁を開け、流量調整弁をゆっくりと閉 め、開閉器の圧力を上げていきます。開閉器は最 大 25 kg/cm<sup>2</sup> (350 psig)の静圧で開きます。連続 灯を使用している場合は消え、オーム計を使用し ている場合は、開放回路状態を示します。
- g. 流量調整弁をゆっくりと開け、圧力を減らしてい きます。開閉器は 18 kg/cm<sup>2</sup> (250 psig) で閉じ ます。
- 6.5.2 高圧圧力開閉器を交換する
- a. 充填された冷媒の量を除去する。
- b. 欠陥のある開閉器から配線を取り外します。吐出 接続またはラインにあり、反時計回りに回転させ ると取り外せます。
- c. スイッチの設定を確認してから、新しい高圧スイ ッチを取り付けます。
- d. システムの排出、脱水と再充填をして下さい。
- e. ユニットを始動し、冷媒の充填とオイルのレベル を確認して下さい。
- 6.6 凝縮器コイル

凝縮器は銅フィンまで伸びる、平行した一連の銅管 で構成されています。空気の流れが阻害されないよ う、凝縮器コイルは真水またはスチームで掃除して ください。コイルの交換手順は次のとおりです。

凝縮器ファン ・グリルを開ける場合は、事前 に必ず電源をオフにし、電源プラグを抜いて ください。

- a. 冷媒回収・再生システムを使用して冷媒を取り除 きます。
- b. 凝縮器コイルのガードを外します。
- c. 吐出ラインのロウ付け部をはがし、受液器または 水冷凝縮器へのラインを取り外します。
- d. コイル取付け金具を外し、コイルを取り外 します。
- e. 交換用のコイルを取り付け、結合部をしっかりと ロウ付けします。
- f. 6.3.3節に従って漏れチェックを行います。ユニットを真空引きし、さらにユニットに冷媒を充填します。

# 1) 警告

凝縮器ファン グリルを開ける場合は、事前 に必ず電源をオフにし、電源プラグを抜いて ください。

凝縮器ファンは反時計回りに回転し (ユニット前 方から見た場合)、空気をコイル下に引き寄せ、 ユニットの前方から水平に排出します。モーター アッセンブリの交換方法は次のとおりです。

- a. 凝縮器ファンのメッシュ ガードを開けます。
- b. ファンの二つの四角止めねじを緩めます(取り 付け時に止めねじにスレッドシーラーが使用さ れている)。
- c. 配線コネクターを遮断して下さい。

<sup>6.7</sup> 蒸発器ファンとモーター・アッセンブリ

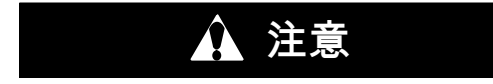

モーターが凝縮器コイルの中に落ちるのを防 ぐため、必要な措置 (合板を敷くか、モー ターにスリングを使用する)を講じてくだ さい。

- d. モーター取り付け具を外し、モーターを交換しま す。モーターを交換する際は新しい止めナットの 使用をお勧めします。
- e. 配線コネクターを接続して下さい。
- f. ファンをモータシャフトにハブを内側にして緩く 取り付けます。力を入れすぎないようにしてく ださい。必要な場合は、ハブだけを叩いてくださ い。ハブナットやボルトを叩いてはいけません。 ペンチュリ管を取り付けます。ファン止めねじに "ロックタイト"を塗布します。ベンチュリ管内でフ ァンの端が2.0+/-0.07 mm (0.08"+/-0.03") ペンチュリ管の端から後方に突き出るようにしま す。ファンを手で回し、クリアランスをチェック します。
- g. 凝縮器ファン ガードをしっかりと閉めます。

#### 6.8 水冷凝縮器部

この水冷凝縮器はシェルアンドコイル式で、水がキ ュプロニッケル コイルを循環します。冷媒蒸はシェ ル側から入り、コイルの外側表面で凝縮されます。

コイル内側の水冷部表面のさび、スケール、スライ ム等は、熱の伝達を阻害し、システムの能力を低下 させるだけではなく、出口圧力を上げてシステムの 負荷を増加させます。

出て行く水の温度と、実際の凝縮温度を調べること で、凝縮器コイルの汚れ具合を確認することができ ます。吐出される冷却水と実際の凝縮温度の差が通 常より大きい、または、冷却水が入ってくるときと 出て行く時の温度差が通常より小さい場合、その差 が凝縮器コイルの汚れ具合を示しています。

およその凝縮温度を測るには、冷却モードでユニッ トを作動させ、圧縮機の吐出サービス弁に 0~36.2 kg/cm<sup>2</sup> (0~500 psig) の計測器を設置 します。

例: 吐出圧を10.3 kg/cm<sup>2</sup> (146.4 psig)とします。 表 6-5 (R-134a 圧力 / 温度チャート)を参照す ると、10.3 kg/cm<sup>2</sup> (146.4 psig) の値は 43°C (110°F) に変換されます。

水冷凝縮器が汚れている場合は、次の手順でスケー ル洗浄します。

- a. ユニットをOFFにして、主電源を外します。
- b. 二つのフレア・ナットを緩め、水圧開閉器の配 管を外します。水冷凝縮器取り込み側配管に1/4 インチ・フレア ・キャップを取り付けます(配管の フレア・ナットの代わり)。必要に応じて、配管類 のスケール洗浄をします。

#### 洗浄に必要なものは次のとおりです。

1. Oakite アルミニウム・クリーナー 164、粉末 20 kg (44 lb)缶または205 kg (450 lb)ドラム 缶入り。

- 2. Oakite コンポジション No. 32、ケース入り液体 (3.785 リットル=4 ガロンビン) または52.6 kg (116 lbs)大型ビン入り。
- 3. きれいな真水。
- 4. 耐酸性ポンプとゴム管付き耐酸性容器/ボトル。

#### 注

初めてOakite複合剤No. 32を使用される場合は、手順についてお近くのOakiteテクニカルサービス代理店にご相談ください。ユニットの分解を最低限にする作業方法、時間と複合剤の必要量の見積もり方法、溶液の作り方、運転に戻る前にユニットのすすぎと中和によって洗浄を調整して完了する方法について説明が受けられます。代理店より金属、付着物の種類、水の状態、および洗浄技術に関する非常に有益な情報が得られます。

手順 (要約版)は次のとおりです:

- 1. 凝縮器の配管回路より排水して下さい。
- 水の配管をOakiteアルミニウム・クリーナー® 164で洗浄して泥やスライムを取り除きます。
- 3. 水で流します。
- 4. Oakite No. 32で水管のスケールを落とします。
- 5. 水で流します。
- 6. 中和します。
- 7. 水で流します。
- 8. ユニットを通常の負荷作動させ、出口圧 (吐出圧) を確認します。

手順 (詳細版) は次のとおりです。

- 凝縮器コイルの循環水用配管類から水を勢い良く 流しだします。配管内部の表面にスライムなどが ある場合は、スケール洗浄を行う前に、しっかり と洗浄する必要があります。
- スライムや泥を取り除くには、Oakite アルミニ ウム・クリーナー® 164を使用します。170グラム (6オンス)を3.785 リットル (1 ガロン)の水に溶か したものを使用します。クリーナーは水の半量で かき混ぜて混合し、次に残りの水を足します。 この溶剤を温め、スライムや泥が落ちるまで、 配管に循環させます。
- 3. 洗浄後は、配管をきれいな真水で完全に流し ます。
- No.32 コンパウンドを水で希釈して、15% (容積) のスケール洗浄溶剤を用意します。この希釈溶液 は、0.47 リットル(1 U.Sパイント)の酸 (Oakite No. 32) に 2.8 リットル(3 U.S.クオート)の水 にゆっくりと加えて作ります。

# 🋕 警告

Oakite No. 32 は酸の一種ですので、かならず ゆっくりと水に加えていってください。 「水を酸に入れるのは絶対にやめてくださ い!」これを行うと、飛び散りや過熱が発 生します。

# ▲ 警告

作業時はゴム手袋を着用し、万が一溶剤に触 れた場合は、すぐに洗い流してください。 また、溶剤をコンクリート上にこぼさないで ください。

5. 下から、この溶液を配管に満たします。 図 6-7参照。

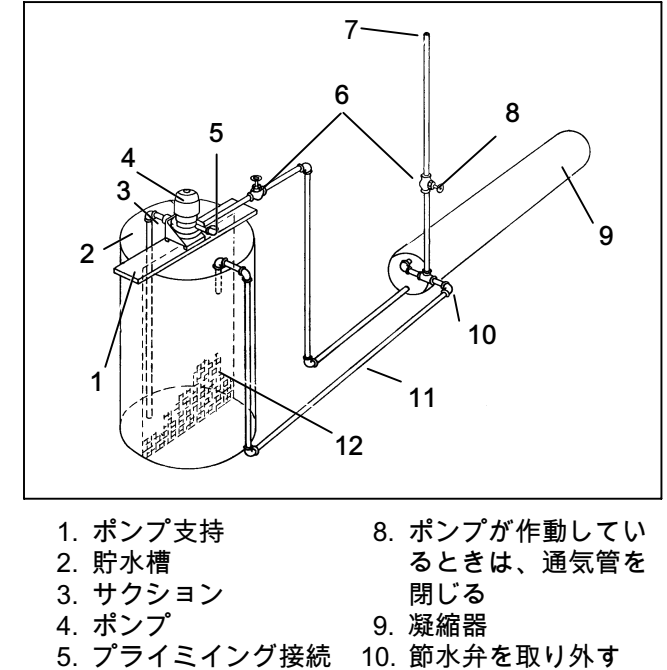

- 3. ソフィミインフ接続
   10. 即示弁を取り外す

   (遠心力ポンプ
   11. 吸込み空気

   35'ヘッドで50)
   12. 細目メッシュスクリ

   6. グローブ弁
   ーン
- 7. 通気孔

### 図 6-7 水冷凝縮器の洗浄 (強制循環)

注

最上部にガスを逃がすための換気口の設置が が重要です。

 配管類にOakite No. 32 溶剤を数時間浸しておき、 耐酸性のポンプで定期的に循環させます。

この他に、蛇管をコイルに取り付け、溶液の入っ たバケツ容器を使用して、同様に充填と排出を行 う方法があります (図 6-8 参照)。溶液はス ケールを完全に除去できるよう、スケールがある ところはすべて通す必要があります。通気孔を定 期的に開け、ガスを逃がし溶液内に気泡などがで きるのを防ぎます。 *通気孔から出るガスには絶対 に火気を近づけないでください。* 

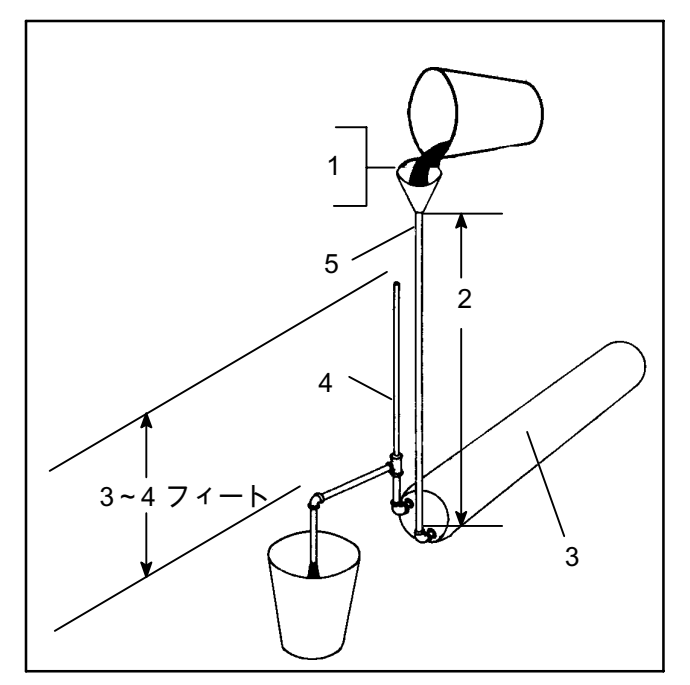

 洗浄溶液で凝縮器を 浸す。化学変化によ 2.
 るガスを通気孔が排 3.
 出できる速度以上の 4.
 速さで、溶液を注ぎ 5.

足さないでください。 2.約5<sup>°</sup> 3.凝縮器 4.通気管

# で、溶液を注ぎ 5. 1" (管)

#### 図 6-8 水冷凝縮器の洗浄 (自然循環)

- スケール洗浄の所要時間はスケールの量などの状況によって異なります。スケール洗浄終了の目安の一つとして、溶液の滴定を定期的に行う方法があります。使用する滴定用品は Oakite のテクニカル サービス担当者が無料で用意します。スケールの溶解が完了すると、滴定により Oakite No. 32 の溶液が弱くなっていることが示されます。一定の時間、滴定の結果に変わりがなければ、スケールは溶解されています。
- 8. スケール洗浄が完了したら、溶剤を排出し、 真水で丁寧に洗い流します。

注

凝縮器の冷却水が飲料水として使用されて おらず、閉鎖システムや冷却塔システムで 再循環していない場合、中和の必要はありま せん。

- 9. 真水洗浄の後は、56.7 グラム(2 ounce)の Oakite アルミニウム・クリーナーび164を3.785 リットル (1 ガロン)の水で溶かした溶剤を配管に循環 させ、中和します。その後、この溶剤を排出し ます。
- 10.真水で配管類を丁寧に洗い落とします。
- 11.ユニットを通常負荷で作動させます。出口圧を確 認し、通常の圧力であればスケールはきれいに洗 浄されています。

洗浄に関するお問い合わせ:

お近くのサービス担当者の連絡先を OAKITE PRODUCTS CO. のエンジニアリング・サービス部門 (675 Central Avenue, New Providence, NJ 07974 U.S.A.) (またはwww.oakite.com参照)までお問い合わ せください。 6.9 フィルター・ドライヤー

水冷コンデンサ付きのユニットで、サクション調節 弁が完全に開いている時に、サイトグラスがきらき ら光って見えたり、サイトグラスの中で絶えず泡が 動いていたりする場合は、ユニットの冷媒の密度が 低いかフィルタ・ドライヤが部分的に詰まっている 可能性があります。

a. フィルタドライヤーを検査する。

- フィルター ドライヤーの詰まりなどは、ドライヤ ー カートリッジの液体ライン取り込み側と排出側 接合部を調べて確認できます。排出側が取り込み 側より冷たければ、フィルター ドライヤーを取 り替える必要があります。
- モイスチャー リキッド インジケーターを確認し、 インジケーターが高湿度を示していたらフィルタ ー ドライヤーを交換する必要があります。
- b. フィルタードライヤーを交換する。
- ユニットをポンプダウンして下さい(6.3.2節 参照)。ユニットに修理点検弁が装備されてい ない場合には排出して下さい。次にフィルター・ ドライヤーを交換して下さい。
- 2. 「6.3.4」に従い、低圧側の排出をします。
- 3. ユニットの運転再開時に、湿度と冷媒量を再 び確認します。

6.10 蒸発器コイルとヒーター・ アッセンブリ

コイルを含む蒸発器部は、定期的に洗浄する必要が あります。最適な洗浄は真水またはスチームを使用 した方法ですが、その他の推奨方法として、Oakite 202 または類似洗浄剤の使用があります。使用方法 はメーカーの説明書を参照してください。

凝縮器ファン モーターおよび圧縮機の背面をを2 本のドレン パン ホースが通っています。十分な排水 能力を確保するため、ドレン パン ラインは開いてお く必要があります。

- 6.10.1 蒸発器コイルを交換する
- a. ユニットをポンプダウンして下さい。 (6.3.2節 参照。) ユニットに修理点検弁が装備されていな い場合には排出して下さい。 6.3.4節参照。
- b. 電源をオフにし、電源プラグを抜きます。蒸発器 部を覆うパネル (上部パネル)を固定しているネ ジを外します。
- c. デフロスト ヒーターの配線を外します。
- d. コイルから取付け金具を外します。
- e. 分流器とコイル ヘッダーにあるそれぞれのコイル 結合部のロウをはがします。
- f. デフロスト温度センサー (図 図 2-2 参照) をコ イルから外します。
- g. 中央コイル支持を外します。
- h. 故障のあるコイルをユニットから取り除いたら、 デフロストヒーターを取り外し、交換用コイ ルを取り付けてください。
- i. 上記の手順を逆に実行して、コイル部を 設置します。
- j. 接続部の漏れを確認して下さい。排出して、 冷媒の充填して下さい。
- 6.10.2 蒸発器ヒーターの取り外しと交換

ヒーターは接触器の背面に直接接続されており、 運転中ヒーターに不具合が発生した場合は、そのヒ ーターが含まれているヒーター セット全体が接触器 の部分でシステムから切り離されます。 次のプレ・トリップで、切り離されたヒーター セッ トがあることが検知され、不具合のあるヒーターを 交換するよう表示されます。ヒーターの取り外し手 順は次のとおりです。

- a. ユニットを点検整備する際は、ユニットのサーキ ットブレーカ(CB-1およびCB-2)と始動停止スイ ッチ (ST)を切ってください。また、電源プラグ を外してください。
- b. 上部の背面パネルを取り外します。
- c. 各ヒーター セットで抵抗を測り、交換が必要な ヒーターを特定します。ヒーターの抵抗値につい ては「2.3」を参照してください。不具合のあるヒ ーターが含まれているヒーター セットが特定され たら、接続部分を離し、再度テストを行い、実際 に不具合のあるヒーターを特定します。
- d. ヒーターをコイルに固定しているクランプ を外します。
- e. ヒーターのベント エンドを持ち上げ (反対の端 を下にして、コイルからはなす)、ヒーター エンド支持を通過させるのに十分な空間が取れる ようにヒーターを横へ動かして取り外します。
- ヒーターを交換する場合には、手順「a」から 「e」を反対に行って下さい。
- オプションの 5+1 ヒーター・アレンジメント・ ヒーター取り外しと交換
- a. から e. のステップを完了し、次に直通およびオ メガ・ヒーターを取り外して下さい。
- f. 直通ヒーターの取り外し方。
- ヒーターのエレメントの端に位置する保持クリップを確認して下さい。
- クリップをコンテナ・ユニットの中央に向けて回転して下さい。
- 取り外す為にヒーターを少しだけ外向きに持ち上 げて下さい。
- g. オメガ・ヒーターの取り外し方 (図 6-9参照)
- 1. ヒーター・エレメントの最上部付近に配置された 二つの配管クランプを取り外して下さい。
- とーター・エレメントの下に位置する保持クリップを確認し、コンテナ・ユニットの中心に向けて少しだけ回して下さい。

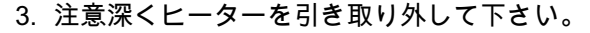

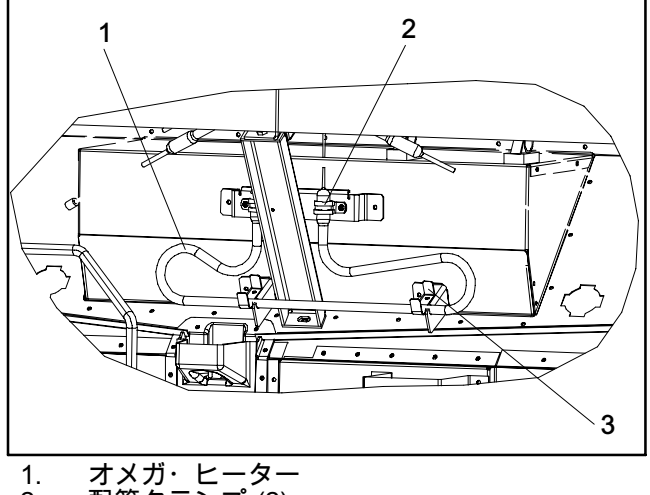

- 2. 配管クランプ (2)
- 3. 保持クリップ (2)

図 6-9 5+1 ヒーター配置(オメガ・ヒーター)

6.11 蒸発器ファンとモーター アッセンブリ

蒸発器ファンはユニットの上部に空気を引き寄せ、 コンテナ内の空気を循環させます。空気は、冷却ま たは加温する蒸発器コイルを通過し、冷却ユニット の下部からコンテナ内部に吐出されます。ファンの モーター ベアリングは工場で潤滑剤が塗布されてい ますので、グリースを追加する必要はありません。

6.11.1 蒸発器ファン アッセンブリを交換する

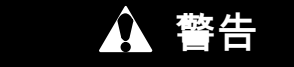

機械的な動作をする機器等で作業する場合 は、事前にユニットの各回路ブレーカー (CB-1 および CB-2) を必ずオフにしてく ださい。

- a. 取り付けボルトと TIRのロック部品を取り外し、 上部アクセス パネル (図 2-2 参照) を外します。 ユニットの内部でワイヤー ハーネス ループを固 定しているタイラップを外します。ロック解除方 向にひねってから、引っ張ってコネクターを外し ます。
- b. ファン アッセンブリ側面のファンデッキ下側に ある、四本の1/4-20 クランプ ボルトを緩めます。 ファン アッセンブリから緩めたボルトをスライド させます。
- c. ファン アッセンブリをスライドさせてユニッ トから外し、安定した作業台の上に置きます。
- 6.11.2 蒸発器ファン アッセンブリを分解する
- a. ファン・ハブにある 二つの 1/4-20 穴にスパナを当 てます。5/8-18 シャフト・ナットをスパナでつ かみ、5/8-18 ナットを反時計回りに回して緩め ます (図 6-10を参照)。
- b. スパナを外します。ユニバーサルホイール プーラーを使用して、ファンをシャフトから取り 外します。ワッシャとキーを外します。
- c. モータおよび固定子ハウジングをサポートするファンの下にある、四つの 1/4-20 x 3/4 ボルトを外します。モーターとプラスチック製スペーサーを外します。
- 6.11.3 蒸発器ファン アッセンブリを組み立てる
- a. モーターとプラスチック製スペーサーを固定子に 取り付けます。

注

黒いナイロンの蒸発器ファンのブレードを取 り外す場合は、ブレードが破損していない 事を注意しなければなりません。従来はフ ァン・ブレードの間にドライバーを挿入し て、その回転を防ぐのが一般的な方法でし た。今は、ブレードが破損してしまう素材に なったので、この方法は使えません。ブレー ドを取り外す際には、インパクト・レンチの 使用が推奨されます。ステンレス軸の摩耗が 発生する可能性があるので、再設置の際には インパクト・レンチを使用しないで下さい。

- b. 1/4-20 x 3/4 ボルトにロックタイト (loctite) を塗 付し、0.81 mkg (70 インチポンド) のトルクで締 めます。
- c. 5/8 平ワッシャーの一つを、ファン モーター シャフトの肩に置きます。キー溝にキーを挿入し、グラファイトオイル溶液
   (Never-seezなど)でファン モーター シャフトおよびネジに潤滑剤を塗布します。
- d. ファンをモーターシャフトに取り付けます。
   5/8-18 ロックナット付きの 5/8 平ワッシャーの一つ
   をモータシャフト上に置き、40 フートポンドのト ルクで締めます。

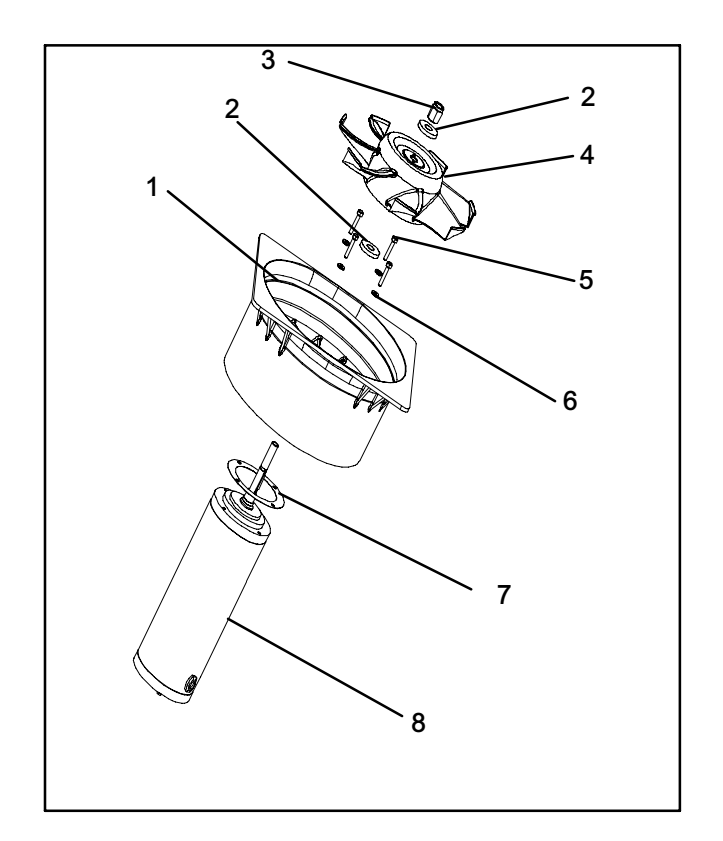

- 1. ステータ 5. ネジ、1/4
- 2. 平ワッシャー、 6. 平ワッシ
- 5/8ャー、1/43. 留めナット、7. マイラー・
  - 5/8-18 プロテクタ
- 4. インペラファン 8. 蒸発器モータ

図 6-10 蒸発器ファン アッセンブリ

- e. 取り外しと反対の順番で蒸発器ファン・アセンブ リーを設置して下さい。Torque the four 1/4-20 クラ ンプ・ボルトを 0.81 mkg (70 インチ-ポンド)でトル クして下さい。配線コネクターを接続して下 さい。
- f. アクセスパネルを元に戻し、パネルに漏れがないことを確認します。T.I.R.のロック部品をロックワイヤーで固定します。

特定の燻蒸剤にさらされるコンテナとコンテナ・ユ ニットには目に見える表面の腐食が発生する可能性 があります。この腐食はコンテナ内、冷却システム の蒸発器の固定子とファン・デッキに見える白い粉 として表れます。

Carrier Transicold の環境専門家による分析によ ると、白い粉は主に酸化アルミニウムと識別されま した。酸化アルミニウムは、おそらくコンテナ内の アルミニウム部品の表面の腐食による粗い結晶構造 の沈殿物です。長期にわたり処置をせずに置いた場 合は、厚みを増し最終的には軽量の白い粉として剥 がれ落ちます。

例えば、ブドウのような一部の生鮮貨物の燻蒸と保 護に一般的に使用される二酸化硫黄やその他燻蒸剤 等の化学品にさらされる事でアルミニウムの表面腐 食がもたらされます。燻蒸とは、虫、シロアリ、 齧歯類 { げっしるい } 、雑草、土壌由来の疫病の 排除を目的として化学品が閉ざされた空間に放た れる処理です。

通常は、蒸発器ファンの固定子から離れた酸化アル ミニウムはウェット蒸発器ファン・コイルに吹き込 まれて引っ掛かり、そして定期手的なデフロスト運 転でユニット外に流し出されます。

しかし、燻蒸処理される貨物を運送後には、再使 用前にユニットの内部の徹底的な洗浄を強く推奨し ます。

Carrier Transicold は本ユニット用に完全に生分解性 であり環境的に安全なアルカリ性の洗浄剤 (Tri-Pow'r® HD)を確認しました。これは、腐食性の 燻蒸化学品を排除し、腐食性の元素を剥がす助けを します。

このクリーナーはCarrier Transicold Performance Parts Group (PPG)より提供されており、どのPPGか らでも注文出来ます。製品番号 NU4371-88。

ー般的な安全の注意としては、本製品の使用前に,化 学物質安全性データ (MSDS) シートを参照、保存 して下さい。この文書はこちらにあります:

www.nucalgon.com/products/coil\_cleaners\_tripower.htm

洗浄前に:

- 必ずゴーグル、手袋、ブーツを着用して下さい。
- 皮膚や衣服との接触を避けて、水蒸気を吸い込ま ないようにして下さい。
- 混合の際は、先ず噴霧器に水を加えて次に洗浄剤 を加えます。
- 室内の蒸発器コイルの洗浄の際は、必ず正しい換 気を確保して下さい(後ろのドアは必ず解放して 下さい)。
- 周辺には注意して下さい(食品、植物等と人間が さらされる可能性)。
- 必ず説明書を読み、推奨の希釈比に従って下 さい。必ずしも多めが良い訳ではありません。 希釈しない洗浄剤の使用はお勧めしません。

洗浄手順:

- a. ユニット内の上部蒸発器アクセス・パネルを取り 外して下さい。
- b. 洗浄液を塗布する前に表面に水で噴霧して下 さい。これにより洗浄剤の働きが良くなります。
- c. 準備した洗浄液 (水5 部および洗浄剤1部)をふんだ んに塗布して下さい。
- d. 洗浄剤が5分から7分の間しみこむようにして 下さい。
- e. 洗い流すための区域を考慮して下さい。排水に関する地域の規制に従って下さい。
- f. 洗浄剤、周辺の区域、床などを入念に洗い流して 下さい。濃厚な発泡性の液体が存在する所を洗い 流す際は、器具と周辺を入念に洗い流す事が重要 です。
- g. 必ず空になったコイルの洗浄剤の瓶を洗い流し、 キャップを堅く締めて正しく廃棄して下さい。

#### 6.13 eAutoFresh 修理点検

- 6.13.1 eAutoFresh エア・フィルターの修理点検
- エアー・サンプル・フィルターの濾材を交換する

エアー サンプル フィルターの濾材には、eAutoFresh 側の蒸発器アクセス パネルと(11, 図 2-2項目)、 コンテナ内の二個所からアクセスして交換すること ができます。

- a. エアー・サンプル・フィルター・アッセンブリ の下部にあるフィルター カップを手で回してカ ップを取り外します。
- b. フィルター・アッセンブリからフィルターの濾材 を取り外します。
- c. 上記と逆の手順でエアー サンプル フィルター濾 材を取り付けます。
- 6.13.2 eAutoFresh 駆動システムの確認
- オート・スライドの確認
- a. オーム計で確認する場合は、ステッパー・モ ーターに接続されている四ピン ・コネクターを取 り外します。信頼性の高いデジタル オーム計で巻 き線抵抗を計測します。通常の外気温度では、 モーターの 赤/緑 (a-b 端子) および白/黒 (c-d 端子) で 72~84 オームが計測されます。無限やゼロを示 した場合は、Section 6.13.3に進み、各接続を確 認します。
- b. SMA-12携帯型ステッパー・モーター・ドライブ・ テスターで確認。SMA-12携帯型ステッパー・モー ター・ドライブ・テスター (Carrier Transicold、P/N 07-00375-00)はバッテリーによっ て駆動され、オート・スライドを開閉します。こ のテスタを使用すれば、モータをさらに詳細に点 検することができます。

#### 作動機能の検査方法は次のとおりです:

1. ユニットを停止し、ステッパー駆動装置からステ ッパー・モーターに接続されている四ピン・コネ クター (図 6-11 参照) を取り外し、SMA-12 ステップ駆動装置をモーターにつながるコネクタ ーに取り付けます。

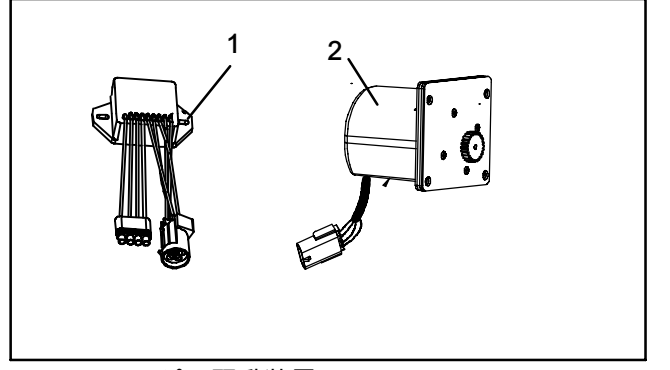

ステッパー駆動装置 (SD) ステッパー・モーター (AF) 1. 2.

図 6-11 ステッパー構成部品

- 2. SMA-12 を ーパルス/秒 (PPS) に設定し、調整弁 を開けるか、閉めるかします。LED は 順に四つ全 て順に点灯していきます。点灯しない LED がある 場合は、接続不良またはコイル開放などにより、 その系統が開放していることを示しています。 適正に作動を確保するため、必要に応じて修理ま たは交換します。
- 3. SMA-12のステップ率を200PPSに設定して下 さい。モーターが働いているしるしであるスラ イド機構の動きに注意しながら「開」か「閉」 を押します。
- 4. 上記の手順でスライドが動いても、ユニットと の接続では動かない場合は(次の章の"駆動モジ ュールの確認"を参照し下さい。)
- ドライブ・モジュールを点検する
- a. ユニットをオフにします。
- b. モーターに接続されている四ピン コネクターを取 り外します。
- c. 電圧計が AC 24V を示すように設定し、駆動機構四 ピンコネクターの出力ピン「A」(1A ケーブル) に 正側リードを、「B」(1B ケーブル)に負側リード をつなぎます。
- d. ユニットをオンにして、電圧計を確認します。 短時間で、電圧計の数値はおよそ12V まで上昇し ます。
- e. ピン「C」および「D」(2 A と 2 B ケーブル) につ いても同様に確認します。
- f. 電圧を示さないペアがある場合は、接続を確認し て再テストします。
- g. 再テストも同様の結果の場合、駆動機構またはコ ントローラーに故障があります。
- h. 上記ステップ中で電圧が示されない場合は、 コントローラからドライブモジュールへの出力異 常が考えられます。コントローラとドライブモジ ュール.をつなぐ配線およびワイヤを点検してくだ さい。 6.13.3を参照してください。
- i. 駆動機構を交換するには、すべてのコネクターを 抜いて、取り付け具からネジを外し、「新しい」 駆動機構をその逆の手順で取り付けてください。
- 6.13.3 コントローラを点検する
- a. ユニットをオフにします。
- b. コントローラーからステップ駆動機構への 六ピンコネクターを取り外します。
- c. 電圧計が DC 50V を示すように設定し、コントロー ラー六ピンコネクターの出力ピン「A」 に正側リ ードを、ピン「B」または「TP-9」に負側リード をつなぎます。
- d. ユニットを 40 秒間オンにして、電圧計を確認しま す。ピン「A」はおよそDC 24~32Vを示す必要 があります。

- e. ピン「B」は ゼロ になっている必要があります。
- f. 短時間で、ピン「E」はおよそ DC 24~32V まで上 昇します。
- g.ピン「C」および「D」はゼロから5V のトランジ スタ ロジック信号 (TTL) を示しますが、これはオ ープン コレクタ回路のコネクターに限り適用され
- ーノンニレン る検査項目です。 Δ. 「B」、「E」を検査することにより、コン 「Α」、「Β」、 トローラーから駆動機構への給電の有無が確認でき ます。詳細な確認が必要と判断した場合は、ピン ГC
- 」および「D」についても次のように検査します。
- 1. ジャンパー・アッセンブリ (キャリア部品番号 07-00408-00)を図 6-12に示すように駆動機 構とコントローラーの各コネクターに取り付け ます。
- 2. 電圧計の正側リードをテスト コネクターのソケット「C」に接続し、負側をソケット「B」に接続して、前の手順と同様ユニットをリセットして作動 させます。
- 3.「D」および「B」についても同様の手順で繰り返 します。

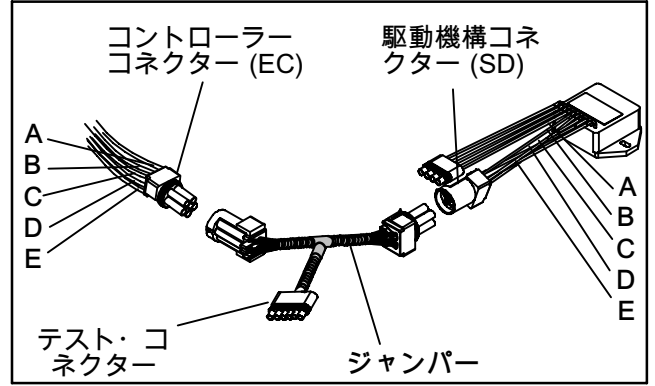

図 6-12ジャンパ・アセンブリ

上記の方法で測った場合、ソケット"C" および"D" (S1 and S2)には約5ボルトDCあるはずです。そうでない 場合には接続またはコントローラーに異常がありま す。ピンのどれもが安定していない場合には、接続 かコントローラーが疑われます。必要に応じて確認 して交換して下さい。

- 6.13.4 eAutoFresh駆動システムの修理点検
- 駆動モーター・アセンブリーの交換は次のように行 って下さい。
- a. eAutoFresh パネル(3, 図 6-13)をユニットの 前面に保持しているボルトを外して下さい。手を 伸ばしてタイ・ラップ(2)を切りモーター・コネ クター(1)を切断して下ざい。パネルを作業区域に 持って行って下さい。
- b. 四本のネジを外して(8) グリル(7)を固定して下
- さい。 c. レール(9 および 5)、スライド・プレート(11)、 ガスケット・プレート(10)を固定する六本のネジ (6)を外して下さい。再組立て用に構成部品を取り
- 置いて下さい。 d. モーター・カップ (12) をパネルに固定している 四本のネジ(4)を外して下さい。内外のシーラーを 切ります。パネルの後ろからモーター・カップ・ アセンブルを押し出して下さい。
- e. 元のネジを使用して交換用のモーター・カップ・ アセンブリーをパネルに取付けて下さいい。ネジ を 0.29 mkg (25 +/- 1 インチポンド)トルクして 下さい。
- f. モーター・カップ・アセブリ-の内側と外側のシー ラーを再塗布して下さい。
- g. オリジナルの工具を使って上下レール、スライ ド・プレート、ガスケット・プレートを取りつ

けて下さい。ネジ山にシーラントを塗布してネジ を0.29 mkg (25 +/- 1 インチ・ポンド)にトルク して下さい。

h. オリジナルの工具を使ってグリル・アセンブリー を取りつけて下さい。ネジ山にシーラントを塗布 してネジを0.29 mkg (25 +/- 1 インチ・ポンド)

- にトルクして下さい。 i. モーター・コネクターを再接続して下さい。
- j. eAutoFresh パネルをユニットの全面に固定する ボルトを戻して下さい。
- k. 機能テストを実行して下さい。4.4.4章のステップ c.参照。

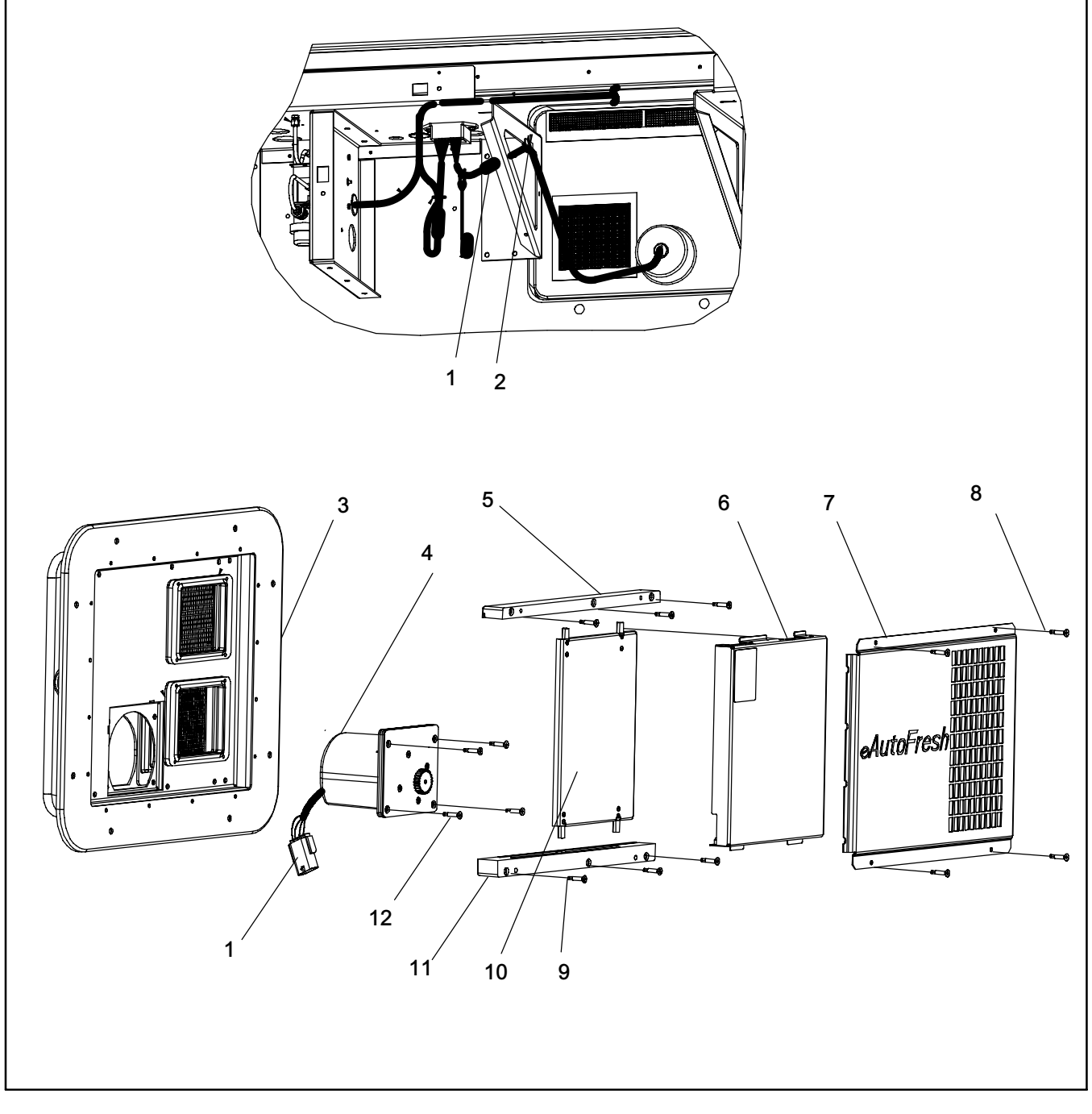

1. コネクター 2. タイ・ラップ 3. eAutoFresh パネル 4. カップ、モーター 5. レール、上 6. プレート、ガスケット

7. グリル 8. グリル・ネジ 9. レール、ネジ 10. プレート、スライド 11. レール、下 12. モーター・カップ・ネジ

図 6-13 モーター・カップの交換

#### 6.14 電子膨張弁

電子膨張弁は(EEV)、エバポレータから出た冷却 ガスに必要な過熱度を維持する自動の装置です。 この弁の機能は、(a)蒸発器の負荷に合わせた冷媒 流量の自動調整と、(b)圧縮機への液冷媒流入の回 避です。弁が不良でない限り、保守はほとんど必 要ありません。図 6-14参照。

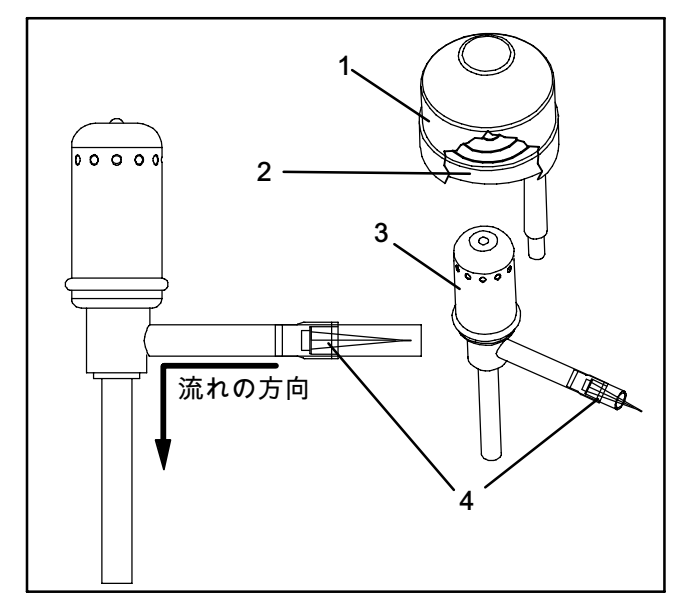

- 1. コイルブート
- 2. コイル
- 3. 電子膨張 弁
- 4. ストレーナー

図 6-14電子膨張弁

- 6.14.1 電子膨張弁とストレーナーの交換
- a. EEVの取り外し
- 圧縮機をポンプ・ダウンして(6.3.2章参照)、 サクション弁および吐出弁を前に移動 (フロントシート)させます。
- 2. ユニットの電源をオフにし、主電源の接続を外し ます。
- 3. コイルを外して下さい。
- バルブの取り外し:望ましい弁の取り外し方法 は、小さいパイプ・カッターを使ってろう付け 部と弁の接続部分を切ります。弁とストレーナ ーを取り外します。

あるいは、濡れた布で弁を冷たくします。弁体の 取り組み側と排出側の接続を熱して弁を取り外し ます。

- 5. 必要に応じて、弱姓のクリーナーで弁軸を洗浄し て下さい。
- b. EEVの設置
- 弁とストレーナ / 網の円錐が弁の入口で液体ラインに向いている新しいストレーナーを設置して下さい。
- 2. 設置中は、EEVコイルが全面的にカチッと下に抑 えられており、コイル保持タブは弁体の窪みに正 しく嵌められます。又、そのコイル・ブートが弁 体に正常に嵌められている事を確認して下さい。 図 6-14参照。

- 3. フィルタードライヤーを交換して下さい。
- 4. 真空ポンプを液体ラインとサクション修理点検弁 に置き、500ミクロンまで排出して下さい。
- 5. 液体ライン修理点検弁を開き、冷媒レベルを確認 して下さい。
- 6. 過熱の確認をします。(2.2節を参照)。
- 7. プレ・トリップを実行してユニットの運転を確認 します。 (3.7章参照)。

#### 6.15 エコノマイザー膨張弁

エコノマイザー膨張弁は図 2-4 (12項目)にありま す。エコノマイザー膨張弁は、サクション圧力にか かわらず、バルブの取り付け点から出る冷媒ガスの 一定な過熱を維持する自動装置です。

膨張弁が故障しない限り、感温筒がサクションライ ンに対してしっかり固定されているか、または絶縁 コンパウンドがしっかり巻かれているかを確認 する定期的な点検以外、保守はほとんど必要ありま せん。

- 6.15.1.弁の交換
- a. 膨張弁を取り外す

注

エコノマイザー膨張弁は密閉弁で過熱度の調 整機能はありません(図 6-15参照)。

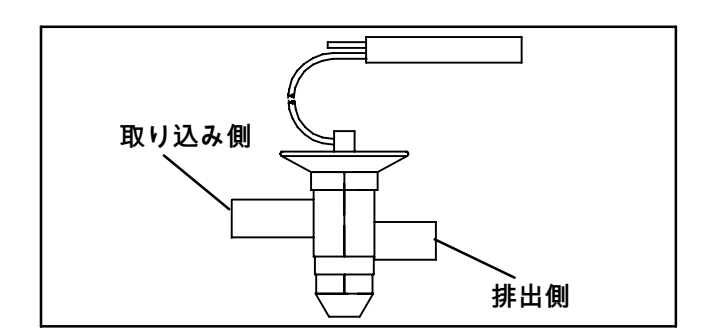

図 6-15エコノマイザー膨張弁

- 圧縮機をポンプ・ダウンし、(6.3.2章参照) サクション弁と吐出弁の両方を前方向に移動します。 ユニットに修理点検弁が装備されていなかったら 排出して下さい。6.3.4章参照。
- 2. ユニットの電源をオフにし、主電源の接続を外し ます。
- 取り込み・排出側ラインにあるクッション クランプを外します。
- 4. 絶縁材 (Presstite) を 膨張弁感温筒から取り外し ます。
- 5. エコノマイザー・ラインにあるバルブのストラップを外します。
- 弁の取り外し:弁の取り外しの望ましい方法は、 小さいチューブ・カッターを使ってろう付けさ れた部分と弁の間の接続を切ります。弁を外し ます。

あるいは、濡れた布を使って弁を冷たくします。 弁体の取り込み側と排出側の接続を熱して弁を取 り外します。

7. 必要に応じて、弱姓のクリーナーで弁軸を洗浄し て下さい。

#### b. 膨張弁を取り付ける

- エコノマイザー弁はろう付けの為に濡れた布で包 みます。取り込みラインへの取り込み接続部をろ う付けします。
- 入口接続を入口ラインにろう付けします。
- 3. 排出結合部を排出側ラインにロウ付けしてつ なぎます。
- 4. 吸入・排出側ラインにクッション クランプを 取り付けます。
- c. フィルタードライヤー を交換して下さい。
- d. 真空ポンプを液体ラインとサクション弁に置き、 500ミクロンまで排出して下さい。
- 5. 過熱の確認 (2.2章参照)。

#### 6.16 エコノマイザー・ソレノイド弁

- a. ソレノイド弁のコイルの取り外し
- 1. ユニットの電源をオフにして、ユニットからの電 力取り外して下さい。リードを切断して下さい。
- 2. 最長部のネジとOリングを取り外して下さい。 コイルを取り外し、再利用の為に取り付け 用の金具、シール、を取っておいて下さい。 (図 6-16参照)。バルブコイルの交換のd. ステップ参照。

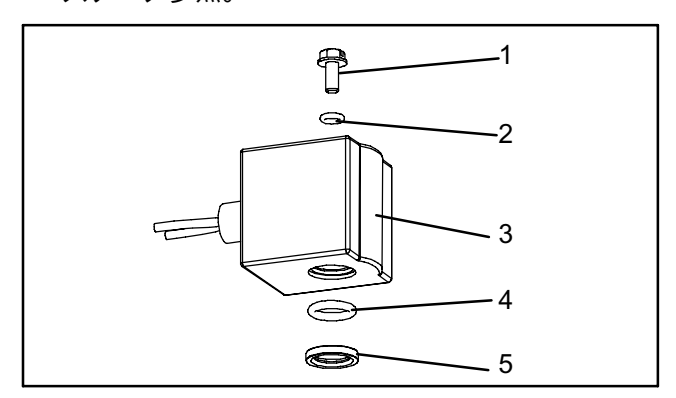

- 1. マイナス・ネジ
- 2.
- 上のコイル (小) O-リング ソレノイド・コイル、囲みチューブと本体 3.
- 下のコイル (大) O-ring 4.
- 5. 真鍮のスペーサー

図 6-16 エコノマイザー・ソレノイド のコイル図 (ESV)

- b. ソレノイド弁を膨張弁を取り外す
- 1. 圧縮機をポンプ・ダウンして(6.3.2章参照) サクション弁および吐出弁を前に移動(フロント シート)させます。
- 2. 弁の取り外し: ソレノイド弁の望ましい取り外し 方法では、小さなチューブ・カッターを使ってろ う付け部と弁の間の接続を切ります。弁を取り外 します。 あるいは、弁体の取り込み側と排出側を熱して弁 を取り外します。
- 3. 必要に応じて、弱姓のクリーナーで弁軸を洗浄し て下さい。
- c. 膨張弁を取り付ける
- 1. 新しいソレノイド弁をはめ込み、ろう付けしま す。ろう付けの際は、濡れた布で弁を冷やしま す。
- d. ソレノイド弁コイルを取り付ける

- 1. 真鍮のスペーサーを弁軸に設置して下さい。
- 両方のO-リングをキット内のシリコーンで潤滑し て下さい。
- 3. 弁軸に下のコイルの o-リングを設置して下し。
- 4. 弁軸にソレノイド・コイルを設置します。
- 5. 上のコイルの o-リングをコイル取り付けネジ の上に置き、トルク・レンチを使ってコイルを 弁に固定して下さい。ネジを25ポンド・インチ、 トルクして下さい。
- 6. 端を切り、管を熱で縮小さる方法でコイルのワイ ヤを接続して下さい。

#### 6.17 デジタル・アンローダ弁

- a. DUVを取り外す
- 1. 圧縮機をポンプ・ダウンして(6.3.2章参照) サクシ ョン弁と吐出弁の両方を前方に移動しまず。DUV が開いたまま動かない場合、圧縮機はポンプ・ ダウン出来ないので、充填を取り除いて下さい。
- 2. ユニットの電源をオフにし、主電源の接続を外し ます。
- 3. DUVの上のボルトを緩め、コイル・アセンブリー を外す。

注 ソレノイド弁コイルに再設置されなければな らない、弁の上部の間の自由なスチールのス ペーサー・チューブと12VDCコイルがありま す。コイルは外す際に、弁体から持ち上げた 時に落下する可能性があります。スペーサー が無くならないように、注意して下さい。 弁はスペーサー無しでは機能しません。

- 4. DUVを吐出ラインに取付けている留め具を取り外 して下さい。
- 5. DUV を圧縮機の真上に取付けるナットを緩めて 下さい。
- 6. VALVE REMOVAL: 望ましいソレノイド弁の取 り外して方法は、小さなチューブ・カッターを使 って、ろう付け部と弁の間の接続を切ります。 弁を取り外して下さい。 (図 6-17参照)。 あるいは、濡れた布で弁を冷やします。排出側の 弁体への接続を熱して、弁を取り外して下さい。

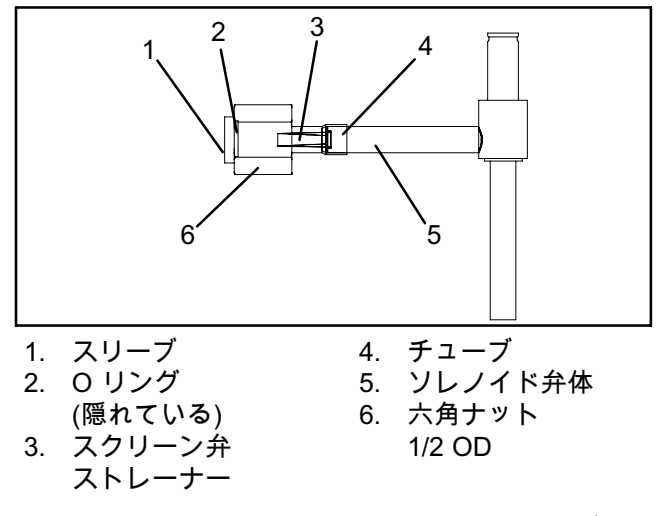

図 6-17 デジタル・アンローダ弁 (DUV)アセンブリー

7. 圧縮機および修理点検弁を確認します。o-リング が弁のグランドに張り付いていないか確認します

- 8. o-リングの正面シールのo-リングは廃棄します。
- b. 弁を取り付ける
- 1. グランドの肩部とo-リングを冷媒油で潤滑します。
- 2. 新しい弁を嵌めこんで、o-リング・ナットを手動 で締めて下さい。
- ろう付けの中は濡れた布で弁を冷やして下さ。
   DUVを修理点検弁の接続にろう付けして下さい。
- 4. 弁体を吐出ラインに固定するブラケットを再設置して締めて下さい。
- 5. O-リングの正面シール接続を18 から20 ft-lbs. にトルクして下さい。
- 6. 弁体をコイルに設置して取り付けボルトを締めて 下さい。

注

小さいスペーサー配管が弁体に接続される前 にコイルに入れられます。弁はスペーサー配 管なしでは正しく機能しません。

- 7. 漏れの確認をして、必要に応じてユニットの低い 側面を排出して下さい。6.3.4節参照。
- 8. サービスバルブを開けます。
- 6.18 バルブ優先コントロール

コントローラー機能コードCd41 は設定可能なコ ードであり、トラブルシューティング用に自動弁の 計時された運転を可能にします。テストのシークエ ンスは表 6-1にあります。キャパシティ・モード (CAP)は、エコノマイザー・ソレ ノイド弁を標準とエコノマイズド運転の設定で合わ せる事を可能にします。DUVキャパシティ調節、 %設定(PCnt)、電子膨張弁(EEV)は、デジタル・ アンローダ弁と電子膨張弁それぞれを各種パーセン ト分、開きます。ユニットにLIVが装備されてい れば、液体弁設定はLIVに自動的なコントロール または、手動の開閉を可能にします。

- 優先タイマー(tIM)選定では、優先が可能な五分間ま での時間を可能にします。このタイマーが有効な場 合は、直ちに弁の優先選択が行われます。タイマー が有効でない場合は、変更はタイマーが始動された 後数秒間はありません。タイマーがタイム・アウト になると、優先行為は自動的に終了されて、弁は通 常の機械的なコントロールに戻ります。オーバーラ イドの操作は、次のように行って下さ:
- a. [CODE SELECT]キーを押し、次に矢印キーを左 の窓にCd41が表示されるまで押します。右の窓に はコントローラー伝達コードが表示されます。
- b. [ENTER]キーを押して下さい。左のディスプレー はテスト名、テスト設定、あるいは残り時間を表 示します。矢印キーで所望のテストのスクロール して下さい。[ENTER]キーと[SELCt]が左のディス プレーに表示します。
- c. 矢印キーで所望の設定にスクロールし、次に [ENTER] キーを押します。各テストに可能な選 択は次のテーブルにあります。
- d. タイマーがオンではない時は、上記の手順に従っ てタイマーを表示して下さい。矢印キーを使って 所望の時間間隔にスクロールし、[ENTER]を押し てタイマーをスタートさせて下さい。
- e. 上に記述のあるシークエンスは、タイマーのサイ クル中に繰り返せて、もう一回優先に出来ます。

| 表 6-1 | バルブ | 優先コン | トロー | ル表示 |
|-------|-----|------|-----|-----|
|-------|-----|------|-----|-----|

| 左側のディスプレイ   | コントローラー伝達コード<br>(右ディスプレー)   | 設定コード (右ディスプレー)                                  |  |  |
|-------------|-----------------------------|--------------------------------------------------|--|--|
| Cd 41/SELCt | tlM<br>(優先タイマー)             | 0 00 (0 分/0 秒)<br>~ までの 30 秒刻み<br>5 00 (5 分/0 秒) |  |  |
|             | PCnt<br>(% 設定 - DUV 容量調整)   | Auto<br>(通常機械コントローラー)<br>0<br>3                  |  |  |
|             |                             | 6<br>10<br>25<br>50<br>100                       |  |  |
|             | EEV<br>(% 設定 - 電子膨張バルブ)     | Auto<br>(通常機械コントローラー)<br>CLOSE (閉)<br>0<br>3     |  |  |
|             |                             | 6<br>10<br>25<br>50<br>100                       |  |  |
|             | キャップ<br>(容量モード)             | Auto<br>(通常モード)                                  |  |  |
|             |                             | Std<br>UnLd<br>(エコノマイザー・ 閉)                      |  |  |
|             |                             | ECOn<br>(エコノマイザー = 開)                            |  |  |
|             | LIV (装備されていれば)<br>(液体注入弁設定) | Auto<br>(通常モード)                                  |  |  |
|             |                             | CLOSE (閉)                                        |  |  |
|             |                             | OPEn (Open)                                      |  |  |

6.19 オートトランス

ユニットが起動しない場合、次の項目を確認し ます。

- a. AC 460V 電源ケーブル (黄色) がレセプタクル (3 、図 4-1項目) に接続されて、所定の位置に ロックされているかを確認します。
- b. CB-1 および CB-2 の回路ブレーカーが"「オン」" になっていることを確認し、回路ブレーカーが切 れてしまう場合には、電源電圧を確認します。
- c. このトランスには内部保護器がないため、保護器 を確認する必要はありません。
- d. 電圧計を使用し、主電源回路をオンにして、主電 圧 (入力) を確認します (AC 460VAC)。続いて、 第二電圧 (出力) を確認します (AC 230VAC)。 出力電圧がない場合、トランスに故障があ ります。
- 6.20.コントローラー
- 6.20.1 取扱いモジュール

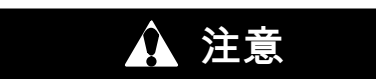

ワイヤー ハーネスをモジュールから取外す ときは必ず静電気用リストストラップで、 ユニットのフレームにアースしてください。

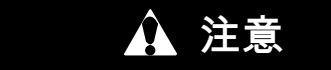

コンテナの一部をアーク溶接する場合は、 コントローラーのコネクタを事前に必ず全て 取外してください。

モジュールを操作する場合は、以下のガイドライン および注意事項に従います。モジュールを交換する 場合、ユニットをアーク溶接する場合、あるいはユ ニットの点検整備でコントローラの操作と取り外 しを要する場合は、以下の注意事項と手順を実行し ます。

- a. リスト ・ストラップ(Carrier Transicold 部品番号 07-00304-00)と静電気防止マット(Carrier Transicold 部品番号07-00277-00).をご用意くだ さい。ストラップを正しくアースすることで、 体内に蓄積している可能性のある静電気をすべて 放出することができます。静電気防止マットは、 モジュールの点検・修理等を行う際に、静電気の ない作業エリアを作るために使用します。
- b. ユニットの電源プラグを取り外し、ユニットに固 定します。
- c. 手首にストラップをはめ、冷却ユニットフレーム の塗料がついていない露出した金属 (ボルトや ネジなど) にアースします。

- d. モジュールを慎重に取り外します。電気接続には できるだけ触れないでください。モジュールを静 電気放散マット上に置きます。
- e. モジュールの作業を行う場合は、静電気防止マット上を含め、どのような場合も常にストラップをつけたまま作業してください。

6.20.2 コントローラーのトラブルシューティング

コントローラーには、電気回路のトラブル・ シュー ティング用に複数のテスト・ ポイント(TP、 図 6-18参照)が設置されています(「第 7 章」 の回路図参照)。テスト ポイントの機能は次のと おりです。

注

TP8 を除く各 TP と接地 (TP9) 間のAC電 圧測定にはデジタル電圧計を使用します。

TP 1

TP 7 のテスト ポイントはこのアプリケーションで は使用しません。

TP2

本テスト ポイントでは、高圧力開閉器(HPS) の開 閉状況が確認できます。

TP3

TP 3 のテスト ポイントでは、水圧スイッチ (WP) の開閉状況を確認できます。

#### TP 4

本テスト ポイントでは、凝縮器ファン ・モーターの 内部保護器 (IP-CM) の開閉状況が確認できます。

TP 5

TP 5 のテスト ポイントでは、蒸発器ファン モー ターの内部保護器 (IP-EM1 または IP-EM2) の開閉 状況が確認できます。

TP6(装備があれば)

本テスト・ポイントでは、コントローラー液体注入 弁リレー(TQ)の開閉状況が確認できます。

TP 7

本テスト ポイントでは、コントローラー・エコノ マイザー膨張弁凝縮器リレー(TS)の開閉状況が確 認できます。

### TP 8

TP 7 のテスト ポイントはこのアプリケーションでは 使用しません。

#### TP 9

TP 9 はシャーシ (ユニットのフレーム) の接地接続 です。

#### TP 10

TP 10 のテスト ポイントでは、ヒーター停止サーモ スタット (HTT) 接点の開閉状況を確認できます。

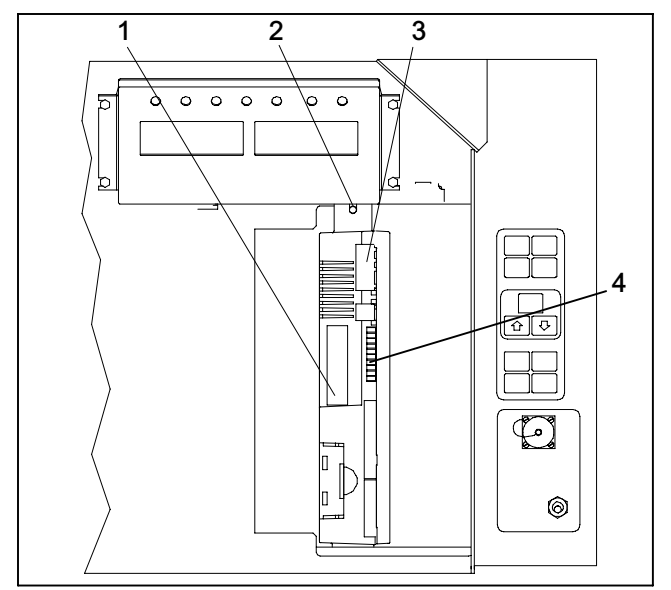

- コントローラー・ソフトウェア・ プログラミング ・ポート 1.
- 取り付けネジ 2.
- コントローラー テスト ポイント 3.
- 4.

図 6-18 コントロール ボックスのコントローラー部 6.20.3 コントローラー プログラミング手順

モジュールに新しいソフトウェアをインストールす るには、プログラミング カードをプログラミン グ/ソフトウェア ポートに挿入します。

プログラミング カードをコントローラーの ログラミング ポートに挿入または取り出す -のプ ときは、ユニットを必ずオフにする必要があ ります。

注意

- 1. ユニットの運転/停止スイッチ (ST) をオフにしま
- す。 2. 下記のファイル (例) が入っているソフトウェア/プ ログラミング PCMCIA カードを、プログラミング /ソフトウェア ポートに挿入します (図 6-18 参照): menuDDMM.ml3 このファイルを使用すると、 コントローラーにアップロードするファイル/プロ グラムを選択できます。 cfYYMMDD.ml3( マルチ コンフィギュレーシ ョン ファイル)。 3. 運転/停止スイッチ (ST)でユニット をオンにし ます。 If ruN COnFG が表示されている場合には6.20.3.1の手 順に従って下さい。 Set UP の表示の場合は6.20.3.2 の手順に従ってください。 6.20.3.1 5328 以前のソフトウェア・バージョン 用のプログラム手順。 (menu0111.ml) a. 運転ソフトウェアのインストール手順は次のとお りです。
- 1. ディスプレイ モジュールには「ruN ConFG」 が表示されます。カードに故障がある場合は、 ディスプレイが点滅し、"「bAd Card」"が表示 されますので、その場合は運転/停止スイッチをオ フにしてカードを取り出してください。
- 2. 上下矢印ボタンを押してスクロールの「LOAd 53XX」を表示させます。
- 3. キーボードの [ENTER] ボタンを押します。

- 4. ディスプレーは[PrESS] [EntR]とEV XXXX.を繰り 返します。
- 5. キーボードの [ENTER] ボタンを押します。
- 6. ディスプレイには"「Pro SoFt」"が一分間
- ケイスノレイには「「ひ Sort」 カーカード 程度表示されます。
   ロード中のソフトウェアがロードされた時にディ スプレー・モジュールは短時間空白になり、次に" Pro donE"を表示します。ソフトウェアのロード 中に問題が発生すると、"Pro FAIL"または"bad 12V"のメッセージが点滅します(始動停止スイッ てたつビビーズカードを分します) チをOFFにしてカードを外します)。
- 8. ユニットの運転/停止スイッチ (ST) をオフにし ます。
- 9. PCMIA カードをプログラミング/ソフトウェア ポ ートから取出し、運転/停止スイッチをオンにし て、ユニットの通常運転を開始します。
- 10.電源を入れ 15 秒待つと、ステータス LED が高速 点滅し、ディスプレイが消えます。コントローラ ーがメモリに新しいソフトウェアをインストール し始めます。インストールは 15 秒程度で終了し

- ます。 インストールが完了すると、コントローラーはリ セットされ、通常どおりオンになります。 11.デフォルト画面 (左側に設定値、右側にコントロ ール温度を表示) がディスプレイに表示されるま
- 12.キーパッドでコード 18 を選択し Cd18 XXXX を表 示して、正しいソフトウェアがインストールされたことを確認します。
- 13.電源をオフにします。これで運転ソフトウェアは
- インストールされました。 b. コンフィギュレーションソフトウェアのロー ド手順:
- 1. ユニットの運転/停止スイッチ (ST) をオフに
- します。 2. 下記のファイル (例) が入っているソフトウェア/ プログラミング PCMCIA カードを、プログラミン グ/ソフトウェア ポートに挿入します (図 6-18 参照)。 menuDDMM.ml3 - このファイルを使用すると、 コントローラーにアップロードするファイル/プロ グラムを選択できます。 *cfYYMMDD.ml3* - マルチ コンフィギュレーション
- ファイル。 3. ユニットの運転/停止スイッチ (ST) をオンにし
- ます。 4. ディスプレイ モジュールには「ruN ConFG」 が表示されます。カードに故障がある場合は、 ディスプレイが点滅し、"「bAd Card」"が表示 ディスノレイが点滅し、「DAd Card」が表示 されますので、その場合は運転/停止スイッチをオ フにしてカードを取り出してください。
   キーボードの [ENTER] ボタンを押します。
   ディスプレイ モジュールから短時間表示が消 え、その後インストールされている運転ソフトウ ェアに基づき"「551 00」"と表示されます。
   上下矢印ボタンを押してスクロールし、該当する 刑条の状態をおます。

- 型番の枝番号が表示されます。(カードに故障があ る場合は、ディスプレイが点滅し、"bAd CArd." が表示されますので、その場合は運転/停止スイッ チをオフにしてカードを取り出してください。)
- 8. キーボードの [ENTER] ボタンを押します。
- ソフトウェアのインストールが無事に完了す ると、ディスプレイには"「EEPrM donE」"が表 9 示されます。(インストール中にエラーが発生した 場合は、ディスプレイが点滅し、"「Pro FAIL」" または"「bad 12V」"が表示されます。運転/停止 スイッチをオフにし、カードを取り出してくださ <u>[v.)</u>
- 10.ユニッ ます。 ットの運転/停止スイッチ (ST) をオフにし

- 11.PCMIA カードをプログラミング/ソフトウェア ポ -トから取出し、運転/停止スイッチをオンにし て、ユニットの通常運転を開始します
- 12.キーパッドでコード 20 (CD20) を選択し、適切な コンフィギュレーションを確認します。表示され る型番が製造番号プレートと一致している必要が あります。
- 6.20.3.2 5350 以上のソフトウェア・バージョンお よび アップデートされたメニュのオプショ
- ン用のプログラム手順 (menu0111.ml) アップデートされたメニューのオプションにより、 オペレーション・ソフトウェアがロードされて時間
- とコンテナ認識が設定出来ます。 a. 運転ソフトウェアのインストール手順は次のとお 问です。
- 1. ディスプレー・モジュールはメッセ–ジのセ ット・アップを表示します。
- 2. 上下矢印ボタンを押してスクロールの「LOAd 53 XX」を表示させます。
- 3. キーボードの [ENTER] ボタンを押します。 4. ディスプレーは[PrESS] [EntR]とEV XXXX.を繰り 返します。

- 5. キーボードの [ENTER] ボタンを押します。 6. ディスプレイには"「Pro SoFt」"が一分間程 度表示されます。 7. ロード中のソフトウェアがロードされた時にディ スプレー・モジュールは短時間空白になり、次に "Pro donE"を表示します。ソフトウェアのロード 中に問題が発生すると、"Pro FAIL"または"bad 12V"のメッセージが点滅します(始動停止スイッ チをOFFにしてカードを外します)。
- ユニットの運転/停止スイッチ (ST) をオフにし 8. ます。
- 9. PCMIA カードをプログラミング/ソフトウェア ポ ートから取出し、運転/停止スイッチをオンに して、ユニットの通常運転を開始します。
- 10.電源を入れ 15 秒待つと、ステータス LED が高 速点滅し、ディスプレイが消えます。コントロー ラーがメモリに新しいソフトウェアをインストー ルし始めます。インストールは 15 秒程度で終了 します。
- インストールが完了すると、コントローラーはリ セットされ、通常どおりオンになります。 11.デフォルト画面 (左側に設定値、右側にコント ロール(左をま示) がディスプレイに表示され るまで待ちます。
- 12.キーパッドでコード 18 を選択し Cd18 XXXX を表示して、正しいソフトウェアがインストール されたことを確認します。
- 13.電源をオフにします。これで運転ソフトウェアは インストールされました。
- b. コンフィギュレーションソフトウェアの ロード手順:
- u いっかい 1. ユニットの運転/停止スイッチ (ST) をオフにし ます。
- 2. 下記のファイル (例) が入っているソフトウェア/ プログラミング PCMCIA カードを、プログラミン グ/ソフトウェア ポートに挿入します (図 6-18 参照):
  - menuDDMM.ml3 このファイルを使用すると、 コントローラーにアップロードするファイル/プロ グラムを選択できます。 cfYYMMDD.ml3 - マルチ コンフィギュレーション
- ファイル。
- ユニットの運転/停止スイッチ (ST) をオンにし 3. ます。
- 4. 上下矢印ボタンを押して Set UPを表示させます。
- キーボードの [ENTER] ボタンを押します。
   上下矢印ボタンを押してXXXX the message ruN COnFGを表示させます。(不良なカードを使用

すると、"bAd CArd "のメッセージが点滅しま す。始動停止スイッチをOFFにしてカードを外し てください)。

- 7. キーボードの [ENTER] ボタンを押します。
- 7. キーボードの [ENTER] ボタンを押します。
   8. ディスプレイ モジュールから短時間表示が消え、 その後インストールされている運転ソフトウェア に基づき"「551 00」"と表示されます。
   9. 上下矢印ボタンを押してスクロールし、該当する 型番の枝番号が表示されます。(カードに故障があ る場合は、ディスプレイが点滅し、"bAd CArd." が表示されますので、その場合は運転/停止スイッ チをオフにしてカードを取り出してください。)
   10 キーボードの [ENTER] ボタンを押します
- 10.キーボードの [ENTER] ボタンを押します。
- 11.ソフトウェアのインストールが無事に完了する と、ディスプレイには"「EEPrM\_donE」"が表示 されます。(インストール中にエラーが発生した場 合は、ディスプレイが点滅し、"「Pro FAIL」" または"「bad 12V」"が表示されます。運転/停 止スイッチをオフにし、カードを取り出してくだ
- さい。) ユニットの運転/停止スイッチ (ST) をオフにし 12.ユ ます。
- 3.PCMIA カードをプログラミング/ソフトウェア ポ ートから取出し、運転/停止スイッチをオンにし て、ユニットの通常運転を開始します。 14.キーパッドでコード 20 (CD20)を選択し、 適切なコンフィギュレーションを協します。表
- 示される型番が製造番号プレートと一致している 必要があります。
- c. 日付と時間の設定手順:
- 1. 上下矢印ボタンを押して「Set TIM」を表示さ せます。
- キーボードの [ENTER] ボタンを押します。
   第一に修正する値は、YYYY MM-DD フォーマットの日付です。値は、右から左へと入力します。
   上下の矢印キーを押して、値の増加と減少をし ます。[ENTER] キーは現状の分野での情報の入 力を行い、次の値に移ります。[CODE SELECT] キーは前の値の修正を可能にします。
- キーボードの [ENTER] ボタンを押します。
   キーボードの [ENTER] ボタンを押します。
   次に修正する値は、HH Mmフォマットでの時間です。値は右から左へと入力されます。上下矢印キーで数値の増加と減少をします。[ENTER] キーは現状の分野の情報を入力しまし、次の値に移ります。[CODE SELECT]キーは前の値の修正を可能にします。
   ホーパッドの[ENTER] キーを押します
- 6. キーパッドの[ENTER] キーを押します。 日時は次回の電源投入時の起動手順が完了された 時点まで決定しません。
- d. コンテナIDを設定する手順。 注

文字は既にコントローラーにあったIDに事前 に設定されます。何も存在しなければ、デフ オルトは AAAA000000です。

- 1. 上下矢印ボタンを押して「Set ID.」を表示さ せます。 2. キーボードの [ENTER] ボタンを押します。
- 3. 値は右から左へと入力されます。上下の矢印キー を押して、値の増加と減少をします。[ENTER] キーは現状の分野の情報を入力しまし、次の値に
- 移ります。[CODE SELECT]キーは前の値の修正を可能にします。
   4. 最後の値が入力されたら、[ENTER] キーを押してコントローラーに情報を入力します。 SELECTIキーは前の値の修正を可能にします。

6.20.4.コントローラーの取り外しと取り付けを行う

- a. 取り外し手順は次のとおりです。
- 前方のワイヤー ハーネス コネクターをすべて 取り外し、配線をわきに移動します。
- 下部のコントローラー取り付け具に溝がついていますので、上部の取り付けネジ(図 6-18 参照)を緩め、上に持ち上げて外します。
- 3. 背部のコネクターを外し、モジュールを取り外し ます。
- 取替え用モジュールを梱包から取り出す際は、 梱包状態をメモしておきます。古いモジュールを 修理に出すときには、交換用モジュールと同様に 梱包します。梱包は、保管および輸送時に、モジ ュールを物理的な損傷および静電破壊から保護で きるように作られています。
- b. 取り付け手順は次のとおりです:
- 取り外し手順の逆の順番でモジュールを取り付 けます。

取り付けネジ (2の図 6-18項目参照) のトルク値は 0.23 mkg (20 インチポンド)、コネクターのトル ク値は 0.12 mkg (10 インチポンド)です。

6.20.5 バッテリーの交換

- 標準バッテリー位置 (Standard Cells):
- a. ユニットの電源をオフにし、主電源の接続を外し ます。
- b. ブラケットをスライドして、古いバッテリー を取り外します。 (図 3-4, Item 8項目参照.)
- c. 新しいバッテリーとスライド・ブラケットをコン トロール・ボックスのスロットにスライドして設 置します。

注意

ワイヤ・タイを切る際は、ワイヤに切り傷が 入ったり、切断してしまわないように注意し て下さい。

- 標準バッテリー位置 (充電電池):
- a. ユニットの電源をオフにし、主電源の接続を外し ます。
- b. バッテリー・ワイヤ・コネクタをコントロー ル・ボックスから切断する。
- c. 古いバッテリーとブラケットをスライドして取り 外します。 (See 図 3-4, Item 8.)
- d. 新しいバッテリ―パックとブラケットをコントロー ル・ボックスのスロットにスライドさせます。
- e. バッテリー・ワイヤ・コネクタをコントロール・ ボックスに再接続して、外したワイヤ・タイを戻 します。
- バッテリー固定オプション (充電可能電池のみ):
- a. ユニットの電源をオフにし、主電源の接続を外し ます。
- b. コントロール・ボックスのドアを開き、高圧シー ルドと透明プラスチック雨シールドの両方を外し ます (設置されていれば)。
- c. "KA"プラグ位置 14, 13, 11からバッテリー・ワイヤ を取り外します。
- d. ドライバー・ビットである Carrier Transicold 部品 番号07-00418-00を使用して ディスプレー・モジ ュールをコントロール・ボックスに固定する4本の ネジを取り外して下さい。リボン・ケーブルを取 り外して、ディスプレー・モジュールを取り除け ておきます。

バッテリー・ワイヤは右向きでなければなり ません。

- e. ブラケットから古いバッテリーを取り外し、ブラ ケット表面を清掃します。新しいバッテリーから 保護用の裏打ちを取り外します。ワイヤ・タイ をブラケットの裏からバッテリーの周りに挿入 して、ブラケットを通してバッテリーを固定し て下さい。
- f. ディスプレーにリボン・ケーブルを再接続して、 再度ディスプレーを設置して下さい。
- g. バッテリ・ワイヤをバッテリーからディスプ レー・ハーネスに沿って通し、赤いバッテリー・ ワイヤをと赤いジャンパーの端を"KA14," へ、赤いジャンパー・ワイヤともう一端を"KA11," へ接続し、黒いワイヤを"KA13に接続します。"
- h. 取り外したワイヤ・タイを戻して下さい。

#### 6.21 換気口開度センサー修理点検

センサーの読み取り値が四分間安定しない場合や、 センサーが有効範囲外にある時、フレッシュエアー 換気ロアラーム (AL50) が発生します。これは、換気 ロが緩んでいたり、パネルに不具合があると起こり ます。パネルに不具合があるかを確認するには、 蝶ナットがしっかり固定されていることを確かめて から、一旦電源を入れ直します。アラームが直ちに 再表示される場合は、パネルを交換して下さい。

このアラームは直ちに解消する必要があります。 4分間の安定を維持できるか確認し、パネルが安定し ていたにも関わらず四分後に再びアラームが発生し た場合は、センサーを取り替える必要があります。

- VPS を交換する場合は、VPS のある上部換気パ ネルごと取り外し新しいパネルと交換します。
- 新しい換気口開度センサーアッセンブリに取り替え た場合は、次の較正作業をしてください。
- 1. 換気口を 0 CMH/CFM の位置まで回します。
- 2. コード 45 が自動的に表示されるので、[Enter] ボタ ンを押して、五秒待ちます。
- 3. [Enter] ボタンを押すと、ディスプレイには [CAL] (較正) が表示されます。
- 4. [ALT MODE] ボタンを 5 秒間押し続けます。
- 5. 較正が終了するとコード 45 で 0 CMH / CFM が表示されます。

a. 下換気口位置センサー較正

下部VPS の較正は、エアメイクアップ・スライド、 モーター、あるいはセンサーが修理あるいは点検さ れた場合にのみ必要です。

VPS はキーパッドを使用して較正します。

- エア・メイクアップ・パネル・スライドをユニットに固定する二本のナットを取り外して下さい。
- 2. 止まるまでギアを時計回りに回転して下さい。
- 3. ギアを反時計回り1/4 回、回転して下さい。
- 注意して、スライドをエア・メイクアップ・パネ ルに再設置して下さい。これはギアがレールに係 合して、移動していない場合です。
- 5. スライド・パネルを完全に締めた位置に配置して 下さい。
- 6. コード選択 Cd45 は自動的に左のディスプレーに 表示されます。

- 7. [ENTER] キーを、五秒間押し続けます。 [CAL] (較正)が表示されます。
- 8. [ALT MODE] キーを五秒間押し続けます。
- 9. 較正が完了した場合、Cd45 は 0 CMH/CFM を右デ ィスプレーにに表示されます。
- 10.エア・メークアップ・パネル・スライドを二本の ナットとネジ山でユニットに固定して、ネジ山を 作る。
- 6.22 温度センサーの点検・修理

記録用吸い込み空気温度、吸込み空気温度、記録用 吹出し空気温度、吹出し空気温度、外気温度、デフ ロスト温度、蒸発器温度、圧縮機吐出温度の各セン サーの点検・修理手順は次の各項をご覧ください。

6.22.1 センサー点検手順

- センサーの検査手順は次のとおりです:
- a. センサ(感知感温筒)を取り外して、0°C (32°F)の氷 水に入れます。氷水は、断熱の容器(感温筒全体を 浸すのに十分な大きさ)に角氷または氷片を詰め、

隙間を水で満たしたものを用意します。溶液がサ ーモメータで0°C (32°F)になるまで撹拌します。

- b. ユニットを作動させ、コントロール パネルのセンサー数値を確認します。数値は 0°C(32°F)になっている必要があります。数値が適正であればセンサーを元の場所に戻し、適正でなければ下記の手順に進みます。
- c. ユニットをOFFにして、主電源を外します。
- d. 「6.20」を参照し、センサー プラグの作業ができ るようにコントローラーを取り外します。
- e. コントローラー背面に接続されている、"「EC」" マークのプラグ コネクターを使用し、センサ ーの配線 (RRS、RTS、SRS、STS、AMBS、 DTS、CPDS、CPSS のうち該当するもの)を 探します。これらの配線の先にあるコネクターの プラグ ピンを使用して抵抗を測定します。数値 は表 6-2および表 6-3に示しています。

オーム計や温度計、その他の計測器は変動や誤差 があることから、チャート値の 2% 以内の値を示 していれば、センサーは良好と判断できます。 センサーに故障がある場合、抵抗の測定値が異常 に高いまたは低い値になります。

表 6-2 センサー抵抗

| センサー AMBS, DTS, ETS, RRS, RTS, SRS, STS |     |         |      |    |        |      |     |        |       |     |       |
|-----------------------------------------|-----|---------|------|----|--------|------|-----|--------|-------|-----|-------|
| °C                                      | °F  | オーム     | °C   | °F | オーム    | °C   | °F  | オーム    | °C    | °F  | オーム   |
| -40                                     | -40 | 336,500 | -7.8 | 18 | 49,060 | 24.4 | 76  | 10,250 | 56.7  | 134 | 2,809 |
| -38.9                                   | -38 | 312,600 | -6.7 | 20 | 46,230 | 25.6 | 78  | 9,760  | 57.8  | 136 | 2,697 |
| -37.8                                   | -36 | 290,600 | -5.6 | 22 | 43,580 | 26.7 | 80  | 9,299  | 58.9  | 138 | 2,590 |
| -36.7                                   | -34 | 270,300 | -4.4 | 24 | 41,100 | 27.8 | 82  | 8,862  | 60.0  | 140 | 2,488 |
| -35.6                                   | -32 | 251,500 | -3.3 | 26 | 38,780 | 28.9 | 84  | 8,449  | 61.1  | 142 | 2,390 |
| -34.4                                   | -30 | 234,200 | -2.2 | 28 | 36,600 | 30.0 | 86  | 8,057  | 62.2  | 144 | 2,297 |
| -33.3                                   | -28 | 218,200 | -1.1 | 30 | 34,560 | 31.1 | 88  | 7,686  | 63.3  | 146 | 2,208 |
| -32.2                                   | -26 | 203,400 | 0    | 32 | 32,650 | 32.2 | 90  | 7,334  | 64.4  | 148 | 2,124 |
| -31.1                                   | -24 | 189,700 | 1.1  | 34 | 30,850 | 33.3 | 92  | 7,000  | 65.6  | 150 | 2,042 |
| -30                                     | -22 | 177,000 | 2.2  | 36 | 29,170 | 34.4 | 94  | 6,684  | 68.3  | 155 | 1,855 |
| -28.9                                   | -20 | 165,200 | 3.3  | 38 | 27,590 | 35.6 | 96  | 6,384  | 71.1  | 160 | 1,687 |
| -27.8                                   | -18 | 154,300 | 4.4  | 40 | 26,100 | 36.7 | 98  | 6,099  | 73.9  | 165 | 1,537 |
| -26.7                                   | -16 | 144,200 | 5.5  | 42 | 24,700 | 37.8 | 100 | 5,828  | 76.7  | 170 | 1,402 |
| -25.6                                   | -14 | 134,800 | 6.6  | 44 | 23,390 | 38.9 | 102 | 5,571  | 79.4  | 175 | 1,281 |
| -24.4                                   | -12 | 126,100 | 7.7  | 46 | 22,160 | 40.0 | 104 | 5,327  | 82.2  | 180 | 1,171 |
| -23.3                                   | -10 | 118,100 | 8.9  | 48 | 20,990 | 41.1 | 106 | 5,095  | 85.0  | 185 | 1,072 |
| -22.2                                   | -8  | 110,500 | 10   | 50 | 19,900 | 42.2 | 108 | 4,874  | 87.8  | 190 | 983   |
| -21.1                                   | -6  | 103,600 | 11.1 | 52 | 18,870 | 43.3 | 110 | 4,665  | 90.6  | 195 | 902   |
| -20                                     | -4  | 97,070  | 12.2 | 54 | 17,900 | 44.4 | 112 | 4,465  | 93.3  | 200 | 829   |
| -18.9                                   | -2  | 91,030  | 13.3 | 56 | 16,980 | 45.5 | 114 | 4,275  | 96.1  | 205 | 762   |
| -17.8                                   | 0   | 85,400  | 14.4 | 58 | 16,120 | 46.7 | 116 | 4,095  | 98.9  | 210 | 702   |
| -16.7                                   | 2   | 80,160  | 15.5 | 60 | 15,310 | 47.8 | 118 | 3,923  | 101.7 | 215 | 647   |
| -15.6                                   | 4   | 75,270  | 16.6 | 62 | 14,540 | 48.9 | 120 | 3,759  | 104.4 | 220 | 598   |
| -14.4                                   | 6   | 70,720  | 17.7 | 64 | 13,820 | 50.0 | 122 | 3,603  | 107.2 | 225 | 553   |
| -13.3                                   | 8   | 66,460  | 18.9 | 66 | 13,130 | 51.1 | 124 | 3,454  | 110.0 | 230 | 511   |
| -12.2                                   | 10  | 62,500  | 20.0 | 68 | 12,490 | 52.2 | 126 | 3,313  | 112.8 | 235 | 473   |
| -11.1                                   | 12  | 58,790  | 21.1 | 70 | 11,880 | 53.3 | 128 | 3,177  | 115.6 | 240 | 438   |
| -10.0                                   | 14  | 55,330  | 22.2 | 72 | 11,310 | 54.4 | 130 | 3,049  | 118.3 | 245 | 406   |
| -8.9                                    | 16  | 52,090  | 23.3 | 74 | 10,760 | 55.6 | 132 | 2,926  | 121.1 | 250 | 378   |

表 6-3 センサー抵抗 (CPDS)

|      | -      |           | -   |       |        |     |       |       |
|------|--------|-----------|-----|-------|--------|-----|-------|-------|
| °C   | °F     | (オーム)     | °C  | °F    | (オーム)  | °C  | °F    | (オーム) |
| - 40 | -40    | 2,889,600 | 38  | 100.4 | 49,656 | 116 | 240.8 | 3,759 |
| - 38 | - 36.4 | 2,532,872 | 40  | 104.0 | 45,812 | 118 | 244.4 | 3,550 |
| - 36 | - 32.8 | 2,225,078 | 42  | 107.6 | 42,294 | 120 | 248.0 | 3,354 |
| - 34 | -29.2  | 1,957,446 | 44  | 111.2 | 39,078 | 122 | 251.6 | 3,173 |
| - 32 | - 25.6 | 1,724,386 | 46  | 114.8 | 36,145 | 124 | 255.2 | 3,004 |
| - 30 | -22.0  | 1,522,200 | 48  | 118.4 | 33,445 | 126 | 258.8 | 2,850 |
| - 28 | - 18.4 | 1,345,074 | 50  | 122.0 | 30,985 | 128 | 262.4 | 2,711 |
| - 26 | - 14.8 | 1,190,945 | 52  | 125.6 | 28,724 | 130 | 266.0 | 2,580 |
| -24  | - 11.2 | 1,056,140 | 54  | 129.2 | 26,651 | 132 | 269.6 | 2,454 |
| - 22 | -7.6   | 938,045   | 56  | 132.8 | 27,750 | 134 | 273.2 | 2,335 |
| - 20 | -4.0   | 834,716   | 58  | 136.4 | 23,005 | 136 | 276.8 | 2,223 |
| - 18 | -0.4   | 743,581   | 60  | 140.0 | 21,396 | 138 | 280.4 | 2,119 |
| - 16 | 3.2    | 663,593   | 62  | 143.6 | 19,909 | 140 | 284.0 | 2,021 |
| - 14 | 6.8    | 593,030   | 64  | 147.2 | 18,550 | 142 | 287.6 | 1,928 |
| - 12 | 10.4   | 530,714   | 66  | 150.8 | 17,294 | 144 | 291.2 | 1,839 |
| - 10 | 14.0   | 475,743   | 68  | 154.4 | 16,133 | 146 | 294.8 | 1,753 |
| - 8  | 17.6   | 426,904   | 70  | 158.0 | 15,067 | 148 | 298.4 | 1,670 |
| - 6  | 21.2   | 383,706   | 72  | 161.6 | 14,078 | 150 | 302.0 | 1,591 |
| -4   | 24.8   | 345,315   | 74  | 165.2 | 13,158 | 152 | 305.6 | 1,508 |
| -2   | 28.4   | 311,165   | 76  | 168.8 | 12,306 | 154 | 309.2 | 1,430 |
| 0    | 32.0   | 280,824   | 78  | 172.4 | 11,524 | 156 | 312.8 | 1,362 |
| 2    | 35.6   | 253,682   | 80  | 176.0 | 10,793 | 158 | 316.4 | 1,302 |
| 4    | 39.2   | 229,499   | 82  | 179.6 | 10,122 | 160 | 320.0 | 1,247 |
| 6    | 42.8   | 207,870   | 84  | 183.2 | 9,494  | 162 | 323.6 | 1,193 |
| 8    | 46.4   | 188,494   | 86  | 186.8 | 8,918  | 164 | 327.2 | 1,142 |
| 10   | 50.0   | 171,165   | 88  | 190.4 | 8,376  | 166 | 330.8 | 1,096 |
| 12   | 53.6   | 155,574   | 90  | 194.0 | 7,869  | 168 | 334.4 | 1,054 |
| 14   | 57.2   | 141,590   | 92  | 197.6 | 7,404  | 170 | 338.0 | 1,014 |
| 16   | 60.8   | 129,000   | 94  | 201.2 | 6,972  | 172 | 341.6 | 975   |
| 18   | 64.4   | 117,656   | 96  | 204.8 | 6,571  | 174 | 345.2 | 938   |
| 20   | 68.0   | 107,439   | 98  | 208.4 | 6,197  | 176 | 348.8 | 902   |
| 22   | 71.6   | 98,194    | 100 | 212.0 | 5,848  | 178 | 352.4 | 867   |
| 24   | 75.2   | 89,916    | 102 | 215.6 | 5,529  | 180 | 356.0 | 834   |
| 26   | 78.8   | 82,310    | 104 | 219.2 | 5,233  | 182 | 359.6 | 798   |
| 28   | 82.4   | 75,473    | 106 | 222.8 | 4,953  | 184 | 363.2 | 764   |
| 30   | 83.0   | 69,281    | 108 | 226.4 | 4,692  | 186 | 366.8 | 733   |
| 32   | 89.6   | 63,648    | 110 | 230.0 | 4,446  | 188 | 370.4 | 706   |
| 34   | 93.2   | 58,531    | 112 | 233.6 | 4,204  | 190 | 374.0 | 697   |
| 36   | 96.8   | 53,887    | 114 | 237.2 | 3,977  |     |       |       |

#### 6.22.2 センサーを交換する

a. ユニットの電源をオフにし、主電源の接続を外し ます。

注

- 不良センサーを切り取って取り外す場合に は、白い日付コードのラベルを含む様にし て下さい。ラベルは保障に関して必要にな ります。
- b. ケーブルを切断します。バルブ型センサーからキャップとグロメットを取り除き、再使用するよう に保存ます。グロメットは切らないで下さい。
- c. 既存のケーブルのワイヤー本を、もう一本のワイ ヤより40 mm (1-1/2インチ)短く切ります。
- d. 複数の替えのセンサワイヤ(反対色)を40 mm (1-1/2インチ)切断します(図 6-19を参照)。
- e. すべてのワイヤについて、絶縁被覆を端から 6.3 mm はがします。

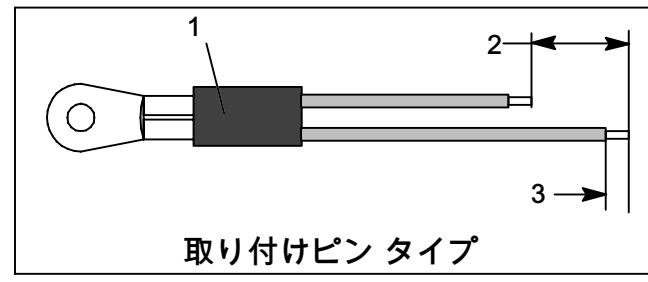

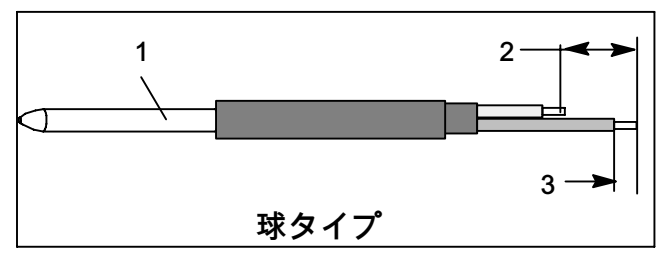

- 1. センサー
- 40 mm (1 1/2 in)、必要に応じて 2 本か 3 本のワイヤ
- 3. 6.3 mm (1/4 in)。

図 6-19 センサーのタイプ

f. 図 6-20に示すように、大きな熱収縮チューブをケ ーブルにかぶせ、小さな熱収縮チューブニ本をそ れぞれのワイヤにかぶせてから、クリンプ継手を 接続します。

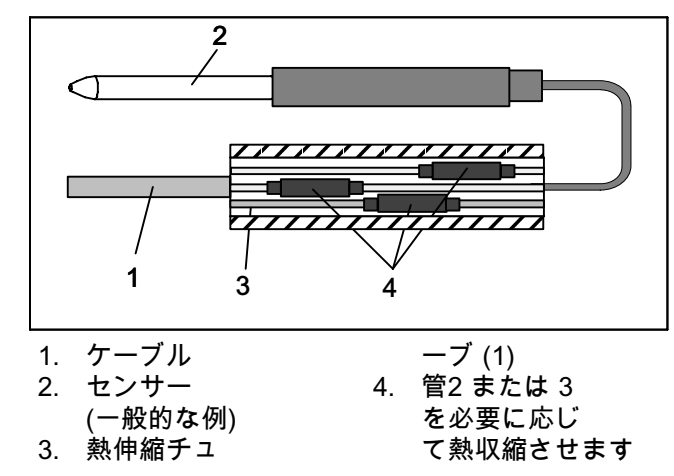

図 6-20 センサーとケーブルの接続

- g. 必要であれば、キャップとグロメット・アセ ンブリーを交換したセンサーにスライドさせ て下さい。
- h. 圧着継手を準備したワイヤーに通します。(ワイヤ ーは各色を一緒にしておきます)。ワイヤーが可能 な限り圧着継手にはまっていることを確認し、 クリンプ用工具で圧着します。
- i. つないだワイヤーをスズ 60%、鉛 40% の Rosincore solder(やに入りはんだ) ではんだづけ します。
- j. 図 6-20 に示すとおり、チューブの端がクリンプ の両端にかぶさるように、熱収縮チューブを継ぎ 目に通します。
- k. 継ぎ目でチューブが収縮するよう加熱し、水分が 浸透しないよう、継ぎ目がすべてワイヤーに密着 しているかを確認します。

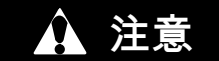

ワイヤー継ぎ目部分に水分が浸透すると、 センサーの抵抗に悪影響を与える恐れがあり ますので、水分が浸入しないように注意して ください。

- I. 大きい熱収縮チューブを両方の継ぎ目に通し、 収縮させます。
- m.センサーを図図 6-20 のようにユニットに配置 して、センサーの抵抗を再度確認して下さい。
- n. 「6.22.3」を参照し、センサーを元の位置に取り 付けます。

注 プレ・トリップ テスト P5 を実行して、 プローブ アラームを停止してください (「4.9」参照)。

# 6.22.3 センサーを再取り付けする

センサ(STSおよびSRS)

正しい吹き出しセンサーの配置は、センサーを プローブのホルダーに完全に挿入しなければなり ません。図 6-21参照。 熱収縮力バーが接触子とプ ローブ・ホルダーを覆わないようにします。センサ ーの正しい配置では、センサーの拡大された位置決 め部を取り付け具クランプ に向けて配置して下 さい。この配置により、センサーは吹き出し空気の 流れに対して最大限にさらされ、コントローラーの 正しい運転を可能にします。

#### センサRRSおよびRTS

図 6-22に示すように、吸込み空気センサを元に 戻します。吸込み空気センサを正しく取り付ける ために、センサの拡大位置決め部をマウンティン グクランプ側面に配置します。

DTS センサー

DTSセンサがコイルの金属温度を感知するために は、絶縁材で完全にセンサを覆う必要があります。 センサー ETS1 と ETS2

ETS1 と ETS2 のセンサーは、図 6-23図の様に断 熱されたチューブ・ホルダー内に配置されてい ます。コンボ・センサーが取り外されて、再設置 される場合は、熱グリースを塗布してチューブ・ ホルダー内に配置します。温度の正しい感知に はセンサーは完全に断熱材で覆われていなければな りません。

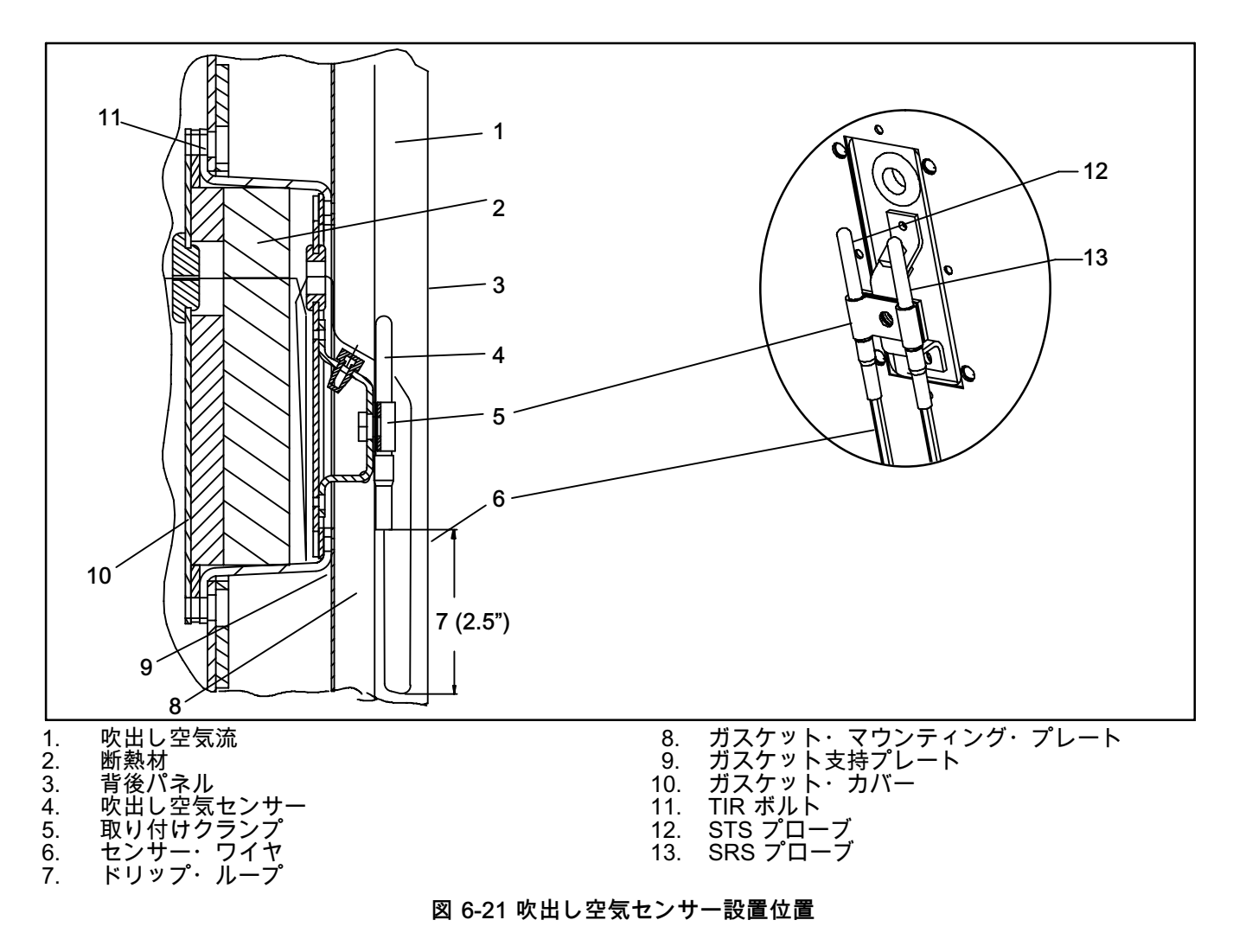

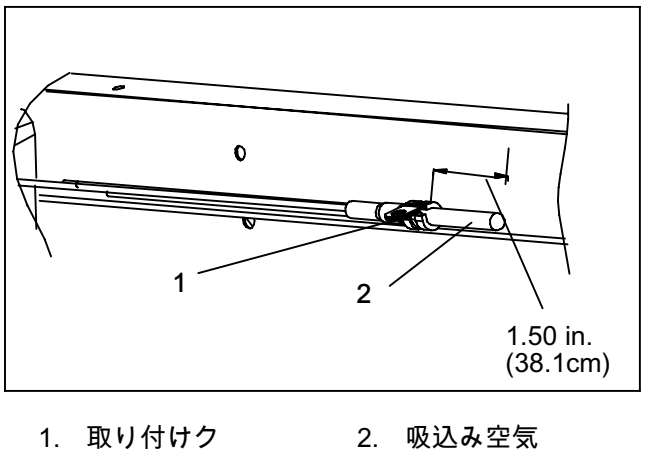

 1. ワイヤ・タイ
 3. ETS チューブ・

 2. ETS1 と 2
 3. ETS チューブ・

 4. 断熱

図 6-22 吸い込み空気センサー設置位置

センサ

ランプ

図 6-23 蒸発器温度センサー配置

#### センサー、CPDS

圧縮機吐出センサーの再設置は (図 6-24参照)次を 行って下さい。

- a. ユニットが電源から切断されており、ST はオフ 位置。
- b. 現存のセンサーを取り外して下さい。全てのシリ コーン・シーラーと誘電性化合物をセンサーのウ ェルから取り除きます。ウェルに汚れがなく乾い ていることを確認して下さい。センサーがある圧 縮機の上部も、汚れが無く乾いていなければなり ません。

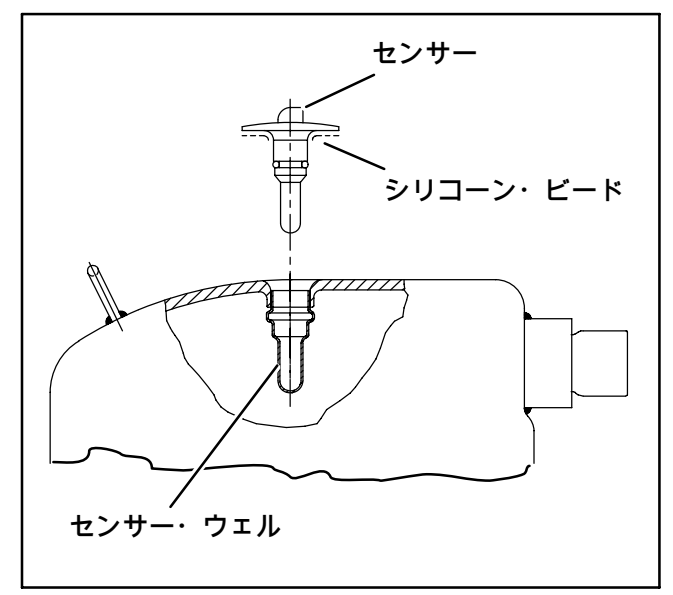

#### 図 6-24圧縮機吐出温度センサー

- c. 交換用のセンサーに付属のシリンジを使用して、全ての誘電複合物はセンサー・ウェルに詰め込みます。
- d. 交換用のセンサーに付属のシリコーン・シーラー のビードを、センサーのシーリング・リングの周 りに配置します。センサーをリードがサクション 留め具と並行になるようにウェルに挿入します。
- e. センサーを再接続し、(図 6-20参照)プレ・ トリプを実行してテストを行います。

## 6.23 電子パートロー温度レコーダー

マイクロプロセッサーにより作動するこの温度レコ ーダーは、温度を時間とともに記録するため、Data CORDER とインターフェースがとれるように設計さ れています。この電子レコーダーは、コントローラ ーコンフィギュレーション コード CnF37 による温度 設定に基づき、吸い込み空気や吹き出し空気、また はその両方を自動的に記録します (表 3-4 参照)。この レコーダーは、通常運転状態時に、現在時の記録デ ータをコントローラーから読み取ります。

三十日以上電源が入らないと、レコーダーは再同期 せず (現在時へ進まず)、記録ペンが現時点の温度へ 移動し、通常の温度記録を再開します。

電子式パートロー・レコーダCTD P/N 部品番号 12-00464-xxを使用する場合 xx= 偶数の場合 (例: 12-00464-08)

電源がオフになるとレコーダーは停止し、記録部 ペンの先端は、チャートの最終記録部分で止まり ます。電源オフから三十日以内に再度電源が入 ると、レコーダーは、DataCORDER から電源が オフになっていた間の記録データを取得し、チャー トに記録します。その後、レコーダーは通常の温度 記録を再開します。

オプションの DataCORDER バッテリー パックを 使用し、30 以内の電源オフの間に記録ができない ほどバッテリー残量が低下していた場合、 DataCORDER による記録がない期間は、記録ペン が内部チャート リングの下へ移動します。

三十日以上電源が入らないと、レコーダーは再同期 せず (現在時へ進まず)、記録ペンが現時点の温度へ 移動し、通常の温度記録を再開します。

- 6.23.1 レコーダーを交換する
- a. ユニットの電源を切ります。
- b. レコーダの扉を開けます(1、項目図 6-25) を参照).
- c. レコーダの下ににあるコネクタの耳を押さえてプ ラグを抜き取ります(項目6)。
- d. 4本の取り付けねじを外し (項目8)、レコーダを取 り外します。
- e. 上記と逆の手順で新しいレコーダーを取り 付けます。

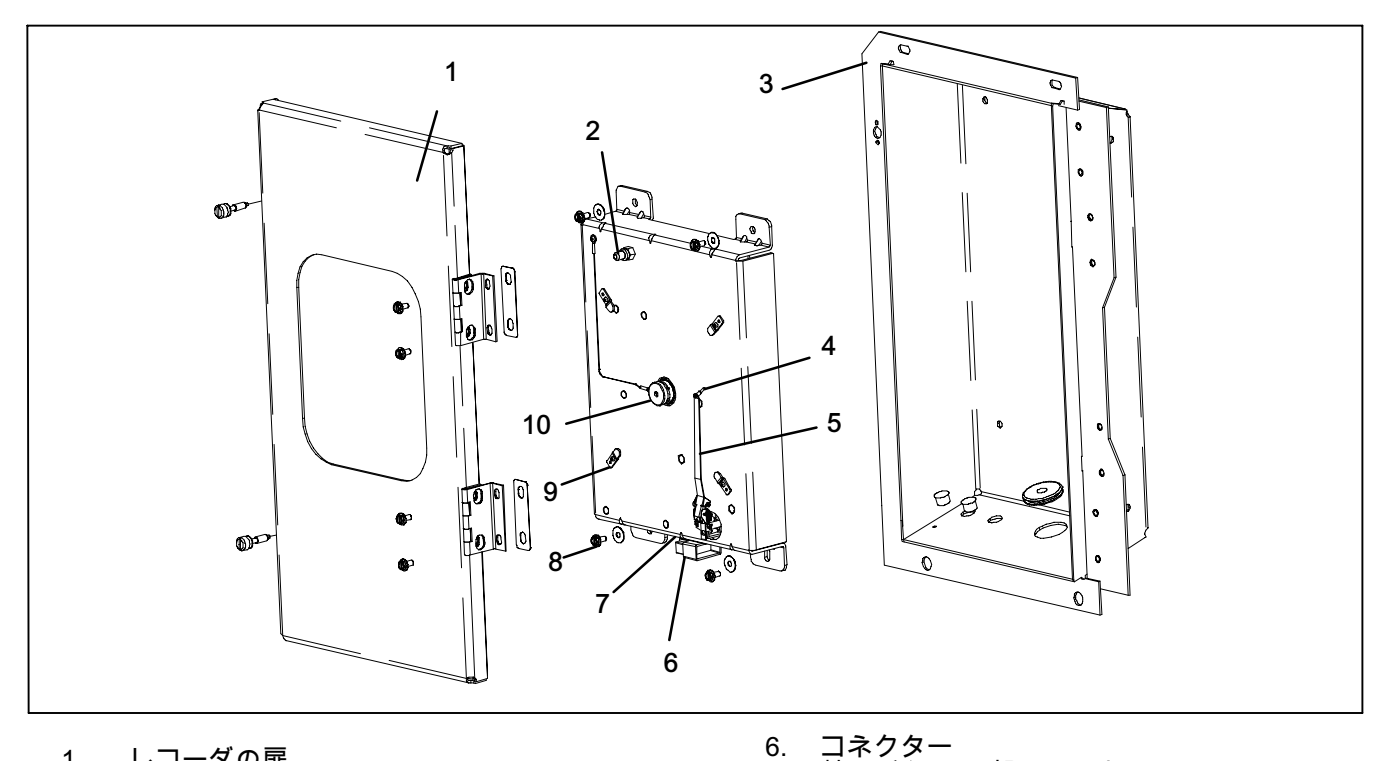

- 1. 2.
- レコーダの扉 チャート取替えボタン レコーダボックス
- 3. ペン先 4.
- アーム 5.

- コネクター 較正ボタン(下部にあります) 7.
- 取付けネジ、#10-24 x 7/16 8.
- インチ長 つまみを押さえて下さい 9.
- 10. チャート保持ナット

図 6-25 電子パートロー温度レコーダー

電子式パートロー・レコーダCTD 部品番号12-00464-xxの場合 xx=偶数の場合(例:12-00464-08)

注

表CTD 部品番号 09-00128-00 (F)、 部品番号 09-00128-01 (C)。

- a. レコーダーの下にある"[較正]"ボタン(7、項目 図 6-25)を押します。ペン先をチャートリングの最 小値まで移動し、それから 0°C (32°F)に移動し、 停止します。
- b. ペン先 (項目4)がチャートリングの0°C (32°F)にあ る場合、レコーダーは較正中です。手順 c.に進ん でください。ペン先が0°C (32°F)の位置にない場 合は、アームの下部にある 2 本のネジを緩めて、 ペン先が 0°C (32°F)にくるように手動で調整し てください。調整が完了したらネジを締めます。
- c. 較正ボタンを押すと、ペンは正しい温度位置に移 動します。

12-00464-xxの場合、 xx= 奇数の場合 (例: 12-00464-03) 注

6.23.2 レコーダー用温度計をゼロ調整する

電子式パートロー・レコーダCTD 部品番号

表CTDを使用: 部品番号 09-00128-00 (F), 部品番号 09-00128-01 (C).

- a. レコーダーの下にある"[較正]"ボタン(7、項目 図 6-25)を押します。ペン先をチャートリングの最 小値まで移動し、それから -29°C (-20°F)に移 動し、停止します。
- b. ペン先 (項目4) がチャートリングの-29°C (-20°F)に ある場合、レコーダーは較正中です。手順 c.に進 んでください。ペン先が-29°C (-20°F)の位置にな い場合は、アームの下部にあるニーズのネジを緩 めて、ペン先が -29°C (-20°F)にくるように手動で 調整してください。調整が完了したらネジを締め ます。
- c. 較正ボタンを押すと、ペンは正しい温度位置に移 動します。

#### 6.24 塗料部分の保守

冷却ユニットは特殊塗料手法で、通常の運転環境に ある腐食物質から保護されていますが、このため、 塗料に損傷などが発生すると、卑金属が腐食するこ とがあります。冷却ユニットを腐食の進みやすい海 上の空気から保護するため、また特殊塗料がはげた り損傷した場合、ワイヤー ブラシ、紙やすりなどを 使用して金属を露出させ、きれいにします。きれい にしたら、すぐに塗料を塗り乾燥させます。正しい 塗料の選択については、部品リストを参照して下 さい。

6.25 通信インターフェース モジュールの取り付け

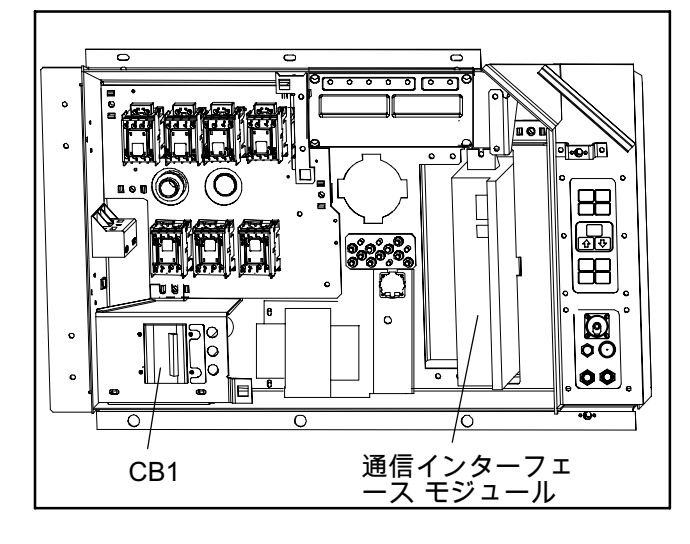

図 6-26 通信インターフェースの取り付け

工場出荷時に、コミュニケーション・インターフェ ース・モジュール(CIM)を供えたユニットには必 要な配線が設置されています。ユニットに出荷時装 備されていない場合には、設備用配線キット(Carrier Transicold 部品番号76-00685-00)の設置が必要です。 設置の説明書はキットに含まれています。次の方法 でモジュールを設置します:

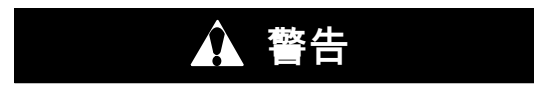

設置には主ユニット・サーキット・ブレーカ ーCB1に配線する必要があります。ユニット の電源がオフで、電源プラグが取り外されて いる事を確認してから設置を開始して下 さい。

- a. CB1 は電源システムに接続されています。電気 回路図を参照してください。ユニットの電源を必 ずオフにし、電源プラグも必ず取り外して ください。
- b. コントロール ボックスを開け (図 6-26 参照)、 低電圧シールドを取り外します。高電圧シー ルドを開けます。
- c. 工場から付属の配線を利用する場合は、サーキット・ブレーカー付のサーキット・ブレーカー・パネルをコントロール・ボックスから取り外して下さい。ワイヤ・ハーネスで束ねられていた配線CB21/CIA3, CB22/CIA5 およびCB23/CIA7 を確認して下さい。配線の端の保護熱縮小部を取り除いて下さい。
- d. 回路ブレーカーのパネルを元の場所に戻します。
- e. 新しいCIMをユニットに取り付けます。
- f. 三本の配線 CB21/CIA3, CB22/CIA5 とCB23/CIA7 を接続CIA のCIM に取付けます。
- g. コネクタ CIA と CIBを確認して、必要に応じて プラグを抜き、モジュールに取付けます。
- h. 低電圧シールドを元の場所に戻します。 表 6-4 推奨ボルト締め付けトルク

| ボルト<br>直径                                                                        | ネジ部                                                                                                    | トルク                                                                                                    | Nm                                                                          |  |  |  |  |  |  |
|----------------------------------------------------------------------------------|----------------------------------------------------------------------------------------------------|----------------------------------------------------------------------------------------------------|-----------------------------------------------------------------------------|--|--|--|--|--|--|
|                                                                                  | 自由回転                                                                                                    |                                                                                                    |                                                                             |  |  |  |  |  |  |
| #4<br>#6<br>#8<br>#10<br>1/4<br>5/16<br>3/8<br>7/16<br>1/2<br>9/16<br>5/8<br>3/4 | #4         40           #6         32           #8         32           #10         24           1/4         20           5/16         18           3/8         16           7/16         14           1/2         13           9/16         12           5/8         11           3/4         10 |                                                                                                    | 0.6<br>1.1<br>2.0<br>2.5<br>8.4<br>15<br>28<br>42<br>59<br>78<br>127<br>171 |  |  |  |  |  |  |
| ŧ                                                                                | 峠自由回転 (□                                                                                                    | コックナット等)                                                                                                    |                                                                             |  |  |  |  |  |  |
| 1/4<br>5/16<br>3/8<br>7/16<br>1/2<br>9/16<br>5/8<br>3/4                          | 20<br>18<br>16<br>14<br>13<br>12<br>11<br>10                                                                                                    | 82.5 in-lbs<br>145.2 in-lbs<br>22.0 ft-lbs<br>34.1 ft-lbs<br>47.3 ft-lbs<br>62.7 ft-lbs<br>101.2 ft-lbs<br>136.4 ft-lbs | 9.3<br>16.4<br>23<br>47<br>65<br>86<br>139<br>188                           |  |  |  |  |  |  |

# 表 6-5 R-134a 温度 - 圧力チャート

| 温   | 度   | 真空   |       |                    |      |  |
|-----|-----|------|-------|--------------------|------|--|
| F   | С   | "/hg | cm/hg | kg/cm <sup>2</sup> | バール  |  |
| -40 | -40 | 14.6 | 49.4  | 37.08              | 0.49 |  |
| -35 | -37 | 12.3 | 41.6  | 31.25              | 0.42 |  |
| -30 | -34 | 9.7  | 32.8  | 24.64              | 0.33 |  |
| -25 | -32 | 6.7  | 22.7  | 17.00              | 0.23 |  |
| -20 | -29 | 3.5  | 11.9  | 8.89               | 0.12 |  |
| -18 | -28 | 2.1  | 7.1   | 5.33               | 0.07 |  |
| -16 | -27 | 0.6  | 2.0   | 1.52               | 0.02 |  |
| 温   | 度   |      | E     | E力                 |      |  |
| F   | С   | psig | kPa   | kg/cm <sup>2</sup> | バール  |  |
| -14 | -26 | 0.4  | 1.1   | 0.03               | 0.03 |  |
| -12 | -24 | 1.2  | 8.3   | 0.08               | 0.08 |  |
| -10 | -23 | 2.0  | 13.8  | 0.14               | 0.14 |  |
| -8  | -22 | 2.9  | 20.0  | 0.20               | 0.20 |  |
| -6  | -21 | 3.7  | 25.5  | 0.26               | 0.26 |  |
| -4  | -20 | 4.6  | 31.7  | 0.32               | 0.32 |  |
| -2  | -19 | 5.6  | 36.6  | 0.39               | 0.39 |  |
| 0   | -18 | 6.5  | 44.8  | 0.46               | 0.45 |  |
| 2   | -17 | 7.6  | 52.4  | 0.53               | 0.52 |  |
| 4   | -16 | 8.6  | 59.3  | 0.60               | 0.59 |  |
| 6   | -14 | 9.7  | 66.9  | 0.68               | 0.67 |  |
| 8   | -13 | 10.8 | 74.5  | 0.76               | 0.74 |  |
| 10  | -12 | 12.0 | 82.7  | 0.84               | 0.83 |  |
| 12  | -11 | 13.2 | 91.0  | 0.93               | 0.91 |  |
| 14  | -10 | 14.5 | 100.0 | 1.02               | 1.00 |  |
| 16  | -9  | 15.8 | 108.9 | 1.11               | 1.09 |  |
| 18  | -8  | 17.1 | 117.9 | 1.20               | 1.18 |  |
| 20  | -7  | 18.5 | 127.6 | 1.30               | 1.28 |  |
| 22  | -6  | 19.9 | 137.2 | 1.40               | 1.37 |  |
| 24  | -4  | 21.4 | 147.6 | 1.50               | 1.48 |  |
| 26  | -3  | 22.9 | 157.9 | 1.61               | 1.58 |  |

| 温   | 度  | 圧力    |       |                    |       |  |
|-----|----|-------|-------|--------------------|-------|--|
| F   | С  | psig  | kPa   | kg/cm <sup>2</sup> | バール   |  |
| 28  | -2 | 24.5  | 168.9 | 1.72               | 1.69  |  |
| 30  | -1 | 26.1  | 180.0 | 1.84               | 1.80  |  |
| 32  | 0  | 27.8  | 191.7 | 1.95               | 1.92  |  |
| 34  | 1  | 29.6  | 204.1 | 2.08               | 2.04  |  |
| 36  | 2  | 31.3  | 215.8 | 2.20               | 2.16  |  |
| 38  | 3  | 33.2  | 228.9 | 2.33               | 2.29  |  |
| 40  | 4  | 35.1  | 242.0 | 2.47               | 2.42  |  |
| 45  | 7  | 40.1  | 276.5 | 2.82               | 2.76  |  |
| 50  | 10 | 45.5  | 313.7 | 3.20               | 3.14  |  |
| 55  | 13 | 51.2  | 353.0 | 3.60               | 3.53  |  |
| 60  | 16 | 57.4  | 395.8 | 4.04               | 3.96  |  |
| 65  | 18 | 64.1  | 441.0 | 4.51               | 4.42  |  |
| 70  | 21 | 71.1  | 490.2 | 5.00               | 4.90  |  |
| 75  | 24 | 78.7  | 542.6 | 5.53               | 5.43  |  |
| 80  | 27 | 86.7  | 597.8 | 6.10               | 5.98  |  |
| 85  | 29 | 95.3  | 657.1 | 6.70               | 6.57  |  |
| 90  | 32 | 104.3 | 719.1 | 7.33               | 7.19  |  |
| 95  | 35 | 114.0 | 786.0 | 8.01               | 7.86  |  |
| 100 | 38 | 124.2 | 856.4 | 8.73               | 8.56  |  |
| 105 | 41 | 135.0 | 930.8 | 9.49               | 9.31  |  |
| 110 | 43 | 146.4 | 1009  | 10.29              | 10.09 |  |
| 115 | 46 | 158.4 | 1092  | 11.14              | 10.92 |  |
| 120 | 49 | 171.2 | 1180  | 12.04              | 11.80 |  |
| 125 | 52 | 184.6 | 1273  | 12.98              | 12.73 |  |
| 130 | 54 | 198.7 | 1370  | 13.97              | 13.70 |  |
| 135 | 57 | 213.6 | 1473  | 15.02              | 14.73 |  |
| 140 | 60 | 229.2 | 1580  | 16.11              | 15.80 |  |
| 145 | 63 | 245.6 | 1693  | 17.27              | 16.93 |  |
| 150 | 66 | 262.9 | 1813  | 18.48              | 18.13 |  |
| 155 | 68 | 281.1 | 1938  | 19.76              | 19.37 |  |

## 第7章

## 電気回路図

#### 7.1 はじめに

本章には、電気回路図および配線図を記載しています。記載されている図は次のとおりです:

- 図 7-1 は、標準冷却ユニットの回路図図 7-2用の凡例です。
- 図 7-2 は、標準冷却ユニットの基本回路図です。
- 図 7-3 は、換気口開度システム、eAutoFresh 、緊急バイパス以外のオプションの用意があるユニットの回路図図 7-4用のの凡例です。
- 図 7-4 は、換気口開度システム、eAutoFresh 、緊急バイパス以外のオプションの用意があるユニットの基本回路図です。
- 図 7-5 は、eAutoFresh および / あるいは緊急バイパスの装備されたユニット図 7-6の回路図用の 凡例です。
- 図 7-6 は、eAutoFresh および / あるいは緊急バイパスを装備したユニット用の基本回路図です。
- 図 7-7 は、図 7-4 and 図 7-6を捕捉し、上部換気口開度センサー(VPS)の回線図および配線図となります。
- 図 7-8 は、図 7-4 and 図 7-6を捕捉し、下部換気口開度センサー(VPS)の回線図および配線図となります。

注

以下のオプション以外のものも配線図に含まれる場合があります。

- 図 7-9 は、3相凝縮器ファン・モーターを装備した標準冷却ユニット用の配線図です。
- 図 7-10 は、2相凝縮器ファン・モーターおよび / あるいはオプションの 5+1 ヒーター配置を装備したユニット用の配線図です。
- 図 7-11 は、eAutoFreshおよび / あるいは緊急バイパス・オプションを装備したユニット用の配線図です。

#### <u>記号</u> 概要

| <u>記号</u> | <u>概要</u>                                                                                               | <u>記号</u> | 概要                                            |
|-----------|----------------------------------------------------------------------------------------------------|-----------|-----------------------------------------------|
| AMBS      | 外気温度センサー (C-21)                                                                                         | HR        | ヒーター接触器 (P-4、M-13)                            |
| С         | コントローラー(J-19)                                                                                           | HS        | 湿度管理センサー (F-21)                               |
| CB1       | 回路ブレーカ - 460V (F-1)                                                                                     | HTT       | ヒーター停止サーモスタット (G-13)                          |
| CF        | 凝縮器ファン接触器 (M-11、P-6)                                                                                    | ICF       | インタロゲータ接触器(前)(T-21)                           |
| HR        | 圧縮機接触器 (M-7、P-1)                                                                                        | ICF       | インタロゲータ接触器(後)(T-22)                           |
| CI        | 通信インターフェース・モジュール                                                                                        | IP        | 内部保護器 (E-12、H-10、H-12)                        |
|           | (オノション)(A-3)                                                                                            | PA        | ユニット位相接触器(L-1, M-6)                           |
| CM        | 凝縮器ノアン・モーター (H-10) T-6                                                                                  | PB        | ユニット位相接触器(L-3, M-3)                           |
| СР        |                                                                                                    | PR        | プローブ・レセプタクル [USDA]                            |
| CPDS      | 排気温度センサー (B-21)                                                                                         | <b></b>   | (E-21、L-22、M-22)                              |
| CS        | 電流センサー (J-2)                                                                                            | RM        | リモート・モ_タリンク・レセノタクル<br>(オプション)                 |
| DHBL      | デフロスト・ヒーター (左下)(R-5)                                                                                    |           | (L-6, M-6, L-11, M-11, L-14, M-14)            |
| DHBR      | デフロスト・ヒーター(右ト)(T-4)                                                                                     | RRS       | 吸込み空気レコーダ・センサ(C-21)                           |
| DHML      | デフロスト・ヒーター (左中)(R-4)                                                                                    | RTS       | 吸込み空気温度センサ ー (B-21)                           |
| DHMR      | デノロスト・ヒーター(石中)(T-4)                                                                                     | SPT       | サクション圧力変換器(G-21)                              |
| DHTL      | デフロスト・ヒーター(左上)(R-4)                                                                                     | SRS       | 吹出し空気記録センサ ー (K-21)                           |
| DHTL      | デフロスト・ヒーター(右上)(T-5)                                                                                     | ST        | 運転/停止スイッチ(G-4, G-5)                           |
| DPT       | 吐出圧変換器 (J-21)                                                                                           | STS       | 吹出し温度センサ ー (A-21)                             |
| DTS       | デフロスト温度センサー (C-21)                                                                                      | тс        | コントローラ・リレー(冷却)(H-7)                           |
| DUV       | デジタル・アンロータ弁(E-22)                                                                                       | TCP       | コントローラ・リレー                                    |
| EEV       | 電子膨張升(P-15)                                                                                             |           | (圧縮機位相シークエンシング(K-6, K-7)                      |
| EF        | エバポレータ・ファン接触器(高速)<br>(N-8, M-12)                                                                        | TV        | コントローラ・リレー<br>(高速エバポレータファン)(K-12)             |
| EM        | エバポレータ・ファン モーター<br>(D-15、F-12、T-7、T-10)                                                                 | TH        | コントローラ・リレー<br>(ヒーティング)(K-13)                  |
| EPT       | エバポレータ圧力変換器 (G-21)                                                                                      | TN        | コントローラー リレー                                   |
| ES        | エバポレータ・ファン接触器                                                                                           |           | (凝縮器ファン) (K-10)                               |
| DTS       | (低速)(M-11, P-7)<br>エバポレータ温度センサー(D-16 D-21)                                                              | TP        | テスト ボイント<br>(F-8, F-9, H-7, J-10, J-12, M-15) |
| ESV       | エコノマイザー・ソルノイド弁(K-9)                                                                                     | TQ        | コントローラ・リレー(液体注入)                              |
| F         | $F_{2} = \frac{1}{2} \left( \frac{1}{2} - \frac{1}{2} \right) \left( \frac{1}{2} - \frac{1}{2} \right)$ |           | (オプション)(E-9)                                  |
| ΓLΔ       | $7 \parallel \cdot \sqcap - " \cdot " ? ? ? ? ? ?$                                                      | TR        | トランス (H-3)                                    |
| HPS       | 高圧スイッチ(G-7)                                                                                             | TS        | コントローラ・リレー<br>(エコノマイザー・ソレノイド)弁(E-9)           |
|           |                                                                                                    | TV        | コントローラ・リレー<br>(低速エバポレータ ファン(J-11)             |
|           |                                                                                                    | WCR       | ウェッティング電流抵抗(H-10)                             |
|           |                                                                                                    | WP        | 、<br>水圧スイッチ(D-10)                             |
|           |                                                                                                    |           | · · ·                                         |

図 7-1 凡例(標準ユニット設定)

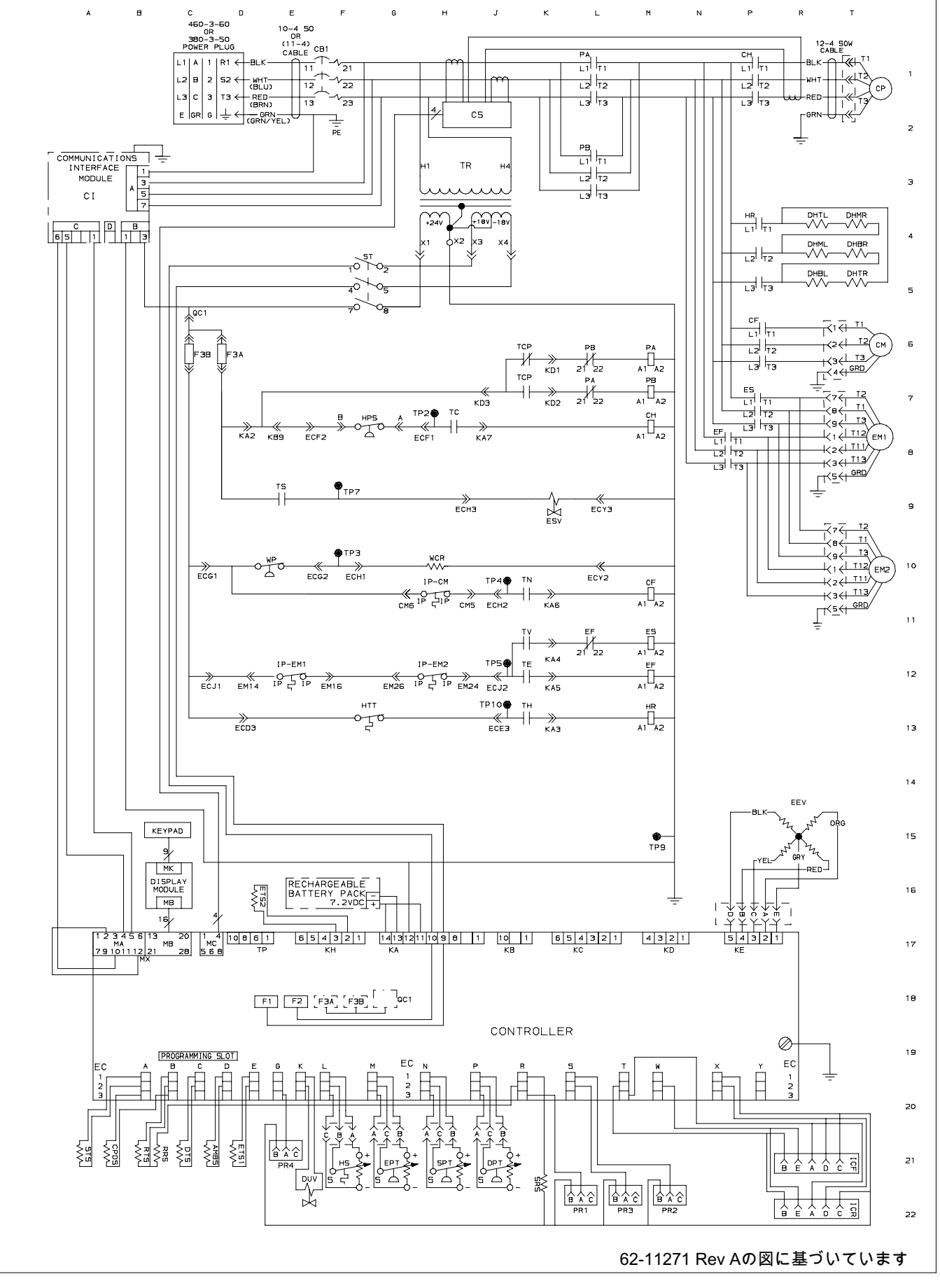

図 7-2 回路図(標準ユニット設定)
| <u>記号</u> | 概要                                                                                                    | <u>記号</u> | 概要                                       |
|-----------|----------------------------------------------------------------------------------------------------|-----------|------------------------------------------|
| AMBS      | 外気温度センサー (C-21)                                                                                                    | HPS       | 高圧スイッチ(G-7)                              |
| С         | コントローラー(J-19)                                                                                                    | HR        | ヒーター接触器 (P-4, P-5, M-13)                 |
| CB1       | サーキットブレーカ - (460V)(H-1)                                                                                                    | HS        | 湿度センサー(オプション)(F-21)                      |
| CB2       | オプションサーキットブレーカ                                                                                                    | HTT       | ヒーター停止サーモスタット (G-13)                     |
|           | (DVM)) (オプション)(C-1)CB2無しの場合                                                                                                    | ICF       | インタロゲータ接触器(前)(T-21)                      |
|           | は「ホナノロック」<br>「怒疾昭コット」技研究(M スーM の D 4)                                                                                                    | ICF       | インタロゲータ接触器(後)(T-22)                      |
| CF        | 奴組 奇ノ パノ 安 肥 奇(M-7、 M-8、 P-1)                                                                                                    | IP        | 内部保護器 (E-12、H-10、H-12)                   |
| CH        | 上 舶 偿 接 毗 奋 (M-7、M-8、P-1)<br>通信 ノンターフェーフ・エジュール                                                                                                    | IRL       | インレンジ灯(オプション)(L-14)                      |
| CI        | 通信1 ノダーフェース・モジュール<br>(オプション)(A-3)                                                                                                    | LIV       | 液体注入ソレノイド弁(オプション)(K-9)                   |
| CL        | 冷却灯(オプション)(M-11)                                                                                                    | PA        | ユニット位相接触器(L-7, M-7, N-1)                 |
| CM        | 凝縮器ファン モーター(H-10、T-7、T-9)                                                                                                    | PB        | ユニット位相接触器(L-7, M-7, N-2)                 |
| CP        | 圧縮機モーター (T-1)                                                                                                    | PR        | プローブ・レセプタクル[USDA]                        |
| CPDS      | 排気温度センサー (B-21)                                                                                                    |           | (E-22, L-22, M-22)                       |
| CR        | チャート(温度)レコーダー                                                                                                    | RM        | リモート・モーダリング・レセノダグル<br>(オプション)            |
|           | (オプション)(Á-15)                                                                                                    |           | (L-6, M-6, L-11, M-11, L-14, M-14)       |
| CS        | 電流センサー (L-2)                                                                                                    | RRS       | 吸込み空気レコーダ・センサ(C-21)                      |
| DCH       | ドレン・カップ・ヒーター(オプション)(T-6)                                                                                                    | RTS       | 吸込み空気温度センサー (B-21)                       |
| DHBL      | デフロスト・ヒーター (左下 )(R-5)                                                                                                    | SPT       | サクション圧力変換器(J-21)                         |
| DHBR      | デフロスト・ヒーター(右下)(T-4、T-5)                                                                                                    | SRS       | 吹出し空気記録センサー (K-21)                       |
| DHML      | デフロスト・ヒーター (左中)(R-4、R-5)                                                                                                    | ST        | 運転/停止スイッチ(K-4, K-5)                      |
| DHMR      | デフロスト・ヒーター(右中)(T-4、R-5)                                                                                                    | STS       | 吹出し温度センサー(A-21)                          |
|           | $\mathcal{F}$ $\mathcal{F}$ | тс        | コントローラ・リレー(冷却)(H-8)                      |
|           | デノロスト・ヒーター(左上)(R-4)<br>デフロスト・レーター(左上)(T-5)                                                                                                    | TCC       | TRANSFRESH通信コネ                           |
|           | テノロスト・ヒーダー (石工)(I-5)<br>デフロフト                                                                                                    | тер       |                                          |
|           | ナノロスト灯(オノンヨン)(L-0)<br>叶山田カトランフデューサ(K-21)                                                                                                    | ICF       | 「コンドローン・ラレー」<br>(圧縮機位相シークエンシング(K-6, K-7) |
|           | ビロエカトランスチェーク((<-21)                                                                                                    | ΤV        | コントローラ・リレー                               |
|           | デジタル・アンローダ弁(F-22)                                                                                                    |           | (高速エバポレータファン)(K-12)                      |
| DVM       | デュアル・ボルテージ・                                                                                                    | TFC       | TRANSFRESHコントローラー(F6)                    |
|           | モジュール (オプション)(D-1)                                                                                                    | TH        | コントローフ・リレー<br>(ヒーティング)(K_13)             |
| DVR       | デュアル・ボルテージ・                                                                                                    | ті        | (                                        |
|           | レセノダクル(オノンヨン)(E-2)<br>電子味道(D-4-0)                                                                                                    | ті        | コントローラ・リレー(冷却灯)(K-11)                    |
| EEV       | 電丁膨振升(R-14)<br>エバポル ターファン 拉触盟(京法)                                                                                                    | TN        |                                          |
| EF        | エバホレーダ・ノアノ接触器(高速)<br>(N-11, M-12)                                                                                                    |           | (凝縮器ファン) (K-10)                          |
| EM        | エバポレータ・ファン モーター                                                                                                    | TP        | テスト・ポイント                                 |
|           | (D-12, H-12, T-10, T-13)                                                                                                    | то        | (F-8, F-9, F-10, H-7, J-10, J-12, M-15)  |
| EPT       | エバポレータ圧力変換器(F-21)                                                                                                    | IQ        | コノトローフ・リレー(液体注入)<br>(オプション)(F-9)         |
| ES        | エバポレータ・ファン接触器(低速)                                                                                                    | TR        | ( M - 3 )                                |
| ETS       | (M-TT, P-TO)<br>エバポレータ泪度センサー                                                                                                    | トラ        |                                          |
| EIS       | エバホレーメ温度 ピノリー<br>(サクション) (D-20)                                                                                                    | シス        | オート。トランス230/460                          |
| ESV       | エコノマイザー・ソレノイド弁(K-9)                                                                                                    |           | (オフション)(D-2)                             |
| F         | ヒューズ(C-6, D-6, D-18, E-18)                                                                                                    | TRC       | IRANSFRESH(後)コネクター<br>(オプション)(F-5)       |
| FCR       | ヒューズ、TRANSFRESH(H-5)                                                                                                    | TS        |                                          |
| FLA       | フル・ロード・アンペア                                                                                                    | 10        | (エコノマイザー・ソレノイド)弁(E-9)                    |
| FT        | ヒューズ、TRANSFRESH(H-5)                                                                                                    | ΤV        | コントローラ・リレー                               |
|           |                                                                                                    |           | (低速エバホレータ ファン(J-11)                      |
|           |                                                                                                    | WCR       | フェッティノン 电流抵机<br>(オプション)(H-10)            |
|           |                                                                                                    | WP        | 、                                        |

# 図 7-3 凡例 - 設定は装備可能なオプションを含みます(換気口開度システム、 eAutoFresh、緊急バイパス・オプションは除く)

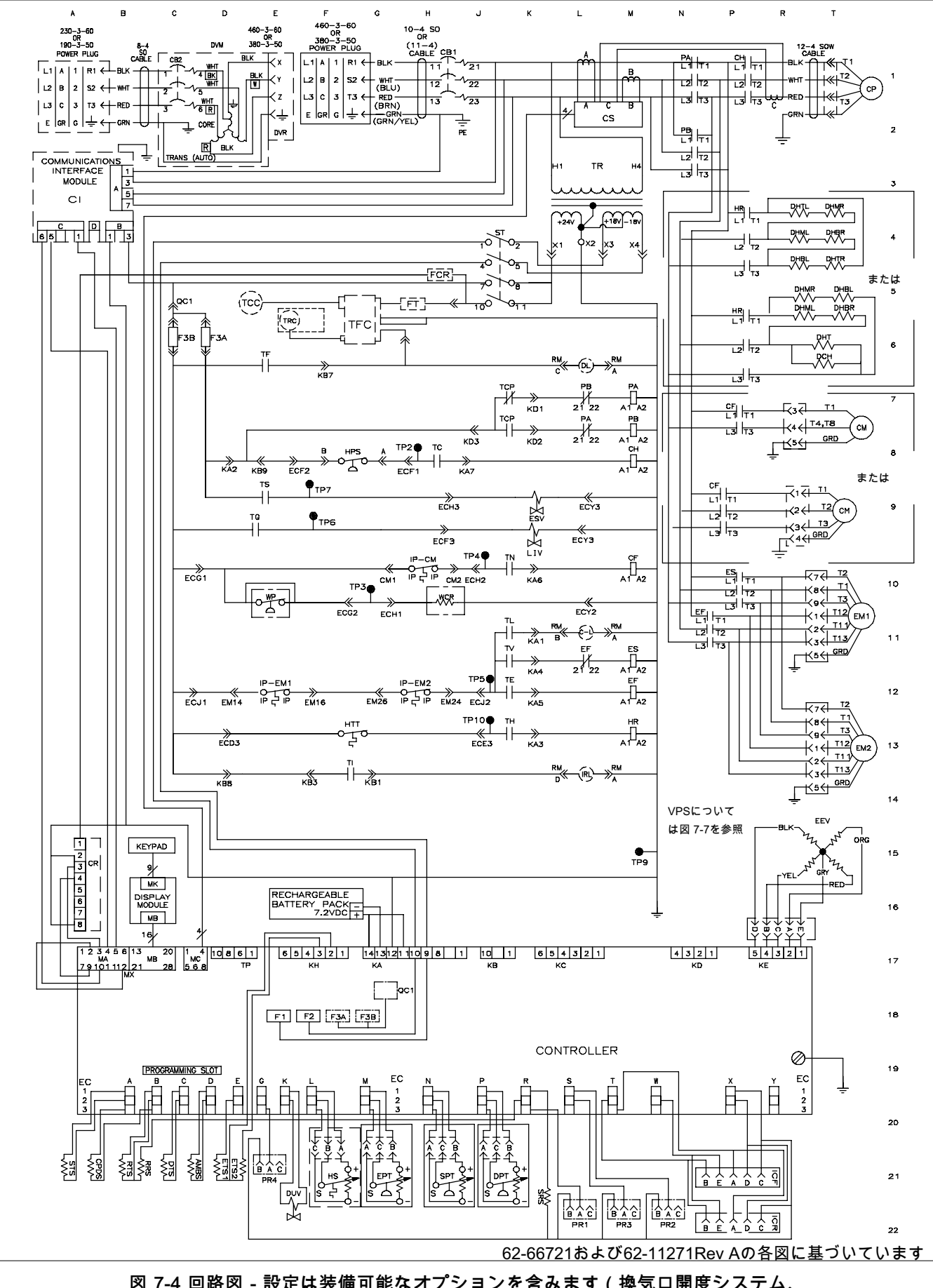

図 7-4 回路図 - 設定は装備可能なオプションを含みます(換気口開度システム、 eAutoFresh、緊急バイパス・オプションを除く)

| <u>記号</u>  | 概要                                               | <u>記号</u>      | 概要                                                  |
|------------|--------------------------------------------------|----------------|-----------------------------------------------------|
| AF         | eAutoFreshステップ・モーター                              | HPS            | 高圧スイッチ(F-10)                                        |
| AMRS       | (オノンヨン) (J-18)<br>め与理度センサー(C 22)                 | HR             | ヒーター接触器(P-4, M-16)<br>湿度センサー ( オプション ) (E 22)       |
| BM         | $M_{X/IIII}$ (C-22)<br>バイパス・モジュール (オプション) (R-18) | HTT            | 加度ビンサ (オノノコノ)(F-22)<br>ビーター停止サーモスタット(F-16)          |
| С          | コントローラー(J-19)                                    | ICF            | インタロゲータ・コネクター                                       |
| CB1        | 回路ブレーカ - 460V (F-1)                              |                | (前)(T-22)<br>(1)                                    |
| CB2        | オブションサーキットフレーカ<br>(DVM)(オプション)(C1)CB2毎           |                | インタロケータ・コネクター(後)(1-23)<br>中部促講業 (5:15:0:12:0:15)    |
|            | しの場合は端子ブロック                                      | IRI            | 内部保護部 (E-15, G-15, G-15)<br>インレンジ灯(オプション) (I-16)    |
| CF         | 凝縮器ファン接触器 (M-12、P-6)                             | LIV            | 液体注入ソレノイド弁 (オプション)(K-12)                            |
| CH         | ヒーター接触器 (M-10、P-1)                               | MS             | モード・スウィッチ(H-9)                                      |
| CI         | 通信1 ノダーフェース・モジュール<br>(オプション)(A-3)                | PA             | ユニット位相接触器(M-1, M-9)<br>ユニット位相接触器 (M-10 N-2)         |
| CL         | 冷却灯(オプション)(L-11)                                 | PD<br>PR       | ユニットI型相接触品(M-10, N-3)<br>USDAプルーブ・レヤプタクル            |
| CM         | 凝縮器ファン・モーター(H-13、T-6)                            |                | (K-23, L-23, M-23)                                  |
| CP         | 上縮機モーター (T-1)<br>CO センサー ( オプション) (T 12)         | RM             | リモート・モニタリング・レセプタクル                                  |
| CPDS       | CO2ビノリー (オノショノ) (1-12)<br>叶出空気温度センサー(B-22)       |                | ( オノンヨン )<br>(L-6, M-6, L-11, M-11, L-14, M-14)     |
| CR         | チャート(温度)レコーダー                                    | RTS            | 、吸込み空気温度センサー (B-22)                                 |
| 00         | (オプション)(A-18)<br>電流 トンサー(M-0)                    | RTS            | 吸込み空気温度センサー (B-22)                                  |
| CS<br>DHBI | 電流セノサー(M-2)<br>デフロスト・ヒーター(左下)(R-5)               | SD             | 人ナツハー・モーター・ドフイハー<br>(オプション)(K-18)                   |
| DHBR       | デフロスト・ヒーター (右下)(T-4)                             | SPT            | (ワンコン圧力変換器(G-22)                                    |
| DHML       | デフロスト・ヒーター ( 左中 ) (R-4)                          | SRS            | 吹出し空気記録センサー(K-23)                                   |
| DHMR       | デフロスト・ヒーター (右中)(T-4)                             | ST             | 運転/停止スイッチ(J-4, J-5)                                 |
|            | テノロスト・ビーダー(左上)(R-4)<br>デフロスト・ビーター(左上)(T-5)       | 515<br>TC      | 吹击し温度セノリー(A-22)<br>コントローラ・リレー(冷却)(H-10)             |
| DL         | デフロスト灯 (オプション)(L-6)                              | TCC            | TRANSFRESH通信コネクター (オプション)                           |
| DPT        | 吐出圧変換器 (J-21)                                    |                | (D-5)                                               |
| DTS        | デフロスト温度センサー(C-22)                                | TCP            | コントローフ・リレー・<br>圧縮機相順 (I-9 J-10)                     |
|            | テンダル・アフローダ开(E-22)<br>デュアル・ボルテージ・                 | TE             | コントローラ・リレー(高速)                                      |
| DVIM       | モジュール (オプション)(D-1)                               | TEO            | エバポレータファン(J-15)                                     |
| DVR        | デュアル・ボルテージ・レセプタクル                                | TFC            | IRANSFRESHコノトローフー<br>(オプション)(F-5)                   |
| FB         | (オノンョノ)(E-7)<br>婜急バイパス スイッチ(E-7)                 | ΤН             | コントローラ・リレー                                          |
| EEV        | 電子膨張弁(T-14)                                      | <b>T</b> 1     | (ヒーティング)(J-16)                                      |
| EF         | エバポレータ・クァン接触器 (高速)                               |                | イノレノンリレー(F-16)<br>コントローラ・III( 冷却灯 ) (I-14)          |
|            | (N-8, M-15)<br>エバポレータ・ファン モーター                   | TN             | コントローラ・リレー                                          |
|            | (D-15, G-15, T-8, T-10)                          |                | (凝縮器ファン)(J-13)                                      |
| SPT        | エバポレータ圧力変換器 (H-23)                               | TP             | テスト・ホイント (F-10, F-11, H-10,<br>H-12 H-15 H-16 M-17) |
| ES         | エバポレータ・ファン接触器 (低速)                               | TQ             | コントローラ・リレー(液体注入)                                    |
| ETS        | (№-14, Г-7)<br>エバポレータ温度センサー(サクション)               |                | (オプション)(E-11)                                       |
|            | (A-23, D-18)                                     | TR             | トランス[L-3]                                           |
| ESV        | エコノマイザー・ソレノイド弁(J-11)                             | トノンス           | オート トランス230/460                                     |
| г<br>FCR   | ビュース(D-20, E-20, F-20)<br>ビューズ、チャート・レコーダー        |                | (オプション)(D-2)                                        |
| FLA        | フル・ロード・アンペア                                      | TRC            | TRANSFRESH(後)コネクター<br>(オプション)(E-5)                  |
| FT         | ヒューズ、TransFRESH                                  | тs             | コントローラ・リレー                                          |
|            |                                                  | <b>- - - /</b> | (エコノマイザー・ソレノイド 弁)(E-11)                             |
|            |                                                  | IV             | コントローフ・リレー<br>(低速エバポレータ・ファン)(L14)                   |
|            |                                                  | WCR            | ウェッティング電流抵抗(オプション)(H-13)                            |
|            |                                                  | WP             | 水圧力開閉器(オプション)(E-13)                                 |

図 7-5 凡例(設定はeAutoFreshおよび緊急バイパス・オプションを含む)

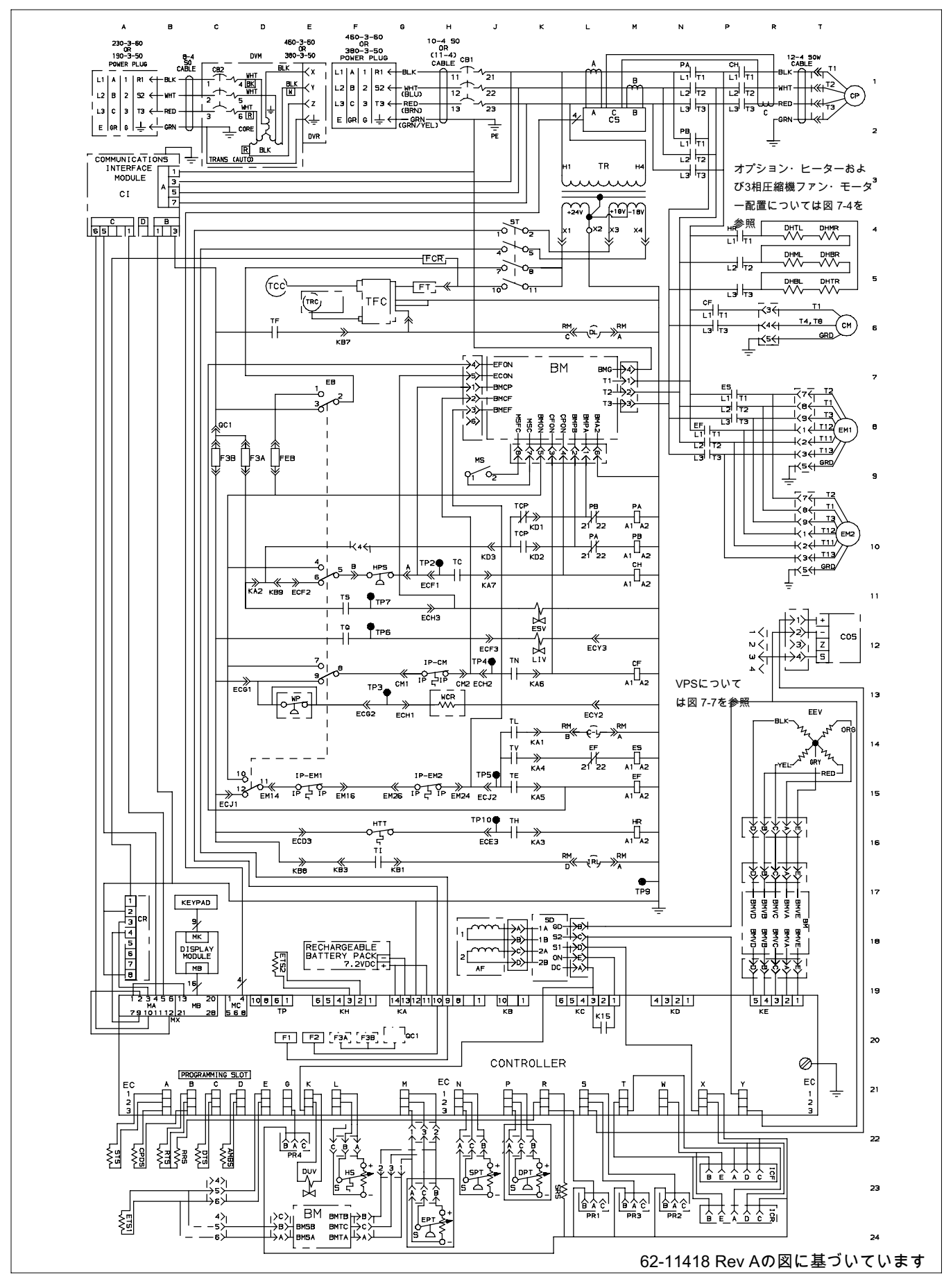

図 7-6 回線図(設定はeAutoFreshおよび緊急バイパス・オプションを含む)

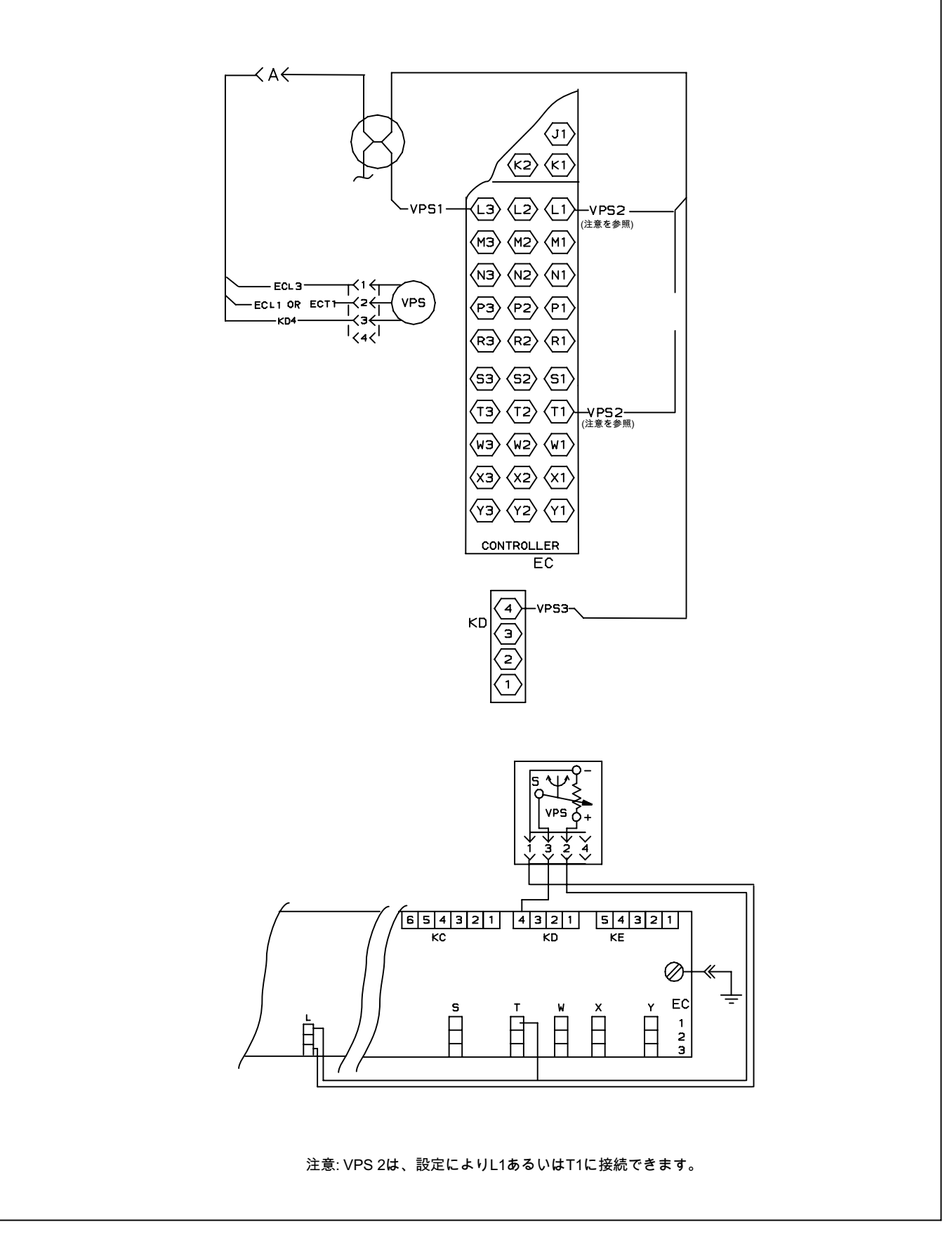

図 7-7 回線図および配線図(上部換気口開度センサー)(VPS)オプション

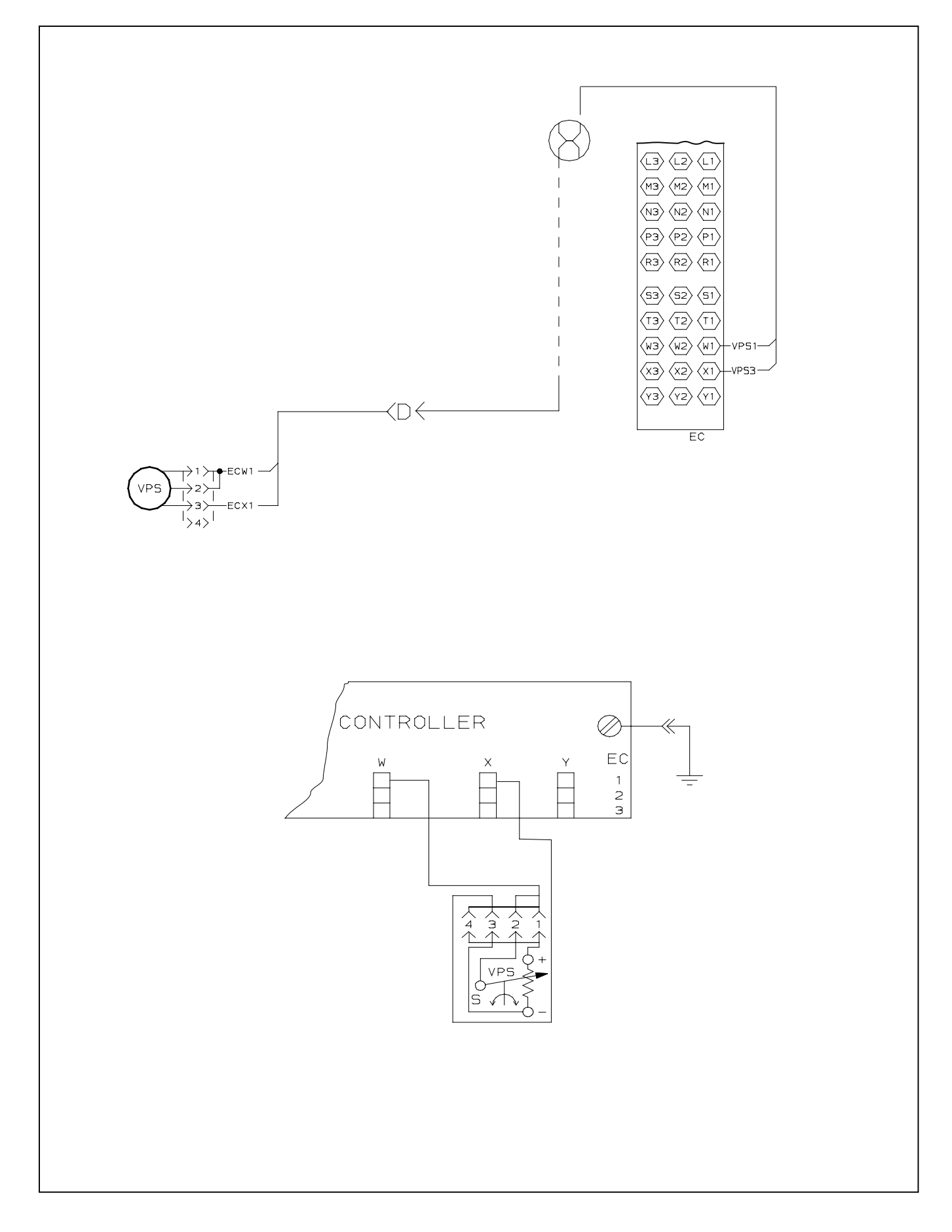

図 7-8 回線図および配線図(下部換気口開度センサー)(VPS)オプション

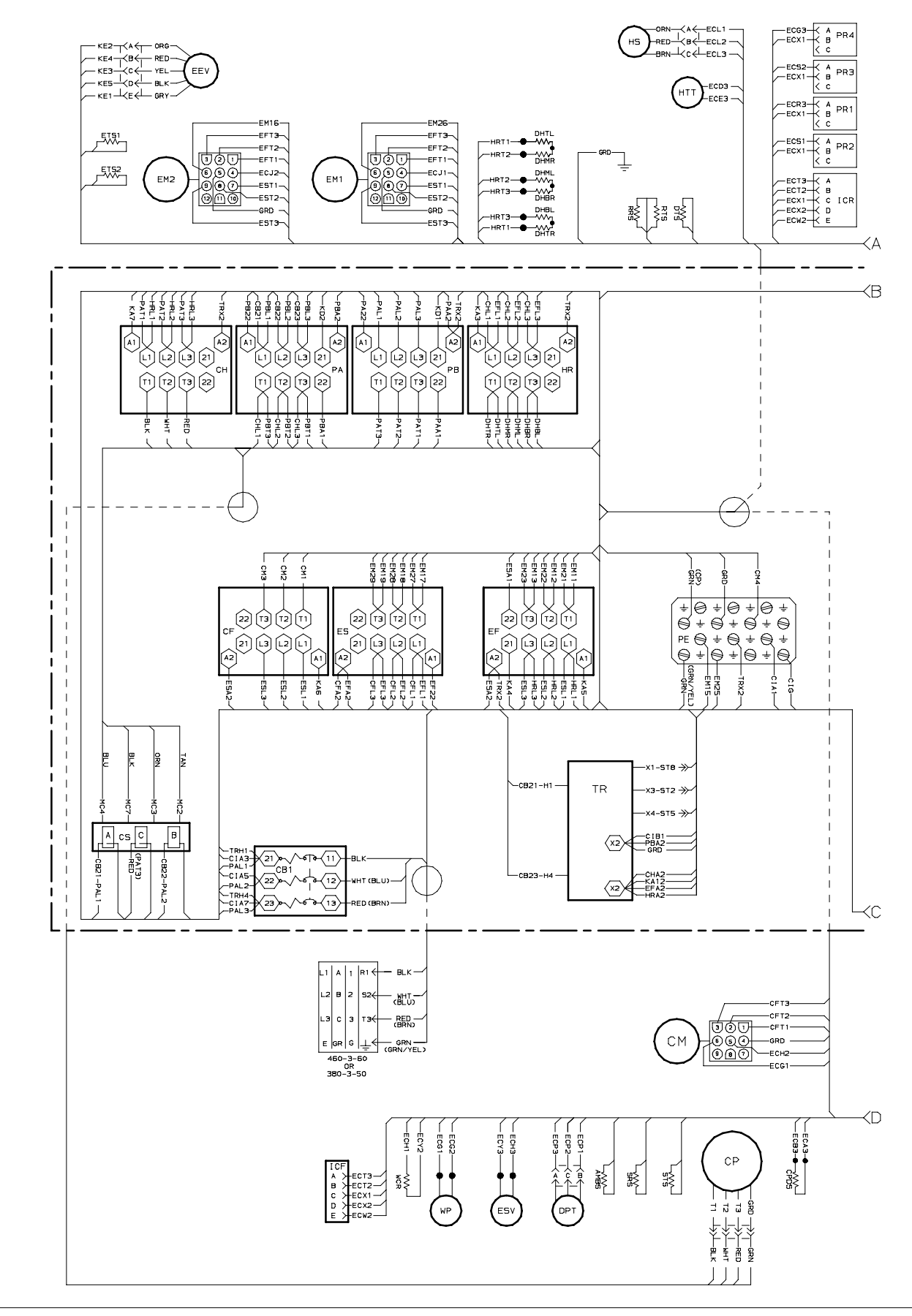

図 7-9 ユニット配線図(3相ファン・モーター付き標準ユニット設定) (シート1 / 2)

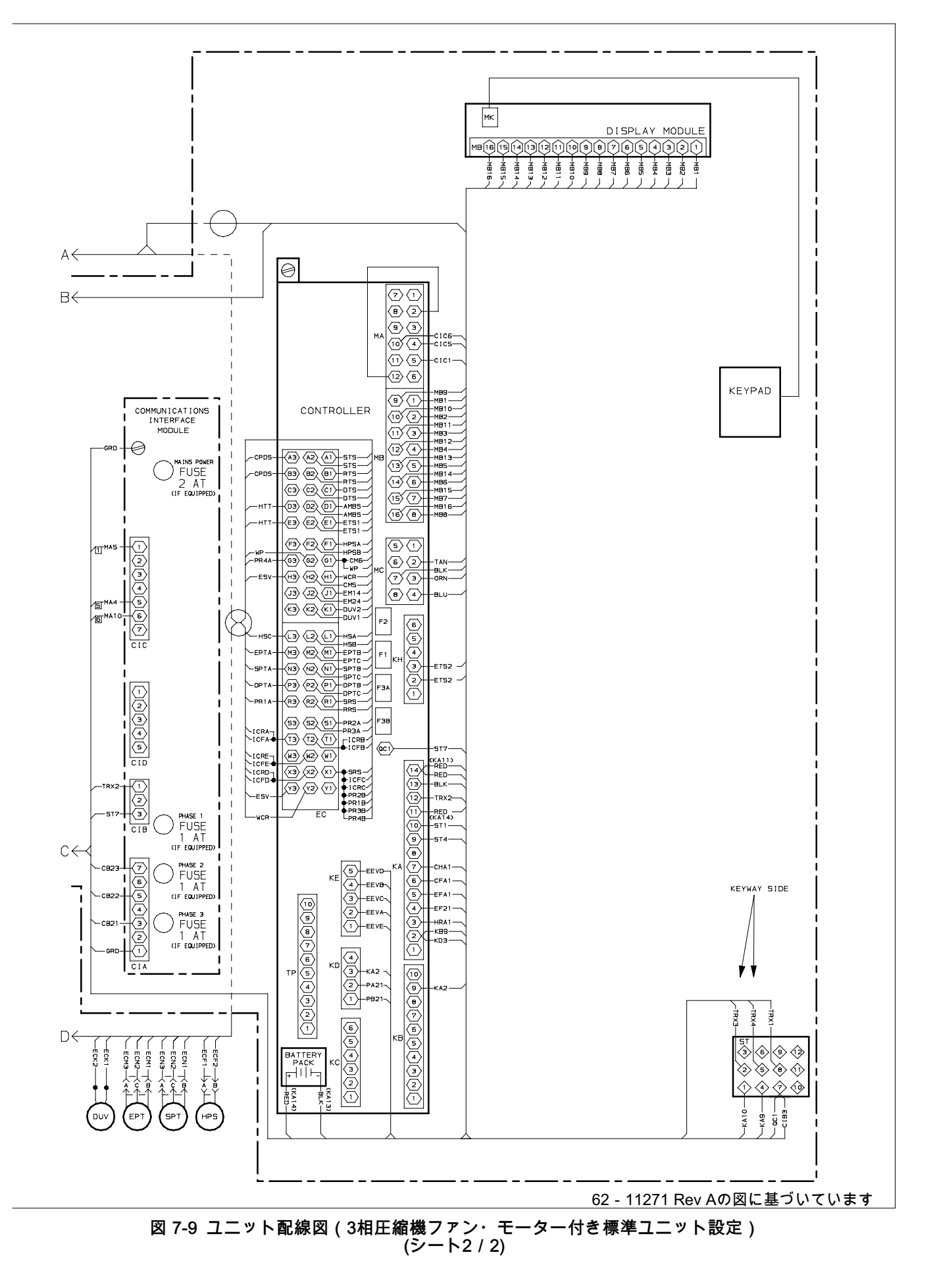

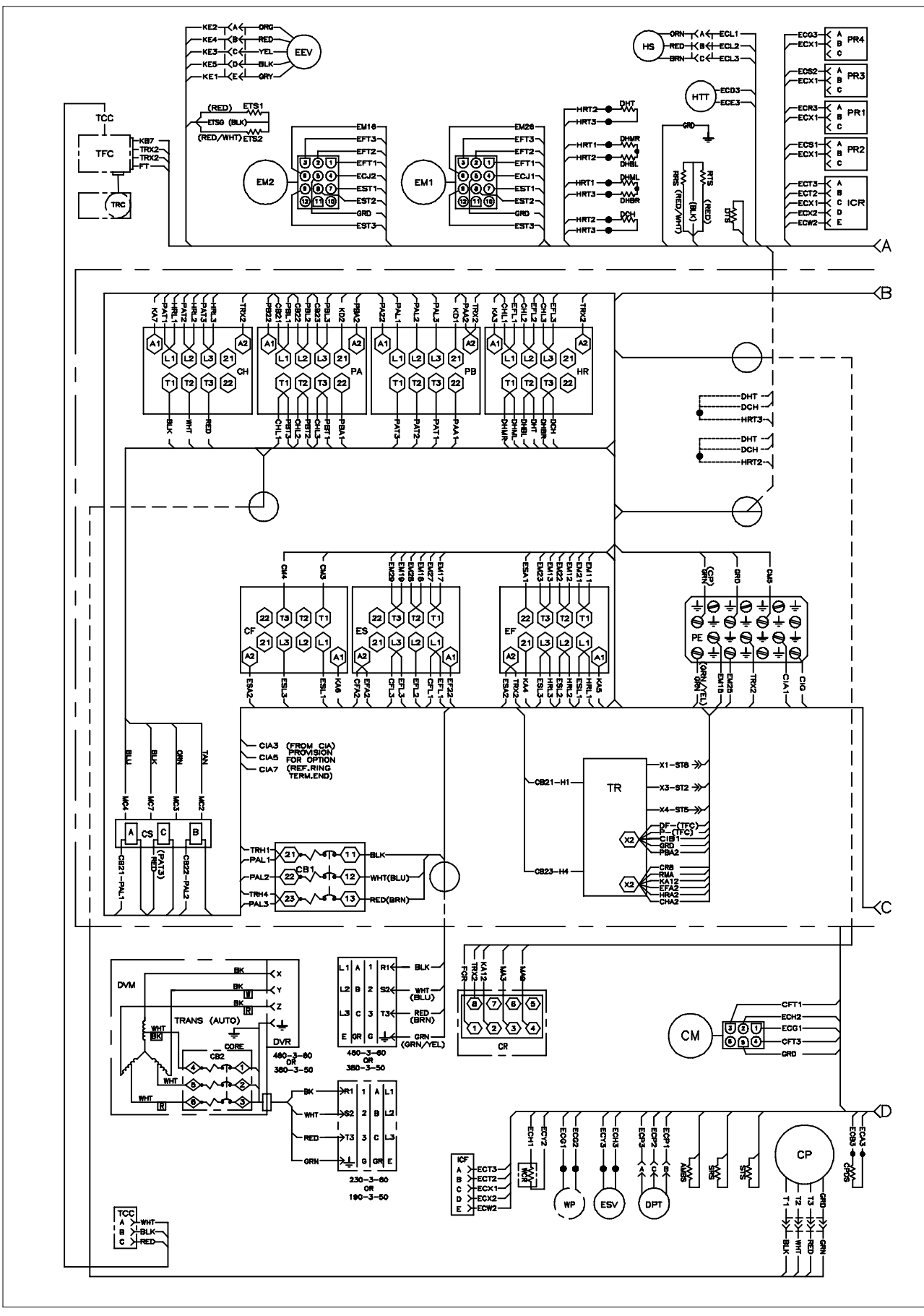

図 7-10 ユニット配線図(2相圧縮機ファン・モーターおよびオプションのヒーター配置を含む設定) (シート1 / 2)

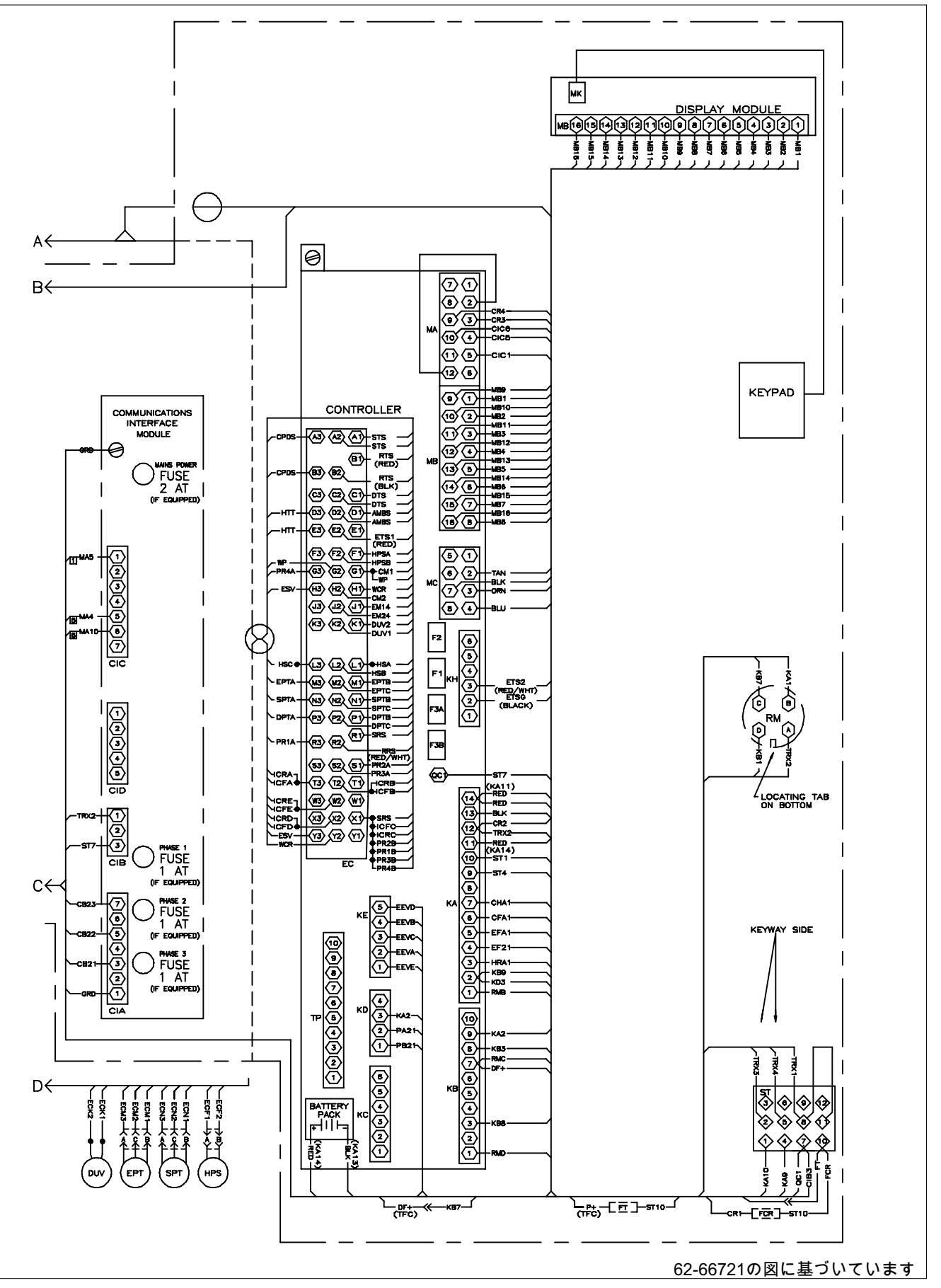

図 7-10 ユニット配線図(2相圧縮機ファン・モーターおよびオプションのヒーター配置を含む設定) (シート2 / 2)

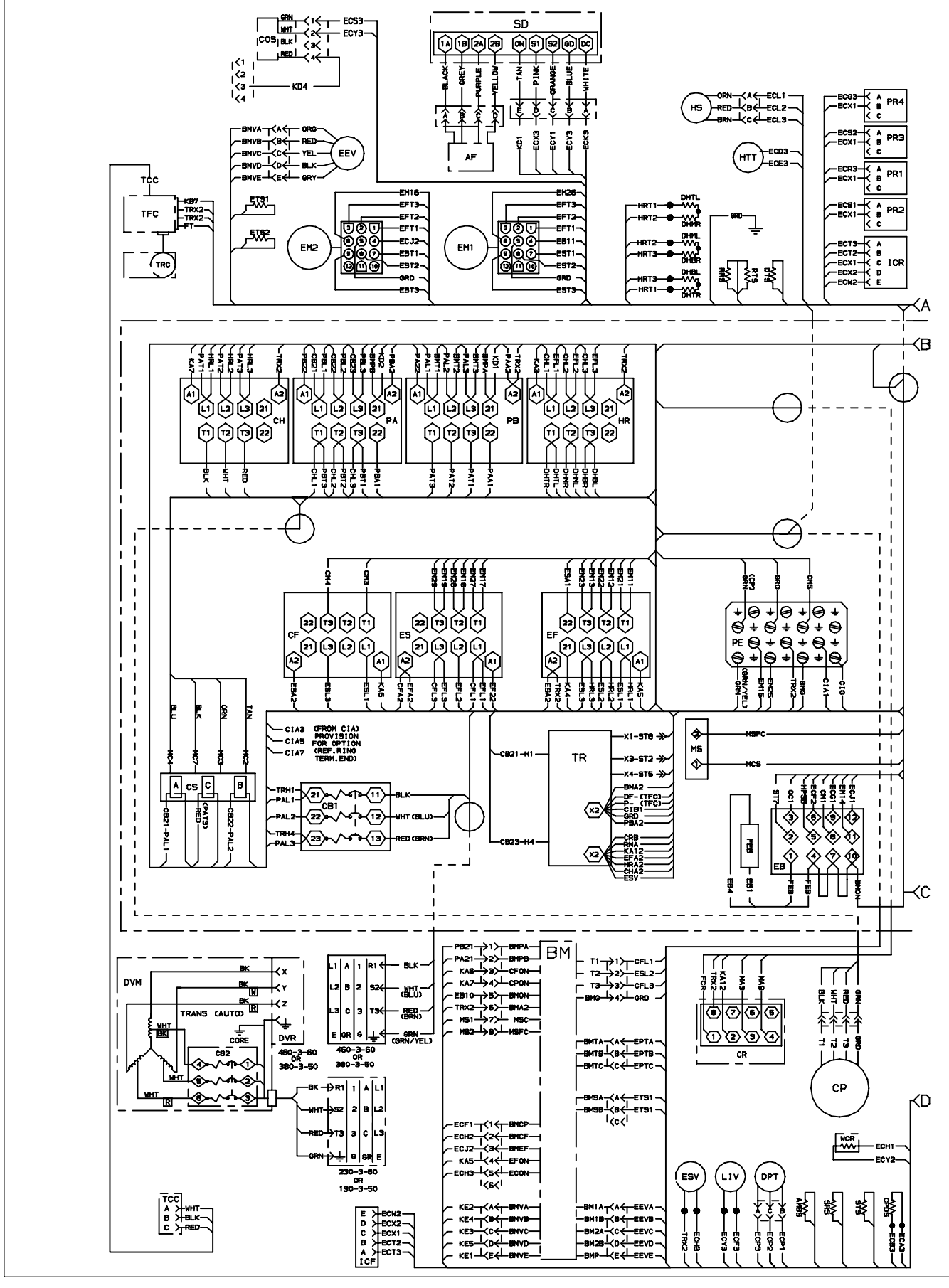

図 7-11 ユニット配線図(オプションの eAutoFreshおよび緊急バイパス・オプションを含む設定) (シート1 / 2)

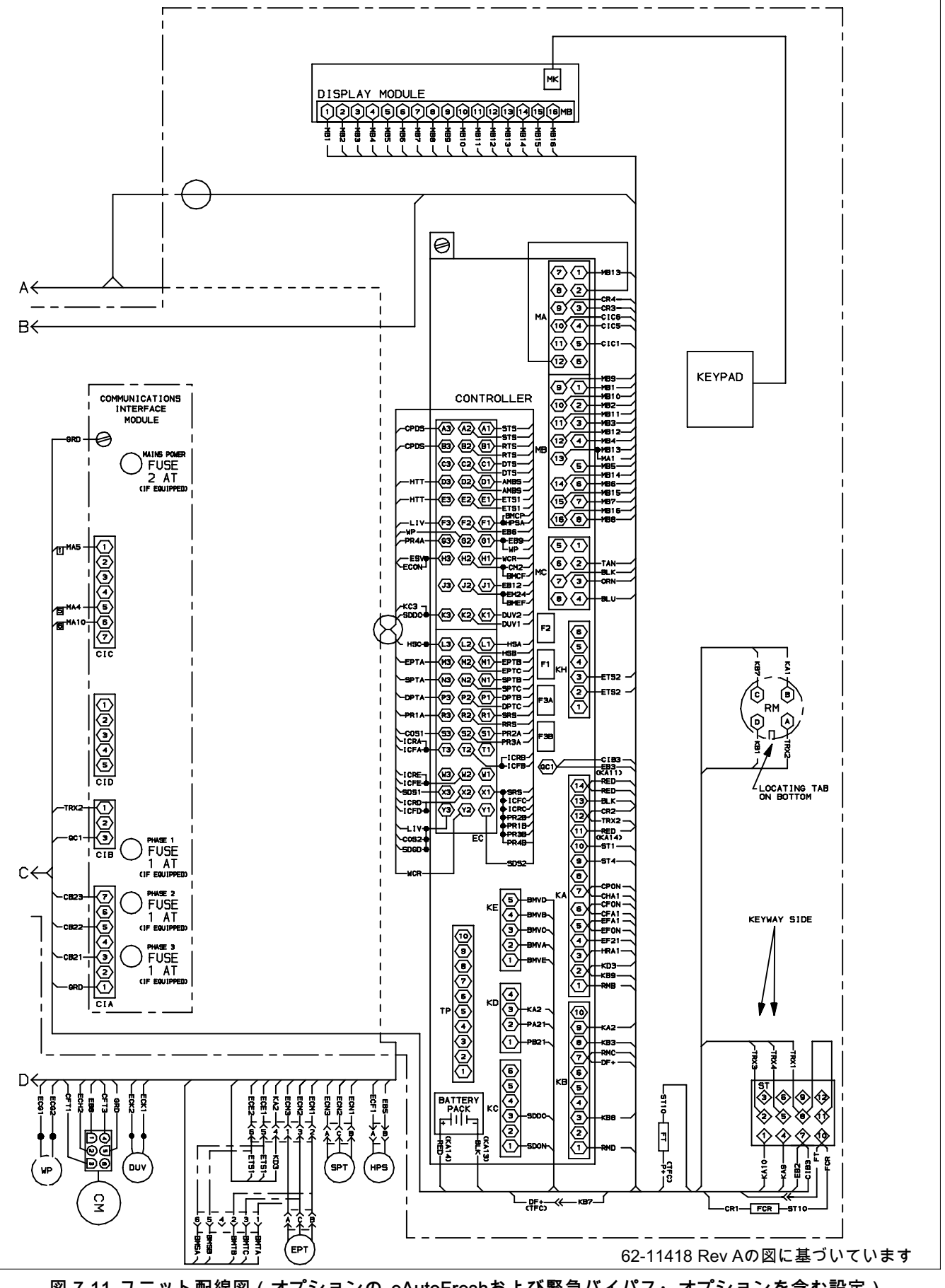

図 7-11 ユニット配線図(オプションの eAutoFreshおよび緊急バイパス・オプションを含む設定) (シート2 / 2)

索引

#### D

DataCORDER, 3-11, 4-5 DataCORDER アラーム, 3-16 DataCORDER機能コード, 3-36 DataCORDER サンプル・タイプ, 3-14 DataCORDER ソフトウェア, 3-11 DataCORDER の起動, 3-14 DataCORDER 通信, 3-14 DataCORDERアラーム・コード, 3-38 DataCORDERアラーム設定, 3-14 DataCORDERサーミスター・フォーマット, 3-12 DataCORDERセンサー設定, 3-12 DataCORDERプレ・トリップ・コード, 3-37 DataCORDERプレ・トリップ・データ記録, 3-14 DataCORDERログ間隔, 3-12 DataCORDER設定ソフトウェア, 3-12 DataCORDER運転ソフトウェア, 3-12 DataLINE, 3-15 DataReader, 3-14 DataView, 3-15

## Ε

eAutoFresh 修理点検, 6-11 eAutoFresh プレ・トリップ点検, 4-3 eAutoFresh 運転モード, 4-3 eAutoFresh 起動手順, 4-3 eAutoFresh 運転, 4-3

ISO トリップ・ヘッダー, 3-16

#### Ρ

P生鮮プルダウン, 3-4

#### U

USDA コールド・トリートメント, 3-15

# ア

アラーム・コード, 3-24 アラームのトラブルシューティング・シークエンス, 3-23 アラーム一覧, 3-24

# Т

エコノマイザー・ソレノイド修理点検, 6-15 エコノマイザー膨張弁修理点検, 6-14

# オ

オートトランス修理点検, 6-18 オプション概要, 1-1

## +

キーパッド, 3-2

# コ

コントローラー ソフトウェア, 3-3
コントローラー・アラーム, 3-10
コントローラー・アラーム・コード, 3-24
コントローラー・シークエンスおよび 運転モード, 3-4
コントローラー修理点検, 6-18
コントローラー概要, 3-3
コントローラー機能コード, 3-18 索引(続き)

コントローラー設定変数コード, 3-17 コントロール ボックス概要, 2-6

## シ

システム圧力規制, 3-10

## 七

センサー、圧縮機吐出温度, 6-26

## デ

ディスプレイ モジュール, 3-2 デジタル・アンローダ弁修理点検, 6-15 デフロスト・モード(運転のシークエンス), 3-9 デフロスト間隔, 3-9

## ト

トラブルシューティング, 5-1 トリム・ヒート, 3-6 トルク値, 6-28

#### は

はじめに, 1-1 バッテリーの交換, 6-21

## L

ヒーター修理点検, 6-9 ヒート・ロックアウト, 3-4, 3-7

## 7

フィルタードライヤー修理点検, 6-9 プレ・トリップテスト・コード, 3-32 プレ・トリップ診断, 3-11, 4-5 フレッシュエアー換気口の調節, 4-1 フレッシュエアー換気ロ概要, 2-1 プローブ・チェック手順, 4-7 プローブ診断ロジック, 4-6

#### ポ

ポンプダウン, 6-2

## マ

マイクロプロセッサー・システム概要, 3-1 マニホールド・ゲージ ・セット 修理点検, 6-1

#### ユ

ユニット・コンフィギュレーションの識別, 1-1

## リ

リモート・モニタリング・レセプタクル接続, 4-5

一般ユニット概要,2-1

上 上部 フレッシュエアー換気ロ, 4-2

## 下

下部フレッシュエア換気口, 4-2

#### 不

不具合対応, 3-10

## 停

停止の説明, 4-5

## 冷

冷凍モード (エコノミー), 3-7 冷凍モード (標準), 3-7 冷凍モード (ヒート・ロック・アウト温度), 3-7 冷凍モード (プルダウン), 3-7 冷凍モード冷却 (運転のシークエンス), 3-8 冷凍モード温度コントロール, 3-7 冷却システム仕様, 2-7

#### 索引(続き)

冷却システム修理点検,6-2 冷却ユニット概要 (前方部),2-1 冷却回路,2-10 冷媒の充填,6-4 冷媒漏れ試験,6-3

#### 凝

凝縮器コイル 修理, 6-6 凝縮器圧力コントロール, 3-10

#### 回

回路図, 7-1

#### 圧

圧縮器部概要, 2-3 圧縮機, 6-4 圧縮機の取り外しと交換, 6-5 圧縮機バンプ・スタート, 3-4 圧縮機位相シークエンス, 3-4

#### 塗

塗料部分の保守, 6-28

## 始

始動の説明, 4-5

## 安

安全および保護装置類, 2-9

#### 弁

弁優先コントロール, 6-16

#### 排

排出および脱水, 6-3 排気口開度センサー, 4-2

#### 換

換気口開度センサー修理点検, 6-21

#### 標

標準操作、冷蔵回路, 2-10

#### 機

機能概要, 1-1

## 水

水冷凝縮器の接続,4-4 水冷凝縮器概要,2-5 水冷凝縮器部修理点検,6-7

#### 温

温度センサーの点検・修理, 6-22 温度レコーダー(起動説明), 4-5 温度レコーダー修理点検, 6-26

#### 点

点検, 4-1

#### 燻

燻蒸, 6-11

## 生

生鮮モード (除湿), 3-6 生鮮モード・ヒーティング(運転のシークエンス), 3-6 生鮮モード冷却(運転のシークエンス), 3-5 生鮮設定温度(標準モード), 3-4 生鮮設定点(エコノミー・モード), 3-4 生鮮設定点温度のコントロール, 3-4

#### 発

発電機保護, 3-10

#### 空

空冷凝縮器概要, 2-4

索引(続き)

#### 節

節約運転、冷却回路, 2-10

#### 緊

緊急バイパス運転, 4-7

## 蒸

蒸発器コイル修理点検, 6-9 蒸発器ファン とモーターの修理点検, 6-10 蒸発器ファンはの運転, 3-10 蒸発器ファン修理点検, 6-6 蒸発器部概要, 2-2 蒸発器部洗浄, 6-11

# 表

表面の腐食, 6-11

## 設

設定ソフトウェア, 3-3

## 起

起動時点検, 4-5

#### 通

通信インターフェース モジュール, 3-15 通信インターフェース モジュール概要, 2-6 通信インターフェースの修理点検, 6-28

#### 運

運転ソフトウェア, 3-3 運転の保護モード, 3-10

#### 酸

酸化アルミニウム, 6-11

#### 除

除湿 (バルブ・モード), 3-7

#### 電

電子膨張弁修理点検, 6-14 電子膨張弁概要, 2-10 電気仕様, 2-8 電源接続, 4-1

# 高

高圧圧力開閉器, 6-6 高温、低圧力保護, 3-10

# 0

07-00176-11, 6-3 07-00277-00, 6-18 07-00294-00, 6-1 07-00304-00, 6-18 09-00128-00, 6-27 09-00128-01, 6-27

## 7

76-00685-00, 6-28

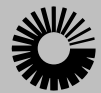

Carrier

A United Technologies Company

キャリア社キャリア・トラン ジコールド部門 コンテナ製品グループ P.O. Box 4805 Syracuse, N.Y. 13221 U.S.A.

www.carrier.transicold.com

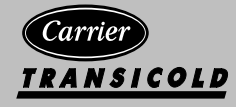

ユナイテッドテクノロジー社グループ株式銘柄 UTX ©2010 キヤリア社 ● 印刷地米国0711